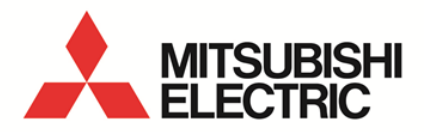

Small Type Display Unit for Energy Measuring Unit **MODEL** 

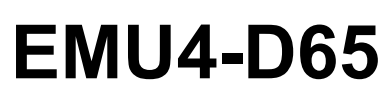

User's Manual (Details)

 Before operating the instrument, you should first read thoroughly this operation manual for safe operation and optimized performance of the product.
 Deliver this user's manual to the end user.

#### Thank you for purchasing the Energy Measuring Unit.

- This manual describes setup and usage for Energy Measuring Unit. Before using the product, please read this manual carefully to ensure correct use. Especially, in the case of where unit is to be installed, please read "1. Precautions for Use" to ensure correct use.
- Make sure that the end users read this manual and then keep the manual in a safe place for future reference.
- Make sure to deliver this manual to the end-user.
- If you are considering using this unit for special purpose such as nuclear power plants, aerospace, medical care, or passenger vehicles please refer to our sales representative. (For details, please see at the end of this manual.)

#### ■Notations in this manual

Use the following marks in this manual.

| Mark                                                                                                    | Meaning of the icons                                                             |
|----------------------------------------------------------------------------------------------------|----------------------------------------------------------------------------------|
| <b>Caution</b> Indicates that incorrect handling may result in injury or property damage, ignoring this marking |                                                                                  |
| ✓ Supplement                                                                                                    | Indicates that precautions to avoid a malfunction and to work the unit properly. |
|                                                                                                    | Indicates that the pages described that related matters.                         |

#### ■Checking package contents

This following items for this device and included in package. Check that no items are missing.

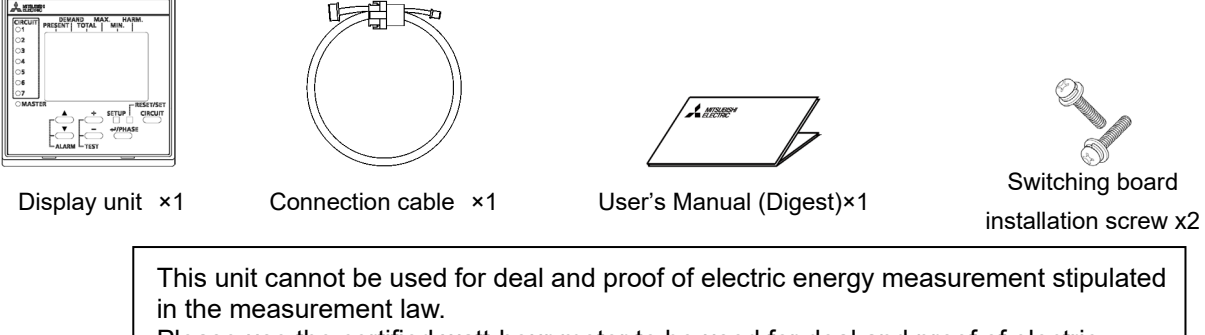

Please use the certified watt-hour meter to be used for deal and proof of electric energy measurement stipulated.

### Features

- The monitoring of measured data at Mitsubishi Energy Measuring Unit is possible.
- Easily viewable by backlight and dot matrix LCD display.
- Multiple circuit monitoring is possible using only one unit.
- It is possible to switch the display language (Japanese / English) in the setting.

| Safe | Safety precautions |                                                                  |     |  |
|------|--------------------|------------------------------------------------------------------|-----|--|
| reat | eatures            |                                                                  |     |  |
| Iab  |                    | r Content                                                        |     |  |
| 1. 1 | rec                | cautions concerning working environment and conditions           |     |  |
| 1.   | 1                  | Working environment and working conditions                       |     |  |
| 1.   | 2                  | Preparation before using                                         |     |  |
| 1.   | 3                  | Installation and connection                                      |     |  |
| 1.4  | 4                  | Precautions for Use                                              | 3   |  |
| 1.3  | с<br>С             |                                                                  | 4   |  |
| 1.1  | 0                  |                                                                  | 4   |  |
| - I. |                    |                                                                  | 4   |  |
| 2. 1 | JISC               | Jaimer                                                           |     |  |
| 3. I | Nam                | he and function of each part                                     | 5   |  |
| 4. 1 | nsta               | allation                                                         | 6   |  |
| 4.   | 1                  | IEC rail installation                                            | 6   |  |
| 4.   | 2                  | Panel mounting                                                   | 6   |  |
| 5. ( | Con                | nection method                                                   | 7   |  |
| 5.   | 1                  | 1-to-1 Connection example                                        | 7   |  |
| 5.   | 2                  | 1-to-N(N≦7)Connection example                                    | 7   |  |
| 5.3  | 3                  | How to extend the connected cable                                | 7   |  |
| 6. I | How                | <i>v</i> to use(In the case of the model to connect the EMU4-**) | 8   |  |
| 6.   | 1                  | Display of circuits and CH                                       | 8   |  |
| 6.   | 2                  | Operation mode                                                   | 9   |  |
| 6.   | 3                  | Setup mode                                                       | 11  |  |
| 6.4  | 4                  | Alarm setup mode                                                 | 25  |  |
| 6.   | 5                  | How to use test mode                                             | 43  |  |
| 6.   | 6                  | Operation mode                                                   | 60  |  |
| 6.   | 7                  | Alarm mode                                                       | 74  |  |
| 6.   | 8                  | Reset/Preset mode                                                | 78  |  |
| 6.9  | 9                  | Change the setup circuit of same voltage system                  | 82  |  |
| 7. ( | Оре                | ration method(when connected to EMU2-** to MDU2-**)              | 85  |  |
| 7.   | 1                  | Operation mode                                                   | 85  |  |
| 7.   | 2                  | Setup mode                                                       | 86  |  |
| 7.3  | 3                  | Alarm setup mode                                                 | 92  |  |
| 7.4  | 4                  | Operation mode                                                   | 97  |  |
| 7.   | 5                  | Alarm mode                                                       | 108 |  |
| 7.   | 6                  | Reset/Preset mode                                                | 113 |  |
| 8. ( | Com                | nmon items                                                       | 115 |  |
| 8.   | 1                  | How to switch the language                                       | 115 |  |
| 9. I | Refe               | erence                                                           | 116 |  |
| 9.   | 1                  | In case you think the unit is in failure                         | 116 |  |
| 9.   | 2                  | After-sales service                                              | 117 |  |
| 10.  | Re                 | quirement for the compliance with EMC Directives                 | 117 |  |
| 11.  | Spo                | ecifications                                                     | 118 |  |
| 11   | .1                 | Specifications                                                   | 118 |  |
| 12.  | Ор                 | tion devices                                                     | 119 |  |
| 12   | 2.1                | Option devices                                                   | 119 |  |
| 12   | 2.2                | External dimensions of option devices                            | 119 |  |
| 13.  | Ext                | ternal dimensions                                                | 120 |  |
| 14.  | Ind                | lex                                                              | 121 |  |

3

#### Working environment and working conditions 1.1

This equipment, based on the assumption that it is used in the pollution degree 2 (Note 1) environment. If it is used in other degree of contamination, please do the protection on the device side to be incorporated. Measurement categories for measuring circuit for this equipment is CATII (Note 1). The overvoltage category of the auxiliary power supply circuit (MA, MB) is CATII (Note 1).Do not use the unit in any of the following places. Doing so may cause malfunction or reduction in service life.

- Place where the ambient temperature exceeds the working temperature range Place where the daily mean temperature exceeds +35°C (-5°C to +55°C) · Place with much vibration or impact · Place exposed to direct sunlight
- Place where the humidity exceeds the humidity range (30% to 85%RH) or condensation occurs
- Place with much dust, corrosive gas, salt, or oily smoke
- Place where the unit may be exposed to rain or drops of water Place where metallic particles or inductive substances are dispersed
- < For prevention of electric shock >
- This unit is designed to be housed within another device for prevention of electric shock. House this unit within the device such as the grounded control panel before use.
- To prevent persons with little knowledge about electric equipment from electric shock, panel must be taken either following measure.
  - ·Lock the panel so that only those who get an education about electric equipment and have sufficient knowledge can unlock, or shut off power supply automatically by opening the panel.
  - Cover the dangerous part of this unit. (Required protection code is higher than IP2X.)

Note 1 : For the definition of the pollution degree and the over voltage category, refer to EN61010-1/2010.

#### 1.2 Preparation before using

- An installation place should keep the working environment and working conditions. • The protection sheet for the crack prevention is put on the display part. Before use this product, remove the protection sheet. It is not unusual, although an LCD display part may light up by generating of static electricity in case it removes. After a while, it disappears by natural electric discharge.
- Please use after removina the protection sheet

- Following setup is need before using EMU4-D65.
- The one always in one system is the Master set, other display unit of, please to Slave configuration. (The wrong setting and it does not work)

#### Installation and connection 1.3

Before installing and connecting the unit, read the instruction manual without fail.

## **∕∴**Caution

- For safety, the unit shall be installed and connected by experts in electrical work.
- When threading and wiring, take utmost care that cuttings and wire pieces do not enter the unit.
- · Connect the wires carefully checking the wiring diagram. Improper wiring can cause unit failure, fire, and electric shock.

· Perform wiring work in a dead state. Do not wire the unit in a live state. Doing so can cause electric shock, ground fault, unit failure and fire.

#### 1.4 Precautions for Use

F/W version is displayed after the power turned on.

[In the case of the model to connect the EMU4-\*\*]

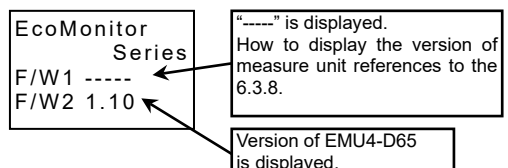

[In the case of the model to connect the EMU2-\*\* or MDU2-\*\*]

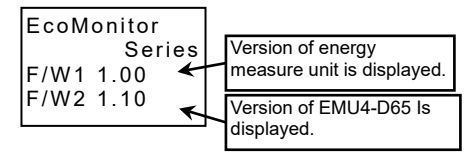

- This unit cannot be used for deal and proof of electric energy measurement stipulated in Measurement Act.
- Model: EMU4-PX4 and Model: EMU4-AX4 is supported with later version 2.00. For information about how to determine the version. If you wish to upgrade, please contact us.
- In the event of a power outage during the setting, the unit is not set correctly. Please set again after power recovery.
- When using by connecting to EMU4-CNT-MB, a fixed value is displayed on the operation screen and the setting menu of EMU4-HM1-MB is displayed on the setting screen, so the operation status of the control unit and the control unit can be displayed. It cannot be set. For details on the operation, refer to "6.2 Operation Mode".

## ▲ Caution

- Do not disassemble or modify this unit. It may cause failure, malfunction, injury, or fire.
- Use this unit within the ratings specified in this manual. If it is used outside the ratings, it may cause not only • malfunction or failure but also fire burnout.
- Do not touch the live part. It may cause electric shock, electric burn injury or damage of the device. If any bare wire exists, stop the operation immediately, and take an appropriate action such as isolation protection.

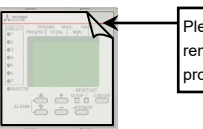

· Place with strong electromagnetic field or much foreign noise

· Place where the altitude is over 2000m

## 1.5 Maintenance Precautions

- Use a soft dry cloth to clean off dirt of the unit surface. Do not let a chemical cloth remain on the surface for an extended period of time nor wipe the surface with thinner or benzene.
- Check for the following items to use this unit properly for long time.
- (1) Daily maintenance
  - 1 No damage on this unit
  - 2 No abnormality with LCD indicators
  - ③ No abnormal noise, smell, or heat
- (2) Periodical maintenance (Once every 6 months to 1 year)
  - •No looseness with installation and wire connection.

**Caution** Do periodical maintenance under the electric outage condition. Failure to do so may cause electric shock, failure of the unit or a fire. Tighten the terminal regularly to prevent a fire.

#### 1.6 Storage Precautions

- To store this unit, turn off the power and remove wires, and put it in a plastic bag.
- For long-time storage, avoid the following places. Failure to follow the instruction may cause a failure and reduced life of the unit.
  - Places the Ambient temperature exceeds the range -10 to +60°C.
  - Places the Relative humidity exceeds the range 30 to 85% or places with dewfall.
  - Dust, corrosive gas, saline, and oil smoke exist.
  - Places the average daily temperature exceeds +35°C.
- •Vibration and impact exceed the specifications.
- •Places exposed to rain, water drop or direct
- sunlight.
- •Places metal fragments or conductive substance are flying.

#### 1.7 Disposal Precautions

When disposing of this unit, treat it as industrial waste.

#### 1.8 About packaging materials and this manual

For reduction of environment load, packaging materials are produced with cardboard, and this manual is printed on recycled paper.

## 2. Disclaimer

- It is prohibited to reprint or copy all contents of this document in any form without our permission.
- The contents of this document will be updated to follow revisions to software and hardware, however under unavoidable circumstances it may not be synchronized.

#### Name and function of each part 3

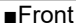

#### LCD display: Display measured value by measuring unit and setting "Circuit" LED: A circuit number on display lights up. Moreover, LED of the circuit number blinks at the time of alarm is occuring. [Setup] key: Shift to setup mode and closing of a setup are DEMAND MAX. HARM. PRESENT TOTAL MIN. CIRCUIT 01 performed. ⊃2 "Master" LED : 3 The light is switched on at the time of operation. ⊖4 [Reset/Set] key: Reset/Set of Wh and varh data are performed. 05 6 [▲], [▼] key : Change of display item and selection of a menu **7** MAST [Circuit] key: are performed. Change the display circuit number. V **↓/PHASE** [⊷/ Phase] key: The data of each phase of current and voltage is [+], [-] key: ALARM Display / Un-displaying of maximum or minimum value, and harmonics data at each order change switched and displayed. Moreover, it is used when concerning a setting value. of next data is performed.

\_\_\_\_\_

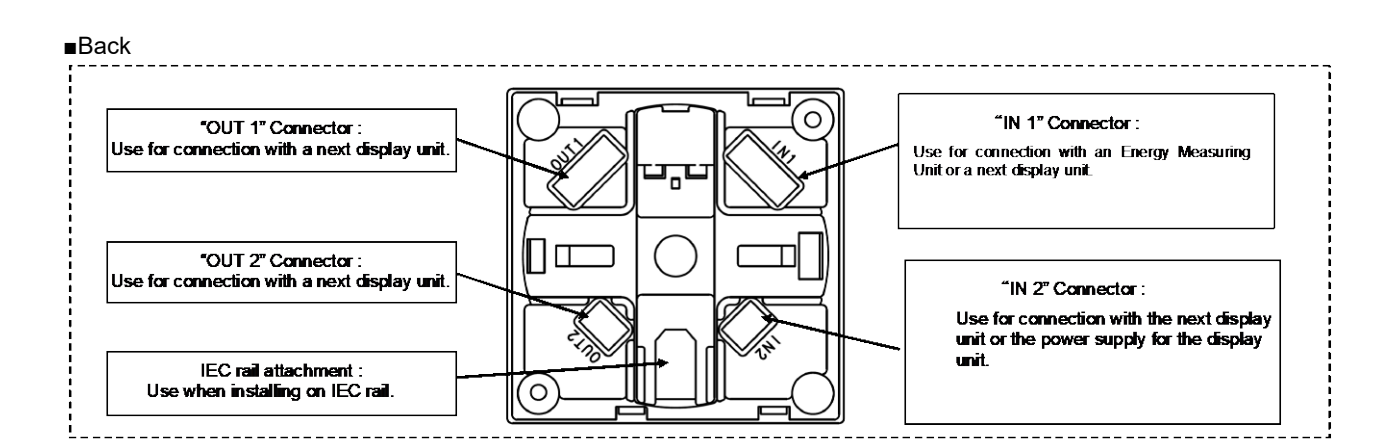

#### ∎Bottom

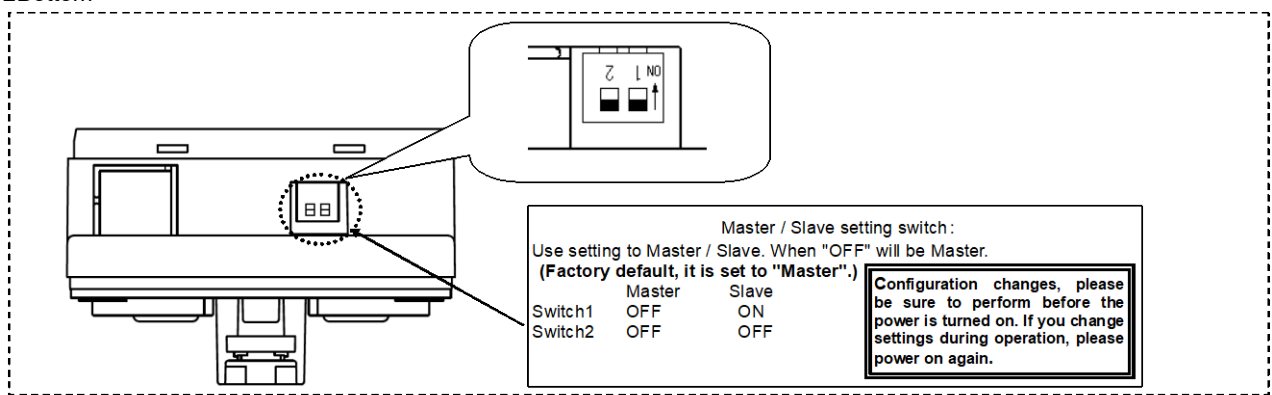

#### ■Upper display in LCD

| ▲ is displayed in the upper items coincide measured value.<br>Each meaning is in follw                                                                                                    |  |
|----------------------------------------------------------------------------------------------------|--|
| Example : Maximum demand current       PRESENT : Present value     DEMAND     Max.     Harm.       DEMAND : Demand value     PRESENT     TOTAL     MIN.       TOTAL : Total value     MIN. : Maximum value     MIN. : Minimum value |  |
| HARM.:Harmonics 99999                                                                                                    |  |
| A                                                                                                    |  |

## **≜**Caution

· Before installing and connecting the unit, read the instruction manual without fail. For safety, the unit shall be installed and connected by experts in electrical work.

#### IEC rail installation 4.1

Fix the display unit to IEC rail using IEC rail attachment on the back. Changing the direction of IEC rail attachment, it can attach in both direction of vertical and horizontal.

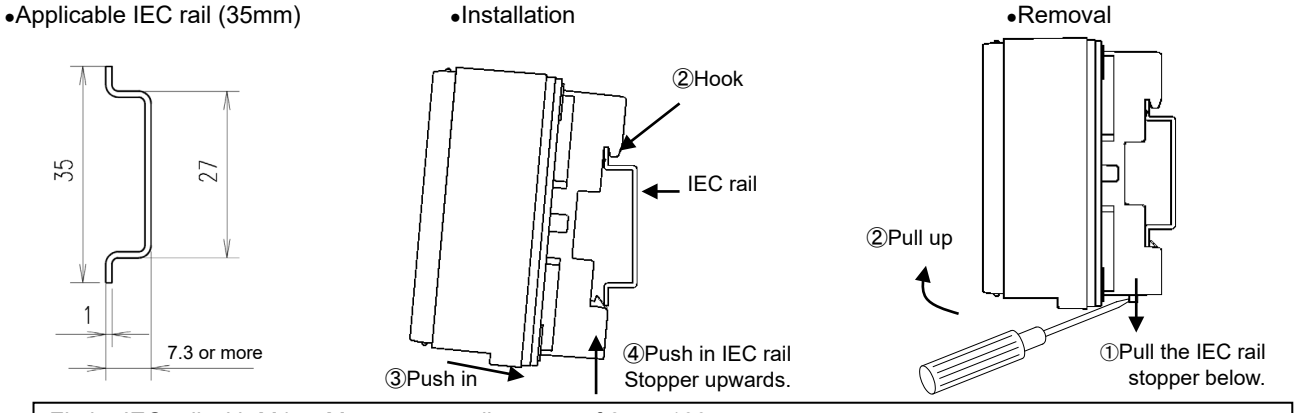

Fit the IEC rail with M4 or M5 screws at distances of 25 to 100 mm. When installing the unit after once it was removed from the IEC rail, install it while pushing the IEC rail fitting upward.

•A method for changing the direction of IEC rail

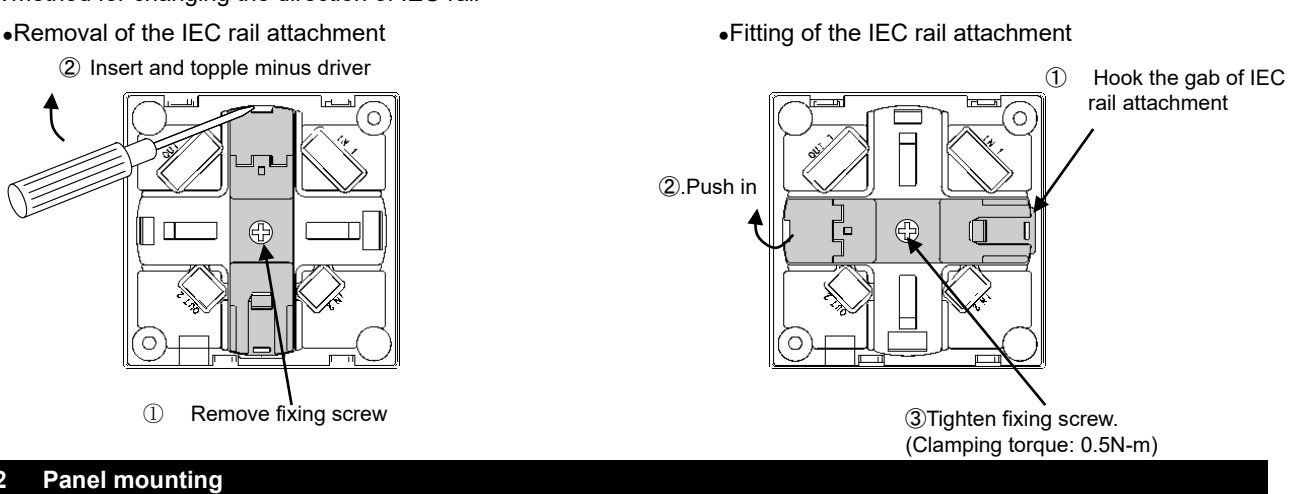

#### 4.2

Cutout dimension

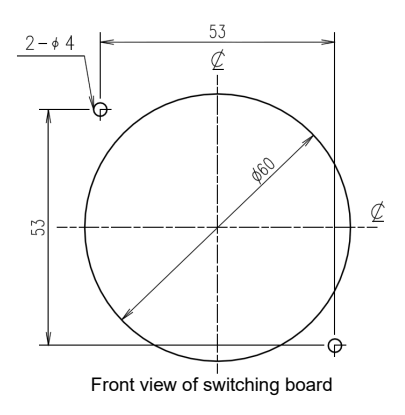

Mounting

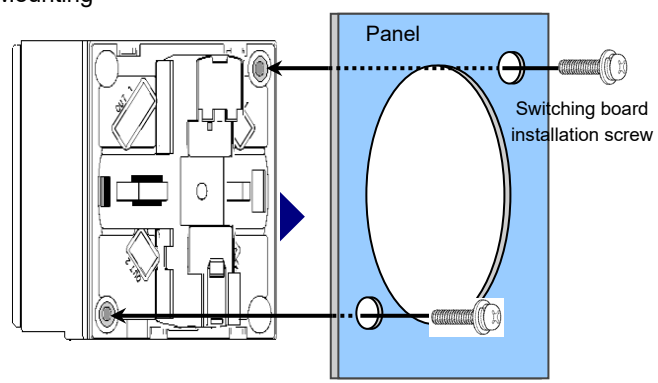

Attach the display unit from front side of panel, and tighten the screw from the backside.

(Clamping torque: 0.5N-m)

## 5. Connection method

#### 5.1 1-to-1 Connection example

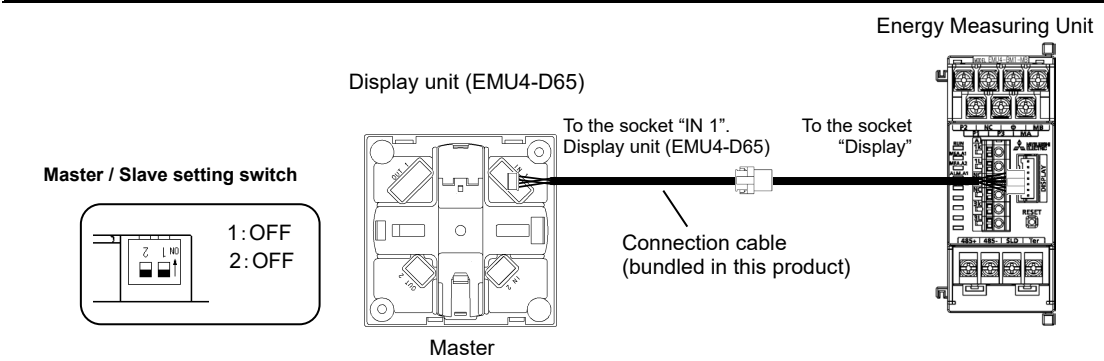

•The one always in one system is the Master set, other display unit of, please to Slave configuration. (<u>The wrong setting and it</u> <u>does not work</u>)

#### 5.2 1-to-N(N≦7)Connection example

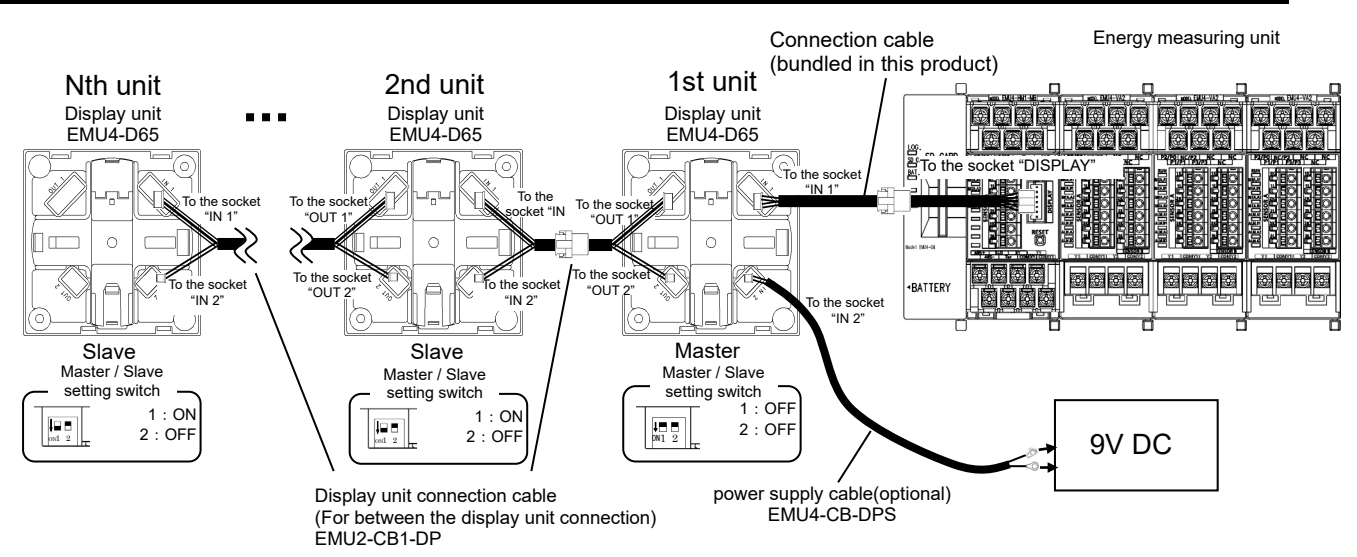

- •If the connection is two or more, you must have a power supply from commercial DC power supply (Model: PBA15F-9 equivalent, made in COSEL CO., LTD.). Also, the power supply cable (optional: EMU4-CB-DPS) on its connection is required.
- •Maximum connectable devices of display unit is 7.
- •Please display when connect other measuring units in condition that display unit power is turned off.
- •The one always in one system is the Master set, other display unit of, please to Slave configuration.
- (The wrong setting and it does not work)

#### 5.3 How to extend the connected cable

Connected cable in upper connected figure are extendable up to 10m. (1) Remove the trunking connector

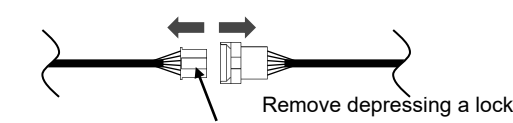

Please do firmly insert until it clicks into place

(2) Insert the extension cable, and connect the connector

•Please use EMU2-CB-T1M, EMU-CB-T5M, EMU2-CB-T10M as a current sensor extension cable.

•Extension cable (EMU2-CB-T \* M), the sum of the length is less than 10m.

#### 6. How to use (In the case of the model to connect the EMU4-\*\*)

In this section, the use when connected the EMU4-\*\* models is described. **(T**). How to use (In the case of the model to connect the EMU2-\*\* and MDU2-\*\*)

#### 6.1 Display of circuits and CH

- 6.1.1 Two circuits measurement mode in 1P2W setting
  - If you set 1P2W and measure 2 circuits, you can measure 2 circuits by 1 terminal base when connect to EMU4-BM1-MB, EMU4-HM1-MB, EMU4-A2 or EMU4-VA2.

Current can be measured when current sensor connected to 1K1L and 3K3L of measure unit as shown in Fig. 6.1 and 6.2. **If rated voltage isn't same value, you can't measure the current.** \*Please reference to the operating instructions each measuring units.

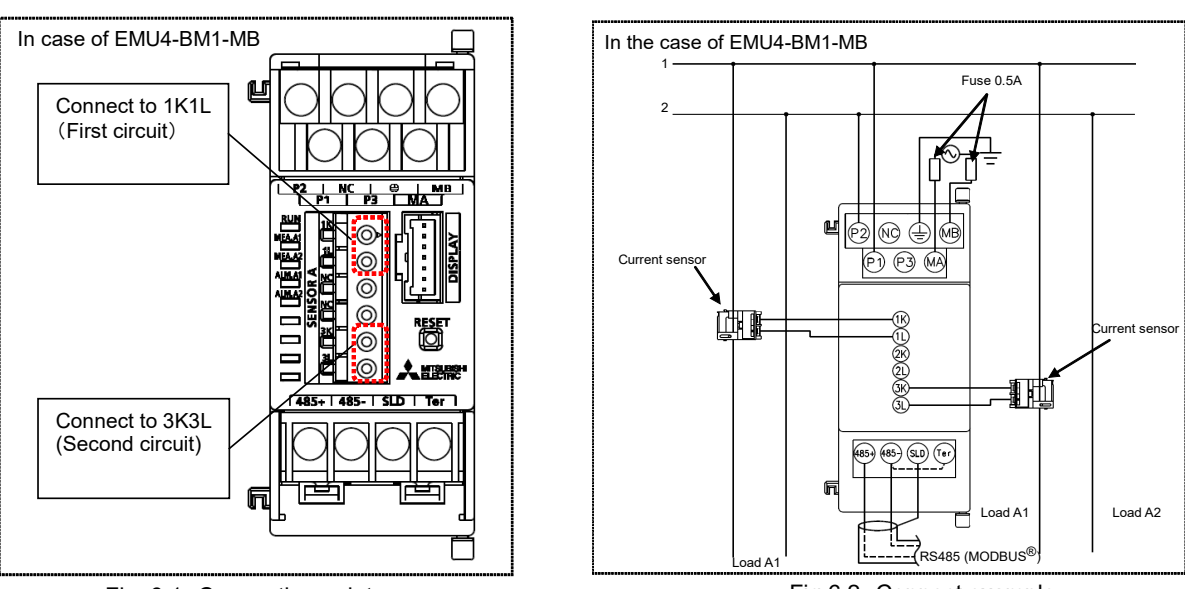

Fig. 6.1 Connecting point

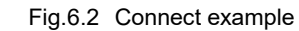

[1] is displayed when measuring 1 side of circuits and [2] is displayed when measuring 3 side of the circuit in LCD display of this products. (In fig.6.3 and Fig. 6.4)

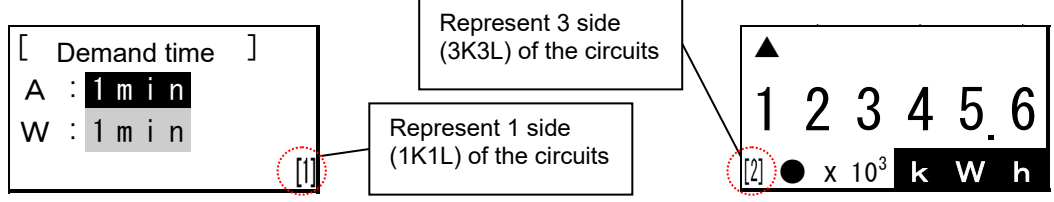

Fig.6.3 Display example (Demand time setting display when 2 circuits measure setting)

Fig.6.4 Display example (Electric energy operating display in the setting 1P2W)

6.1.2 EMU4-PX4 or EMU4-AX4 connecting

[\*] is displayed when represent the CH\*. (\* = 1 to 4) (In fig.6.5 and Fig. 6.6)

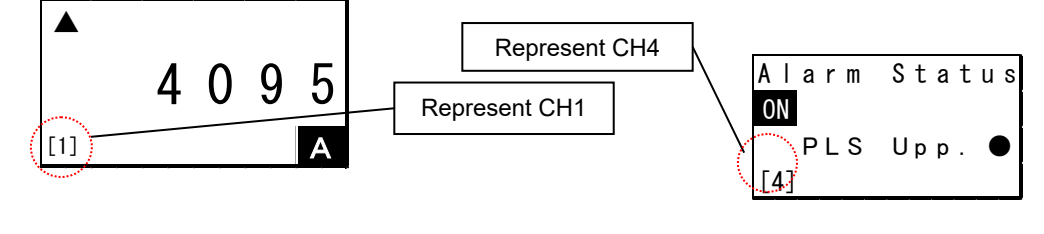

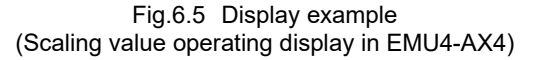

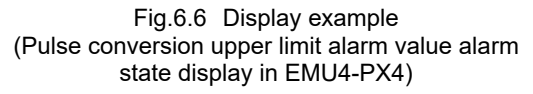

#### 6.2 Operation mode

There are following modes of operation. This device is used to switch the operation mode depending on the application. Immediately after the power is turned on, it will be the display of the operation mode.

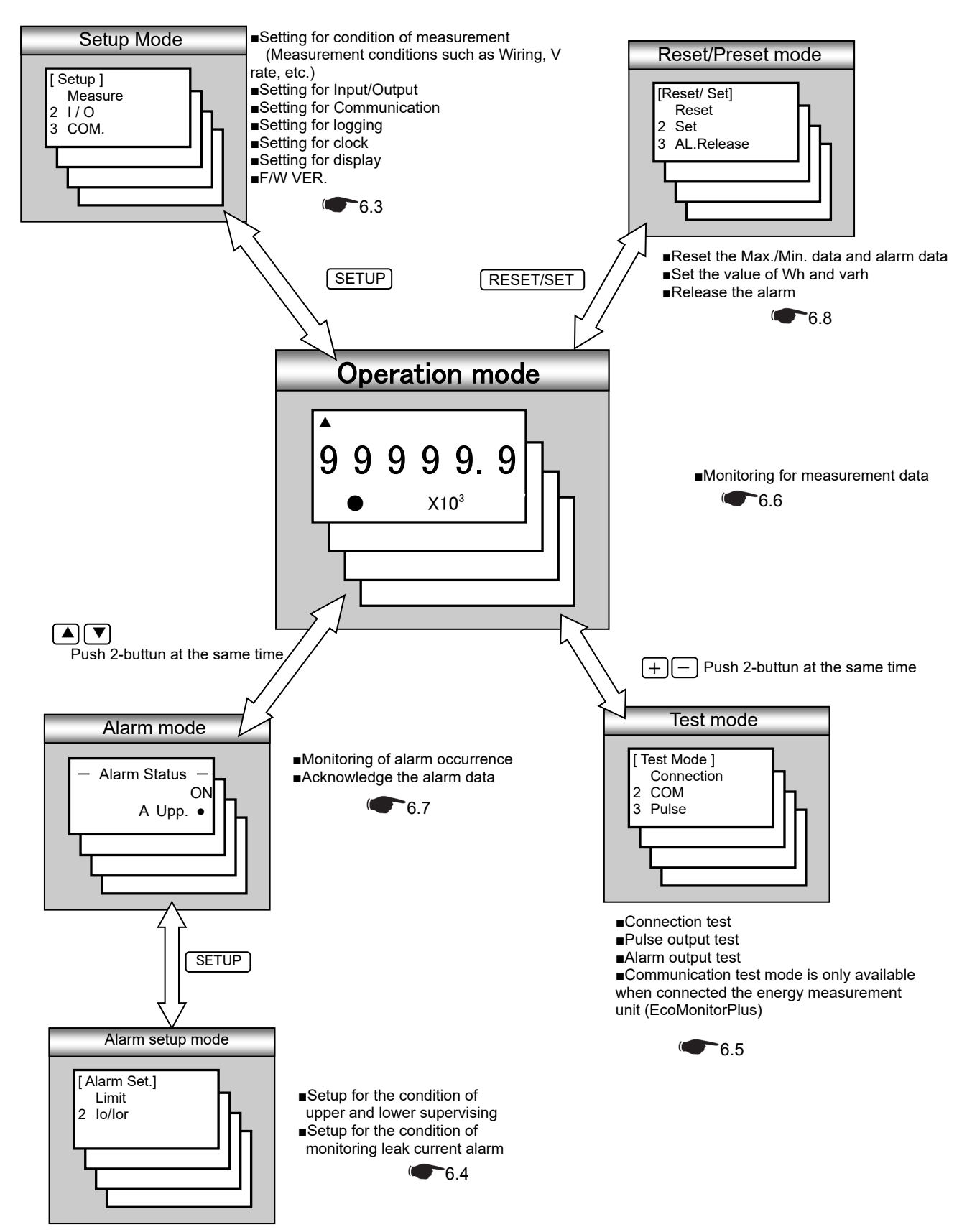

# 6.2.1 When used in combination with EMU4-CNT-MB The behavior when connected to EMU4-CNT-MB is shown below.

Behavior Mode EMU4-CNT-MB Expansion unit (Circuit number =1) (Circuit number=2 to 7) X Ο You cannot set. You can settings and confirm settings of the Setup mode The same screen is displayed when expansion unit. EMU4-HM1-MB is connected. × 0 You cannot alarm set. Alarm of expansion unit can be setup. Alarm setup mode The same screen is displayed when EMU4-HM1-MB is connected. × 0 You cannot use Test mode. Each test mode does You can use various test mode functions of the the following: expansion unit. Connection test \* It is necessary to change the control status to The fixed value is displayed. STOP. Communication test Test mode The fixed value is displayed when EMU4-HM1-MB connected. ·Pulse output test, Alarm output test The fixed value is displayed when EMU4-HM1-MB connected. There is no output from the control unit itself. 0 X You cannot monitor contact output and analog Measured value of expansion unit can be Operation mode output of EMU4-CNT-MB. displayed. A fixed value :999999kWh is displayed. 0 X You cannot monitor alarm status. Alarm status of expansion unit can be displayed. Alarm mode A fixed value is displayed, Alarm status:OFF, Contact input : Non X 0 You cannot use reset/ preset funstion. Integrated value of expansion unit can be reset / Reset/Preset mode The same screen is displayed when preset. EMU4-HM1-MB is connected.

O Function can be used

× Function can not be used

#### 6.3.1 Flow of the setup

Setup "(1)Measure", "(2)Input/Output", "(3)Communication", "(4)Logging", "(5)Clock", "(6)Display" when connected with EMU4-\*\*, setup in setup mode.

You can confirm the F/W version of connected measure unit in "(7)F/W version".

#### (1) Measure

Setting the measurement conditions connected energy measuring unit. (\*6.3.2 Measure setting

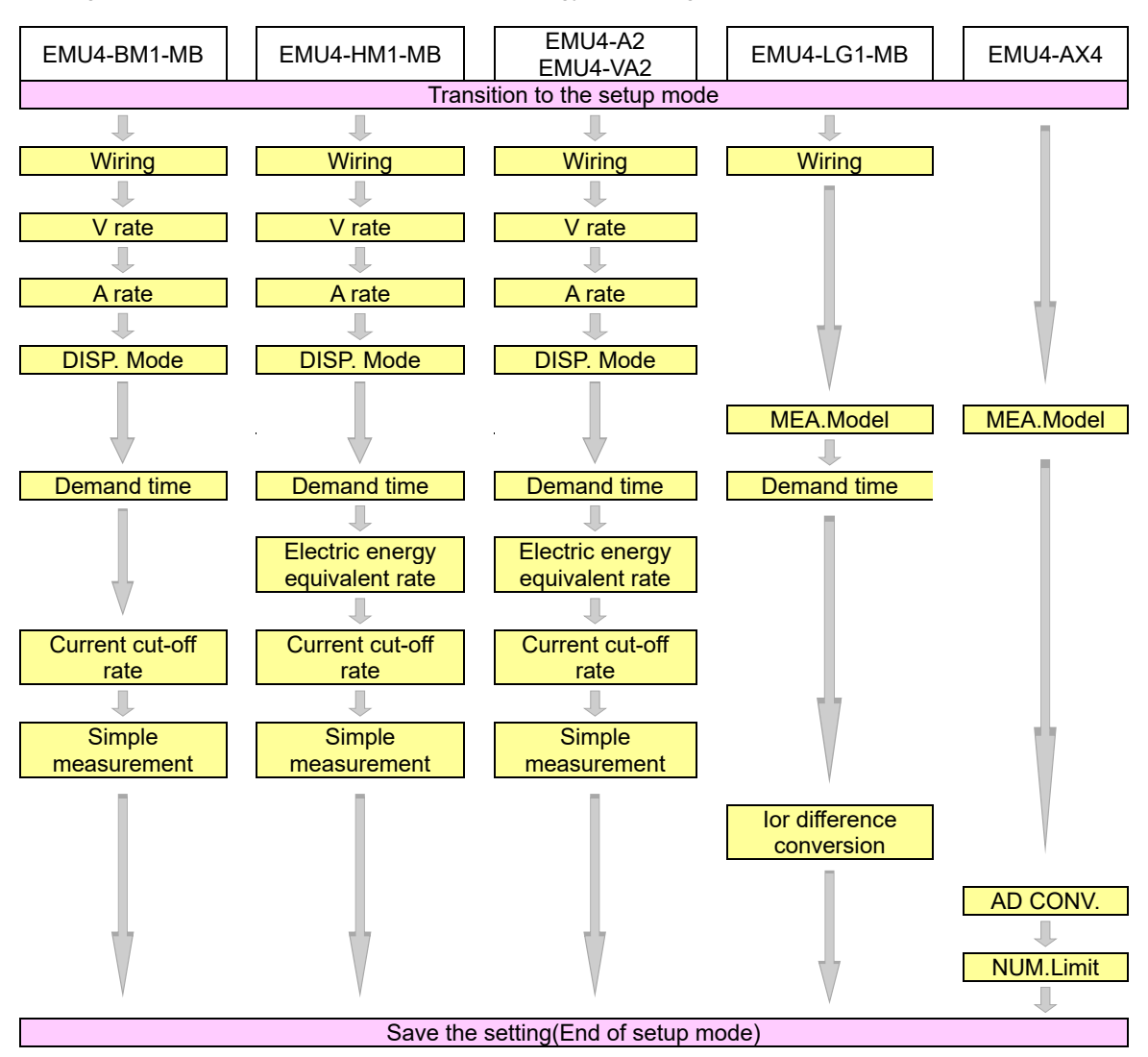

(2) Input/Output setup

Set for the external Input/Output. Only EMU4-BM1-MB, EMU4-HM1-MB, EMU4-A2, EMU4-VA2, EMU4-PX4, EMU4-AX4 is set.

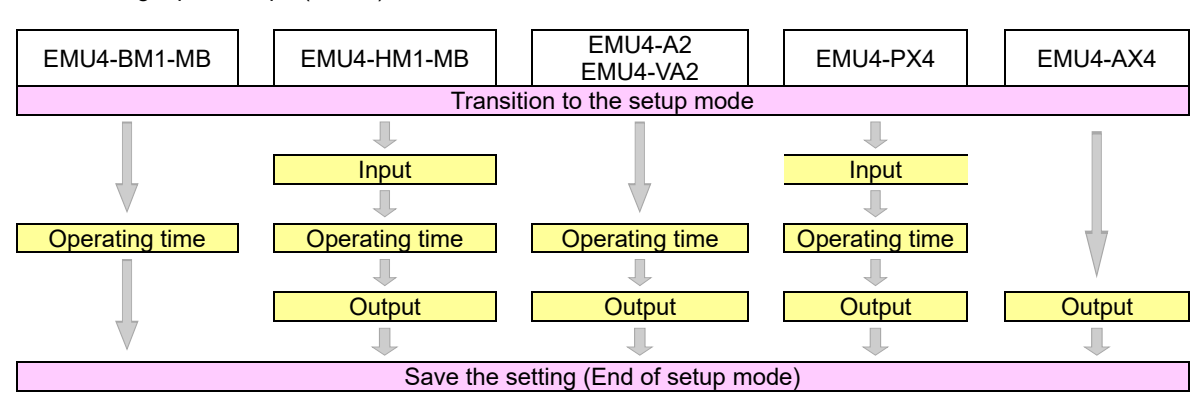

Setting Input / Output(EMU4)

(3) Communication setup

Set for the MODBUS communication. Only MU4-BM1-MB, EMU4-HM1-MB, EMU4-LG1-MB is set. ••••••6.3.4 Setup the communication

| EMU4-BM1-MB | EMU4-HM1-MB                  | EMU4-LG1-MB |  |  |  |
|-------------|------------------------------|-------------|--|--|--|
| T           | Transition to the setup mode |             |  |  |  |
|             | ↓ I                          |             |  |  |  |
|             | Address                      |             |  |  |  |
| Ļ           |                              |             |  |  |  |
| Baud rate   |                              |             |  |  |  |
| Ļ           |                              |             |  |  |  |
|             | Parity                       |             |  |  |  |
| Ļ           |                              |             |  |  |  |
| Stop bit    |                              |             |  |  |  |
| <b>↓</b>    |                              |             |  |  |  |
| Save        | the setting (End of setup    | mode)       |  |  |  |

#### (4) Logging setup

| EMU4-BM1-MB EMU4-HM1-MB EMU4-LG1-MB |  |  |  |
|-------------------------------------|--|--|--|
| Transition to the setup mode        |  |  |  |
| Ļ                                   |  |  |  |
| Logging unit ID                     |  |  |  |
|                                     |  |  |  |
| Data clear                          |  |  |  |
|                                     |  |  |  |
| Save the setting(End of setup mode) |  |  |  |

#### (5) Clock setup

Set for the clock. (Set only EMU4-BM1-MB, EMU4-HM1-MB, EMU4-LG1-MB connected the EMU4-LM.) ••••••6.3.6 Setup the cleck

| EMU4-BM1-MB                          | EMU4-HM1-MB                  | EMU4-LG1-MB |  |
|--------------------------------------|------------------------------|-------------|--|
| -                                    | Transition to the setup mode | e           |  |
| Ļ                                    |                              |             |  |
| Clock Setup                          |                              |             |  |
| 1                                    |                              |             |  |
| Save the setting (End of setup mode) |                              |             |  |

#### (6) Display setup

Set for the display such as LCD contrast or backlight lighting pattern.

•6.3.7 Setup the display

| EMU4-BM1-MB                          | EMU4-HM1-MB            | EMU4-A2<br>EMU4-VA2    | EMU4-LG1-MB | EMU4-PX4<br>EMU4-AX4 |  |
|--------------------------------------|------------------------|------------------------|-------------|----------------------|--|
|                                      | Transit                | tion to the setup mode |             |                      |  |
|                                      |                        | ↓                      |             |                      |  |
|                                      | Setup the LCD contrast |                        |             |                      |  |
|                                      | ↓                      |                        |             |                      |  |
|                                      | Setup the backlight    |                        |             |                      |  |
|                                      |                        |                        |             |                      |  |
| Save the setting (End of setup mode) |                        |                        |             |                      |  |
|                                      |                        |                        |             |                      |  |

#### (7) F/W version

The model name of measure unit connected and F/W version are displayed. 1.8 Display the F/W version

6.3.2 Measuring setup(1) Please set the display language when the Display unit start-up for the first time

| 1 Transition to the setup mode |                                                                                                    |      |  |
|--------------------------------|----------------------------------------------------------------------------------------------------|------|--|
| Screen                         | Operation                                                                                                    | Note |  |
| 1-1.<br>日本語<br>English         | <ol> <li>Push the  or  key, and move the cursor to the language.</li> <li>Push the  /PHASE key.</li> <li>Version screen is displayed after a while, and transition to the operating mode.</li> </ol> |      |  |

# (2) Setup the measuring condition of the energy measurement unit that is connected. EMU4-PX4 is not set.

| 1 Transition to the setup mode |                                                                                    |      |  |
|--------------------------------|------------------------------------------------------------------------------------|------|--|
| Screen                         | Operation                                                                          | Note |  |
| 1-1.                           | (1) Push the SETUP key in operation mode.                                          |      |  |
| [Setup]                        | (2) 1-1. will be displayed.                                                        |      |  |
| Measure                        | (1) Confirm that the cursor focused the "1 Measure", push the <i>I</i> /PHASE key. |      |  |
| 2 1/0                          | (2) 2-1. will be displayed                                                         |      |  |
| 3 COM 🔻                        |                                                                                    |      |  |

| 2 Setup the phase wire system (All models except for EMU4-LG1-MB, EMU4-PX4 and EMU4-AX4) |                                                                                                    |                                                                                                    |  |
|------------------------------------------------------------------------------------------|----------------------------------------------------------------------------------------------------|----------------------------------------------------------------------------------------------------|--|
| Screen Operation                                                                         |                                                                                                    | Note                                                                                                    |  |
| 2-1.<br>[Measure]<br>1 Wiring<br>2 V rate<br>3 A rate ▼                                  | <ul> <li>(1) In 2-1, Push ▲ or ▼ key, and move the cursor to the "1 Wiring".</li> <li>(2) Push the</li></ul> |                                                                                                    |  |
| 2-2.<br>[Wiring]<br>SPSW                                                                 | <ul> <li>(1) Push the</li></ul>                                                                              | [Wiring]: 1P2W⇔1P3W⇔3P3W⇔3P4W⇔<br>*If the basic unit is EMU4-BM1-MB, [Wiring] will be<br>1P2W, 1P3W, 3P3W only.<br>*The setting value is set in same voltage system<br>after confirmed setting value. |  |
| 2-3.<br>[2 circuits<br>MEA.]                                                             | <ul> <li>(1) Push the</li></ul>                                                                              | [2 circuits Measuring existence]∶ <u>No</u> ⇔Yes⇔<br>*The setting value is set in same voltage system<br>after confirmed setting value.                                                               |  |

| 3 Setup the primary voltage (All models except for EMU4-LG1-MB, EMU4-PX4, and EMU4-AX4) |                                                                                                    |                                                                                                    |  |
|-----------------------------------------------------------------------------------------|----------------------------------------------------------------------------------------------------|----------------------------------------------------------------------------------------------------|--|
| Screen                                                                                  | Operation                                                                                                    | Note                                                                                                    |  |
| 3-1.<br>[Measure]<br>1 Wiring<br>☑ V rate<br>3 A rate                                   | <ul> <li>(1) In 3-1, Push the ▲ or ▼ key, and move the cursor to the "2 V rate".</li> <li>(2) Push the</li></ul>                                                                                                    | *The setting value is set in same voltage system<br>after confirmed setting value.<br>[VT] : <u>No</u> ⇔Yes⇔<br>*1P3W is "No" fixed.<br>1P2W, 3P3W                                                                                       |  |
| 3-2.                                                                                    | <ul> <li>(1) Push the</li></ul>                                                                                                    | When [VT] : "No" setting<br>[Direct V] : 110V⇔220V⇔440V*⇔<br>*If the basic unit is EMU4-BM1-MB, [Direct V] will<br>be 110V,220V only.<br>When [VT] : "Yes" setting<br>[Primary V] : 440V⇔690V⇔1100V⇔2200V⇔<br>3300V⇔6600V⇔11000V⇔13200V⇔ |  |
| 3-3.<br>[Direct V]<br>[220V]                                                            | <ul> <li>(1) Push the</li></ul>                                                                                                    | 13800V⇔15000V⇔16500V⇔<br>22000V⇔24000V⇔33000V⇔<br>66000V⇔77000V⇔110000V⇔SP⇔<br>When [Primary V] setting and SP setting<br>[SP.PRI.V] : 1 to 110000V( <b>440V</b> )<br>(1 to 99V: Can be set in the 1V step.)                             |  |
| 3-4.<br>[Primary V]<br>440V                                                             | <ol> <li>Push the  dr  er  er  er  er  er  er  value.</li> <li>Push the  r/PHASE  key, confirm the setting value.</li> <li>Transition to the following screen by the setting value of the primary voltage.<br/>[SP] setting → To 3-5<br/>Non-[SP] setting → To 3-1</li> </ol> | (100 to 110000V: Can be set in the 1V step.)<br>[SP.2nd.V] : 1 to 220V( <u>110V</u> )<br>(Can be set in the 1V step.)<br>1P3W                                                                                                    |  |
| 3-5.<br>[SP.PRI.V]<br><b>0</b> 00440V                                                   | <ul> <li>(1) Push the ▲, ♥, ⊕ or □ key, change the set value.</li> <li>(2) Push the</li></ul>                                                                                                    | *For 3P4W, set the phase voltage.                                                                                                    |  |
| 3-6.<br>[SP.2nd.V]<br>220V                                                              | <ul> <li>(1) Push the ▲, ▼, + or - key, change the set value.</li> <li>(2) Push the  <i>√</i>/PHASE key, confirm the setting value.</li> <li>(3) 3-1 will be displayed.</li> </ul>                                                                                            | $ \begin{array}{llllllllllllllllllllllllllllllllllll$                                                                                                    |  |

|    | 4 Setup the primary current (All models except for EMU4-LG1-MB, EMU4-PX4 and EMU4-AX4) |                                                                                                    |                                                                                                    |  |  |
|----|----------------------------------------------------------------------------------------|----------------------------------------------------------------------------------------------------|----------------------------------------------------------------------------------------------------|--|--|
| S  | creen                                                                                  | Operation                                                                                                    | Note                                                                                                    |  |  |
| 4- | 1.<br>[Measure]<br>1 Wiring<br>2 V rate<br>S A rate ♦                                  | <ul> <li>(1) In 4-1, Push the  or  key, and move the cursor to the "3A rate".</li> <li>(2) Push the  //PHASE key.</li> <li>(3) 4-2 will be displayed.</li> </ul>                                                                                                    | [Sensor]: <u>Direct</u> ⇔5A⇔<br>Direct setting<br>[A rate]:50A⇔ <u>100A</u> ⇔250A⇔400A⇔600A⇔                                                                                                    |  |  |
| 4- | 2.<br>[Sensor]<br>Direci<br>[PRI.A]<br>100A                                            | <ul> <li>(1) Push the ▲ or  key, and move the cursor to the "Sensor"</li> <li>(2) Push the + or  key, and select sensor type.</li> <li>(3) Push the ▲ or  key, and move the cursor to the "A rate".</li> <li>(4) Push the + or  key, and change the primary current value.</li> <li>(5) Push the  √/PHASE key, and confirm the setting value.</li> <li>(6) Transition to the following screen by the setting wiring type and primary current value.</li> <li>[SP] setting → To 4-3.<br/>Non-[SP] setting → To 4-1.</li> </ul> | 5Asetting<br>[A rate]: 5A⇔6A⇔7.5A⇔8A⇔10A⇔12A⇔15A⇔<br>20A⇔25A⇔30A⇔40A⇔50A⇔60A⇔75A⇔<br>80A⇔ <u>100A</u> ⇔120A⇔150A⇔200A⇔250A⇔<br>300A⇔400A⇔500A⇔600A⇔750A⇔800A⇔<br>1000A⇔1200A⇔1250A⇔1500A⇔1600A⇔<br>2000A⇔2500A⇔3000A⇔4000A⇔500A⇔<br>6000A⇔7500A⇔8000A⇔1000A⇔12000A⇔<br>20000A⇔2500A⇔3000A⇔5P⇔ |  |  |
| 4- | 3.<br>[SP.PRI.A]<br><b>0</b> 01000A                                                    | <ul> <li>(1) Push the ▲, ♥, ⊕ or □ key, change the set value.</li> <li>(2) Push the</li></ul>                                                                                                    | [SP.PRI.A] :5.0 to 30000A( <u>100A</u> )<br>10A less than, the upper two digits.<br>10A or more is possible to set the upper three digits.                                                                                                    |  |  |

| 5 Setup the display mode (All models except for EMU4-LG1-MB, EMU4-PX4 and EMU4-AX4)                                         |                                                                                                    |                                                                                                    |                                                                                                    |
|----------------------------------------------------------------------------------------------------|----------------------------------------------------------------------------------------------------|----------------------------------------------------------------------------------------------------|----------------------------------------------------------------------------------------------------|
| Screen                                                                                                    | Operation                                                                                                    | Note                                                                                                    |                                                                                                    |
| 5-1.<br>[Measure]<br>2 V rate<br>3 A rate<br>☑ DISP.Mode ♥                                                                  | <ul> <li>(1) In 5-1, Push the ▲ or ▼ key, and move the cursor to the "4 DISP.Mode".</li> <li>(2) Push the</li></ul>                                                                                                    | Set the measur<br>display unit.                                                                                                    | ement elements to be displayed in the                                                                                                    |
| 5-2.<br>[DISP.Mode]<br>Wh+A+4<br>Harmonics                                                                                  | <ul> <li>(1) Push the ▲ or ▼ key, and select the display mode.</li> <li>(2) Push the  //PHASE key.</li> <li>(3) Transition to the following screen by the selection of measurement mode.<br/>[Wh+A+4] setting → To 5-3<br/>[Harmonics] setting → To 5-4</li> </ul>                                                                                                    | [DISP.Mode]: <u>W</u><br>*In case of the r<br>"Harmonics" is i<br>Wh+A+4In ac<br>up to<br>(The<br>HarmonicsIt o<br>eas                                                                                                    | I <u>h+A+4</u> ⇔Harmonics⇔<br>model EMU4-BM1-MB, the<br>not displayed.<br>ddition to the active energy and current,<br>o 4 items can be displayed by selection.<br>e harmonics data is only about total.)<br>can display about harmonic data at<br>ach order.                                                                                                    |
| 5-3.<br>[Elements]<br>UV<br>UV<br>UV<br>UVA<br>UVA<br>UVA<br>UPF<br>Hz<br>CONV.Wh<br>DPRD.Wh<br>OP.Time<br>DREG.Wh<br>Dvarh | <ul> <li>(1) Push the ▲ or ▼ key, and move the cursor to target element.<br/>(In the actual display, it will be scrolling display of each three elements in one screen.)</li> <li>(2) Push the + or - key, and choose the selected or deselected.</li> <li>(3) When selecting the other measurement item, repeat the operation from (1) to (2).</li> <li>(4) Push the  //PHASE key, and determine the setting.</li> <li>(5) 5-1 will be displayed.</li> </ul>                                                      | [Element]: V, W,<br>OP.TT<br>UNB.<br>□(Deselected),<br>*The selectable<br>So, change the<br>items are selec<br>changing.                                                                                                    | y var, VA, PF, Hz, CONV.Wh, PRD.Wh,<br>ime, REG.Wh, varh, CONV.PLS,<br>V, HA, HV<br>☑(Selected)<br>e number of elements is up to 4.<br>e selection at the state that already 4<br>cted, deselect the items before                                                                                                    |
|                                                                                                    | *Elements is showed follow.<br>V: Voltage<br>W:Electric power<br>var: reactive power<br>VA: apparent power<br>PF: Power factor<br>Hz: frequency<br>Wh converted value: Electric energy (converted)<br>Periodic Wh: Electric energy (regeneration)<br>Regenerated Wh: Periodic electric energy<br>varh: Reactive energy (consumption lag)<br>PULSE: Pulse count value and pulse converted value<br>UNB.A: Current unbalance rate<br>UNB.V: Voltage unbalance rate<br>HA: Harmonics current<br>HV: Harmonics voltage | <ul> <li>*Elements can't</li> <li>Element</li> <li>UNB.A</li> <li>UNB.V</li> <li>Periodic</li> <li>Wh</li> <li>Pulse</li> <li>converted</li> <li>value</li> <li>HA</li> <li>HV</li> <li>VA</li> <li>Wh</li> <li>converted</li> <li>value</li> </ul> | t select in follow table.<br>In the case cannot select<br>Setting simplicity measuring mode<br>In the case of EMU4-BM1-MB,<br>EMU4-A2, EMU4-VA2.<br>External input is not pulse input.<br>In the case EMU4-BM1-MB,<br>EMU4-A2, EMU4-VA2.<br>Pulse input is not contact input.<br>In the case EMU4-BM1-MB.<br>In the case EMU4-BM1-MB,<br>or<br>Wiring type is 1P2W,1P3W,3P3W<br>In the case EMU4-BM1-MB |
| 5-4.<br>[HA,HV]<br>[IIIIIS]                                                                                                 | <ul> <li>(1) Push the ▲ or ▼ key, and change the "HA, HV" value.</li> <li>(2) Push the</li></ul>                                                                                                    | [HA,HV]: <u>r.m.s.</u><br>*In case of the r<br>be set.<br>r.m.sTo displ<br>current<br>%To display t<br>harmonics<br>(The "r.m.s                                                                                                    | w%<br>model EMU4-BM1, "HA, HV" cannot<br>ay the RMS value of harmonics<br>or harmonics voltage<br>the distortion rate and content rate of<br>current or harmonics voltage.<br>" not be displayed)                                                                                                    |

| 6(1) Setup the measurement mode (EMU4-LG1-MB only)              |                                                                                                    |                                                                                                    |
|-----------------------------------------------------------------|----------------------------------------------------------------------------------------------------|----------------------------------------------------------------------------------------------------|
| Screen                                                          | Operation                                                                                                    | Note                                                                                                    |
| 6(1)-1.<br>[Measure]<br>3 A rate<br>4 DISP.Mode<br>S MEA.Mode ♦ | <ul> <li>(1) In 6(1)-1, push the ▲ or ▼ key, and move the cursor to the "5 MEA.Mode"</li> <li>(2) Push the</li></ul> | Setup the measurement mode of "lo"or "lor".                                                                     |
| 6(1)-2.<br>[MEA.Mode]<br>High SENS<br>Low SENS.                 | <ul> <li>(1) Push the ▲ or ▼ key, and select the measurement mode.</li> <li>(2) Push the</li></ul>                   | [MEA.Mode]: <u>High SENS.</u> ⇔Low SENS.⇔<br>High SENS0.00 to 100mA 0.01mA step<br>Low SENS0 to 1000mA 1mA step |

| 6(2) Setup the measurement mode (EMU4-AX4 only)                 |                                                                                                    |                                                                                                    |
|-----------------------------------------------------------------|----------------------------------------------------------------------------------------------------|----------------------------------------------------------------------------------------------------|
| Screen                                                          | Operation                                                                                                    | Note                                                                                                    |
| 6(2)-1.<br>[Measure]<br>3 A rate<br>4 DISP.Mode<br>■ MEA.Mode ♦ | <ul> <li>(1) In 6(2)-1, push the ▲ or ▼ key, and move the cursor to the "5 MEA.Mode"</li> <li>(2) Push the  (√/PHASE) key.</li> <li>(3) 6(2)-2 will be displayed.</li> </ul> | Setup the measurement mode of AD converted.                                                                                       |
| 6(2)-2.<br>[MEA.Mode]<br>50ms SAMP.<br>1ms SAMP.                | <ul> <li>(1) Push the ▲ or ▼ key, and select the measurement mode.</li> <li>(2) Push the</li></ul>                                                                           | [MEA.Mode]: <u>50ms SAMP.</u> ⇔1ms SAMP.⇔<br>50ms SAMPAD converted in a cycle of 50ms.<br>1ms SAMPAD converted in a cycle of 1ms. |

| 7(1) Setup the demand time (EMU4-BM1-MB, EMU4-HM1-MB, EMU4-A2, EMU4-VA2) |                                                                                                    |                                                                                                    |
|--------------------------------------------------------------------------|----------------------------------------------------------------------------------------------------|----------------------------------------------------------------------------------------------------|
| Screen                                                                   | Operation                                                                                                    | Note                                                                                                    |
| 7(1)-1.<br>[Measure]<br>4 DISP.Mode<br>5 MEA.Mode<br>☑ Demand ♦          | <ul> <li>(1) In 7(1)-1, push the ▲ or ▼ key, and move the cursor to the "6 Demand".</li> <li>(2) Push the</li></ul>                                                                                                    | [Demand]:0sec⇔10sec⇔20sec⇔30sec⇔40sec⇔<br>50sec⇔1min⇔2min⇔3min⇔4min⇔<br>5min⇔6min⇔7min⇔8min⇔9min⇔<br>10min⇔11min⇔12min⇔13min⇔<br>14min⇔15min⇔20min⇔25min⇔ |
| 7(1)-2.<br>[Demand]<br>A : 2min<br>W : 2min                              | <ol> <li>Push the ▲ or ▼ key, and move the cursor to the A(Current).</li> <li>Push the ± or − key, and charge the demand time value.</li> <li>Push the ▲ or ▼ key, and move the cursor to the W(Electric power).</li> <li>Push the ± or − key, and change the demand time value.</li> <li>Push the ± or − key, and confirm the setting value.</li> <li>Push the ⊄/PHASE key, and confirm the setting value.</li> <li>7(1)-1 will be displayed.</li> </ol> | 30min⇔                                                                                                    |

| 7(2) Setup the demand time (EMU4-LG1-MB only)                   |                                                                                                    |                                                                                                    |
|-----------------------------------------------------------------|----------------------------------------------------------------------------------------------------|----------------------------------------------------------------------------------------------------|
| Screen                                                          | Operation                                                                                                    | Note                                                                                                    |
| 7(2)-1.<br>[Measure]<br>4 DISP.Mode<br>5 MEA.Mode<br>◙ Demand ♦ | <ul> <li>(1) In 7(2)-1, push the ▲ or ▼ key, and move the cursor to the "6 Demand".</li> <li>(2) Push the</li></ul>                                                                            | [Demand time]: 0sec⇔ <u>5min</u> ⇔6min⇔7min⇔<br>8min⇔9min⇔10min⇔11min⇔<br>12min⇔13min⇔14min⇔15min⇔<br>20min⇔25min⇔30min⇔ |
| 7(2)-2.<br>[Demand]<br>Io/Ior: 5min                             | <ul> <li>(1) Push the + or  key, and change the lo/lor demand time value.</li> <li>(2) Push the  //PHASE key, and confirm the setting value.</li> <li>(3) 7(2)-1 will be displayed.</li> </ul> |                                                                                                    |

| 8 Setup the electric energy equivalent rate (EMU4-HM1-MB, EMU4-A2, EMU4-VA2)            |                                                                                                    |                                                                                                    |
|-----------------------------------------------------------------------------------------|----------------------------------------------------------------------------------------------------|----------------------------------------------------------------------------------------------------|
| Screen                                                                                  | Operation                                                                                                    | Note                                                                                                    |
| 8-1.<br>[Measure]<br>5 MEA.Mode<br>6 Demand<br><b>1</b> CONV.Wh <b>♦</b>                | <ul> <li>(1) In 8-1, push the ▲ or ▼ key, and move the cursor to the "7 CONV.Wh".</li> <li>(2) Push the</li></ul>                                                                                                    |                                                                                                    |
| 8-2.<br>[CONV.Rate]<br>[J.000<br>[Unit]<br>Non [1]<br>↑<br>2 circuits measuring<br>only | <ul> <li>(1) Push the</li></ul>                                                                                                    | [CONV.Rate]:0.001 to 10000( <u>1.000</u> )<br>[Unit]: <u>Non</u> ⇔Wh⇔kWh⇔MWh⇔J⇔m <sup>2</sup> ⇔m <sup>3</sup> ⇔L⇔<br>kL⇔sec⇔min⇔hour⇔piece⇔set⇔g⇔<br>kg⇔t⇔¥⇔\$⇔ |
| 8-3.<br>[CONV.Rate]<br>[000<br>[Unit]<br>Non [2]<br>↑<br>2 circuits measuring<br>only   | <ul> <li>(1) In a similar way as 8-2, change the "CONV.Rate" value and unit of the second circuit.</li> <li>(2) Push the <i>I</i>/PHASE key, and confirm the setting value.</li> <li>(3) 8-1 will be displayed.</li> </ul> |                                                                                                    |

| 9 Setup the current cut-off rate (All models except for EMU4-LG1-MB, EMU4-PX4 and EMU4-AX4) |                                                                                                    |                                                                                                    |
|---------------------------------------------------------------------------------------------|----------------------------------------------------------------------------------------------------|----------------------------------------------------------------------------------------------------|
| Screen                                                                                      | Operation                                                                                                    | Note                                                                                                    |
| 9-1.<br>[Measure]<br>6 Demand<br>7 CONV.Wh<br>☑ A cut-off ♦                                 | <ul> <li>(1) In 9-1, push the  or  we key, and move the cursor to the "8 A cut-off".</li> <li>(2) Push the  <i>P</i>/PHASE key.</li> <li>(3) 9-2 will be displayed.</li> </ul>                                                            |                                                                                                    |
| 9-2.<br>[A cut-off]<br>0.5%<br>[1]<br>↑<br>2 circuits measuring<br>only                     | <ul> <li>(1) Push the  <sup>+</sup> or  <sup>-</sup> key, and change the set value.</li> <li>(2) Push the  <sup>-</sup> <u></u> <u></u> <u></u> <u></u> <u></u> <u></u> <u></u> <u></u> <u></u> <u></u> <u></u> <u></u> <u></u></li></ul> | <ul> <li>[A cut-off]: 0.1 to 50.0% (0.5)</li> <li>A cut-off raterepresent as the ratio of cut-off current to rated current.</li> <li>*Measured value is 0A if it is less than the cut-off current.</li> </ul> |
| 9-3.<br>[A cut-off]<br>00.5%<br>[2]<br>↑<br>2 circuits measuring<br>only                    | <ul> <li>(1) In a similar way as 9-2, change the "A cut-off" value of the second circuit.</li> <li>(2) Push the  <i>↓</i>/PHASE key, and confirm the setting value.</li> <li>(3) 9-1 will be displayed.</li> </ul>                        |                                                                                                    |

| 10 Setup the Simple measurement (All models except for EMU4-LG1-MB, EMU4-PX4 and EMU4-AX4) |                                                                                                    |                                                                                                    |  |
|--------------------------------------------------------------------------------------------|----------------------------------------------------------------------------------------------------|----------------------------------------------------------------------------------------------------|--|
| Screen                                                                                     | Operation                                                                                                    | Note                                                                                                    |  |
| 10-1.<br>[Measure]<br>7 CONV.Wh<br>8 A Cut-off<br>Simple MEA                               | <ul> <li>(1) In 10-1, push the ▲ or ▼ key, and move the cursor to the "9 Simple MEA".</li> <li>(2) Push the</li></ul>                                                                                                    |                                                                                                    |  |
| 10-2.<br>[Simple MEA.]                                                                     | <ul> <li>(1) Push the ± or  key, and select SimpleMEA ([On]/[Off]).</li> <li>(2) Push the  PHASE key, and confirm the setting value.</li> <li>(3) Transition to the following screen by the setting SimpleMEA ([On]/[Off]). [On] setting → To 10-3. [Off] setting → To 10-1.</li> </ul> | [SimpleMEA]: <u>Off</u> ⇔On⇔<br>SimpleMEAThe value set in the electric power and<br>the power factor the fixed value. By<br>measuring the current only, and<br>calculating the values of the<br>measurement elements.<br>*After confirm the setting value, it is reflected to<br>same voltage system |  |
| 10-3.<br>[FP Set]<br>1.000<br>[1]<br>2 circuits measuring<br>only                          | <ul> <li>(1) Push the</li></ul>                                                                                                    | [FP Set]:-0.001 to <b>1.000</b> to 0.000                                                                                                    |  |
| 10-4.<br>[FP Set]<br>1.000<br>[2]<br>↑<br>2 circuits measuring<br>only                     | <ul> <li>(1) In a similar way as 10-3, changet the power factor value of the second circuit.</li> <li>(2) Push the  /PHASE key, and confirm the setting value.</li> <li>(3) 10-1 will be displayed.</li> </ul>                                                                          |                                                                                                    |  |

| 11 Setup the lor difference conversion (EMU4-LG1-MB only)                      |                                                                                                    |                                                                                                    |
|--------------------------------------------------------------------------------|----------------------------------------------------------------------------------------------------|----------------------------------------------------------------------------------------------------|
| Screen                                                                         | Operation                                                                                                    | Note                                                                                                    |
| 11-1.<br>[Measure]<br>8 A cut-off<br>9 SimpleMEA<br><b>™</b> DIF.CONV <b>↓</b> | <ul> <li>(1) Push the ▲ or ▼ key, and move the cursor to the "10 DIF.CONV".</li> <li>(2) Push</li></ul>                                                                                                    | DIF.CONV]: <u>Off</u> ⇔On⇔<br>DIF.CONVTo calculate the amount of change from<br>the lor difference converted value. |
| 11-2.<br>[DIF.CONV.<br>of lor]                                                 | <ul> <li>(1) Push the ± or  key, and select the lor difference converted value ([On]/[Off]).</li> <li>(2) Push the  //PHASE key, and confirm the setting value.</li> <li>(3) Transition to the following screen by the setting DIF.CNV([On]/[Off]).</li> <li>[On] setting → To 11-3.</li> <li>[Off] setting → To 11-1.</li> </ul> |                                                                                                    |
| 11-3.<br>[DIF.lor<br>Reference]<br>0.00 mA                                     | <ul> <li>(1) Push the ▲ ▼ ⊕ ─ key, and change the lor difference converted reference value.</li> <li>(2) Push the</li></ul>                                                                                                    | High SENS mode<br>[DIF.lor]: <u>0.00</u> to 100.00mA<br>Low SENS mode<br>[DIF.lor]: <u>0</u> to 1000mA              |

| 12 Setup the AD Co | onverted (EMU4-AX4 only) *Please refer to manual of EMU4-AX4 for more details                                          | 3.                                                                                                    |
|--------------------|----------------------------------------------------------------------------------------------------|----------------------------------------------------------------------------------------------------|
| Screen             | Operation                                                                                                    | Note                                                                                                    |
| 12-1.              | (1) In 12-1, push the 🔺 or 💌 key, and move the cursor to the "11 AD.CONV.".                                            |                                                                                                    |
|                    | (2) Push the (IMPHASE) key.                                                                                            |                                                                                                    |
| 10DIF CONV         | (3) 12-2 will be displayed                                                                                             |                                                                                                    |
| 11AD.CONV.         |                                                                                                    |                                                                                                    |
| 12-2.              | (1) Push the $(+)$ or $(-)$ key and select the AD converted([On]/[Off])                                                | [AD.CONV.]:Off⇔ <b>On</b> ⇔                                                                                                    |
| [AD.CONV.]         | (2) Puch the $\mathbf{\Psi}$ /PHASE key and confirm the setting value                                                  | [                                                                                                    |
| On                 | (3) Transition to the following screen by the setting AD CONV ([On]/[Off])                                             | AD.CONV The setting value is set in AD convert                                                                                                    |
| [4]                | [On] setting $\rightarrow$ To 12-3                                                                                     | per CH                                                                                                    |
|                    | [Off] setting $\rightarrow$ To 12-6                                                                                    |                                                                                                    |
| 12-3.              | (1) Push the $\pm$ or $\Box$ key, and select the input range.                                                          | [Range]: <b>Current</b> ⇔Voltage⇔                                                                                                    |
| [Range]            | (2) Push the $\mathbf{\Psi}$ /PHASE key and confirm the setting value                                                  |                                                                                                    |
| Current            | (3) 12-4 will be displayed.                                                                                            |                                                                                                    |
| [11]               |                                                                                                    |                                                                                                    |
|                    |                                                                                                    |                                                                                                    |
| 12-4.              | (1) Push the $\blacksquare$ $\blacksquare$ $\blacksquare$ $\blacksquare$ key, and change the number of moving average. | [Moving average]:001 to 100 ( <u>001</u> )                                                                                                    |
| [Moving            | (2) Push the (/PHASE) key, and confirm the setting value.                                                              |                                                                                                    |
| 01 times           | (3) 12-5 will be displayed.                                                                                            |                                                                                                    |
| [1]                |                                                                                                    |                                                                                                    |
| 12-5               | (1) Rugh the $\mathbf{A} \mathbf{\nabla} + \mathbf{\nabla}$ key and change the unper limit lower limit and unit of     | [lipp], 20767 to 20767 ( <b>4005</b> )                                                                                                    |
| [Scaling]          |                                                                                                    | [Upp]:-32767 to 32767 ( <b>4035</b> )                                                                                                    |
| Upp.: 04095        | (2) Duch the UPHASE key and confirm the patting value                                                                  | [Low]: -52707 (0.52707 (0.52700) (0.52700) (0.52700) (0.52700))))))))))))))))))))))))))))))))))) |
| Low.: 00000        | (2) Fush the displayed                                                                                                 |                                                                                                    |
| Unit:Non [1]       | (3) 12-0 will be displayed.                                                                                            |                                                                                                    |
| 12-6.              | (1) Push the + or - key, and select the AD converted/(On)/(Off))                                                       | [AD.CONV.]:Off⇔ <b>On</b> ⇔                                                                                                    |
| [AD.CONV.]         | (2) Push the $\checkmark$ /PHASE key and confirm the setting value                                                     | · · · · · · ·                                                                                                    |
| Ön                 | (3) Transition to the following screen by the setting AD CONV ([On]/[Off])                                             | AD.CONV The setting value is set in AD convert                                                                                                    |
| [2]                | [On] setting $\rightarrow$ To 12-7                                                                                     | per CH                                                                                                    |
|                    | [Off] setting $\rightarrow$ To 12-10                                                                                   |                                                                                                    |
| 12-7.              | (1) Push the $\pm$ or $-$ key, and select the input range.                                                             | [Range]∶ <b>Current</b> ⇔Voltage⇔                                                                                                    |
| [Range]            | (2) Push the (/PHASE) key, and confirm the setting value.                                                              |                                                                                                    |
| Current            | (3) 12-8 will be displayed.                                                                                            |                                                                                                    |
| [2]                |                                                                                                    |                                                                                                    |
| 12-8.              | (1) Push the $\blacksquare$ $\bigcirc$ (+) $\bigcirc$ key, and change the number of moving average.                    | [Moving average]:001 to 100 ( <b>001</b> )                                                                                                    |
| [Moving            | (2) Push the $\mathbf{\Psi}$ /PHASE key and confirm the setting value                                                  |                                                                                                    |
| average]           | (3) 12-9 will be displayed.                                                                                            |                                                                                                    |
|                    | (-)                                                                                                    |                                                                                                    |
| 12.0               | (1) Duch the A T - key and shange the upper limit lower limit and upit of                                              | [lipp], 20767 to 20767 ( <b>4005</b> )                                                                                                    |
| [Scoling]          |                                                                                                    | [Upp]:-32767 to 32767 ( <b>4035</b> )                                                                                                    |
| Upp.: 04095        | (2) Duch the <b>H</b> /PHASE key and confirm the patting value                                                         | [Low]: -52707 (0.52707 (0.52700) (0.52700) (0.52700) (0.52700))))))))))))))))))))))))))))))))))) |
| Low.: 00000        | (2) Push the (1717) Key, and confirm the setting value.                                                                |                                                                                                    |
| Unit:Non [2]       |                                                                                                    |                                                                                                    |
| 12-10.             | (1) Push the ⊥ or ∟ key, and select the AD converted([On]/[Off]).                                                      | [AD.CONV.]∶Off⇔ <u>On</u> ⇔                                                                                                    |
| [AD.CONV.]         | (2) Push the ( PHASE) key, and confirm the setting value.                                                              | AD CONV The setting value is set in AD convert                                                                                                    |
|                    | (3) Transition to the following screen by the setting AD.CONV.([On]/[Off]).                                            | per CH                                                                                                    |
| [3]                | [On] setting $\rightarrow$ To 12-11                                                                                    |                                                                                                    |
| 12 11              | [OII] setting $\rightarrow$ 10 12-14<br>(1) Duch the $\oplus$ example of explore the input range                       | [Denge] Current#\/elteget                                                                                                    |
| [Range]            | (1) Fush the $\Box$ of $\Box$ key, and select the input range.                                                         | [Range]: <u>current</u> ~ vonage ~                                                                                                    |
| Current            | (2) Push the (PTRASE) key, and confirm the setting value.                                                              |                                                                                                    |
|                    | (5) 12-12 will be displayed.                                                                                           |                                                                                                    |
| 3]                 |                                                                                                    |                                                                                                    |
| 12-12.             | (1) Push the $\bigtriangleup$ $(\bullet)$ $(\pm)$ $(\pm)$ key, and change the number of moving average.                | [Moving average]:001 to 100 ( <u>001</u> )                                                                                                    |
| [Moving            | (2) Push the ( PHASE) key, and confirm the setting value.                                                              |                                                                                                    |
| 001 times          | (3) 12-13 will be displayed.                                                                                           |                                                                                                    |
| [3]                |                                                                                                    |                                                                                                    |
| 12-13.             | (1) Push the 🛦 💌 🛨 🖃 key, and change the upper limit, lower limit, and unit of                                         | [Upp]:-32767 to 32767 ( <b>4095</b> )                                                                                                    |
| [Scaling]          | scaling.                                                                                                    | [Low]:-32767 to 32767 ( <b>0</b> )                                                                                                    |
| Upp.: 04095        | (2) Push the (/PHASE) key, and confirm the setting value.                                                              | [Unit]: <b>Non</b> ⇔A⇔mA⇔kA⇔V⇔kV⇔W⇔kW⇔MW⇔Hz⇔                                                                                                    |
| Unit:Non [3]       | (3) 12-14 will be displayed.                                                                                           | N⇔kN⇔Pa⇔kPa⇔MPa⇔C⇔deg⇔%⇔                                                                                                    |
| 12-14.             | (1) Push the $\pm$ or $-$ key and select the $\Delta D$ converted/(On)/(Off))                                          | [AD CONV1·Off⇔ <b>On⇔</b>                                                                                                    |
| IAD CONV1          | (1) Push the $\mathbf{\Psi}$ /PHASE key, and select the AD converted ([Only[Only].                                     | [/.B.660111.].611.01 <u>011</u> .01                                                                                                    |
| Ön Ön              | (3) Transition to the following screen by the setting AD CONV (IOn1/IOff)                                              | AD.CONV The setting value is set in AD convert                                                                                                    |
| [41                | [On] setting $\rightarrow$ To 12-15                                                                                    | per CH                                                                                                    |
|                    | [Off] setting $\rightarrow$ To 12-1                                                                                    |                                                                                                    |
| 12 <u>-15</u> .    | (1) Push the $\pm$ or $\Box$ key, and select the input range.                                                          | [Range]∶ <u>Current</u> ⇔Voltage⇔                                                                                                    |
| [Range]            | (2) Push the ( /PHASE) key, and confirm the setting value.                                                             |                                                                                                    |
| Current            | (3) 12-16 will be displayed.                                                                                           |                                                                                                    |
| [4]                |                                                                                                    |                                                                                                    |
| 12-16.             | (1) Push the 🛦 💌 🛨 🚍 key, and change the number of moving average.                                                     | [Moving average]:001 to 100 ( <b>001</b> )                                                                                                    |
| [Moving            | (2) Push the /PHASE key, and confirm the setting value                                                                 |                                                                                                    |
| average]           | (3) 12-17 will be displayed.                                                                                           |                                                                                                    |
| [41]               |                                                                                                    |                                                                                                    |
| 12-17              | (1) Push the $\mathbf{A} = \mathbf{\nabla} + \mathbf{\nabla}$ key and change the unner limit lower limit and unit of   | [Upp]:-32767 to 32767 ( <b>4095</b> )                                                                                                    |
| [Scaling]          | scaling.                                                                                                    | [low]:-32767 to 32767 (0)                                                                                                    |
| Upp.: 04095        | (2) Push the $(\mathbf{\Psi}/\text{PHASE})$ key and confirm the setting value                                          | $[\text{Unit}] \cdot \mathbf{Non} \Leftrightarrow A \Leftrightarrow mA \Leftrightarrow kA \Leftrightarrow V \Leftrightarrow kV \Leftrightarrow W \Leftrightarrow W \Leftrightarrow W \land W \land W \land W \land W \land W \land W \land W$                                                                                                    |
| Low.: 00000        | (3) 12-1 will be displayed.                                                                                            | Hz⇔N⇔kN⇔Pa⇔kPa⇔MPa⇔C⇔den⇔%⇔                                                                                                    |
| Unitinon [4]       |                                                                                                    |                                                                                                    |

| 13 Setup the Number Limit (EMU4-AX4 only)                    |                                                                                                    |                                                                                           |
|--------------------------------------------------------------|----------------------------------------------------------------------------------------------------|-------------------------------------------------------------------------------------------|
| Screen                                                       | Operation                                                                                                    | Note                                                                                      |
| 13-1.<br>[Measure]<br>10DIF.CONV<br>11AD.CONV.<br>IIAD.CONV. | <ul> <li>(1) In 13-1, push the ▲ or  key, and move the cursor to the "12 Num.Limit".</li> <li>(2) Push the  <sup>→</sup>/PHASE key.</li> <li>(3) 13.1-1 will be displayed</li> </ul> | Num.LimitSet any limit.<br>*If the scaling value over the limit, Number limit<br>countup. |

| 13.1 Setup the Limit A Limit B Limit C and Limit D (EMII/LAYA only) |                                                                                                    |                                                                                                    |
|---------------------------------------------------------------------|----------------------------------------------------------------------------------------------------|----------------------------------------------------------------------------------------------------|
| Screen                                                              | Operation                                                                                                    | Note                                                                                                    |
| 13.1-1.<br>[Num.Limit]<br>1 Limit A<br>2 Limit B<br>3 Limit C ▼     | (1) In 13.1-1, push the ▲ or ▼ key, and move the cursor to the "1 Limit A".<br>(2) Push the ∉/PHASE key.<br>(3) 13.1-2 will be displayed | Limit B, Limit C, and Limit D is done in the same way as the setting of Limit A.                                                                                          |
| 13.1-2.<br>[Limit A]<br>32767<br>[1]                                | <ul> <li>(1) Push the ▲ ▼ ⊕</li></ul>                                                                                                    | LimitSet any scaling value.<br>You can configure the four different limits for<br>limit A, limit B, limit C, and limit D.<br>[Limit A]: <b>Scaling Low</b> to Scaling Upp |
| 13.1-3.<br>[Limit A]<br>32767<br>[2]                                | <ul> <li>(1) Push the ▲ ▼ + - key, and change the set value.</li> <li>(2) Push the</li></ul>                                             | *If scaling setting value is set "Scaling Low > Scaling<br>Upp", default setting is Scaling Upp.                                                                          |
| 13.1-4.<br>[Limit A]<br>32767<br>[3]                                | <ul> <li>(1) Push the ▲ ▼ ⊕</li></ul>                                                                                                    |                                                                                                    |
| 13.1-5.<br>[Limit A]<br>32767<br>[4]                                | <ul> <li>(1) Push the ▲ ▼ ⊕</li></ul>                                                                                                    |                                                                                                    |

| 13.2 Setup the multiplying factor (EMU4-AX4 only)            |                                                                                                    |                                                                   |  |
|--------------------------------------------------------------|----------------------------------------------------------------------------------------------------|-------------------------------------------------------------------|--|
| Screen Operation Note                                        |                                                                                                    |                                                                   |  |
| 13.2-1.<br>[Num.Limit]<br>3 Limit C<br>4 Limit D<br>■ Factor | <ul> <li>(1) In 13.2-1, push the ▲ or ▼ key, and move the cursor to the "5 Factor".</li> <li>(2) Push the</li></ul>                                                   | FactorSet up the multiplying factor displayed of<br>Number Limit. |  |
| 13.2-2.<br>[Factor]<br>XI<br>[1]                             | <ul> <li>(1) Push the ± or</li></ul>                                                                                                    | [Factor]∶ <u>x1</u> ⇔x10⇔x100⇔x1000⇔                              |  |
| 13.2-3.<br>[Factor]<br>X1<br>[2]                             | <ul> <li>(1) Push the ± or  → key, and select the multiplying factor displayed.</li> <li>(2) Push the  ✓/PHASE key.</li> <li>(3) 13.2-4 will be displayed.</li> </ul> |                                                                   |  |
| 13.2-4.<br>[Factor]<br>XI<br>[3]                             | <ul> <li>(1) Push the ± or  key, and select the multiplying factor displayed.</li> <li>(2) Push the  √/PHASE key.</li> <li>(3) 13.2-5 will be displayed.</li> </ul>   |                                                                   |  |
| 13.2-5.<br>[Factor]<br>X1<br>[4]                             | <ul> <li>(1) Push the ± or  → key, and select the multiplying factor displayed.</li> <li>(2) Push the  ←/PHASE key.</li> <li>(3) 13.2-1 will be displayed.</li> </ul> |                                                                   |  |

| te                                                                                                    |
|----------------------------------------------------------------------------------------------------|
| Save       →Save setting and return to the operation mode.         Not Save       →Discard the changes and return to the operation mode.         Cancel       →Continue the setup. |
|                                                                                                    |

\*Setting for condition of the measurement mode can only configure in the display unit is set to master. (Setting for condition of the measurement mode cannot configure in the display unit is set to slave.)

\*If you change a setting, please push the *I*/PHASE key and be sure to determine changes If without determine, the changes will be discarded. \*The underline means the default of setting. After you have been set, even if a power failure occurs does not disappear setting. \*If you want to set the other circuit, push the <u>CIRCUIT</u> key on the "setup" screen (1-1), select the circuit, make the setting. \*In the case change or expand measuring unit, please reflect the setup value of wire phase system, rated voltage, and simple measuring to reference unit in same voltage system before setting. \*Same voltage system is same setting in wire system, primary voltage, 2 circuits Measuring existence, Simple measurement.

# 6.3.3 Input/Output setup-the settings for the external Input/Output. EMU4-LG1-MB is not set.

| 1 Transit to the Set             | 1 Transit to the Setup mode                                                                                                    |      |  |
|----------------------------------|----------------------------------------------------------------------------------------------------|------|--|
| Screen                           | Operation                                                                                                    | Note |  |
| 1-1.<br>[Setup]                  | (1) Push the SETUP key in operation mode.<br>(2) 1-1 will be displayed.                                                                     |      |  |
| 1 Measure<br>2 I/O ▲<br>3 COM. ▼ | <ol> <li>Push the ▲ or ▼ key, and move the cursor to the "2 I/O".</li> <li>Push the ↓/PHASE key.</li> <li>2-1 will be displayed.</li> </ol> |      |  |

| Storem         Descrition         Note           21         (1) In 2-1, path the L, or (1) key, and move the current of the "1 input".         (2) Put the UPHASE key.         (2) Put the UPHASE key.         (2) Put the UP                                                                                                    | 2 Setup input (EM                                                                                                    | 2 Setup input (EMU4-HM1-MB, EMU4-PX4)                                                                                                    |                                                                                                    |                                                                                                    |                                                                                                    |  |         |                      |                                     |
|----------------------------------------------------------------------------------------------------|----------------------------------------------------------------------------------------------------|----------------------------------------------------------------------------------------------------|----------------------------------------------------------------------------------------------------|----------------------------------------------------------------------------------------------------|----------------------------------------------------------------------------------------------------|--|---------|----------------------|-------------------------------------|
| 2-1       (1) Point The Lor (2) key, and move the cursor to the *1 input".       (2) Post the CHASS key.         2: Point the CHASS key.       (2) Post the CHASS key.       (2) Post the CHASS key.         2: Point the CHASS key.       (2) Post the CHASS key.       (2) Post the CHASS key.         2: Point the CHASS key.       (2) Post the CHASS key.       (2) Post the CHASS key.         2: Post the CHASS key.       (2) Post the CHASS key.       (2) Post the CHASS key.         2: Post the CHASS key.       (2) Post the CHASS key.       (2) Post the CHASS key.         2: Post the CHASS key.       (2) Post the CHASS key.       (2) Post the CHASS key.         2: Post the CHASS key.       (2) Post the CHASS key.       (2) Post the CHASS key.         2: Post the CHASS key.       (2) Post the CHASS key.       (2) Post the CHASS key.         2: Post the CHASS key.       (2) Post the CHASS key.       (2) Post the CHASS key.         3: Transition to the following screent by the model.       (2) Post the CHASSS key.       (2) Post the CHASSS key.         2: Post the CHASSS key.       (2) Post the CHASSS key.       (2) Post the CHASSS key.       (2) Post the CHASSS key.         2: Post the CHASSS key.       (2) Post the CHASSS key.       (2) Post the CHASSS key.       (2) Post the CHASSS key.         2: Post the CHASSS key.       (2) Post the CHASSS key.       (2) Post the CHASSS key.       <                                                                                                    | Screen                                                                                                    | Operation                                                                                                    | Note                                                                                                    |                                                                                                    |                                                                                                    |  |         |                      |                                     |
| Implicit       22       22       23       22       23       22       23       22       23       22       23       22       23       22       23       22       23       22       23       22       23       22       23       22       23       22       23       22       23       22       24       24       24       24       24       24       24       24       24       24       24       24       24       24       24       24       24       24       24       24       24       24       24       24       24       24       24       25       25       25       26       26       26       26       26       26       26       26       26       26       26       27       26       27       26       27       26       27       26       27       27       27       26       27       27       27       27       27       28       29       29       29       29       24       26       27       27       27       27       27       28       29       29       29       29       24       29       24       20       29       24                                                                                                    | 2-1.                                                                                                    | (1) In 2-1, push the  or  key, and move the cursor to the "1 input".                                                                      |                                                                                                    |                                                                                                    |                                                                                                    |  |         |                      |                                     |
| Implifying the set of the set of th                                                                                                    | [I/O]                                                                                                    | (2) Push the //PHASE key                                                                                                    |                                                                                                    |                                                                                                    |                                                                                                    |  |         |                      |                                     |
| 2 Output       0       0       0       0       0       0       0       0       0       0       0       0       0       0       0       0       0       0       0       0       0       0       0       0       0       0       0       0       0       0       0       0       0       0       0       0       0       0       0       0       0       0       0       0       0       0       0       0       0       0       0       0       0       0       0       0       0       0       0       0       0       0       0       0       0       0       0       0       0       0       0       0       0       0       0       0       0       0       0       0       0       0       0       0       0       0       0       0       0       0       0       0       0       0       0       0       0       0       0       0       0       0       0       0       0       0       0       0       0       0       0       0       0       0       0       0       0       0<                                                                                                    | Input                                                                                                    | (3) 2-2 will be displayed                                                                                                    |                                                                                                    |                                                                                                    |                                                                                                    |  |         |                      |                                     |
| 2.2.         (1) Push the [] or [] key, and select the input method. (Non/ContactPulse)                                                                                                    | 2 OP.Time                                                                                                    |                                                                                                    |                                                                                                    |                                                                                                    |                                                                                                    |  |         |                      |                                     |
| 2.2       (1) Plast the [] or [] key, and select the input method. (Non/ContactPluise)                                                                                                    |                                                                                                    |                                                                                                    |                                                                                                    |                                                                                                    |                                                                                                    |  |         |                      |                                     |
| Imput       10       Push the C_PRESS_kay         10       3) Transition the following screen by the model and setting input method.       Input: Non-Contact=Pulse =          11       BMU4-PX4 enty       Nodel:EMU4-MM-MB = 70 2-1       Input: Non-Contact=Pulse =          2.3       Contact=EMU4-MM-MB = 70 2-1       Nodel:EMU4-PX4 - 170 2-5       Input: Non-Weicher Non-S         2.4       CONV.Fatel       Input: Non-Weicher Non-S       Input: Non-Weicher Non-S         11       Model: EMU4-PX4 - 170 2-5       Input: Non-Weicher Non-S       Input: Non-Weicher Non-S         2.4       Input: Non-Weicher Non-S       Input: Non-Weicher Non-S       Input: Non-Weicher Non-S         2.4       Input: Non-Weicher Non-S       Input: Non-Weicher Non-S       Input: Non-Weicher Non-S         2.4       Input: Non-Weicher Non-S       Input: Non-Weicher Non-S       Input: Non-Weicher Non-S         2.5       Input: Non-Weicher Non-S       Input: Non-Weicher Non-S       Input: Non-Weicher Non-S         2.5       Input: Non-Weicher Non-S       Input: Non-Weicher Non-S       Input: Non-Weicher Non-S         2.6       Input: Non-Weicher Non-S       Input: Non-Weicher Non-S       Input: Non-Weicher Non-S         2.6       Input: Non-Weicher Non-S       Input: Non-Weicher Non-S       Input: Non-Weicher Non-S         2.7       Input: Non-Wei                                                                                                    | 2-2.                                                                                                    | (1) Push the $\pm$ or $\Box$ key, and select the input method. (Non/Contact/Pulse)                                                        | <emu4-hm1-mb></emu4-hm1-mb>                                                                                                  |                                                                                                    |                                                                                                    |  |         |                      |                                     |
| Image: Image: Image                                                                                                    | [Input]                                                                                                    | (2) Push the $(\mathbf{\Psi}/\text{PHASE})$ key                                                                                           | [Input]∶ <u>Non</u> ⇔Contact⇔Pulse⇔                                                                                          |                                                                                                    |                                                                                                    |  |         |                      |                                     |
| 11       Nonjsetting       Nonjsetting         11       Model:EMU4-PX4 - To 2-5       Pusite getting - To 2-3.         2.3       (Contact jetting - To 2-3.       (Contact jetting - To 2-3.         11       Pusite betting - To 2-3.       (Contact jetting - To 2-3.         12       (Dott/Rate)       (Dott/Rate)       (Contact jetting - To 2-4.         11       (Dott/Rate)       (Dott/Rate)       (Contact jetting - To 2-4.         11       (Dott/Rate)       (Dott/Rate)       (Contact jetting - To 2-4.         11       (Dott/Rate)       (Dott/Rate)       (Dott/Rate)         24.       (1)       (Dott/Rate)       (Dott/Rate)         11       (Dott/Rate)       (Dott/Rate)       (Dott/Rate)         25.       (1)       (Dott/Rate)       (Pot/Rate)       (Pot/Rate)         27.       (1)       (Dott/Rate)       (Pot/Rate)       (Pot/Rate)         28.       (1)       (Dott/Rate)       (Pot/Rate)       (Pot/Rate)         29.       (Dott/Rate)       (Pot/Rate)       (Pot/Rate)       (Pot/Rate)         29.       (Dott/Rate)       (Pot/Rate)       (Pot/Rate)       (Pot/Rate)         20.       (Dott/Rate)       (Pot/Rate)       (Pot/Rate)       (Pot/Rate)                                                                                                    | Non                                                                                                    | (3) Transition to the following screen by the model and setting input method.                                                             | <emu4-px4></emu4-px4>                                                                                                    |                                                                                                    |                                                                                                    |  |         |                      |                                     |
| Model: EMU4-MM1-MB — To 2-1<br>(Dute) setting → To 2-3.<br>[Contract [Setting → To 2-3.<br>[Contract [Setting → To 2-3.<br>[Contract [Setting → To 2-3.<br>[Contract [Setting → To 2-4.<br>[Contract [Push the l] (PT ] ] key, and confirm the setting value.<br>(3) Push the l] (PT ] ] key, and setting the "CONV/Rate" value and unit.<br>(3) Push the l] (PT HASE key, and setting the setting value.<br>(3) Push the l] (PT HASE key, and setting the setting value.<br>(4) Push the l] (PT HASE key, and setting the setting input method.<br>(5) Push the l] (PT HASE key, and setting the setting input method.<br>(7) Push the l] (PT HASE key, and setting the setting input method.<br>(7) Push the l] (PT HASE key, and setting the CONV/Rate' value and unit.<br>(7) Push the l] (PT HASE key, and setting input method.<br>(7) Push the l] (PT HASE k                                                                                                    | [1]                                                                                                    | [Non] setting                                                                                                    | [Input]∶ <b>Pulse</b> ⇔Contact⇔Non⇔                                                                                          |                                                                                                    |                                                                                                    |  |         |                      |                                     |
| BMULE-PX4 any         Model: EMUL4PX4 - To 2-5           23.         [Contact] setting → To 2-3.           [Contact] setting → To 2-3.         [Contact] setting → To 2-4.           [Contact] setting → To 2-4.         [Contact] setting → To 2-5           [Contact] To Push the ±/PEMASE key, and confirm the setting value.         [Uht] Mon eWh ek/Wh eMWh e Je m <sup>2</sup> co<br>m <sup>2</sup> setting → To 2-5           [Contact] Push the ±/PEMASE key.         [ResetModel] Autor and the field of the reset mode.           [ResetModel] To De key, and select the reset mode.         [ResetModel] Autor and the field of the model.           [Contact input state is not anticontact input is less.         [ResetModel] Autor and the field of the field of the field o                                                                                                    |                                                                                                    | Model: EMU4-HM1-MB $\rightarrow$ To 2-1                                                                                                   |                                                                                                    |                                                                                                    |                                                                                                    |  |         |                      |                                     |
| Public Setting → To 2-3.       [Control setting → To 2-4.         [CONV/Rate]: 0.001 to 10000( <u>1000</u> )         [CONV/Rate]: 0.001 to 10000( <u>1000</u> )         [CONV/Rate]: 0.001 to 1                                                                                                    | EMU4-PX4 only                                                                                                    | Model: EMU4-PX4 $\rightarrow$ To 2-5                                                                                                    |                                                                                                    |                                                                                                    |                                                                                                    |  |         |                      |                                     |
| Contact getting → To 2.4.         CONV/Rate          CONV/Rate : 0.001 to 10000(1.000)           11 Push the (2/PEASE) key, and confirm the setting value.         Unit(): Non=Wh+ekWh+eAWh+0 ≤ m <sup>2</sup> ≤ m <sup>2</sup> ≤ | ,                                                                                                    | [Pulse] setting $\rightarrow$ To 2-3.                                                                                                    |                                                                                                    |                                                                                                    |                                                                                                    |  |         |                      |                                     |
| 23.       (1) Push the [a] (□] □] (a) key, and change the "CONV/Rate" value and unit.       (DONV/Rate): 0.001 to 10000(1000)         (2) Push the (□/PMSE key, and confirm the setting value.       (DONV/Rate): 0.001 to 10000(1000)         (2) Push the (□/PMSE key, and confirm the setting value.       (DONV/Rate): 0.001 to 10000(1000)         (1) Push the (□) or [] key, and select the reset mode.       (PersetMode)         (1) Push the (□) or [] key, and select the reset mode.       (PersetMode)         (1) Push the (□) or [] key, and select the reset mode.       (PersetMode)         (1) Push the (□) or [] key, and select the reset mode.       (PersetMode)         (1) Push the (□) or [] key, and select the reset mode.       (PersetMode)         (1) Push the (□) or [] key, and select the input method. (Non/Contact/Pulse)       (PersetMode)         (2) Push the (□) Push the [] or [] key, and change the "CONV/Rate" value and unit.       (Port) Push the (□) Push the [] or [] key, and change the "CONV/Rate" value and unit.         (2) Push the (□) Push the [] or [] key, and change the "CONV/Rate" value and unit.       (Port) Push the (□) Push the [] or [] key, and change the "CONV/Rate" value and unit.         (2) Push the (□) Push the [] or [] key, and change the "CONV/Rate" value and unit.       (Port) Push the (□) Push the [] or [] key, and change the "CONV/Rate" value and unit.         (2) Push the (□) Push the [] or [] key, and change the "CONV/Rate" value and unit.       (Port) Push the (□) Push the [] or [] key, and change the "CONV/Rate" value and                                                                                                    |                                                                                                    | [Contact] setting $\rightarrow$ To 2-4.                                                                                                   |                                                                                                    |                                                                                                    |                                                                                                    |  |         |                      |                                     |
| CONVRAte<br>Unit       (2) Push the (2/PEASE) key, and confirm the setting value.       (1) Init: Non=Wh+#kWh ⇔ Jem <sup>2</sup> ⇔<br>m <sup>3</sup> ⊂ LekL ⇔sec=min=hour         24.       1) Push the (1) or (1) key, and select the reset mode.       (2) Push the (2/PEASE) key.       (2) Push the (2/PEASE) key.         24.       1) Push the (1) or (1) key, and select the reset mode.       (2) Push the (2/PEASE) key.       (2) Push the (2/PEASE) key.         25.       (1) Push the (1) or (1) key, and select the input method.       (Non/Contact/Pulse)       (Mu4-PX4)         26.       (1) Push the (1) or (1) key, and select the input method.       (Non/Contact/Pulse)       (Mu4-PX4)         27.       (1) Push the (1) or (1) key, and select the input method.       (Non/Contact/Pulse)                                                                                                    | 2-3.                                                                                                    | (1) Push the 🔟 💌 🛨 🖃 key, and change the "CONV./Rate" value and unit.                                                                     | [CONV./Rate]:0.001 to 10000( <u>1.000</u> )                                                                                  |                                                                                                    |                                                                                                    |  |         |                      |                                     |
| Import Internation to the following screen by the model.       Model: EMUL4 PX4 → T0 2-5         Model: EMUL4 PX4 → T0 2-5       Model: EMUL4 PX4 → T0 2-5         Import Internation to the following screen by the model.       Model: EMUL4 PX4 → T0 2-5         ResetModel       (1) Push the (1) or (1) key, and select the reset mode.         (2) Push the (1) (2) Push the (1) or (2) (2) (2) (2) (2) (2) (2) (2) (2) (2)                                                                                                    | [CONV.Rate]                                                                                                    | (2) Push the (/PHASE) key, and confirm the setting value.                                                                                 |                                                                                                    |                                                                                                    |                                                                                                    |  |         |                      |                                     |
| Impart       Model: EMU4+MM1-MB → To 2-1         Model: EMU4+ZA only       Procession         24.       (1) Push the <u>1</u> or <u>1</u> key, and select the reset mode.         (2) Push the <u>1</u> or <u>1</u> key, and select the reset mode.       (2) Push the <u>1</u> or <u>1</u> key, and select the reset mode.         (2) Push the <u>1</u> or <u>1</u> key, and select the reset mode.       (ResetMode]: <u>Auto</u> ⇔Hold⇔         (2) Push the <u>1</u> or <u>1</u> key, and select the input method.       (Non/Contact/Puise)         (3) Push the <u>1</u> or <u>1</u> key, and select the reset mode.       (ResetMode): <u>1</u> ubit on the following screen by the setting input method.         (1) Push the <u>1</u> or <u>1</u> key, and change the "CONV/Rate" value and unit.       (2) Push the <u>1</u> or <u>1</u> key, and change the "CONV/Rate" value and unit.         (2) Push the <u>1</u> or <u>1</u> key, and select the Reset mode.       (2) Push the <u>1</u> or <u>1</u> key, and select the Reset mode.         (1) Push the <u>1</u> or <u>1</u> key, and select the Reset mode.       (2) Push the <u>1</u> or <u>1</u> key, and select the Reset mode.         (2) Push the <u>1</u> or <u>1</u> key, and select the Reset mode.       (2) Push the <u>1</u> or <u>1</u> key, and select the Reset mode.         (2)       (1) Push the <u>1</u> or <u>1</u> key, and select the Reset mode.       (2) Push the <u>1</u> or <u>1</u> key, and select the Reset mode.         (2)       (1) Push the <u>1</u> or <u>1</u> key, and select the Reset mode.       (2) Push the <u>1 or <u>1</u> key, and select the reset mode.         (2)       (1) Push the <u>1</u> or <u>1</u> key, and select the Reset mode.       (2) Push the <u>1</u></u>                                                                                                    | 1.000<br>[  Init]                                                                                                    | (3) Transition to the following screen by the model.                                                                                      | [Unit]∶ <u>Non</u> ⇔Wh⇔kWh⇔MWh⇔J⇔m²⇔                                                                                         |                                                                                                    |                                                                                                    |  |         |                      |                                     |
| Model: EMU4+PX4 → To 2.5       piece ⊕steg ⇔kg ⇔t ⊕ ¥ ⊕ \$ ⊕         24.       (1) Push the U or key, and select the reset mode.       (2) Push the U or key, and select the reset mode.       (3) Transition to the following screen by the model.         (1)       (1) Push the U or (-) key, and select the input method. (Non/Contact/Pulse)       (4) Contact input state is reset automatically when contact input is reset.         (1)       (1) Push the U or (-) key, and select the input method. (Non/Contact/Pulse)       (4) Pulse estimp - To 2.4.         (2)       (1) Push the U or (-) key, and select the input method. (Non/Contact/Pulse)       (4) Pulse estimp - To 2.4.         (2)       (1) Push the U or (-) key, and select the reset mode.       (2) Push the U or (-) key, and confirm the setting value.         (1) Push the U or (-) key, and select the reset mode.       (2) Push the U or (-) key, and select the Reset mode.       (2) Push the U or (-) key, and select the Reset mode.         (2) Push the U or (-) key, and select the Reset mode.       (2) Push the U or (-) key, and select the Reset mode.       (2) Push the U or (-) key, and select the Reset mode.         (2)       (2) Push the U or (-) key, and select the input method. (Non/Contact/Pulse)       (2) Push the U or (-) key, and select the input method. (Non/Contact/Pulse)         (2)       (1) Push the U or (-) key, and select the input method. (Non/Contact/Pulse)       (2) Push the U or (-) key, and select the reset mode.         (2)       (2) Push the U or (-) key, and select the in                                                                                                    | Non [1]                                                                                                    | Model: EMU4-HM1-MB $\rightarrow$ To 2-1                                                                                                   | m³⇔L⇔kL⇔sec⇔min⇔hour⇔                                                                                                    |                                                                                                    |                                                                                                    |  |         |                      |                                     |
| EMUL4-PX4 only       Past the                                                                                                    | <u></u>                                                                                                    | Model: EMU4-PX4 $\rightarrow$ To 2-5                                                                                                    | piece⇔set⇔g⇔kg⇔t⇔¥⇔\$⇔                                                                                                    |                                                                                                    |                                                                                                    |  |         |                      |                                     |
| 2.4.       (1) Push the U r → key, and select the reset mode.       [ResetMode]       [ResetMode]       Auto → Contact input state is reset automatically.         Model:EMU4+MI-MB → To 2-1       Model:EMU4+MI-MB → To 2-1       Model:EMU4+MI-MB → To 2-1       Hold → Contact input state is not not following screen by the model.         Model:EMU4+MI-MB → To 2-5       Model:EMU4+MI-MB → To 2-1       Hold → Contact input state is not not chart input is less.         [Input]       [Input]       [Input]       States is not not following screen by the setting input method.       [NonContact/Pulse]         [Input]       [Input]       [Input]       [Input]       States is not not not following screen by the setting input method.       [NonContact/Pulse]         [Input]       [Input]       [Input]       States is not not not not not not not not not not                                                                                                    | EMU4-PX4 only                                                                                                    |                                                                                                    |                                                                                                    |                                                                                                    |                                                                                                    |  |         |                      |                                     |
| PresetModel<br>Imputing                                                                                                    | 2-4                                                                                                    | (1) Duch the the rest made                                                                                                    |                                                                                                    |                                                                                                    |                                                                                                    |  |         |                      |                                     |
| Image: Section of the Section by the Section by the model.       AutoContact input state is reset automatically when contact input state is hold unit contact input state is hold unit con                                                                                                    | ResetModel                                                                                                    |                                                                                                    |                                                                                                    |                                                                                                    |                                                                                                    |  |         |                      |                                     |
| Image: State in the state in the state                                                                                                    | Auto                                                                                                    | (2) Push the $( - r)$ Key.                                                                                                    | AutoContact input state is reset automatically                                                                               |                                                                                                    |                                                                                                    |  |         |                      |                                     |
| Impute       Impute                                                                                                    |                                                                                                    | (3) Transition to the following screen by the model.                                                                                      | when contact input is less.                                                                                                  |                                                                                                    |                                                                                                    |  |         |                      |                                     |
| ENUL4-PX4 of U2-25       MUDUP: ENUL4-PX4 → 10 2-25       released even thought contact input is less.<br>contact input, ● 6.8.3)         2-5.       (1) Push the (1) or (-) key, and select the input method. (Non/Contact/Pulse)       (2) Push the (1) Pulse (1) Pulse                                                                                                    | [1]                                                                                                    | $Model: EMU4-RM I - MB \rightarrow 10 2-1$                                                                                                | HoldContact input state is hold until contact input                                                                          |                                                                                                    |                                                                                                    |  |         |                      |                                     |
| EMU4-PX4 only       (For information about how to release of the contact input, ● 58.3)         2-5.       (1) Push the ① r _ key, and select the input method. (Non/Contact/Pulse)                                                                                                    | <b>↑</b>                                                                                                    | $NIOUEI: ENIO4-FA4 \to IOZ-S$                                                                                                    | released even thought contact input is less.                                                                                 |                                                                                                    |                                                                                                    |  |         |                      |                                     |
| 2-5.       (1) Push the ± or _ key, and select the input method. (Non/Contact/Pulse)       contact input, ● 5.8.3)         2-5.       (1) Push the ± Or _ key, and select the input method. (Non/Contact/Pulse)       (RMU4-PX4         (1) Push the ± Or _ 2-3.       (Pulse) setting → To 2-3.       (Input] • Pulse ⇔ Contact ⇔ Non ⇔         2-6.       (1) Push the ± Or _ 2-3.       (CONV.Rate)       (CONV.Rate)       (Input] • Pulse ⇔ Contact ⇔ Non ⇔         (2) Push the ± Or _ 2-3.       (1) Push the ± Or _ 2-3.       (Input] • Pulse ⇔ Contact ⇔ Non ⇔       (Input] • Pulse ⇔ Contact ⇔ Non ⇔         (2) Push the ± Or _ 2-3.       (1) Push the ± Or _ 2-3.       (Input] • Pulse ⇔ Contact ⇔ Non ⇔       (Input] • Pulse ⇔ Contact ⇔ Non ⇔         (2) Push the ± Or _ 2-3.       (2) Push the ± Or _ key, and confirm the setting value.       (Input] • Pulse ⇔ Contact ⇔ Non ⇔         (2) Push the ± Or _ key, and select the Reset mode.       (2) Push the ± Or _ key, and select the input method. (Non/Contact/Pulse)       (Input] • Pulse ⊕ Contact input is less. (For information about how to release of the contact input is less.         (2)       (1) Push the ± or _ 2-11.       (Non) setting → To 2-13.       (Input] • Pulse ⊕ Contact ⇔ Non ⇔         (2)       (1) Push the ± Or _ 2-11.       (Non) ≤ Pulse) ⊕ (PULSE) key, and change the *CONV/Rate' value and unit.       (Input] • Pulse ⊕ Contact ⇔ Non ⇔         (3)       (1) Push the ± Or _ key, and change the *CONV/Rate' value and unit.       (Inpu                                                                                                    | EMU4-PX4 only                                                                                                    |                                                                                                    | (For information about how to release of the                                                                                 |                                                                                                    |                                                                                                    |  |         |                      |                                     |
| 2-5.       (1) Push the $\frac{1}{2}$ or $\frac{1}{2}$ key, and select the input method. (Non/Contact/Pulse) <emu4-px4>         [Input]       (2) Push the <math>\frac{1}{2}</math> or <math>\frac{1}{2}</math> A.       [Input]: <u>Pulse</u> <math>\Rightarrow</math> Contact <math>\Rightarrow</math> Non <math>\Rightarrow</math>         2-6.       (1) Push the <math>\frac{1}{2}</math> or <math>\frac{1}{2}</math> A.       [CONV.Rate]       [Input]: <u>Pulse</u> <math>\Rightarrow</math> Contact <math>\Rightarrow</math> Non <math>\Rightarrow</math>         2-7.       (1) Push the <math>\frac{1}{2}</math> or <math>\frac{1}{2}</math> key, and confirm the setting value.       (2) Push the <math>\frac{1}{2}</math> or <math>\frac{1}{2}</math> key, and select the Reset mode.       [Input]         2-7.       (1) Push the <math>\frac{1}{2}</math> or <math>\frac{1}{2}</math> key, and select the Reset mode.       [ResetMode]       [ResetMode]         2-8.       (1) Push the <math>\frac{1}{2}</math> or <math>\frac{1}{2}</math> key, and select the input method. (Non/Contact/Pulse)       [ResetMode]       AutoContact input is less.         2-8.       (1) Push the <math>\frac{1}{2}</math> or <math>\frac{1}{2}</math> key, and select the input method. (Non/Contact/Pulse)       [CONV.Rate]       (Input]         2-8.       (1) Push the <math>\frac{1}{2}</math> or <math>\frac{1}{2}</math> key, and select the input method. (Non/Contact/Pulse)       [CONV.Rate]       (Input]         3       (1) Push the <math>\frac{1}{2}</math> or <math>\frac{1}{2}</math> key, and change the "CONV.Rate" value and unit.       [CONV.Rate]       (Input]         3       (1) Push the <math>\frac{1}{2}</math> or <math>\frac{1}{2}</math> key, and change the "CONV.Rate" value and unit.       [CONV.Rate]       [Input]         3       (1) Push the <math>\frac{1}{2}</math> or <math>\frac{1}{2}</math> key, and change the "CONV.Rate" value and unit.       [CONV.Rate]</emu4-px4>                                                                                                    |                                                                                                    |                                                                                                    | contact input, 🖝 6.8.3)                                                                                                    |                                                                                                    |                                                                                                    |  |         |                      |                                     |
| Imput]       (2) Push the (2/PHASE) key.       [Input]: Pulse ⇔ Contact ⇔ Non ⇔         (3) Transition to the following screen by the setting input method.<br>[Non] setting → To 2-8.<br>[Contact] setting → To 2-7.       [Input]: Pulse] setting → To 2-7.         2-6.       (1) Push the (2/PHASE) key, and change the *CONV/Rate* value and unit.<br>[2]       [CONV.Rate]<br>[2]         (2) Push the (2/PHASE) key, and confirm the setting value.<br>[3]       (1) Push the (1) or (-) key, and select the Reset mode.<br>[2]       [CONV.Rate]         2-7.       (1) Push the (1) or (-) key, and select the Reset mode.<br>[2]       (2) Push the (2/PHASE) key.<br>[3]       [ResetMode]         2-7.       (1) Push the (1) or (-) key, and select the input method. (Non/Contact/Pulse)<br>[2]       [ResetMode]       [ResetMode]         2-7.       (1) Push the (1) or (-) key, and select the input method. (Non/Contact/Pulse)<br>[2]       [ResetMode]       [ResetMode]         [2]       (1) Push the (1) or (-) key, and select the input method. (Non/Contact/Pulse)<br>[2]       [ResetMode]       [ResetMode]         [3]       (1) Push the (1) or (-) key, and change the "CONV/Rate" value and unit.<br>[3]       [CONV/Rate]       [Input]: Pulse exting value.<br>[3]       [CONV/Rate]: 0.001 to 10000(1_000)         [2-9.       (1) Push the (1) or (-) key, and confirm the setting value.<br>[3]       [1) Push the (1) or (-) key, and confirm the setting value.<br>[3]       [2]       [CONV/Rate]: 0.001 to 10000(1_000)         [2-9.       (1) Push the (1) or (                                                                                                    | 2-5.                                                                                                    | (1) Push the 💾 or 🗔 key, and select the input method. (Non/Contact/Pulse)                                                                 | <emu4-px4></emu4-px4>                                                                                                    |                                                                                                    |                                                                                                    |  |         |                      |                                     |
| (3) Transition to the following screen by the setting input method.<br>[Non] setting → To 2-8.<br>[CONV.Rate]<br>[Uote] setting → To 2-7.       [CONV.Rate]:0.001 to 10000( <u>1.000</u> )         2-6.       (1) Push the ▲ ♥ ➡ key, and change the "CONV.Rate" value and unit.       [CONV.Rate]         (1) Push the ▲ ♥ ➡ key, and select the Reset mode.       [Contact] setting → to 2-8.         (2)       (1) Push the ▲ ♥ ➡ key, and select the Reset mode.       [ResetMode]         (2)       (1) Push the ★ or ➡ key, and select the Reset mode.       [ResetMode]         (2)       (2)       (1) Push the ★ or ➡ key, and select the input method. (Non/Contact/Pulse)       [ResetMode]: Auto Contact input state is reset automatically when contact input is less.         (2)       (1) Push the ★ or ➡ key, and select the input method. (Non/Contact/Pulse)       (2) Push the ♥ / ₱ AE S.)       <                                                                                                    | < <td>&lt;<td>&lt;<td>&lt;<td>&lt;<td></td><td>[Input]</td><td>(2) Push the () Key.</td><td>[Input]∶<b>Pulse</b>⇔Contact⇔Non⇔</td></td></td></td></td> | < <td>&lt;<td>&lt;<td>&lt;<td></td><td>[Input]</td><td>(2) Push the () Key.</td><td>[Input]∶<b>Pulse</b>⇔Contact⇔Non⇔</td></td></td></td> | < <td>&lt;<td>&lt;<td></td><td>[Input]</td><td>(2) Push the () Key.</td><td>[Input]∶<b>Pulse</b>⇔Contact⇔Non⇔</td></td></td> | < <td>&lt;<td></td><td>[Input]</td><td>(2) Push the () Key.</td><td>[Input]∶<b>Pulse</b>⇔Contact⇔Non⇔</td></td> | < <td></td> <td>[Input]</td> <td>(2) Push the () Key.</td> <td>[Input]∶<b>Pulse</b>⇔Contact⇔Non⇔</td> |  | [Input] | (2) Push the () Key. | [Input]∶ <b>Pulse</b> ⇔Contact⇔Non⇔ |
| [2]       [Non] setting → To 2-8.<br>[Contact] setting → To 2-7.<br>[Contact] setting → To 2-7.       [Contact] setting → To 2-7.<br>[Contact] setting → To 2-7.         [2]       (1) Push the [a] © ① ≥ key, and confirm the setting value.       [Unit]: Non@Wh⇔kWh⇔MWh⇔J⇔m²⇔<br>m³⇔t⊟kL@scc⇔min@hour⇔<br>piece⇔seteg@kg@tEw ¥ ⇔ \$ ⇔         [2]       (2) Push the [1] or ○ key, and select the Reset mode.       [Unit]: Non@Wh⇔kWh⇔MWh⇔J⇔m²⇔<br>m³⇔t⊟kL@scc⇔min@hour⇔<br>piece⇔seteg@t@twetw ¥ ⇔ \$ ⇔         [2]       (2) Push the [1] or ○ key, and select the Reset mode.       [ResetMode]: Auto → Hold⇔         [2]       (2) Push the [1] or ○ key, and select the input method. (Non/Contact/Pulse)       [ResetMode]: Auto → Hold⇔         [2]       (1) Push the [1] or ○ key, and select the input method. (Non/Contact/Pulse)       (2) Push the [1] or ○ key, and select the input method.<br>[Non] setting → To 2-10.       (2) Push the [1] or ○ key, and confirm the setting value.       [CONV/Rate]:0.001 to 10000(1.000)         [3]       (1) Push the [1] or ○ key, and confirm the setting value.       [CONV/Rate]:0.001 to 10000(1.000)       (2) Push the [1] or ○ key, and confirm the setting value.       [CONV/Rate]:0.001 to 10000(1.000)         [3]       (1) Push the [1] or ○ key, and select the Reset mode.       [CONV/Rate]:0.001 to 10000(1.000)       [Unit]: Non ⇔Wh⇔kWh⇔MWh⇔J⇔m²⇔<br>m³⇔L⇔kL@sec@min@hour⇔<br>piece⇔set@g@kg@tW ¥ ⇔ \$ ©         [2-0.       (1) Push the [1] or ○ key, and select the Reset mode.       [CONV/Rate]:0.001 to 10000(1.000)       [Unit]: Non ⇔Wh⇔kWh ⇔MWh⇔J⇔m²⇔<br>m³⇔L ⇔kL@sec@tmin@hour⇔<br>piece⇔set@g@kg                                                                                                    | NON                                                                                                    | (3) Transition to the following screen by the setting input method.                                                                       |                                                                                                    |                                                                                                    |                                                                                                    |  |         |                      |                                     |
| Image: Setting → To 2-6.       [CONV/Rate]: 0.001 to 10000(1_000)         2-6.       (1) Push the Image: Setting → To 2-7.         2-6.       (1) Push the Image: Setting → To 2-7.         (2) Push the Image: Setting → To 2-7.       [Unit]: Non⇔Wh⇔kWh⇔MWh⇔J⇔m²⇔         (2) Push the Image: Setting → To 2-7.       [Unit]: Non⇔Wh⇔kWh⇔MWh⇔J⇔m²⇔         (2) Push the Image: Setting → To 2-7.       [Unit]: Non⇔Wh⇔kWh⇔MWh⇔J⇔m²⇔         (2) Push the Image: Setting → To 2-7.       [I] Push the Image: Setting → To 2-7.         (2)       (1) Push the Image: Setting → To 2-7.       [I] Push the Image: Setting → To 2-7.         (2)       (1) Push the Image: Setting → To 2-7.       [ResettMode]: Auto Setting → To 2-7.         (2)       (1) Push the Image: Setting → To 2-7.       [ResettMode]: Auto Setting → To 2-7.         (2)       (1) Push the Image: Setting → To 2-7.       [ResettMode]: Auto Setting → To 2-7.         (2)       (1) Push the Image: Setting → To 2-7.       [I] Push the Image: Setting → To 2-7.         (3)       (1) Push the Image: Setting → To 2-7.       [I] Push the Image: Setting → To 2-7.         (3)       (1) Push the Image: Setting → To 2-7.       [I] Push the Image: Setting → To 2-7.         (3)       (1) Push the Image: Setting → To 2-7.       [I] Push the Image: Setting → To 2-7.         (3)       (2) Push the Image: Setting → To 2-7.       [I] Push the Image: Seting                                                                                                    | [2]                                                                                                    | [Non] setting $\rightarrow$ To 2-8                                                                                                    |                                                                                                    |                                                                                                    |                                                                                                    |  |         |                      |                                     |
| 2-6.       (1) Push the 10 2-7.         2-6.       (1) Push the 10 1 10 key, and confirm the setting value.         (2) Push the 10 1 10 key, and confirm the setting value.       (2) Push the 10 10000(1.000)         (1) Push the 11 or 1 key, and select the Reset mode.       (2) Push the 10 or 1 key, and select the Reset mode.         (2) Push the 11 or 1 key, and select the Reset mode.       (2) Push the 11 or 1 key, and select the Reset mode.         (2) Push the 11 or 1 key, and select the Reset mode.       (2) Push the 11 or 1 key, and select the input method. (Non/Contact input state is reset automatically when contact input is less.         (1) Push the 11 or 1 key, and select the input method. (Non/Contact/Pulse)       (2) Push the 11 or 1 key, and select the input method. (Non/Contact/Pulse)         (2) Push the 11 or 1 key, and select the input method. (Non/Contact/Pulse)       (2) Push the 12 or 1 key, and select the input method. (Non/Contact/Pulse)         (3) Z-8.       (1) Push the 12 or 1 key, and confirm the setting input method. (Non/Contact/Pulse)       (2) Push the 12 or 2 Pulse         (3) Transition to the following screen by the setting input method.       (Non) setting - To 2 Pulse       (2) Push the 12 or 2 Pulse         (1) Push the 12 or 12 key, and confirm the setting value.       (2) Push the 12 or 2 Pulse       (2) Push the 12 or 2 Pulse         (3) 2-11 will be displayed.       (1) Pulse key, and select the Reset mode.       (2) Push the 12 or 2 key, and select the Reset mode.         (2) Push the 12 or                                                                                                    |                                                                                                    | [Pulse] setting $\rightarrow$ 10 2-6.                                                                                                    |                                                                                                    |                                                                                                    |                                                                                                    |  |         |                      |                                     |
| 2-0.       (1) Push the ▲ ○ □ ▲ Sey, and change the CONV/Rate value and unit.       (2) CONV.Rate]         (1) Push the ▲ ○ □ ★ Sey, and change the CONV/Rate value and unit.       (3) 2-8 will be displayed.       (1) Push the ▲ ○ □ ★ Sey         2-7.       (1) Push the ★ ○ □ ★ Sey, and select the Reset mode.       (2) Push the ★ ○ □ ★ Sey       (1) Push the ★ ○ □ ← Sey         2-7.       (1) Push the ★ ○ □ ← Key, and select the Reset mode.       (2) Push the ★ ○ □ ← Key, and select the Reset mode.       (2) Push the ★ ○ □ ← Key, and select the input method. (Non/Contact/Pulse)         (2)       (2)       (1) Push the <code> + or = key</code> , and select the input method. (Non/Contact/Pulse)       (For information about how to release of the contact input is less.         (2)       (1) Push the <code> + or = key</code> , and select the input method. (Non/Contact/Pulse)       (For information about how to release of the contact input is less.         (3)       (1) Push the ▲ ○ □ ▲ key, and change the *CONV/Rate* value and unit.       (Input] • Pulse exting → To 2-10.         2-9.       (1) Push the ▲ ○ □ ▲ key, and change the *CONV/Rate* value and unit.       (IONV/Rate) • Doto1 to 10000(1_000)         (Input]       (3)       (1) Push the ▲ ○ □ ▲ key, and change the *CONV/Rate* value and unit.       (IONV/Rate) • Doto1 to 10000(1_000)         (I) Push the ▲ ○ □ ▲ key, and change the *CONV/Rate* value and unit.       (IONV/Rate) • Doto1 to 10000(1_000)       (Input) • Pulse • Contact input state is reset automatically wheh contact input state is reset automaticall                                                                                                    | 2.6                                                                                                    | [Contact] setting $\rightarrow$ 10 2-7.                                                                                                   | [CONV//Deta]: 0.001 to 10000( <b>4.000</b> )                                                                                 |                                                                                                    |                                                                                                    |  |         |                      |                                     |
| [2] Push the @_PPHASE       key, and confirm the setting value.       [Unit]: Non⇔Wh⇔kWh⇔MWh⇔J⇔m²⇔         [3]       [1] Push the ± or _ key, and select the Reset mode.       [ResetMode]       [ResetMode]: Auto⇔Hold⇔         [2]       [2]       [1] Push the ± or _ key, and select the Reset mode.       [ResetMode]: Auto⇔Hold⇔         [2]       [2]       [2]       [2]       [2]       [2]         [2]       [2]       [3] 2-8 will be displayed.       [ResetMode]: Auto …Contact input state is reset automatically when contact input is less.         [2]       [2]       [2]       [2]       [2]         [2]       [2]       [2]       [2]       [2]         [2]       [2]       [2]       [2]       [2]         [2]       [2]       [2]       [2]       [2]         [2]       [2]       [2]       [2]       [2]         [2]       [2]       [2]       [3]       [2]         [2]       [3]       [3]       [3]       [3]       [4]         [1]       Push the ± or _ key, and select the input method. [Non/Contact/Pulse]       [1]       [1]         [1]       Pulse] setting → To 2-9.       [2]       [2]       [1]       [1]         [2]       [2]       [1]       Pus                                                                                                    | Z-0.                                                                                                    |                                                                                                    | [CONV./Rate]:0.001 to 10000( <u>1.000</u> )                                                                                  |                                                                                                    |                                                                                                    |  |         |                      |                                     |
| Initition       [2]       [3] 2-8 will be displayed.       [0] Initition       Initition       Initition <td< td=""><td></td><td>(2) Push the ( PHASE) key, and confirm the setting value.</td><td><math>[l nit] \cdot Non \oplus (A/h \oplus l_{1}/A/h \oplus M/A/h \oplus l_{2}) \oplus m^{2} \oplus</math></td></td<>                                                                                                    |                                                                                                    | (2) Push the ( PHASE) key, and confirm the setting value.                                                                                 | $[l nit] \cdot Non \oplus (A/h \oplus l_{1}/A/h \oplus M/A/h \oplus l_{2}) \oplus m^{2} \oplus$                              |                                                                                                    |                                                                                                    |  |         |                      |                                     |
| Image: Set Set Set Set Set Set Set Set Set Set                                                                                                    | [Unit]                                                                                                    | (3) 2-8 will be displayed.                                                                                                    |                                                                                                    |                                                                                                    |                                                                                                    |  |         |                      |                                     |
| 2-7.       (1) Push the ① or _ key, and select the Reset mode.       [ResetMode]         [2]       (1) Push the ① or _ key, and select the Reset mode.       [ResetMode]: Auto ⇔Hold ↔         [2]       (2) Push the ② or _ key, and select the input method.       [ResetMode]: Auto ⇔Hold ↔         [2]       (1) Push the ① or _ key, and select the input method. (Non/Contact/Pulse)       [ResetMode]: Auto ⇔Hold ↔         [2]       (1) Push the ① or _ key, and select the input method. (Non/Contact/Pulse)       (For information about how to release of wen though to contact input is less. (For information about how to release of the contact input is less. (For information about how to release of the contact input is less. (For info                                                                                                    | Non [2]                                                                                                    |                                                                                                    |                                                                                                    |                                                                                                    |                                                                                                    |  |         |                      |                                     |
| 2-7.       (1) Push the U or ⊆ key, and select the Reset mode.       (2) Push the U/PHASE key.         (3) 2-8 will be displayed.       (3) 2-8 will be displayed.       AutoContact input state is reset automatically when contact input state is hold until contact input released even thought contact input is less. (For information about how to release of the contact input, Telese Contact Pulse)         2-8.       (1) Push the U/PHASE key.       (3) Transition to the following screen by the setting input method. (Non/Contact/Pulse) <emu4-px4>         [Input]       (3)       (1) Push the I Or ⊆ key, and change the "CONV/Rate" value and unit. [CONV/Rate] to the divertise the setting value.       [CONV.Rate]       (1) Push the I Or ⊆ key, and confirm the setting value.         [Input]       (3)       (1) Push the I Or ⊆ key, and select the Reset mode.       [CONV.Rate]       [CONV.Rate]         [Input]       (3)       (1) Push the I Or ⊆ key, and confirm the setting value.       [Input]       [Input]         [Input]       (3)       (1) Push the I Or ⊆ key, and select the Reset mode.       [ResetMode]       [Input]         [Input]       (3)       (1) Push the I Or ⊆ key, and select the Reset mode.       [ResetMode]       [Input]         [Input]       (3)       (1) Push the I Or ⊆ key, and select the Reset mode.       [ResetMode]       [ResetMode]         [Input]       (3)       (1) Push the I Or ⊆ key, and select the Reset mode.       [ResetMode]&lt;</emu4-px4>                                                                                                    | 2.7                                                                                                    |                                                                                                    |                                                                                                    |                                                                                                    |                                                                                                    |  |         |                      |                                     |
| [2]       (2) Push the (2/PHASE) key.       (3) 2-8 will be displayed.       AutoContact input state is reset automatically when contact input is less.         [2]       (3) 2-8 will be displayed.       HoldContact input state is reset automatically when contact input is less.         [2]       (1) Push the ± or = key, and select the input method. (Non/Contact/Pulse)          [1]       [1] Push the ± or = key, and select the input method. (Non/Contact/Pulse)          [1]       [1] Push the ± or = key, and select the input method. (Non/Contact/Pulse)          [3]       (1) Push the ± or = key, and select the input method. (Non/Contact/Pulse)          [3]       (2) Push the (2/PHASE) key.       (3) Transition to the following screen by the setting input method. [Non] setting → To 2-9. [Contact] setting → To 2-10.       [Input]: Pulse setting → To 2-10.         [1]       [2]       Push the (2/PHASE) key. and confirm the setting value.       [CONV.Rate]       [Unit]: Non ⇔Wh ⇔ kWh ⇔ MWh ⇔ J⇔m <sup>2</sup> ⇔ m <sup>3</sup> ⊕ L⇔ L⇔ sec ⇔ min ⇔ hour ⇔ piece ⇔set ⇔g ⇔kg ⇔t ⇔ Y ⇔ S ⇔         [2-10.       (1) Push the ± or = key, and select the Reset mode.       [ResetMode]       [ResetMode]         [3]       (3) 2-11 will be displayed.       [ResetMode]       [ResetMode]: AutoContact input state is reset automatically when contact input release of the contact input is less.         [3]       (3) 2-11 will be displayed.       [AutoContact input state is hold until con                                                                                                    | Z=7.                                                                                                    | (1) Push the $\Box$ or $\Box$ key, and select the Reset mode.                                                                             |                                                                                                    |                                                                                                    |                                                                                                    |  |         |                      |                                     |
| [2]       (3) 2-8 Will be displayed.       Paids in 60 fact input state is hold until contact input states is hold until contact input states.         [2]       (3) 2-8 Will be displayed.       When contact input state is hold until contact input states.         [2]       (3) 2-8 Will be displayed.       When contact input state is hold until contact input released even thought contact input is less.         [2]       (1) Push the ± or                                                                                                    | Auto                                                                                                    | (2) Push the ( PHASE) key.                                                                                                    | Auto Contact input state is reset automatically                                                                              |                                                                                                    |                                                                                                    |  |         |                      |                                     |
| [2]       Hold Contact input state is hold until contact input released even thought contact input is less. (For information about how to release of the contact input, ● 6.8.3)         2-8.       (1) Push the                                                                                                    |                                                                                                    | (3) 2-8 Will be displayed.                                                                                                    | when contact input state is reset automatically                                                                              |                                                                                                    |                                                                                                    |  |         |                      |                                     |
| 2-8.       (1) Push the ± or = key, and select the input method. (Non/Contact/Pulse) <emu4-px4>         [Input]       (2) Push the ✔/PHASE key.       (3) Transition to the following screen by the setting input method. (Non/Contact/Pulse)       <emu4-px4>         [3]       (3) Transition to the following screen by the setting input method. (Non/Contact/Pulse)       <emu4-px4>         [1] Push the ✔/PHASE key.       (3) Transition to the following screen by the setting input method. (Non/Contact/Pulse)       <emu4-px4>         [3]       (1) Push the ④ ⑦ ⊕ 1-2.10.       (Contact] setting → To 2-10.       (CONV.Rate]         [1] 000       (1) Push the ④ ⑦ ⊕ 1-2.10.       (CONV.Rate]       (ION)         (2) Push the ④ ⑦ ⊕ 1-2.10.       (CONV.Rate] * 0.001 to 10000(1.000)       (2) Push the ④ ⑦ ⊕ key, and confirm the setting value.       (ION)         [3]       (1) Push the ④ ⑦ ⊕ 1-2.40.       (ION)       (ION)       (ION)         [3]       (2) Push the ④ ⑦ ⊕ key, and confirm the setting value.       (ION)       (ION)         [3]       (1) Push the ① 0 ─ key, and select the Reset mode.       (ION)       (IN)       (ION)         [3]       (1) Push the ① 0 ─ key, and select the Reset mode.       (IR)       (IR)       (IN)       (IN)         [3]       (2) Push the ④ ⑦ ─ key, and select the Reset mode.       (IR)       (IR)       (IR)       (IR)       <t< td=""><td>[2]</td><td></td><td>HoldContact input state is hold until contact input</td></t<></emu4-px4></emu4-px4></emu4-px4></emu4-px4>                                                                                                    | [2]                                                                                                    |                                                                                                    | HoldContact input state is hold until contact input                                                                          |                                                                                                    |                                                                                                    |  |         |                      |                                     |
| 2-8.       (1) Push the ± or = key, and select the input method. (Non/Contact/Pulse) <emu4-px4>         [Input]       (2) Push the ⊄/PHASE key.       (3) Transition to the following screen by the setting input method.       [Input]: Pulse ⇔ Contact ⇔ Non ⇔         [3]       [3]       (1) Push the ▲ ♥/PHASE key.       [Input]: Pulse ⇔ Contact ⇔ Non ⇔         [3]       [3]       (1) Push the ▲ ♥ = key, and change the "CONV./Rate" value and unit.       [CONV./Rate]         [1]       [1] Pulse be displayed.       [Input]: Pulse ⇔ Contact ⇔ Non ⇔         [3]       (1) Push the ▲ ♥ ± = key, and change the "CONV./Rate" value and unit.       [CONV./Rate]         [1]       [0] Push the ▲ ♥ ± = key, and confirm the setting value.       [Input]: Non ⇔ Wh ⇔ kWh ⇔ MWh ⇔ J ⇔ m<sup>2</sup> ⇔ m<sup>3</sup> ⇔ L ⇔ k L ⇔ sec ⇔ min ⇔ hour ⇔ piece ⇔ set ⇔ g ⇔ kg ⇔ t ⇔ S ⇔         [2-10.       (1) Push the ± or = key, and select the Reset mode.       [ResetMode]: Auto Contact input state is reset automatically when contact input is less.         [3]       [3]       (2) Push the € /PHASE key.       [3] 2-11 will be displayed.         [3]       [3]       (1) Push the ± or = key, and select the Reset mode.       [ResetMode]: Auto Contact input state is reset automatically when contact input is less.         [3]       [3]       (2) Push the € /PHASE key.       [3] 2-11 will be displayed.       [3] 2-11 will be displayed.         [3]       [3]       (2) -1</emu4-px4>                                                                                                    |                                                                                                    |                                                                                                    | released even thought contact input is less.                                                                                 |                                                                                                    |                                                                                                    |  |         |                      |                                     |
| 2-8.       (1) Push the $\frac{1}{4}$ or $_{\mathbb{C}}$ key, and select the input method. (Non/Contact/Pulse) <emu4-px4>         [Input]       (3) Transition to the following screen by the setting input method.       (Input]: Pulse ⇔ Contact ⇔ Non ⇔         [3]       [3]       (1) Push the <math>\frac{1}{4}</math> or <math>_{\mathbb{C}}</math> - 2-9.       [Input]: Pulse] setting → To 2-11.         [Von] setting → To 2-10.       [CONV.Rate]       (Input]: Pulse] setting → To 2-10.         2-9.       (1) Push the <math>\frac{1}{4}</math> or <math>\frac{1}{2}</math> exp, and change the "CONV./Rate" value and unit.       [CONV.Rate]: 0.001 to 10000(1.000)         [Unit]       (3) 2-11 will be displayed.       [Unit]: Non ⇔ Wh⇔ kWh⇔ MWh⇔ J⇔m<sup>2</sup>⇔         2-10.       (1) Push the <math>\frac{1}{4}</math> or <math>\frac{1}{2}</math> key, and select the Reset mode.       [ResetMode]         [3]       (1) Push the <math>\frac{1}{4}</math> or <math>\frac{1}{2}</math> key.       [ResetMode]: AutoContact input state is reset automatically when contact input is less.         [3]       (1) Push the <math>\frac{1}{4}</math> or <math>\frac{1}{2}</math> key.       [ResetMode]: AutoContact input state is hold until contact input released even thought contact input is less.         [3]       [3]       (2) Further event hought contact input is less.       [NotContact input state is hold until contact input released of the contact input is less.         [3]       (3) 2-11 will be displayed.       [Contact input state is hold until contact input released even thought contact input is less.         [3]       (3) 2-11 will be displayed.</emu4-px4>                                                                                                    |                                                                                                    |                                                                                                    | (For information about how to release of the                                                                                 |                                                                                                    |                                                                                                    |  |         |                      |                                     |
| 2-8.       (1) Push the ± or ± key, and select the input method. (Non/Contact/Pulse) <emu4-px4>         [Input]       (3) Transition to the following screen by the setting input method.       [Input]: <u>Pulse</u>⇔ Contact⇔Non⇔         [3]       (3) Transition to the following screen by the setting input method.       [Input]: <u>Pulse</u>⇔ Contact⇔Non⇔         [1] Push setting → To 2-1.       [Pulse] setting → To 2-9.       [Contact] setting → To 2-10.         [2]       (1) Push the ▲ ● ● E = key, and change the "CONV/Rate" value and unit.       [CONV.Rate]: 0.001 to 10000(<u>1.000</u>)         [2]       (2) Push the ● ● ● PHASE key, and confirm the setting value.       [Unit]: <u>Non</u>⇔Wh⇔kWh⇔MWh⇔J⇔m<sup>2</sup>⇔         [1]       [000       [Unit]       [Unit]       Non ⇔ Wh⇔kWh⇔MWh⇔J⇔m<sup>2</sup>⇔         [2]       Push the ● ● ● PHASE key, and select the Reset mode.       [Unit]: <u>Non</u>⇔Hold⇔         [2]       [1]       Push the ● O = key, and select the Reset mode.       [ResetMode]: <u>Auto</u>⇔Hold⇔         [3]       [3]       (1) Push the ● O = key, and select the Reset mode.       [ResetMode]: <u>Auto</u>⇔Hold⇔         [3]       [3]       (2) Push the ● O = key, and select the Reset mode.       [ResetMode]: <u>Auto</u>⇔Hold⇔         [3]       [3]       (2) Push the ● O = key, and select the Reset mode.       [ResetMode]: <u>Auto</u>⇔Hold⇔         [3]       [3]       (2) Push the ● O = key, and select the Reset mode.       <td< th=""><th></th><th></th><th>contact input, (C6.8.3)</th></td<></emu4-px4>                                                                                                    |                                                                                                    |                                                                                                    | contact input, (C6.8.3)                                                                                                    |                                                                                                    |                                                                                                    |  |         |                      |                                     |
| Imputi       (2) Push the U/PHASE key.       [Input]: Pulse ⇔ Contact⇔ Non ⇔         [3]       (3) Transition to the following screen by the setting input method.       [Input]: Pulse ⇔ Contact⇔ Non ⇔         [3]       [Non] setting → To 2-10.       [Input]: Pulse ⇔ Contact⇔ Non ⇔         2-9.       (1) Push the I T + C key, and change the "CONV./Rate" value and unit.       [CONV.Rate]: 0.001 to 10000(1.000)         [1000]       (2) Push the U/PHASE key, and confirm the setting value.       [Unit]: Non ⇔ Wh ⇔ kWh ⇔ MWh ⇔ J⇔ m <sup>2</sup> ⇔         [3]       (1) Push the ± or ⊂ key, and select the Reset mode.       [Unit]: Non ⇔ Wh ⇔ kWh ⇔ MWh ⇔ J⇔ m <sup>2</sup> ⇔         [3]       (1) Push the ± or ⊂ key, and select the Reset mode.       [ResetMode]: Auto ⇔ Hold⇔         [3]       (3) 2-11 will be displayed.       [ResetMode]: Auto ⇔ Hold⇔         [3]       [3]       (1) Push the ± or ⊂ key.       [S]         [3]       (3) 2-11 will be displayed.       [ResetMode]: Auto …Contact input state is reset automatically when contact input is less.         [3]       [3]       (3) 2-11 will be displayed.       [Contact input state is hold until contact input is less.         [4]       [3]       (3) 2-11 will be displayed.       [Contact input state is hold until contact input is less.         [6]       [6]       [6]       [6]       [6]                                                                                                    | 2-8.                                                                                                    | (1) Push the 💾 or 🗔 key, and select the input method. (Non/Contact/Pulse)                                                                 | <emu4-px4></emu4-px4>                                                                                                    |                                                                                                    |                                                                                                    |  |         |                      |                                     |
| [3]       (3) Transition to the following screen by the setting input method.<br>[Non] setting → To 2-11<br>[Pulse] setting → To 2-10.<br>[Contact] setting → To 2-10.       [CONV/Rate]:0.001 to 10000(1.000)         2-9.       (1) Push the ▲ ▼ + □ key, and change the "CONV/Rate" value and unit.<br>[0.000<br>[Unit]]       [CONV/Rate]:0.001 to 10000(1.000)         2-9.       (1) Push the ▲ ▼ + □ key, and confirm the setting value.<br>(3) 2-11 will be displayed.       [CONV/Rate]:0.001 to 10000(1.000)         2-10.       (1) Push the + or □ key, and select the Reset mode.<br>(2) Push the € /PHASE key.<br>(3) 2-11 will be displayed.       [ResetMode]: Auto ⇔Hold⇔         [3]       (1) Push the + or □ key, and select the Reset mode.<br>(2) Push the € /PHASE key.<br>(3) 2-11 will be displayed.       [ResetMode]: Auto ⇔Hold⇔         [3]       (3) -11 will be displayed.       (3) 2-11 will be displayed.       [ResetMode]: AutoContact input state is reset automatically<br>when contact input is less.<br>HoldContact input state is hold until contact input<br>released even though toomat how to release of the<br>contact input, ● 6.8.3)                                                                                                    | [Input]                                                                                                    | (2) Push the /PHASE key.                                                                                                    | [Input]∶ <u><b>Pulse</b></u> ⇔Contact⇔Non⇔                                                                                   |                                                                                                    |                                                                                                    |  |         |                      |                                     |
| [3]       [Non] setting → To 2-11<br>[Pulse] setting → To 2-9.<br>[Contact] setting → To 2-10.       [CONV.Rate]:0.001 to 10000(1.000)         2-9.       (1) Push the ▲ ▼ + □ key, and change the "CONV./Rate" value and unit.       [CONV.Rate]:0.001 to 10000(1.000)         [2000       (2) Push the ✔/PHASE key, and confirm the setting value.       [Unit]: Non ⇔Wh⇔kWh⇔MWh⇔J⇔m <sup>2</sup> ⇔<br>m <sup>3</sup> ⇔L⇔kL⇔sec⇔min⇔hour⇔<br>piece⇔set⇔g⇔kg⇔t⇔¥ ⇔ \$⇔         2-10.       (1) Push the + or □ key, and select the Reset mode.       [ResetMode]:<br>(2) Push the ✔/PHASE key.       [ResetMode]: Auto ⇔Hold⇔         [3]       [3]       (1) Push the ∉ /PHASE key.       [3]       [4]         [3]       [3]       [3]       [4]       [4]         [3]       [3]       [4]       [5]       [6]         [3]       [3]       [3]       [4]       [5]         [4]       [5]       [6]       [6]       [6]         [3]       [3]       [3]       [4]       [5]       [6]         [4]       [6]       [6]       [6]       [6]       [6]         [6]       [6]       [6]       [6]       [6]       [6]         [6]       [7]       [6]       [6]       [6]       [6]         [6]       [6]       [6]       [6]       [6]       [6]       [6]                                                                                                    | NOI                                                                                                    | (3) Transition to the following screen by the setting input method.                                                                       |                                                                                                    |                                                                                                    |                                                                                                    |  |         |                      |                                     |
| Image: Public Public Publi                                                                                                    | [3]                                                                                                    | [Non] setting $\rightarrow$ To 2-11                                                                                                    |                                                                                                    |                                                                                                    |                                                                                                    |  |         |                      |                                     |
| Image: Contact setting → Io 2-10.         2-9.       (1) Push the Image: The Image: The Image: Conv./Rate image: The Image: The Image: Converting the Image: The Image: The Ima                                                                                                    |                                                                                                    | [Pulse] setting $\rightarrow$ To 2-9.                                                                                                    |                                                                                                    |                                                                                                    |                                                                                                    |  |         |                      |                                     |
| 2-9.       (1) Push the I I I L key, and change the "CONV./Rate" value and unit.       [CONV./Rate]: 0.001 to 10000( <u>1.000</u> )         Image: Image: Ima                                                                                                    | 0.0                                                                                                    | $[\text{Contact] setting} \rightarrow \text{Io } 2-10.$                                                                                   |                                                                                                    |                                                                                                    |                                                                                                    |  |         |                      |                                     |
| CONV.Natej<br>Unitj       (2) Push the [ ✓/PHASE] key, and confirm the setting value.       [Unit]: Non ⇔Wh⇔kWh⇔MWh⇔J⇔m²⇔<br>m³⇔L⇔kL⇔sec⇔min⇔hour⇔<br>piece⇔set⇔g⇔kg⇔t⇔¥⇔ \$⇔         2-10.       (1) Push the ± or = key, and select the Reset mode.       [ResetMode]:<br>(2) Push the ✓/PHASE] key.         [3]       (3) 2-11 will be displayed.       [ResetMode]:<br>(3) 2-11 will be displayed.         [3]       (1) Push the ± or = key, and select the Reset mode.       [ResetMode]: Auto ⇔Hold⇔         [3]       (3) 2-11 will be displayed.       [AutoContact input state is reset automatically<br>when contact input is less.         [3]       [3]       (3) 2-11 will be displayed.       [4]                                                                                                    | Z-9.                                                                                                    | (1) Push the L 🔽 🛨 🗁 key, and change the "CONV./Rate" value and unit.                                                                     | [CONV./Rate]:0.001 to 10000(1.000)                                                                                           |                                                                                                    |                                                                                                    |  |         |                      |                                     |
| [Unit]       [3]       [3]       [3]       [3]       [3]       [3]       [3]       [3]       [3]       [3]       [1] Push the ± or = key, and select the Reset mode.       [ResetMode]       [ResetMode]       [ResetMode]       [3]       [3]       [3]       [3]       [3]       [3]       [3]       [3]       [3]       [3]       [3]       [3]       [3]       [3]       [3]       [3]       [3]       [3]       [3]       [3]       [3]       [3]       [3]       [3]       [3]       [3]       [3]       [3]       [3]       [3]       [3]       [3]       [3]       [3]       [3]       [3]       [3]       [3]       [3]       [3]       [3]       [3]       [3]       [3]       [3]       [3]       [3]       [3]       [3]       [3]       [3]       [3]       [3]       [3]       [3]       [3]       [3]       [3]       [3]       [3]       [3]       [3]       [3]       [3]       [3]       [3]       [3]       [3]       [3]       [3]       [3]       [3]       [3]       [3]       [3]       [3]       [3]       [3]       [3]       [3]       [3]       [3]       [3]       [3]       [3]       [3]       [3]       [                                                                                                    |                                                                                                    | (2) Push the ( HASE) key, and confirm the setting value.                                                                                  | [1] nit Non $(1/h) = 1/h = 1/h = 2$                                                                                          |                                                                                                    |                                                                                                    |  |         |                      |                                     |
| Non       [3]       m°⇔L⇔kL⇔sec⇔min⇔hour⇔ piece⇔set⇔g⇔kg⇔t⇔¥⇔\$         2-10.       (1) Push the ± or = key, and select the Reset mode.       [ResetMode]: Auto         [2]       [2] Push the ⊄/PHASE key.       [ResetMode]: Auto         [3]       [3]       [3]                                                                                                    | [Unit]                                                                                                    | (3) 2-11 Will be displayed.                                                                                                    |                                                                                                    |                                                                                                    |                                                                                                    |  |         |                      |                                     |
| 2-10.       (1) Push the ± or = key, and select the Reset mode.       [ResetMode]         [2]       (2) Push the  √/PHASE key.       [ResetMode]         [3]       (3) 2-11 will be displayed.       [ResetMode]         [3]       (3) 2-11 will be displayed.       [ResetMode]         [3]       (5) Push the  ∞/PHASE key.       [ResetMode]         [3]       (3) 2-11 will be displayed.       [ResetMode]         [3]       (1) Push the  ∞/PHASE key.       [ResetMode]         [3]       (3) 2-11 will be displayed.       [ResetMode]         [4]       (1) Push the  ∞/PHASE key.       [ResetMode]         [5]       (2) Push the  ∞/PHASE key.       [ResetMode]         [6]       (1) Push the  ∞/PHASE key.       [ResetMode]         [6]       (1) Push the  ∞/PHASE key.       [ResetMode]         [7]       (2) Push the  ∞/PHASE key.       [ResetMode]         [8]       (3) Push the  ∞/PHASE key.       [ResetMode]         [9]       (1) Push the  ∞/PHASE key.       [ResetMode]         [1]       (3) Push the  ∞/PHASE key.       [ResetMode]         [1]       (2) Push the  ∞/PHASE key.       [ResetMode]         [3]       (3) Push the  ∞/PHASE key.       [ResetMode]         [3]       (3) Push the  ∞/PHASE key.                                                                                                    | Non [3]                                                                                                    |                                                                                                    |                                                                                                    |                                                                                                    |                                                                                                    |  |         |                      |                                     |
| Image: ResetMode]       (1) Push the the or the key, and select the Reset mode.       [ResetMode]: Auto         Image: ResetMode]       (2) Push the Image: PHASE key.       (3) 2-11 will be displayed.         Image: ResetMode]       (3) 2-11 will be displayed.       AutoContact input state is reset automatically when contact input is less.         Image: ResetMode]       (3) 2-11 will be displayed.       HoldContact input state is hold until contact input released even thought contact input is less.         Image: ResetMode]       (5) Push the Image: Reset Automatically when contact input is less.       (6) Push the Image: Reset Automatically when contact input is less.         Image: ResetMode]       (7) Push the Image: Reset Automatically when contact input is less.       (7) Push the Image: Reset Automatically when contact input is less.         Image: ResetMode]       (7) Push the Image: Reset Automatically when contact input is less.       (7) Push the Image: Reset Automatically when contact input is less.         Image: ResetMode]       (7) Push the Image: Reset Automatically when contact input is less.       (7) Push the Image: Reset Automatically when contact input is less.         Image: ResetMode]       (7) Push the Image: Reset Automatically reset Automatically rest Automatically rest Automati                                                                                                    | 2 10                                                                                                    |                                                                                                    |                                                                                                    |                                                                                                    |                                                                                                    |  |         |                      |                                     |
| [3]       (2) Push the (*/PHASE) key.         [3]       (3) 2-11 will be displayed.    (3) 2-11 will be displayed. (3) 2-11 will be displayed. (4) AutoContact input state is reset automatically when contact input is less. HoldContact input state is hold until contact input is less. (For information about how to release of the contact input, (* 6.8.3)                                                                                                    | Z-1U.                                                                                                    | (1) Push the 🛨 or 🗀 key, and select the Reset mode.                                                                                       | [Keseuviode]: <u>Auto</u> ⇔Hoid⇔                                                                                             |                                                                                                    |                                                                                                    |  |         |                      |                                     |
| [3]       (3) 2-11 will be displayed.       AutoContact input state is reset automatically when contact input is less.         [3]       HoldContact input state is hold until contact input released even thought contact input is less.         (For information about how to release of the contact input, <a>6.8.3</a> )                                                                                                    | Auto                                                                                                    | (2) Push the ( <i>PHASE</i> ) key.                                                                                                    | Auto Contact input state is react automatically                                                                              |                                                                                                    |                                                                                                    |  |         |                      |                                     |
| [3] HoldContact input state is hold until contact input is less.<br>HoldContact input state is hold until contact input is less.<br>(For information about how to release of the contact input, • 6.8.3)                                                                                                    |                                                                                                    | (3) 2-11 will be displayed.                                                                                                    | when contact input is less                                                                                                   |                                                                                                    |                                                                                                    |  |         |                      |                                     |
| (For information about how to release of the contact input is less.<br>(For information about how to release of the contact input, • 6.8.3)                                                                                                    | [3]                                                                                                    |                                                                                                    | HoldContact input state is hold until contact input                                                                          |                                                                                                    |                                                                                                    |  |         |                      |                                     |
| (For information about how to release of the contact input, <b>@</b> 6.8.3)                                                                                                    |                                                                                                    |                                                                                                    | released even thought contact input is less                                                                                  |                                                                                                    |                                                                                                    |  |         |                      |                                     |
| contact input, 🖝 6.8.3)                                                                                                    |                                                                                                    |                                                                                                    | (For information about how to release of the                                                                                 |                                                                                                    |                                                                                                    |  |         |                      |                                     |
|                                                                                                    |                                                                                                    |                                                                                                    | contact input, (Caller 6.8.3)                                                                                                |                                                                                                    |                                                                                                    |  |         |                      |                                     |

| Screen                                              | Operation                                                                                                    | Note                                                                                                    |
|-----------------------------------------------------|----------------------------------------------------------------------------------------------------|----------------------------------------------------------------------------------------------------|
| 2-11.<br>[Input]<br>Non                             | <ul> <li>(1) Push the ± or</li></ul>                                                                                                | <emu4-px4><br/>[Input]∶<b>Pulse</b>⇔Contact⇔Non⇔</emu4-px4>                                                                                                    |
| [4]                                                 | [Pulse] setting $\rightarrow$ To 2-12.<br>[Contact] setting $\rightarrow$ To 2-13.                                                  |                                                                                                    |
| 2-12.<br>[CONV.Rate]<br>[1.000<br>[Unit]<br>Non [4] | <ul> <li>(1) Push the ▲ ▼ + - key, and change the "CONV./Rate" value and unit.</li> <li>(2) Push the</li></ul>                      | [CONV./Rate]:0.001 to 10000( <u>1.000</u> )<br>[Unit]: <u>Non</u> ⇔Wh⇔kWh⇔MWh⇔J⇔m <sup>2</sup> ⇔<br>m <sup>3</sup> ⇔L⇔kL⇔sec⇔min⇔hour⇔<br>piece⇔set⇔g⇔kg⇔t⇔¥⇔\$⇔                                                                                                    |
| 2-13.<br>ResetMode]<br>Auto<br>[4]                  | <ol> <li>Push the ± or = key, and select the Reset mode.</li> <li>Push the  //PHASE key.</li> <li>2-1 will be displayed.</li> </ol> | [ResetMode]: <u>Auto</u> ⇔Hold⇔<br>AutoContact input state is reset automatically<br>when contact input is less.<br>HoldContact input state is hold until contact input<br>released even thought contact input is less.<br>(For information about how to release of the<br>contact input, <b>●</b> 6.8.3) |

| 3 Setup the operating time measurement (All models except for EMU4-LG1-MB and EMU4-AX4) |                                                                                         |                                                      |  |
|-----------------------------------------------------------------------------------------|-----------------------------------------------------------------------------------------|------------------------------------------------------|--|
| Screen                                                                                  | Operation                                                                               | Note                                                 |  |
| 3-1                                                                                     | (1) In 3-1, Push the ▲ or ▼ key, and move the cursor to the "2 OP.Time".                | [OP.Time]∶ <b>Off</b> ⇔On⇔                           |  |
| [I/O]                                                                                   | (2) Push the 🖌/PHASE key.                                                               |                                                      |  |
|                                                                                         | (3) 3-2 will be displayed.                                                              | EMU4-HM1-MB                                          |  |
| 3 Output                                                                                |                                                                                         | [OP.TIme]: <u>A</u> ⇔x⇔                              |  |
| 2.0                                                                                     |                                                                                         | EMU/A-RM1-MB EMU/A-A2 EMU/A- $\sqrt{A2}$             |  |
| J-2.                                                                                    | (1) Push the $\pm$ or $\equiv$ key, and select the operating time measurement. (On/Off) | $[OPTime] \cdot \mathbf{\Delta}$                     |  |
|                                                                                         | (2) Push the ( PHASE) key.                                                              |                                                      |  |
| Off                                                                                     | (5) Transition to the following screen by the model, setting winning type and existence | EMU4-PX4                                             |  |
| [1]                                                                                     | Model $\cdot$ FMI I4-PX4 $\rightarrow$ To 3-4                                           | If input setting value is set to anything other than |  |
| ↑ Î                                                                                     | Model: Other than FMI I4-PX4                                                            | contact, this CH is not displayed.                   |  |
| Model:EMU4-PX4 or                                                                       | 2 circuit measurement and [Off] setting $\rightarrow$ To 3-4                            |                                                      |  |
| only                                                                                    | Non-2 circuit measurement and [Off] setting $\rightarrow$ To 3-1.                       | Operating time is integrated time while the current  |  |
| ,                                                                                       | [On] setting →To 3-3                                                                    | currentsCurrent cut-off rate when select Current     |  |
| 3- <u>3.</u>                                                                            | (1) Push the $\pm$ or $-$ key, and select the operating time measurement mode.          | Operating time is integration time while Contact     |  |
| OP.Time                                                                                 | (2) Push the ( /PHASE) key.                                                             | input is ON when Contact input.                      |  |
| Modej                                                                                   | (3) Transition to the following screen by the setting wiring type.                      |                                                      |  |
| [1]                                                                                     | 2 circuit measurement $\rightarrow$ To 3-4                                              |                                                      |  |
| <b>↑</b>                                                                                | Non-2 circuit measurement $\rightarrow$ To 3-1                                          |                                                      |  |
| 2 circuit measuring                                                                     |                                                                                         |                                                      |  |
| only                                                                                    |                                                                                         |                                                      |  |
| 3-4.                                                                                    | (1) Push the $\pm$ or $\Box$ key, and select the operating time measurement.            |                                                      |  |
| [OP.Time]                                                                               | (2) Push the (+/PHASE) key                                                              |                                                      |  |
|                                                                                         | (3) Transition to the following screen by the model, and setting existence of the       |                                                      |  |
| [2]                                                                                     | operating time measurement.                                                             |                                                      |  |
| 121                                                                                     | Model: EMU4-PX4 $\rightarrow$ To 3-6                                                    |                                                      |  |
|                                                                                         | Model:Other than EMU4-PX4                                                               |                                                      |  |
|                                                                                         | [Off] setting $\rightarrow$ To 3-1                                                      |                                                      |  |
| 0.5                                                                                     | [On] setting→ To 3-5                                                                    |                                                      |  |
| 3-5.                                                                                    | (1) Push the $\pm$ or $\Box$ key, and select the operating time measurement mode.       |                                                      |  |
| [OP.Time<br>Model                                                                       | (2) Push the ( // PHASE J key.                                                          |                                                      |  |
| A                                                                                       | (3) 3-1 will be displayed.                                                              |                                                      |  |
| [2]                                                                                     |                                                                                         |                                                      |  |
| 3-6                                                                                     | (1) Push the $\pm$ or $\Box$ key, and select the operating time measurement.            |                                                      |  |
| [OP.Time]                                                                               | (2) Push the VPHASE key                                                                 |                                                      |  |
|                                                                                         | (3) 3-7 will be displayed.                                                              |                                                      |  |
| [3]                                                                                     |                                                                                         |                                                      |  |
| 3-7.                                                                                    | (1) Push the + or - key and select the operating time measurement                       |                                                      |  |
| [OP.Time]                                                                               | (2) Push the $\mathbf{\Psi}$ /PHASE key                                                 |                                                      |  |
|                                                                                         | (3) 3-1 will be displayed                                                               |                                                      |  |
|                                                                                         | (0) 0-1 will be displayed.                                                              |                                                      |  |
| [4]                                                                                     |                                                                                         |                                                      |  |

| 4 Setup Output (EMU4-HM1-MB, EMU4-A2, EMU4-VA2, EMU4-PX4, EMU4-AX4) |                                                                                                    |                                                                                                    |  |
|---------------------------------------------------------------------|----------------------------------------------------------------------------------------------------|----------------------------------------------------------------------------------------------------|--|
| Screen                                                              | Operation                                                                                                    | Note                                                                                                    |  |
| 4-1.<br>[I/O]<br>1 Input<br>2 OP.Tilme<br><b>5</b> Output <b>♦</b>  | <ul> <li>(1) In 4-1, push the ▲ or ▼ key, and move the cursor to the "3 Output".</li> <li>(2) Push the</li></ul>                                                                                                    | EMU4-HM1-MB, EMU4-A2, EMU4-VA2<br>[Output]: <u>Non</u> ⇔Pulse⇔Alarm⇔<br>EMU4-PX4, EMU4-AX4<br>[Output]: <u>Non⇔Alarm⇔Contact⇔</u>                                                                                                    |  |
| 4-2.<br>[Output]<br>Non                                             | <ul> <li>(1) Push the ± or  → key, and select the output signal type.</li> <li>(2) Push the  //PHASE key.</li> <li>(3) Transition to the following screen by the model, setting wiring type and the output signal type.<br/>Model: EMU4-PX4 or EMU4-AX4 → To 4-1<br/>Model: EMU4-HM1-MB, EMU4-A2 or EMU4-VA2<br/>[Non] setting → To 4-1<br/>2 circuits measurement and [Pulse] setting → To 4-3<br/>Non-2 circuit measurement and [Pulse] setting → To 4-4</li> </ul> | The pulse output unit changes by the full load power.<br>[Pulse]:<br>Full load power (kW) Setting range<br>Wfull<12kW $0.001 \Leftrightarrow 0.01 \Leftrightarrow 0.1 \Leftrightarrow 1.0 \Leftrightarrow 12kW \le Wfull < 120kW 0.01 \Leftrightarrow 0.1 \Leftrightarrow 1.0 \Leftrightarrow 120kW \le Wfull < 0.1 \Leftrightarrow 1.0 \Leftrightarrow 100 \Leftrightarrow 1200kW \le Wfull < 0.1 \Leftrightarrow 1.0 \Leftrightarrow 100 \Leftrightarrow 1000 \Leftrightarrow 1200kW \le Wfull < 0.0 \Leftrightarrow 100 \Leftrightarrow 1000 \Leftrightarrow 1000 \circlearrowright 1000 \circlearrowright 10000 \circlearrowright 1000 \circlearrowright 1000 \circlearrowright 10000 \circlearrowright 1000 \circlearrowright 1$ |  |
| 4-3.                                                                | 2 circuits measurement and [Alarm] setting → To 4-3<br>Non-2 circuit measurement and [Alarm] setting → To 4-3<br>(1) Push the + or - key, and select the output target.<br>(2) Push the                                                                                                    | $\begin{array}{c c c c c c c c c c c c c c c c c c c $                                                                                                    |  |
| 4-4.<br>[Pulse]<br>JOI<br>kWh/Pulse                                 | <ul> <li>[Pulse] setting → To 4-4</li> <li>[Alarm] setting → To 4-1</li> <li>(1) Push the  <ul> <li>(1) Push the  <ul> <li>(1) Push the  <ul> <li>(1) Push the  <ul> <li>(2) Push the  <ul> <li>(2) Push the  <ul> <li>(2) Push the  <ul> <li>(2) Push the  <ul> <li>(2) Push the  <ul> <li>(3) 4-1 will be displayed.</li> </ul> </li> </ul></li></ul></li></ul></li></ul></li></ul></li></ul></li></ul></li></ul></li></ul>                                         | <ul> <li>[Output] : 1⇔2⇔</li> <li>*It is set which circuit it does external output, because it inputs 2 circuits per a terminal block for 1P2W.</li> <li>If the target of external output is 1K, 1L connection side circuit, Set "1".</li> <li>If the target of external output is 3K, 3L connection side circuit, Set "2".</li> </ul>                                                                                                    |  |

| 5 Save the setting                                   |                                                                                                    |                                  |                                                                                                    |
|------------------------------------------------------|----------------------------------------------------------------------------------------------------|----------------------------------|----------------------------------------------------------------------------------------------------|
| Screen                                               | Operation                                                                                                    | Note                             |                                                                                                    |
| 5-1.<br>Quit Setup<br>Save<br>2 Not Save<br>3 Cancel | <ol> <li>(1) After setting all of the items, push the SETUP key.</li> <li>(2) 5-1 will be displayed.</li> <li>(3) When save the setting, push the ▲ or ▼ key, move the cursor to the "1 Save", and Push the</li></ol> | 1 Save<br>2 Not Save<br>3 Cancel | <ul> <li>→ Save settings and return to the operation mode.</li> <li>→ Discard the changes and return to the operation mode.</li> <li>→Continue the setup.</li> </ul> |

\*Full load is calculated by following formula. (Full load)=(Primary voltage) x (Primary current) x (Coefficient) / 1000[kW]

\*1: In case 3P4W, apply the not phase voltage but line voltage as primary voltage.
 \*2: Coefficient is varies according to the phase wire system. 1P2W →1, 1P3W→2, 3P3W→1.732, 3P4W →3
 \*If you change a setting, please push the *LPHASE* key and be sure to determine changes. If without determine, the changes will be discarded.
 \*The underline means the default of setting. After you have been set, even if a power failure occurs does not disappear setting.
 \* If you want to set the other circuit, push the *CIRCUIT* key on the "Setup" screen (1-1), select the circuit, make the setting.

#### 6.3.4 Communication setup-the settings for the MODBUS communication (EMU4-BM1-MB, EMU4-HM1-MB, EMU4-LG1-MB only)

| 1 Transition to the setup mode |                                                  | setup mode                                                                                                    |      |
|--------------------------------|--------------------------------------------------|----------------------------------------------------------------------------------------------------|------|
|                                | Screen                                           | Operation                                                                                                    | Note |
|                                | 1-1.<br>[Setup]<br>1 Measure<br>2 I/O<br>€ COM ↓ | <ul> <li>(1) Push the <u>SETUP</u> key in operation mode.</li> <li>(2) 1-1 will be displayed.</li> <li>(1) Confirm that the cursor focuses the "3 COM.", push the <u>/PHASE</u> key.</li> <li>(2) 2-1 will be displayed.</li> </ul> |      |

| 2 Setup MODBUS a                                        | 2 Setup MODBUS address (EMU4-BM1-MB, EMU4-HM1-MB, EMU4-LG1-MB)                                                                                                    |                              |  |
|---------------------------------------------------------|----------------------------------------------------------------------------------------------------|------------------------------|--|
| Screen                                                  | Operation                                                                                                    | Note                         |  |
| 2-1.<br>[COM]<br>1 Address<br>2 Baut rate<br>3 Parity ▼ | <ul> <li>(1) In 2-1, push the  or  key, and move the cursor to the "1 Address".</li> <li>(2) Push the  //PHASE key.</li> <li>(3) 2-2 will be displayed.</li> </ul> | [Address]: <b>001</b> to 255 |  |
| 2-2.<br>[Address]<br><b>0</b> 01                        | <ul> <li>(1) Push the</li></ul>                                                                                                    |                              |  |

|    | 3 Setup the baud rate (EMU4-BM1-MB, EMU4-HM1-MB, EMU4-LG1-MB) |                                                                                                    |                                                  |
|----|---------------------------------------------------------------|----------------------------------------------------------------------------------------------------|--------------------------------------------------|
| 05 | Screen                                                        | Operation                                                                                                    | Note                                             |
| 3  | }-1.<br>[COM]<br>1 Address<br>2 Baut rate<br>3 Parity ↓       | <ul> <li>(1) In 3-1, push the  or  key, and move the cursor to the "2 Baut rate".</li> <li>(2) Push the  //PHASE key.</li> <li>(3) 3-2 will be displayed.</li> </ul> | [Baut rate]:2400⇔4800⇔9600⇔ <u>19200</u> ⇔38400⇔ |
| 3  | }-2.<br>[Baut rate]<br><b>19200</b> bps                       | <ul> <li>(1) Push the</li></ul>                                                                                                    |                                                  |

| 4 Setup the parity (EMU4-BM1-MB, EMU4-HM1-MB, EMU4-LG1-MB) |                                                                                                    |                                 |  |
|------------------------------------------------------------|----------------------------------------------------------------------------------------------------|---------------------------------|--|
| Screen                                                     | Operation                                                                                                    | Note                            |  |
| 4-1.<br>[COM]<br>1 Address<br>2 Baut rate<br>S Parity ♦    | <ul> <li>(1) In 4-1, push the ▲ or ▼ key, and move the cursor to the "3 Parity".</li> <li>(2) Push the</li></ul> | [Parity]∶Non⇔ <u>Even</u> ⇔Odd⇔ |  |
| 4-2.<br>[Parity]<br>Even                                   | <ul> <li>(1) Push the</li></ul>                                                                                  |                                 |  |

| 5 Setup the stop bit (EMU4-BM1-MB, EMU4-HM1-MB, EMU4-LG1-MB)    |                                                                                                    |                          |
|-----------------------------------------------------------------|----------------------------------------------------------------------------------------------------|--------------------------|
| Screen                                                          | Operation                                                                                                    | Note                     |
| 5-1.<br>[COM]<br>2 Baut rate<br>3 Parity<br><b>1</b> Stop bit ♦ | <ul> <li>(1) In 5-1, push the ▲ or ▼ key, and move the cursor to the "4 Stop bit".</li> <li>(2) Push the</li></ul> | [Stop bit]∶ <u>1</u> ⇔2⇔ |
| 5-2.<br>[Stop bit]                                              | <ul> <li>(1) Push the</li></ul>                                                                                    |                          |

| 6 Save the settings                                   |                                                                                                    |                                                                                                    |  |
|-------------------------------------------------------|----------------------------------------------------------------------------------------------------|----------------------------------------------------------------------------------------------------|--|
| Screen                                                | Operation                                                                                                    | Note                                                                                                    |  |
| 6-1.<br>Quit setup<br>Save<br>2 Note Save<br>3 Cancel | <ol> <li>(1) After setting all of the items, push the SETUP key.</li> <li>(2) 6-1 will be displayed.</li> <li>(3) When save the settings, push the ▲ or ▼ key, move the cursor to the "1 Save", and push the  <i>PHASE</i> key.</li> <li>(4) After completing the settings saving, "Completed" message will be displayed. Push the  <i>P(PHASE</i> key.</li> <li>(5) Return to the operation mode, and it will be displayed electric energy screen.</li> </ol> | <ol> <li>Save → Save settings and return to the operation mode.</li> <li>Not Save → Discard the changes and return to the operation mode.</li> <li>Cancel → Continue the setup.</li> </ol> |  |

\*If you change a setting, please push the (#/PHASE) key and be sure to determine changes. If without determine, the changes will be discarded. \*The underline means the default of setting. After you have been set, even if a power failure occurs does not disappear setting.

#### 6.3.5 Logging setup-the settings for the logging ID (Set only EMU4-BM1-MB, EMU4-HM1-MB, EMU4-LG1-MB connected the EMU4-LM.)

| 1 Transition to the setup mode |                                                                                                    |      |
|--------------------------------|----------------------------------------------------------------------------------------------------|------|
| Screen                         | Operation                                                                                                    | Note |
| 1-1.<br>[Setup]                | (1) Push the <u>SETUP</u> key in operation mode.<br>(2) 1-1 will be displayed.                                                          |      |
| 3 COM<br>Ⅰ Logging ♦           | <ul> <li>(1) Confirm that the cursor focuses the "4 Logging", and push the (/PHASE) key.</li> <li>(2) 2-1 will be displayed.</li> </ul> |      |

| 2 Setup the logging                                 | a unit ID (EMII4-BM1-MB_EMII4-HM1-MB_EMII4-I G1-MB)                                                          |                         |
|-----------------------------------------------------|----------------------------------------------------------------------------------------------------|-------------------------|
| Screen                                              | Operation                                                                                                    | Note                    |
| 2-1.<br>[Logging]<br>1D<br>2 Data clear<br>0 Back ▼ | <ul> <li>(1) In 2-1, push the ▲ or ▼ key, and move the cursor to the "1 ID".</li> <li>(2) Push the</li></ul> | [ID]: <u>001</u> to 255 |
| 2-2.                                                | <ul> <li>(1) Push the</li></ul>                                                                              |                         |

| 3 Save the settings                                  |                                                                                                    |                                                                                 |                                                                                                    |
|------------------------------------------------------|----------------------------------------------------------------------------------------------------|---------------------------------------------------------------------------------|----------------------------------------------------------------------------------------------------|
| Screen                                               | Operation                                                                                                    | Note                                                                            |                                                                                                    |
| 3-1.<br>Quit Setup<br>Save<br>2 Not Save<br>3 Cancel | <ol> <li>(1) After setting all of the items, push the <u>SETUP</u> key.</li> <li>(2) 3-1 will be displayed.</li> <li>(3) When save the settings, push the ▲ or ▼ key, move the cursor to the "1 Save", and push the <i>I</i>/PHASE key.</li> <li>(4) After completing the settings saving, "Completed" message will be displayed. Push the <i>I</i>/PHASE key.</li> <li>(5) Return to the operation mode, and it will be displayed electric energy screen.</li> </ol> | 1 Save → Save s<br>operat<br>2 Not Save → Discar<br>the op<br>3 Cancel → Contin | ettings and return to the<br>ion mode.<br>rd the changes and return to<br>peration mode.<br>hue the setup. |

\*If you change a setting, please push the *PHASE* key and be sure to determine changes. If without determine, the changes will be discarded. \*The underline means the default of setting. After you have been set, even if a power failure occurs does not disappear setting.

#### 6.3.6 Clock setup-the settings for the clock. (Set only EMU4-BM1-MB, EMU4-HM1-MB, EMU4-LG1-MB connected the EMU4-LM)

| 1 Transition to the setup mode |                                                                                                    |      |  |
|--------------------------------|----------------------------------------------------------------------------------------------------|------|--|
| Screen                         | Operation                                                                                                    | Note |  |
| 1-1.<br>[Setup]                | (1) Push the SETUP key in operation mode.<br>(2) 1-1 will be displayed.                                                                |      |  |
| 4 Logging ▲<br>S Clock ▼       | <ul> <li>(1) Confirm that the cursor focuses the "5 Clock", push the <i>\PHASE</i> key.</li> <li>(2) 2-1 will be displayed.</li> </ul> |      |  |

| 2 Clock Setup (EMU4-BM1-MB, EMU4-HM1-MB, EMU4-LG1-MB)                                                                           |                                                                                                    |                                                                                                    |  |
|----------------------------------------------------------------------------------------------------|----------------------------------------------------------------------------------------------------|----------------------------------------------------------------------------------------------------|--|
| Screen                                                                                                    | Operation                                                                                                    | Note                                                                                                    |  |
| 2-1.<br>[Clock]<br>20 <b>[3</b> /01/01<br>00:00<br>OK Cancel<br>2-2.<br>Logging data<br>will be<br>cleared.<br><b>©K</b> Cancel | <ul> <li>(1) In 2-1, Push the  a or  key, and move the cursor to the "Year".</li> <li>(2) Push the  or  key. Change the set value.</li> <li>(3) Push the  key, and move the cursor to the "Month".</li> <li>(4) Push the  or  key. Change the set value.</li> <li>(5) In a similar way, change the "Day", "Hour", "Minute". Note 1</li> <li>(6) After setting all of the items, push the  or  key, and move the cursor to the "OK".</li> <li>(7) Push the  //PHASE key, and clock setting changed. Note2</li> <li>(8) 2-2 will be displayed.</li> <li>(9) When to exit the clock setup, push the  or  key, and move the cursor to the "OK", and push the  //PHASE key.(If select the "Cancel", return to 1-1)</li> <li>(10) After completing the settings saving, and 1-1 will be displayed.</li> </ul> | [Year]:00⇔01⇔02⇔⇔13⇔⇔99⇔<br>[Month]:01⇔02⇔03⇔04⇔⇔12⇔<br>[Day]:01⇔02⇔03⇔04⇔⇔12⇔<br>[Hour]:00⇔01⇔⇔12⇔13⇔23⇔<br>[Minute]:00⇔01⇔⇔59⇔<br>Note 1 : The setting range of the day changes with<br>setting in the year and the month.<br>Note 2 : It becomes "00" second when the timing of<br>pushing the ✔/PHASE key at the clock<br>setup screen.<br>Note 3 : The logging data stored in EMU4-LM is<br>deleted if clock setting is changed.<br>Measured data stored in SD card is not<br>deleted. |  |

\*If you change a setting, please push the *H*/PHASE key and be sure to determine changes. If without determine, the changes will be discarded. \*The underline means the default of setting. After you have been set, even if a power failure occurs does not disappear setting. \*Setup value is stored in Logging unit (EMU4-LM).

#### 6.3.7 Display setup - Setup about display such as LCD contrast or backlight lighting pattern.

|   | 1 Transition to the setup mode |                                                                                                    |      |
|---|--------------------------------|----------------------------------------------------------------------------------------------------|------|
| S | Screen                         | Operation                                                                                               | Note |
| 1 | -1.<br>[Setup]                 | (1) Push the <u>SETUP</u> key in operation mode.<br>(2) 1-1 will be displayed.                          |      |
|   | 5 Cloock<br>5 Display ↓        | (1) Confirm that the cursor focuses the "6 Display, push the //PHASE key.<br>(2) 2-1 will be displayed. |      |

| Screen                                                    | Operation                                                                                                    | Note        |             |
|-----------------------------------------------------------|----------------------------------------------------------------------------------------------------|-------------|-------------|
| 2-1.<br>[Display]<br>[] Contrast<br>2 Backlight<br>0 Back | <ul> <li>(1) In 2-1, push the ▲ or ▼ key, and move the cursor to the "1 Contrast".</li> <li>(2) Push the</li></ul> | [Contrast]: | A Pale      |
| 2-2.<br>[Contrast]<br>□■■■■■□□□□⊞                         | <ul> <li>(1) Push the ± or</li></ul>                                                                               |             | <br> / Dark |

| 3 Setup the backlig                                 | ht                                                                                                    |                                                                                                    |
|-----------------------------------------------------|----------------------------------------------------------------------------------------------------|----------------------------------------------------------------------------------------------------|
| Screen                                              | Operation                                                                                                    | Note                                                                                                    |
| 3-1.<br>[Display]<br>1 LCD<br>2 Backlight<br>0 Back | <ul> <li>(1) In 3-1, push the  or  key, and move the cursor to the "2 Backlight".</li> <li>(2) Push the  //PHASE key.</li> <li>(3) 3-2 will be displayed.</li> </ul> | Auto OFFIf 5 minutes have passed since the last<br>key operation, backlight will be OFF<br>automatically. There are any key<br>operation, backlight will be lighted again.<br>Always ONBacklight is always lighted. |
| 3-2.<br>[Backlight]<br>Auto OFF<br>Always On        | <ol> <li>Push the ▲ or ▼ key, and select the backlight condition.<br/>(Auto OFF/Always ON)</li> <li>Push the</li></ol>                                               |                                                                                                    |

| 4 Save the settings                                  |                                                                                                    |                                                                                                    |  |
|------------------------------------------------------|----------------------------------------------------------------------------------------------------|----------------------------------------------------------------------------------------------------|--|
| Screen                                               | Operation                                                                                                    | Note                                                                                                    |  |
| 4-1.<br>Quit Setup<br>Save<br>2 Not Save<br>3 Cancel | <ol> <li>(1) After setting all of the items, push the SETUP key.</li> <li>(2) 4-1 will be displayed.</li> <li>(3) When save the settings, push the ▲ or ▼ key, move the cursor to the "1 Save", and Push the</li></ol> | <ul> <li>1 Save → Save settings and return to the operation mode.</li> <li>2 Not Save → Discard the changes and return to the operation mode.</li> <li>3 Cancel → Continue the setup.</li> </ul> |  |

\*If you change a setting, please push the ( $\Psi/PHASE$ ) key and be sure to determine changes. If without determine, the changes will be discarded. \*The underline means the default of setting. After you have been set, even if a power failure occurs does not disappear setting. \* Setup value is stored in Display unit (EMU4-D65). \*If you want to set the other circuit, push the (CIRCUIT) key on the "Setup" screen (1-1), select the circuit, make the setting.

#### 6.3.8 F/W VER. setup-Display the F/W Version of Energy Measuring Unit.

| 1 Transition to the setup mode |                                                                                                    |      |  |
|--------------------------------|----------------------------------------------------------------------------------------------------|------|--|
| Screen                         | Operation                                                                                                    | Note |  |
| 1-1.<br>[Setup]                | (1) Push the <u>SETUP</u> key in operation mode.<br>(2) 1-1 will be displayed.                                                             |      |  |
| 6 Display                      | <ul> <li>(1) Confirm that the cursor focuses the "7 F/W VER.", push the <i>P</i>/PHASE key.</li> <li>(2) 2-1 will be displayed.</li> </ul> |      |  |

| 2 Display the F/W version                           |                                                                                                    |                                                                                                    |
|-----------------------------------------------------|----------------------------------------------------------------------------------------------------|----------------------------------------------------------------------------------------------------|
| Screen                                              | Operation                                                                                                    | Note                                                                                                    |
| 2-1.<br>[F/W VER.]<br>1.00<br>MODEL:<br>EMU4-BM1-MB | <ul> <li>(1) Transition to the following screen by push the specific key push.</li> <li>Push the  <i>P</i>/PHASE key → To 1-1</li> <li>Push the  <u>CIRCUIT</u> key → To 2-1(defferent circuit)</li> <li>Push the  or  v key → To 2-2</li> </ul> | Display the model and F/W Version of energy measurement unit that is connected.<br>*In ver.1.05: 2-2 is not displayed, when push  or<br>version version ver |
| 2-2.<br>[F/W VER.]<br>2000<br>MODEL:<br>[EMU4-D65   | <ul> <li>(1) Transition to the following screen by push the specific key push.</li> <li>Push the  <i>PIASE</i> key → To 1-1</li> <li>Push the  <i>CIRCUIT</i> key → To 2-1</li> </ul>                                                            | Display the model and F/W Version of display unit.<br>*In ver.1.05: 2-2 is not displayed.                                                                                                    |

#### 6.4 Alarm setup mode

6.4.1 Flow of alarm setting

"(1)Upper/Lower limit alarm", "(2)Leak current alarm" is setup when connected to EMU4-\*\* in alarm setting.

(1) Upper/Lower limit alarm

Setting for the Upper/Lower alarm of current, voltage, electric power and power factor in MU4-BM1-MB, EMU4-HM1-MB, EMU4-A2, EMU4-VA2, EMU4-PX4 and EMU4-AX4. (16) 6.4.2 Setup the upper/lower limit alarm.

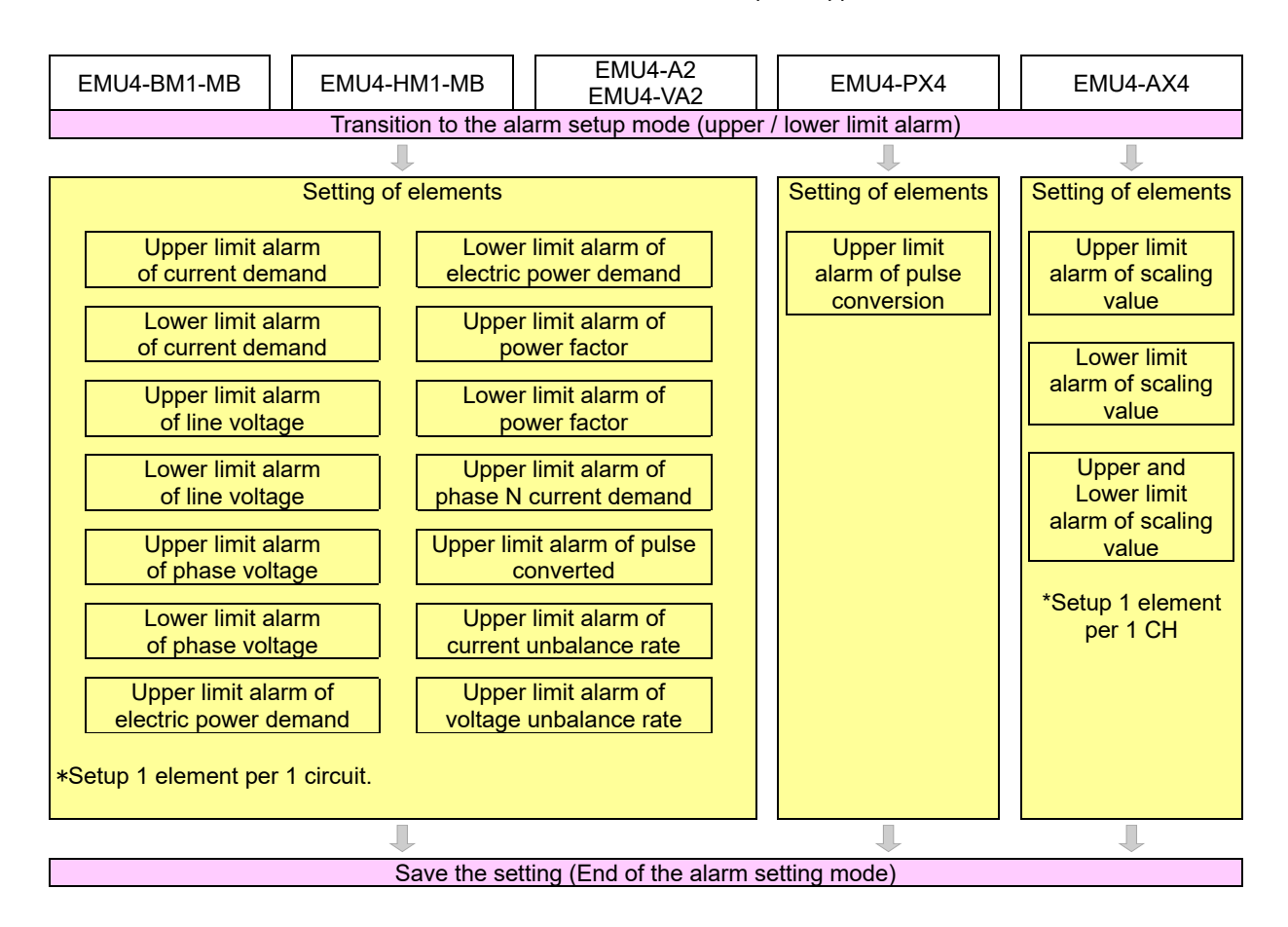

#### (2) Leak current alarm

The settings for the limit alarm of the Leak current Io, Ior EMU4-LG1-MB only. 6.4.3 Setup the monitoring leak current alarm

| EMU4-LG1-MB                                               |
|-----------------------------------------------------------|
| Transition to the alarm setting mode (Leak current alarm) |
|                                                           |
| lo monitoring element                                     |
| 1                                                         |
| lo1-alarm                                                 |
| <b>↓</b>                                                  |
| lo2-alarm                                                 |
| $\blacksquare$                                            |
| lo1-alarm count                                           |
|                                                           |
| lo2-alarm count                                           |
| 1                                                         |
| lor monitoring element                                    |
| 1                                                         |
| lor1-alarm                                                |
|                                                           |
| lor2-alarm                                                |
|                                                           |
| lor1-alarm count                                          |
|                                                           |
| lor2-alarm count                                          |
| 1                                                         |
| Alarm output target                                       |
| +                                                         |
| Alarm delay                                               |
| +                                                         |
| Reset Mode                                                |
|                                                           |
| Save the setting (End of the alarm mode)                  |

#### 6.4.2 Setup the upper/lower limit alarm condition

## Setup the upper/lower limit alarm condition. Setup in EMU4-BM1-MB, EMU4-HM1-MB, EMU4-A2, EMU4-VA2, EMU4-PX4 and EMU4-AX4.

| 1(1) Transition to the Alarm setup mode (EMU4-BM1-MB, EMU4-HM1-MB, EMU4-A2, EMU4-VA2)                                                                                                    |                                                                                                    |                                                                                                    |
|----------------------------------------------------------------------------------------------------|----------------------------------------------------------------------------------------------------|----------------------------------------------------------------------------------------------------|
| Screen                                                                                                    | Operation                                                                                                    | Note                                                                                                    |
| 1(1)-1.<br>[Alarm Set.]<br>Limit<br>2 lo/lor                                                                                                    | <ul> <li>(1) Push the SETUP key in alarm mode.</li> <li>(2) 1(1)-1 will be displayed.</li> <li>(1) Push the confirm the cursor on the "1 Limit" //PHASE key.</li> <li>(2) 1(1)-2 will be displayed.</li> </ul>                                                                                                    | Push simultaneous                                                                                                    |
| 1(1)-2.<br>2 circuit measuring<br>only<br>↓<br>[Alarm] [1]<br>Ofi                                                                                                    | <ul> <li>(1) Push the <u>+</u> or <u>-</u> key, and select alarm existence.</li> <li>(2) Push the <u> √/PHASE</u> key.</li> <li>(3) Transition to the following screen by the setting alarm existence.<br/>[Off] setting → To 1(1)-1 <sup>Note 1</sup><br/>[On] setting → To 1(1)-3</li> </ul>                                                                                                    | [Demand] <b>Off</b> ⇔On⇔<br>Note 1 : For 1P2W (with 2 circuit measurement), the<br>screen for selecting whether or not to monitor<br>the alarm for the 2nd circuit is displayed. |
| 1(1)-3.<br>2 circuit measuring<br>only<br>↓<br>[Elements] [1]<br>1 A upp.<br>2 A low.<br>3 V <sub>L-L</sub> Upp.<br>4 V <sub>L-L</sub> Low.<br>5 V <sub>L-N</sub> Upp.<br>6 V <sub>L-N</sub> Low.<br>7 W Upp.<br>8 W Low.<br>9 PF Upp.<br>10PF Low.<br>11A <sub>N</sub> Upp.<br>12 PLS.Upp.<br>13UNB.A Upp.<br>14UNB.V Low.<br>0 Back | A upper alarm $\rightarrow$ To 2<br>A lower alarm $\rightarrow$ To 3<br>V <sub>L-L</sub> upper alarm $\rightarrow$ To 4<br>V <sub>L-L</sub> lower alarm $\rightarrow$ To 5<br>V <sub>L-N</sub> lower alarm $\rightarrow$ To 6<br>V <sub>L-N</sub> lower alarm $\rightarrow$ To 7<br>W upper alarm $\rightarrow$ To 7<br>W upper alarm $\rightarrow$ To 8<br>W lower alarm $\rightarrow$ To 9<br>PF upper alarm $\rightarrow$ To 10<br>PF lower alarm $\rightarrow$ To 11<br>A <sub>N</sub> upper alarm $\rightarrow$ To 12<br>PULSE upper alarm $\rightarrow$ To 13<br>UNB.A upper alarm $\rightarrow$ To 14<br>UNB.V upper alarm $\rightarrow$ To 15 | *When monitoring the upper and lower limit alarm of<br>the voltage with the phase wire system 1P3W, set<br>with "VL-L upper alarm" and "VL-L lower alarm".                       |

| 1(2) Transition to the Alarm setup mode (EMU4-PX4, EMU4-AX4) |                                                                                                    |                                                                                        |  |
|--------------------------------------------------------------|----------------------------------------------------------------------------------------------------|----------------------------------------------------------------------------------------|--|
| Screen                                                       | Operation                                                                                                    | Note                                                                                   |  |
| 1(2)-1.<br>[Alarm Set.]<br>1 Limit<br>2 Io/Ior               | <ul> <li>(1) Push the SETUP key in alarm mode.</li> <li>(2) 1(2)-1 will be displayed.</li> <li>(1) Push the confirm the cursor on the "1 Limit"  (✔/PHASE key.</li> <li>(2) Transition to the following screen by the model.<br/>Model : EMU4-PX4 → To 13<br/>Model : EMU4-AX4 → To 16</li> </ul> | Push simultaneous <b>• v</b> key, and transition from in operation mode to alarm mode. |  |

| 2 Setup the upper limit alarm (EMU4-BM1-MB, EMU4-HM1-MB, EMU4-A2, EMU4-VA2) |                                |                                                                                                    |                                                         |
|-----------------------------------------------------------------------------|--------------------------------|----------------------------------------------------------------------------------------------------|---------------------------------------------------------|
| Sc                                                                          | reen                           | Operate                                                                                                    | Note                                                    |
| 2-                                                                          | 1                              | (1) In 2-1, Push the 🔺 or 💌 key, and move the cursor to the "1 A Upp.".                                          |                                                         |
|                                                                             | 2 circuit measuring only       | (2) Push the ( /PHASE) key.                                                                                      |                                                         |
| l r                                                                         | <b>*</b>                       | (3) 2-2 will be displayed.                                                                                       |                                                         |
|                                                                             |                                |                                                                                                    |                                                         |
|                                                                             | 2 A Low.                       |                                                                                                    |                                                         |
|                                                                             | 3 VL-L Upp. 🗸                  |                                                                                                    |                                                         |
| 2-                                                                          | )                              | (1) Push the $\blacksquare$ $\blacksquare$ $\blacksquare$ $\blacksquare$ key and change the current upper limit  | [A Upp 1 : 0 to 120% of primary current ( <b>100%</b> ) |
|                                                                             | 2 circuit measuring only       | (1) Fush the $\mathcal{I}$ /PHASE key and confirm the setting value                                              | *The minimum step of settable value is varies by        |
|                                                                             | I I                            | (2) Push the ( <u>Philod</u> ) key, and commit the setting value.                                                | primary current.                                        |
| 1                                                                           | ▼<br>[A     mm 1   [4]         | (3) 2-3 will be displayed.                                                                                       | Less than 40A Step: 0.01A                               |
|                                                                             | 0100.0 A                       |                                                                                                    | 40A or more and less than 400A Step: 0.1A               |
|                                                                             |                                |                                                                                                    | 400A or more and less than 4000A Step: 1A               |
|                                                                             |                                |                                                                                                    | 4000A or more Step: 10A                                 |
| 2-                                                                          | 3.                             | (1) Push the $\pm$ or $\Box$ key, and select the alarm delay time.                                               | [Delay]: <b>0sec</b> ⇔5sec⇔10sec⇔20sec⇔30sec⇔           |
|                                                                             | 2 circuit measuring only       | (2) Push the $(\checkmark/PHASE)$ key.                                                                           | 40sec⇔50sec⇔1min⇔2min⇔3min⇔                             |
|                                                                             | ł                              | (3) 2-4 will be displayed.                                                                                       | 4min⇔5min⇔                                              |
|                                                                             | [Delay] [1]                    |                                                                                                    |                                                         |
|                                                                             | Osec                           |                                                                                                    |                                                         |
|                                                                             |                                |                                                                                                    |                                                         |
| 2.                                                                          | 1                              | (1) Push the $\square$ or $\square$ key, and select the react mode                                               |                                                         |
| _                                                                           | 2 circuit measuring only       |                                                                                                    | Auto Alarm is reset automatically when measured         |
|                                                                             | L                              | (2) Push the (Princip key.                                                                                       | value is less then setting value                        |
|                                                                             | [RecetMode] [1]                | 2 circuit measurement $\rightarrow$ To 2-5                                                                       | HoldAlarm is hold until alarm released even thought     |
|                                                                             | Auto                           | Non-2 circuit measurement $\rightarrow$ To 1(1)-1                                                                | measured value is less than setting value.              |
|                                                                             |                                |                                                                                                    | (Release alarm 🖝 6.8.3 Release alarm)                   |
|                                                                             |                                |                                                                                                    |                                                         |
| 2-                                                                          | ).<br>2 circuit measuring only | (1) Push the $\pm$ or $\equiv$ key, and select the alarm existence of second circuit.                            | [Alarm]: Off⇔On⇔                                        |
|                                                                             |                                | (2) Push the ( PHASE) key.                                                                                       |                                                         |
|                                                                             |                                | (3) Transition to the following screen by setting the alarm existence.                                           |                                                         |
|                                                                             | [Alarm] [2]                    | $[On] setting \rightarrow To 2-6$                                                                                |                                                         |
|                                                                             |                                |                                                                                                    |                                                         |
|                                                                             |                                |                                                                                                    |                                                         |
| 2-                                                                          | δ.                             | (1) In 2-6, Push the 🔺 or 💌 key, and move the cursor to the "1 A Upp.".                                          |                                                         |
|                                                                             | 2 circuit measuring only       | (2) Push the <i>(2)</i> /PHASE key.                                                                              |                                                         |
|                                                                             | <del>\</del>                   | (3) 2-7 will be displayed.                                                                                       |                                                         |
|                                                                             | [Element] [2]                  |                                                                                                    |                                                         |
|                                                                             | A Upp.                         |                                                                                                    |                                                         |
|                                                                             |                                |                                                                                                    |                                                         |
| 2-                                                                          | 7.                             | (1) Push the $\blacksquare$ $\blacksquare$ $\blacksquare$ $\blacksquare$ heve and change the current upper limit | [A Upp 1 · 0 to 120% of primary current ( <b>100%</b> ) |
| Γ                                                                           | 2 circuit measuring only       | (1) Fuch the $\mathcal{L}$ /PHASE key, and confirm the setting value                                             | *The minimum step of settable value is varies by        |
|                                                                             | Ļ                              | (3) 2-8 will be displayed                                                                                        | primary current.                                        |
|                                                                             | [A Upp.] [2]                   |                                                                                                    | Less than 40A Step: 0.01A                               |
|                                                                             | 0100.0 A                       |                                                                                                    | 40A or more and less than 400A Step: 0.1A               |
|                                                                             |                                |                                                                                                    | 400A or more and less than 4000A Step: 1A               |
|                                                                             |                                |                                                                                                    | 4000A or more Step:10A                                  |
| 2-                                                                          | 3.                             | (1) Push the $\pm$ or $-$ key, and select the alarm delay time of second circuit.                                | [Delay]: <b>0sec</b> ⇔5sec⇔10sec⇔20sec⇔30sec⇔           |
|                                                                             | 2 circuit measuring only       | (2) Push the //PHASE key.                                                                                        | 40sec⇔50sec⇔1min⇔2min⇔3min⇔                             |
|                                                                             | •                              | (3) 2-9 will be displayed.                                                                                       | 4min⇔5min⇔                                              |
|                                                                             | [Delay] [2]                    |                                                                                                    |                                                         |
|                                                                             | USEC                           |                                                                                                    |                                                         |
|                                                                             |                                |                                                                                                    |                                                         |
| 2-                                                                          | <u> </u>                       | (1) Push the (+) or (-) key, and select the reset mode of second circuit                                         | [ResetMode]: <b>Auto</b> ⇔Hold⇔                         |
|                                                                             | 2 circuit measuring only       | (2) Push the H/PHASE key                                                                                         | AutoAlarm is reset automatically when measured          |
|                                                                             | Ť                              | (3) 1(1)-1 will be displayed.                                                                                    | value is less then setting value.                       |
|                                                                             | [ResetMode] [2]                |                                                                                                    | HoldAlarm is hold until alarm released even thought     |
|                                                                             | Auto                           |                                                                                                    | measured value is less than setting value.              |
|                                                                             |                                |                                                                                                    | (Release alarm <b>*</b> 6.8.3 Release alarm)            |
|                                                                             |                                |                                                                                                    |                                                         |

|   | 3 Setup the lower limit alarm (EMU4-BM1-MB, EMU4-HM1-MB, EMU4-A2, EMU4-VA2) |                                                                                   |                                                     |
|---|-----------------------------------------------------------------------------|-----------------------------------------------------------------------------------|-----------------------------------------------------|
|   | Screen                                                                      | Operate                                                                           | Note                                                |
|   | 3-1                                                                         | (1) In 3-1, push the 🔺 or 💌 key and move the cursor to the "2 A Low.".            |                                                     |
|   | 2 circuit measuring only                                                    | (2) Push the ( PHASE) key.                                                        |                                                     |
|   | <del>\</del>                                                                | (3) 3-2 will be displayed.                                                        |                                                     |
|   | [Element] [1]                                                               |                                                                                   |                                                     |
|   | 1 A Upp                                                                     |                                                                                   |                                                     |
|   |                                                                             |                                                                                   |                                                     |
|   |                                                                             |                                                                                   |                                                     |
|   | 3-2.                                                                        | (1) Push the (1) (1) (1) (1) Push the current lower limit.                        | [ALow]: 0 to 120% of primary current ( <u>0%</u> )  |
|   |                                                                             | (2) Push the <i>PHASE</i> key, and confirm the setting value.                     | nime minimum step of settable value is valies by    |
|   | <b>▼</b>                                                                    | (3) 3-3 Will be displayed.                                                        | Less than 10A Sten: 0.01A                           |
|   |                                                                             |                                                                                   | 40A or more and less than 400A Step: 0.1A           |
|   | <u>0</u> 000.1 A                                                            |                                                                                   | 400A or more and less than 4000A Step: 1A           |
|   |                                                                             |                                                                                   | 4000A or more Step: 10A                             |
|   | 3-3                                                                         | (1) Push the + or - key and select the alarm delay time                           | [Delay]: <b>0sec</b> ⇔5sec⇔10sec⇔20sec⇔30sec⇔       |
|   | 2 circuit measuring only                                                    | (1) Fush the $\mathcal{H}$ /PHASE key                                             | 40sec⇔50sec⇔1min⇔2min⇔3min⇔                         |
|   | L .                                                                         | (2) Fush the displayed                                                            |                                                     |
|   | [Delay] [1]                                                                 | (5) 5-4 will be displayed.                                                        |                                                     |
|   | Osec                                                                        |                                                                                   |                                                     |
|   |                                                                             |                                                                                   |                                                     |
|   |                                                                             |                                                                                   |                                                     |
| ļ | 3-4.                                                                        | (1) Push the $\pm$ or $-$ key, and select the reset mode.                         | [ResetMode]∶ <u>Auto</u> ⇔Hold⇔                     |
|   | 2 circuit measuring only                                                    | (2) Push the VPHASE key.                                                          | AutoAlarm is reset automatically when measured      |
|   | • •                                                                         | (3) Transition to the following screen by the setting wiring type.                | value is less then setting value.                   |
|   | [ResetMode] [1]                                                             | 2 circuit measurement $\rightarrow$ To 3-5                                        | HoldAlarm is hold until alarm released even thought |
|   | Auto                                                                        | Non-2 circuit measurement $\rightarrow$ To 1(1)-1                                 | (Release alarm (Ref. 8.2), Release alarm)           |
|   |                                                                             |                                                                                   |                                                     |
|   | 3-5                                                                         | (1) Durph the (+) as (-) key, and calculate the clarm evictance of accord circuit |                                                     |
|   | 2 circuit measuring only                                                    |                                                                                   |                                                     |
|   | L J                                                                         | (2) Push the (PPHASE) key.                                                        |                                                     |
|   | [Alarm] [2]                                                                 | [0] Transition to the following screen by setting the alarm existence.            |                                                     |
|   |                                                                             | [On] setting $\rightarrow$ To 3-6                                                 |                                                     |
|   |                                                                             |                                                                                   |                                                     |
|   |                                                                             |                                                                                   |                                                     |
|   | 3-6.                                                                        | (1) In 3-6, Push the ▲ or ▼ key, and move the cursor to the "2 A Low.".           |                                                     |
|   | 2 circuit measuring only                                                    | (2) Push the ( /PHASE) key.                                                       |                                                     |
|   | <del>\</del>                                                                | (3) 3-7 will be displayed.                                                        |                                                     |
|   | [Element] [2]                                                               |                                                                                   |                                                     |
|   |                                                                             |                                                                                   |                                                     |
|   | I A LOW                                                                     |                                                                                   |                                                     |
|   | 0 7 VE-LOPP ▼                                                               |                                                                                   |                                                     |
|   | 2 circuit measuring only                                                    | (1) Push the (1) (1) (1) (1) (1) (1) (1) (1) (1) (1)                              | [ALOW]: 0 to 120% of primary current ( <u>0%</u> )  |
|   |                                                                             | (2) Push the ( PHASE) key, and confirm the setting value.                         | nimery current                                      |
|   | ▼<br>[A Low 1 [2]                                                           | (3) 3-8 will be displayed.                                                        | Less than 40A Step: 0.01A                           |
|   | 0001 A                                                                      |                                                                                   | 40A or more and less than 400A Step: 0.1A           |
|   |                                                                             |                                                                                   | 400A or more and less than 4000A Step: 1A           |
|   |                                                                             |                                                                                   | 4000A or more Step:10A                              |
|   | 3-8                                                                         | (1) Push the + or - key and select the alarm delay time of second circuit         |                                                     |
|   | 2 circuit measuring only                                                    | (1) I don't le $(1)$ key, and select the alarm delay time of second circuit.      | 10sec \$50sec \$1min \$2min \$3min \$               |
|   | , L , L , L , L , L , L , L , L , L , L                                     | (2) Push the diaptaved (2) 2.0 will be diaptaved                                  |                                                     |
|   | [Delav] [2]                                                                 | (5) 5-5 will be displayed.                                                        |                                                     |
| ļ | 0sec                                                                        |                                                                                   |                                                     |
|   |                                                                             |                                                                                   |                                                     |
| ļ |                                                                             |                                                                                   |                                                     |
| ļ | 3-9.                                                                        | (1) Push the $\pm$ or $\Box$ key, and select the reset mode of second circuit.    | [ResetMode]∶ <u>Auto</u> ⇔Hold⇔                     |
| ļ | 2 circuit measuring only                                                    | (2) Push the ( /PHASE) key.                                                       | AutoAlarm is reset automatically when measured      |
| ļ | ↓                                                                           | (3) 1(1)-1 will be displayed.                                                     | value is less then setting value.                   |
| ļ | [ResetMode] [2]                                                             |                                                                                   | HoldAlarm is hold until alarm released even thought |
| ļ | Auto                                                                        |                                                                                   | (Release alarm (C6.8.3) Release alarm)              |
|   |                                                                             |                                                                                   |                                                     |
|   |                                                                             | 1                                                                                 |                                                     |

| 4 Setup the upper /lower limit alarm line voltage (EMU4-BM1-MB, EMU4-HM1-MB, EMU4-A2, EMU4-VA2) |                                                                                                    |                                                                                               |
|-------------------------------------------------------------------------------------------------|----------------------------------------------------------------------------------------------------|-----------------------------------------------------------------------------------------------|
| Screen                                                                                          | Operation                                                                                                    | Note                                                                                          |
| 4-1.                                                                                            | (1) In 4-1, Push the 🛦 or 🗵 key, and move the cursor to the" 3 VL-Upp.".                                         |                                                                                               |
| 2 circuit measuring only                                                                        | (2) Push the //PHASE key                                                                                         |                                                                                               |
| +                                                                                               | (3) 4-2 will be displayed.                                                                                       |                                                                                               |
| [Element] [1]                                                                                   | (-)                                                                                                    |                                                                                               |
| 1 A Upp.                                                                                        |                                                                                                    |                                                                                               |
| 2 A Low.                                                                                        |                                                                                                    |                                                                                               |
| VL-L Upp. 🔻                                                                                     |                                                                                                    |                                                                                               |
| 4-2.                                                                                            | (1) Push the 🔟 🖳 🗄 └ key, and change the upper limit value of line voltage.                                      | [V <sub>L-L</sub> Upp.]∶0 ≦primary voltage≦100%×15/11                                         |
| 2 circuit measuring only                                                                        | (2) Push the <i>PHASE</i> key, and confirm the setting value.                                                    | ( <u>110% of primary voltage</u> )                                                            |
| ↓ <b>↓</b>                                                                                      | (3) 4-3 will be displayed.                                                                                       | The minimum step of settable value is varied by primary                                       |
| [V <sub>L-L</sub> Upp.] [1]                                                                     |                                                                                                    | Voltage.                                                                                      |
| <u>0</u> 00242 V                                                                                |                                                                                                    | 200V/ or more and less than 2000V/ Stop: 1V/                                                  |
|                                                                                                 |                                                                                                    | 3000V or more Step: 10V                                                                       |
|                                                                                                 |                                                                                                    | *For phase wire system 1P3W set the voltage value                                             |
|                                                                                                 |                                                                                                    | to a voltage of 1-2 or 2-3.                                                                   |
| 4-3.                                                                                            | (1) Push the $\pm$ or $\Box$ key, and select the delay.                                                          | [Delav]: <b>0sec</b> ⇔5sec⇔10sec⇔20sec⇔30sec⇔                                                 |
| 2 circuit measuring only                                                                        | (2) Push the //PHASE key                                                                                         | 40sec⇔50sec⇔1min⇔2min⇔3min⇔                                                                   |
| +                                                                                               | (3) 4-4 will be displayed                                                                                        | 4min⇔5min⇔                                                                                    |
| [Delav] [1]                                                                                     | (-) · · ································                                                                         |                                                                                               |
| Ösec                                                                                            |                                                                                                    |                                                                                               |
|                                                                                                 |                                                                                                    |                                                                                               |
|                                                                                                 |                                                                                                    |                                                                                               |
| 4-4.<br>2 circuit measuring only                                                                | (1) Push the $\pm$ or $\pm$ key, and select the Reset Mode.                                                      |                                                                                               |
|                                                                                                 | (2) Push the ( /PHASE ] key.                                                                                     | AutoAlarm is reset automatically when measured                                                |
| V                                                                                               | (3) Transition to the following screen by the selection of wiring type.                                          | Hold Alarm is hold until alarm released even                                                  |
| Reset Modej [1]                                                                                 | 2 circuit measurement $\rightarrow$ 10 4-5                                                                       | thought measured value is less than setting                                                   |
|                                                                                                 | Non-2 circuit measurement $\rightarrow$ 10 1-1                                                                   | value.                                                                                        |
|                                                                                                 |                                                                                                    | (Release alarm 🖝 6.8.3 Release alarm)                                                         |
| 4-5.                                                                                            | (1) Push the $\pm$ or $\Box$ key, select the alarm existence of second circuit.                                  | [Alarm]∶ <b>Off</b> ⇔On⇔                                                                      |
| 2 circuit measuring only                                                                        | (2) Push the (PHASE) key.                                                                                        |                                                                                               |
| €                                                                                               | (3) Transition to the following screen by the setting the alarm existence.                                       |                                                                                               |
| [Alarm] [2]                                                                                     | [Off] setting $\rightarrow$ To 1(1)-1                                                                            |                                                                                               |
|                                                                                                 | [On] setting $\rightarrow$ To 4-6                                                                                |                                                                                               |
|                                                                                                 |                                                                                                    |                                                                                               |
| 4-6.                                                                                            | (1) In 4-6 push the 🔺 or 🖲 key and move the cursor to the "3 Vi Lupp"                                            |                                                                                               |
| 2 circuit measuring only                                                                        | (2) Puch the $\mathcal{U}$ /PHASE key                                                                            |                                                                                               |
| ↓                                                                                               | (3) 4-7 will be displayed                                                                                        |                                                                                               |
| [Element] [2]                                                                                   |                                                                                                    |                                                                                               |
| 1 A Upp.                                                                                        |                                                                                                    |                                                                                               |
| Z ALOW.<br>Z Vu Upp ▲                                                                           |                                                                                                    |                                                                                               |
| 4 7                                                                                             |                                                                                                    |                                                                                               |
| 4-7.<br>2 circuit measuring only                                                                | (1) Push the I I I I Key, and change the Upper limit value of line                                               | [VL-L Upp.]: U≦Primary voltage ≥ 100%×15/11                                                   |
| L                                                                                               | Voltage.<br>(0) Durch the $\mathbf{A}/\mathbf{D} \mathbf{A}$ SE have and even for $\mathbf{A}$ with $\mathbf{A}$ | ( <u>110% OT primary VOItage</u> )<br>The minimum step of settable value is varied by primary |
| [V.   Upp 1 [2]                                                                                 | (2) Push the $(\mathbf{\Psi}^{PHASE})$ key, and confirm the setting value.                                       | voltage                                                                                       |
| 000242 V                                                                                        | (5) 4-0 will be displayed.                                                                                       | Less than 300V Step: 0.1V                                                                     |
|                                                                                                 |                                                                                                    | 300V or more and less than 3000V Step: 1V                                                     |
|                                                                                                 |                                                                                                    | 3000V or more Step: 10V                                                                       |
| 4-8.                                                                                            | (1) Push the $\pm$ or $-$ key, and the alarm delay time.                                                         | [Delay]∶ <b>0sec</b> ⇔5sec⇔10sec⇔20sec⇔30sec⇔                                                 |
| 2 circuit measuring only                                                                        | (2) Push the 🖌/PHASE key.                                                                                        | 40sec⇔50sec⇔1min⇔2min⇔3min⇔                                                                   |
| <b>↓</b>                                                                                        | (3) 4-9 will be displayed.                                                                                       | 4min⇔5min⇔                                                                                    |
| [Delay] [2]                                                                                     |                                                                                                    |                                                                                               |
|                                                                                                 |                                                                                                    |                                                                                               |
|                                                                                                 |                                                                                                    |                                                                                               |
| 4-9.                                                                                            | (1) Push the 🛨 or 🗔 key, and select the Reset Mode.                                                              | [ResetMode]∶ <b>Auto</b> ⇔Hold⇔                                                               |
| 2 circuit measuring only                                                                        | (2) Push the (+/PHASE) key                                                                                       | AutoAlarm is reset automatically when measured                                                |
| ↓                                                                                               | (3) 1(1)-1 will be displayed.                                                                                    | value is less then setting value.                                                             |
| [Reset Mode] [2]                                                                                |                                                                                                    | HoldAlarm is hold until alarm released even                                                   |
| Auto                                                                                            |                                                                                                    | thought measured value is less than setting                                                   |
|                                                                                                 |                                                                                                    |                                                                                               |
|                                                                                                 |                                                                                                    | (rkelease alarm 🖤 6.8.3 Release alarm)                                                        |

| 5 Setup the lower limit alarm line voltage (EMU4-BM1-MB, EMU4-HM1-MB, EMU4-A2, EMU4-VA2) |                                                                                        |                                                                                                    |
|------------------------------------------------------------------------------------------|----------------------------------------------------------------------------------------|----------------------------------------------------------------------------------------------------|
| Screen                                                                                   | Operation                                                                              | Note                                                                                                    |
| 5-1.                                                                                     | (1) In 5-1, Push the ▲ or ▼ key, and move the cursor to the" 4 V <sub>L-L</sub> Low.". |                                                                                                    |
| 2 circuit measuring only                                                                 | (2) Push the (V/PHASE) key.                                                            |                                                                                                    |
| ↓ <b>↓</b>                                                                               | (3) 5-2 will be displayed.                                                             |                                                                                                    |
| [Element] [1]                                                                            |                                                                                        |                                                                                                    |
| 2 A Low.                                                                                 |                                                                                        |                                                                                                    |
| 3 V <sub>L-L</sub> Upp.                                                                  |                                                                                        |                                                                                                    |
|                                                                                          |                                                                                        |                                                                                                    |
| 5-2.                                                                                     | (1) Push the ▲ ▼ + ⊢ key, and change the upper limit value of line                     | $[V_{L-L} Low.]: 0 \leq primary voltage \leq 100\% \times 15/11$                                                                                                    |
|                                                                                          | voltage.                                                                               | ( <u>0% of primary voltage</u> )                                                                                                    |
| •                                                                                        | (2) Push the <i>PHASE</i> key, and confirm the setting value.                          | I he minimum step of settable value is varied by primary                                                                                                    |
| [V <sub>L-L</sub> Upp.] [1]                                                              | (3) 5-3 will be displayed.                                                             | Voltage.                                                                                                    |
| 00085 V                                                                                  |                                                                                        | 200V or more and less than 2000V Step: 1V                                                                                                    |
|                                                                                          |                                                                                        | 3000V or more Step: 10V                                                                                                    |
|                                                                                          |                                                                                        | *For phase wire system 1P3W set the voltage value                                                                                                    |
|                                                                                          |                                                                                        | to a voltage of 1-2 or 2-3.                                                                                                    |
| 5-3.                                                                                     | (1) Push the (+) or (-) key and select the delay                                       | [Delay] <b>0sec</b> ⇔5sec⇔10sec⇔20sec⇔30sec⇔                                                                                                    |
| 2 circuit measuring only                                                                 | (1) Push the $\mathcal{L}$ /PHASE key                                                  | 40sec \(\approx 1\) for \(\approx 2\) for \(\approx 2\) for \(\app |
| ↓ ↓                                                                                      | (3) 5-4 will be displayed                                                              | 4min⇔5min⇔                                                                                                    |
| [Delav] [1]                                                                              | (o) o 4 will be displayed.                                                             |                                                                                                    |
| Ösec                                                                                     |                                                                                        |                                                                                                    |
|                                                                                          |                                                                                        |                                                                                                    |
| 5.4                                                                                      | (1) Duals the U or I key, and calest the Deast Made                                    |                                                                                                    |
| 2 circuit measuring only                                                                 |                                                                                        | Auto Alerm is react automatically when measured                                                                                                    |
| L on our moutouning only                                                                 | (2) Push the ( PHASE) key.                                                             | AutoAlarm is less then setting value                                                                                                    |
| [Depart Maria] [1]                                                                       | (3) Transition to the following screen by the selection of wiring type.                | Hold Alarm is hold until alarm released even                                                                                                    |
| Auto                                                                                     | 2 circuits measurement $\rightarrow$ 10 5-5                                            | thought measured value is less than setting                                                                                                    |
|                                                                                          | Non-2 circuits measurement $\rightarrow$ to $1(1)$ -1                                  | value.                                                                                                    |
|                                                                                          |                                                                                        | (Release alarm 🖝 6.8.3 Release alarm)                                                                                                    |
| 5-5.                                                                                     | (1) Push the $\pm$ or $\Box$ key, select the alarm existence of second circuit.        | [Alarm]: <b><u>Off</u>⇔On⇔</b>                                                                                                    |
| 2 circuit measuring only                                                                 | (2) Push the $(\mathbf{\Psi}/\text{PHASE})$ key                                        | · · -                                                                                                    |
| ↓ ↓                                                                                      | (3) Transition to the following screen by the setting the alarm existence.             |                                                                                                    |
| [Alarm] [2]                                                                              | [Off] setting $\rightarrow$ To 1(1)-1                                                  |                                                                                                    |
| Offi                                                                                     | [On] setting $\rightarrow$ To 5-6                                                      |                                                                                                    |
|                                                                                          |                                                                                        |                                                                                                    |
| 5.6                                                                                      |                                                                                        |                                                                                                    |
| 2 circuit measuring only                                                                 | (1) In 5-6, push the local of the key, and move the cursor to the 4 VL-L Low.          |                                                                                                    |
|                                                                                          | (2) Push the ( PHASE) key.                                                             |                                                                                                    |
| <b>▼</b>                                                                                 | (3) 5-7 will be displayed.                                                             |                                                                                                    |
| 2 A Low                                                                                  |                                                                                        |                                                                                                    |
| 3 V <sub>L-L</sub> Upp.                                                                  |                                                                                        |                                                                                                    |
| VL-LLOW.                                                                                 |                                                                                        |                                                                                                    |
| 5-7.                                                                                     | (1) Push the 🔺 💌 $+$ 🖃 key, and change the lower limit value of line                   | [V <sub>L-L</sub> Low.]:0≦Primary voltage≦100%×15/11                                                                                                    |
| 2 circuit measuring only                                                                 | Voltage.                                                                               | (0% of primary voltage)                                                                                                    |
|                                                                                          | (2) Push the ( /PHASE) key, and confirm the setting value.                             | The minimum step of settable value is varied by primary                                                                                                    |
| [V <sub>L-L</sub> Low.] [2]                                                              | (3) 5-8 will be displayed.                                                             | voltage.                                                                                                    |
| 00085 V                                                                                  |                                                                                        | Less than 300V Step: 0.1V                                                                                                    |
|                                                                                          |                                                                                        | 3000V or more and less than 3000V Step: 1V                                                                                                    |
| <u> </u>                                                                                 | (4) Durp the $+$ or $-$ key and the clarm delay time                                   |                                                                                                    |
| 2 circuit measuring only                                                                 |                                                                                        |                                                                                                    |
|                                                                                          | (2) Push the ( PHASE) key.                                                             |                                                                                                    |
| [Delav] [2]                                                                              | (3) 5-9 will be displayed.                                                             | 4min⇔5min⇔                                                                                                    |
| Osec                                                                                     |                                                                                        |                                                                                                    |
|                                                                                          |                                                                                        |                                                                                                    |
|                                                                                          |                                                                                        |                                                                                                    |
| 5-9.                                                                                     | (1) Push the $\pm$ or $\Box$ key, and select the Reset Mode.                           | [ResetMode]∶ <u>Auto</u> ⇔Hold⇔                                                                                                    |
| ∠ circuit measuring only                                                                 | (2) Push the (IVPHASE) key.                                                            | AutoAlarm is reset automatically when measured                                                                                                    |
| <b>*</b>                                                                                 | (3) 1(1)-1 will be displayed.                                                          | value is less then setting value.                                                                                                    |
| [Reset Mode] [2]                                                                         |                                                                                        | TouuAiaim is noid until alarm released even                                                                                                    |
|                                                                                          |                                                                                        | value                                                                                                    |
|                                                                                          |                                                                                        | (Release alarm <b>•</b> 6.8.3 Release alarm)                                                                                                    |

| 6 Setup the upper limit phase voltage (EMU4-HM1-MB, EMU4-A2, EMU4-VA2)                                             |                                                                                                    |                                                                                                    |
|----------------------------------------------------------------------------------------------------|----------------------------------------------------------------------------------------------------|----------------------------------------------------------------------------------------------------|
| Screen                                                                                                    | Operation                                                                                                    | Note                                                                                                    |
| 6-1.<br>[Element]<br>3 V <sub>L-L</sub> Upp.<br>4 V <sub>L-L</sub> Low.<br><b>5</b> V <sub>L-N</sub> Upp. <b>♦</b> | <ul> <li>(1) In 6-1 push ▲ or ▼ key, and move the cursor to the "5 V<sub>L-N</sub>Upp.".</li> <li>(2) Push the</li></ul> |                                                                                                    |
| 6-2.<br>[V <sub>L-N</sub> Upp.]<br><b>0</b> 00242 V                                                                | <ul> <li>(1) Push the</li></ul>                                                                                          | [VL-N Upp]: 0≦Primary voltage≤100%×15/11<br>(110% of primary voltage)         The minimum unit of settable value is varied by<br>primary voltage.         Less than 300V       Step: 0.1V         300V or more and less than 3000V       Step: 1V         3000V or more       Step: 10V |
| 6-3.<br>[Delay]<br>Osec                                                                                            | <ul> <li>(1) Push the</li></ul>                                                                                          | [Delay]: <u><b>0sec</b></u> ⇔5sec⇔10sec⇔20sec⇔30sec⇔<br>40sec⇔50sec⇔1min⇔2min⇔3min⇔<br>4min⇔5min⇔                                                                                                    |
| 6-4.<br>[ResetMode]                                                                                                | <ul> <li>(1) Push the</li></ul>                                                                                          | [ResetMode]: <u>Auto</u> ⇔Hold⇔<br>AutoAlarm is reset automatically when measured<br>value is less then setting value.<br>HoldAlarm is hold until alarm released even<br>thought measured value is less than setting<br>value.<br>(Release alarm ●6.8.3 Release alarm)                  |

| 7 Setup the lower limit phase voltage (EMU4-HM1-MB, EMU4-A2, EMU4-VA2)                                      |                                                                                                    |                                                                                                    |
|----------------------------------------------------------------------------------------------------|----------------------------------------------------------------------------------------------------|----------------------------------------------------------------------------------------------------|
| Screen                                                                                                    | Operation                                                                                                    | Note                                                                                                    |
| 7-1.<br>[Element]<br>4 V <sub>L-L</sub> Low.<br>5 V <sub>L-N</sub> Upp.<br><b>3</b> V <sub>L-N</sub> Low. ♦ | <ul> <li>(1) In 7-1, push the ▲ or ▼ key, and move the cursor to the "6 V<sub>L-N</sub> Low.".</li> <li>(2) Push the</li></ul>                                                                                                    |                                                                                                    |
| 7-2.<br>[V <sub>L-N</sub> Upp.]<br>D0085 V                                                                  | <ul> <li>(1) Push the</li></ul>                                                                                                    | [V <sub>L-N</sub> Low]: 0≦Primary voltage≦100%×15/11<br>(0% of primary voltage)         The minimum step of settable value is varied by primary voltage.         Less than 300V       Step: 0.1V         3000V or more and less than 3000V       Step: 1V         3000V or more       Step: 10V |
| 7-3.<br>[Delay]<br><b>0sec</b>                                                                              | <ul> <li>(1) Push the ± or _ key, and select the delay.</li> <li>(2) Push the  <i>ℓ</i>/PHASE key.</li> <li>(3) 7-4 Will be displayed.</li> </ul>                                                                                                    | [Delay]: <u>0sec</u> ⇔5sec⇔10sec⇔20sec⇔30sec⇔<br>40sec⇔50sec⇔1min⇔2min⇔3min⇔<br>4min⇔5min⇔                                                                                                    |
| 7-4.<br>[ResetMode]                                                                                         | <ul> <li>(1) Push the ± or   ex, and select the ResetMode.</li> <li>(2) Push the   event  event  ev</li></ul> | [ResetMode]: <u>Auto</u> ⇔Hold⇔<br>AutoAlarm is reset automatically when measured<br>value is less then setting value.<br>HoldAlarm is hold until alarm released even<br>thought measured value is less than setting<br>value.<br>(Release alarm <b>©</b> 6.8.3 Release alarm)                  |

| 8 Setup the Upper demand electric energy (EMU4-BM1-MB, EMU4-HM1-MB, EMU4-A2, EMU4-VA2) |                                                                                 |                                                           |
|----------------------------------------------------------------------------------------|---------------------------------------------------------------------------------|-----------------------------------------------------------|
| Screen                                                                                 | Operation                                                                       | Note                                                      |
| 8-1.                                                                                   | (1) In 8-1, push the 🔺 or 💌 key, and move the cursor to the "7 W Upp.".         |                                                           |
| 2 circuit measuring only                                                               | (2) Push the (PHASE) key                                                        |                                                           |
| ↓                                                                                      | (3) 8-2 will be displayed.                                                      |                                                           |
| [Element] [1]                                                                          | (-)                                                                             |                                                           |
| 5 V <sub>L-N</sub> Upp.                                                                |                                                                                 |                                                           |
| 6 V <sub>L-N</sub> Low.                                                                |                                                                                 |                                                           |
|                                                                                        |                                                                                 |                                                           |
| 8-2.                                                                                   | (1) Push the 🔺 💌 🖃 key, and change the W Upp                                    | [W Upp]: -120≦Full load≦120%                              |
| 2 circuit measuring only                                                               | (2) Push the ( PHASE) key, and confirm the setting value.                       | ( <u>100% of full load</u> )                              |
| •                                                                                      | (3) 8-3 will be displayed.                                                      | The minimum unit of settable value is varies by full      |
| [W Upp.] [1]                                                                           |                                                                                 |                                                           |
| <b>0</b> 01000 KVV                                                                     |                                                                                 | 12kM < Mtull < 120kM Step: 0.001kW                        |
|                                                                                        |                                                                                 | $120kW \le Wfull < 1200kW \qquad Step: 0.01kW$            |
|                                                                                        |                                                                                 | $1200kW \le W/full < 12000kW Step: 0.1kW$                 |
|                                                                                        |                                                                                 | $12000kW \le Wfull < 12000kW = 5tep: 10kW$                |
|                                                                                        |                                                                                 | $120000 \text{kW} \le \text{Wfull}$ Step: $100 \text{kW}$ |
| 8-3                                                                                    | (1) Push the $(+)$ or $(-)$ key and select the Delay                            | [Delay]: <b>Osec</b> ⇔5sec⇔10sec⇔20sec⇔30sec⇔             |
| 2 circuit measuring only                                                               |                                                                                 |                                                           |
| L L                                                                                    | (2) Push the $(\underline{e}^{\gamma})$ key.                                    |                                                           |
|                                                                                        | (3) 8-4 Will be displayed.                                                      | 4min⇔5min⇔                                                |
|                                                                                        |                                                                                 |                                                           |
|                                                                                        |                                                                                 |                                                           |
|                                                                                        |                                                                                 |                                                           |
| 8-4.                                                                                   | (1) Push the ± or - key, and select the ResetMode                               | [ResetMode]: <b>Auto</b> ⇔Hold⇔                           |
| 2 circuit measuring only                                                               | (2) Push the $\mathbf{\Psi}$ /PHASE key                                         | AutoAlarm is reset automatically when measured            |
| +                                                                                      | (3) Transition to the following screen by the setting wiring type               | value is less then setting value.                         |
| [Resetmode] [1]                                                                        | 2 circuit measurement $\rightarrow$ To 8-5                                      | HoldAlarm is hold until alarm released even               |
| Auto                                                                                   | Non-2 circuit measurement $\rightarrow$ To 1(1)-1                               | thought measured value is less than setting               |
|                                                                                        |                                                                                 | value.                                                    |
|                                                                                        |                                                                                 | (Release alarm 16.8.3 Release alarm)                      |
| 8-5.                                                                                   | (1) Push the $\pm$ or $\Box$ key, and select alarm existence of second circuit. | [Alarm]∶ <b>Off</b> ⇔On⇔                                  |
| 2 circuit measuring only                                                               | (2) Push the (+/PHASE) key                                                      |                                                           |
| ↓                                                                                      | (3) Transition to the following screen by the setting alarm existence.          |                                                           |
| [Alarm] [2]                                                                            | [Off] setting $\rightarrow$ To 1(1)-1                                           |                                                           |
| Oiii                                                                                   | [On] setting $\rightarrow$ To 8-1                                               |                                                           |
|                                                                                        |                                                                                 |                                                           |
| 8-6                                                                                    | (1) In 8-6 push the 🔺 or 💌 key and move the cursor to the "7 W Linn."           |                                                           |
| 2 circuit measuring only                                                               | (1) In $0-0$ , push the $\mathbf{\mu}$ /PHASE key                               |                                                           |
| ⊥ <b>⊥</b>                                                                             | (2) Push the displayed                                                          |                                                           |
| [Element] [2]                                                                          | (5) 6-7 will be displayed.                                                      |                                                           |
| 5 V <sub>I-N</sub> Upp.                                                                |                                                                                 |                                                           |
| 6 V <sub>L-N</sub> Low.                                                                |                                                                                 |                                                           |
| 🖬 W Upp. 🌲                                                                             |                                                                                 |                                                           |
| 8-7.                                                                                   | (1) Push the 🔺 💌 🛨 🗔 key, and change the W Low. value.                          | [W Upp]: -120≦Full load≦120%                              |
| 2 circuit measuring only                                                               | (2) Push the ()PHASE key, and confirm the setting value.                        | ( <u>100% of full load</u> )                              |
| ↓                                                                                      | (3) 8-8 will be displayed.                                                      | The minimum unit of settable value is varies by full      |
| [W Low.] [2]                                                                           |                                                                                 | load (Wfull).                                             |
| 01000 kW                                                                               |                                                                                 | Wfull < 12kW Step: 0.001kW                                |
|                                                                                        |                                                                                 | 12kW ≤ Wfull < 120kW Step: 0.01kW                         |
|                                                                                        |                                                                                 | 120kW ≤ Wfull < 1200kW Step: 0.1kW                        |
|                                                                                        |                                                                                 | 1200kW ≤ Wfull < 12000kW Step: 1kW                        |
|                                                                                        |                                                                                 | 12000kW ≤ Wfull < 120000kW Step: 10kW                     |
| 0.0                                                                                    |                                                                                 | 120000kW ≤ VVTUII Step: 100kW                             |
| 0-0.<br>2 circuit measuring only                                                       | (1) Push the $(\pm)$ or $(\pm)$ key, and select the alarm time.                 |                                                           |
|                                                                                        | (2) Push the ( PHASE) key.                                                      | 40sec⇔50sec⇔1min⇔2min⇔3min⇔                               |
| <b>*</b>                                                                               | (3) 8-9 will be displayed.                                                      | 4min⇔5min⇔                                                |
| [Alarm] [2]                                                                            |                                                                                 |                                                           |
|                                                                                        |                                                                                 |                                                           |
|                                                                                        |                                                                                 |                                                           |
| 8-9.                                                                                   | (1) Push the $\pm$ or $\Box$ key, and select the ResetMode                      | [ResetMode]∶ <b>Auto</b> ⇔Hold⇔                           |
| 2 circuit measuring only                                                               | (2) Push the /PHASE key                                                         | AutoAlarm is reset automatically when measured            |
| ↓ ↓                                                                                    | (3) $1(1)$ -1 will be displayed                                                 | value is less then setting value.                         |
| [ResetMode] [2]                                                                        |                                                                                 | HoldAlarm is hold until alarm released even               |
| Auto                                                                                   |                                                                                 | thought measured value is less than setting               |
|                                                                                        |                                                                                 | value.                                                    |
|                                                                                        |                                                                                 | (Release alarm 🖝 6.8.3 Release alarm)                     |

| 9 Setup the Lower demand electric energy (EMU4-BM1-MB, EMU4-HM1-MB, EMU4-A2, EMU4-VA2) |                                                                                                    |                                                                                                    |
|----------------------------------------------------------------------------------------|----------------------------------------------------------------------------------------------------|----------------------------------------------------------------------------------------------------|
| Screen                                                                                 | Operation                                                                                                  | Note                                                                                                    |
| 9-1                                                                                    | (1) In 9-1, push the 🔺 or 💌 key, and move the cursor to the "8 W Low.".                                    |                                                                                                    |
| 2 circuit measuring only                                                               | (2) Push the /PHASE key.                                                                                   |                                                                                                    |
| ↓ <b>↓</b>                                                                             | (3) 9-2 will be displayed.                                                                                 |                                                                                                    |
| [Element] [2]                                                                          |                                                                                                    |                                                                                                    |
| 6 VL-N LOW.                                                                            |                                                                                                    |                                                                                                    |
| ₩ Low.                                                                                 |                                                                                                    |                                                                                                    |
| 9-2                                                                                    | (1) Push the $\mathbf{A} \mathbf{\nabla} \pm \mathbf{\nabla}$ key and change the W Low                     | [W Low] · -120≤Full load≤120%                                                                                                    |
| 2 circuit measuring only                                                               | (1) I ush the $\mathbf{U}$ /PHASE key, and confirm the patting value                                       | (0% of full load)                                                                                                    |
| ↓ ↓                                                                                    | (2) Push the displayed                                                                                     | The minimum unit of settable value is varies by full                                                                                                    |
| [W Low.] [1]                                                                           | (o) o-o will be displayed.                                                                                 | load (Wfull).                                                                                                    |
| 000010 <sup>°</sup> kW <sup>°</sup>                                                    |                                                                                                    | Wfull < 12kW Step: 0.001kW                                                                                                    |
|                                                                                        |                                                                                                    | 12kW ≤ Wfull < 120kW Step: 0.01kW                                                                                                    |
|                                                                                        |                                                                                                    | 120kW ≤ Wfull < 1200kW Step: 0.1kW                                                                                                    |
|                                                                                        |                                                                                                    | $1200 \text{ kW} \leq \text{Wfull} < 12000 \text{ kW}$ Step: 1 kW                                                                                                    |
|                                                                                        |                                                                                                    | $12000 \text{kW} \leq \text{Wfull} \leq 12000 \text{kW}$ Step: 100kW<br>120000kW $\leq \text{W/full}$ Step: 100kW                                                                                                    |
| 9-3                                                                                    | (1) Push the $+$ or $-$ key and select the Delay                                                           |                                                                                                    |
| 2 circuit measuring only                                                               | (1) Push the (1) / PHASE I                                                                                 | $\frac{1}{10} \frac{1}{10} \frac$ |
| ↓ ↓                                                                                    | (2) Push the $(\underline{r})$ respectively.                                                               |                                                                                                    |
| [Delav] [1]                                                                            | (5) 5-4 will be displayed.                                                                                 |                                                                                                    |
| 0sec                                                                                   |                                                                                                    |                                                                                                    |
|                                                                                        |                                                                                                    |                                                                                                    |
| 9-4                                                                                    | (1) Rugh the $\square$ or $\square$ key, and select the Report Mode                                        |                                                                                                    |
| 2 circuit measuring only                                                               |                                                                                                    | Auto Alarm is reset automatically when measured                                                                                                    |
| ↓                                                                                      | (2) Push the ( PPRASE) key.                                                                                | value is less then setting value                                                                                                    |
| [Resetmode] [1]                                                                        | (3) Transition to the following screen by the setting wiring type.                                         | HoldAlarm is hold until alarm released even                                                                                                    |
| Auto                                                                                   | Non-2 circuit measurement $\rightarrow$ To 1(1)-1                                                          | thought measured value is less than setting                                                                                                    |
|                                                                                        |                                                                                                    | value.                                                                                                    |
|                                                                                        |                                                                                                    | (Release alarm T6.8.3 Release alarm)                                                                                                    |
| 9-5                                                                                    | (1) Push the $(\pm)$ or $(\pm)$ key, and select alarm existence of second circuit.                         | [Alarm]∶ <b>Off</b> ⇔On⇔                                                                                                    |
| 2 circuit measuring only                                                               | (2) Push the (PHASE) key.                                                                                  |                                                                                                    |
|                                                                                        | (3) Transition to the following screen by the setting alarm existence.                                     |                                                                                                    |
|                                                                                        | $[Off] setting \rightarrow 10 1(1)-1$                                                                      |                                                                                                    |
|                                                                                        |                                                                                                    |                                                                                                    |
|                                                                                        |                                                                                                    |                                                                                                    |
| 9-6                                                                                    | (1) In 9-6, push the ▲ or ▼ key, and move the cursor to the "8 W Low".                                     |                                                                                                    |
| 2 circuit measuring only                                                               | (2) Push the ( <i>P</i> /PHASE) key.                                                                       |                                                                                                    |
| [Element] [2]                                                                          | (3) 9-7 will be displayed.                                                                                 |                                                                                                    |
| $6 V_{I-N}$ Low.                                                                       |                                                                                                    |                                                                                                    |
| 7 W Upp.                                                                               |                                                                                                    |                                                                                                    |
| 🛾 W Low. 🌲                                                                             |                                                                                                    |                                                                                                    |
| 9-7                                                                                    | (1) Push the $\blacksquare$ $\blacksquare$ $\blacksquare$ $\blacksquare$ key, and change the W Low. value. | [W Low]: -120≦Full load≦120%                                                                                                    |
| 2 circuit measuring only                                                               | (2) Push the /PHASE key, and confirm the setting value.                                                    | ( <u>0% of full load</u> )                                                                                                    |
| <b>*</b>                                                                               | (3) 9-8 will be displayed.                                                                                 | The minimum unit of settable value is varies by full                                                                                                    |
| [W Low.] [2]                                                                           |                                                                                                    | $M_{\rm full} < 12kM$ Step: 0.001kW                                                                                                    |
|                                                                                        |                                                                                                    | $12kW \le Wfull < 120kW$ Step: 0.01kW                                                                                                    |
|                                                                                        |                                                                                                    | 120kW ≤ Wfull < 1200kW Step: 0.1kW                                                                                                    |
|                                                                                        |                                                                                                    | 1200kW ≤ Wfull < 12000kW Step: 1kW                                                                                                    |
|                                                                                        |                                                                                                    | 12000kW ≤ Wfull < 120000kW Step: 10kW                                                                                                    |
| 0.0                                                                                    |                                                                                                    | 120000kW ≤ Wtull Step: 100kW                                                                                                    |
| 9-0<br>2 circuit measuring only                                                        | (1) Push the 🛨 or 🗀 key, and select the alarm time.                                                        | [Alarm]: <u>Usec</u> ⇔5sec⇔10sec⇔20sec⇔30sec⇔                                                                                                    |
|                                                                                        | (2) Push the ( <i>P</i> /PHASE) key.                                                                       | 40sec⇔50sec⇔1min⇔2min⇔3min⇔                                                                                                    |
| [Alarm] [2]                                                                            | (3) 9-9 will be displayed.                                                                                 | 4min⇔5min⇔                                                                                                    |
|                                                                                        |                                                                                                    |                                                                                                    |
|                                                                                        |                                                                                                    |                                                                                                    |
|                                                                                        |                                                                                                    |                                                                                                    |
| 9-9                                                                                    | (1) Push the ⊥ or ∟ key, and select the ResetMode                                                          | [ResetMode]: <u>Auto</u> ⇔Hold⇔                                                                                                    |
| ∠ circuit measuring only                                                               | (2) Push the ( /PHASE) key.                                                                                | AutoAlarm is reset automatically when measured                                                                                                    |
|                                                                                        | (3) 1(1)-1 will be displayed.                                                                              | Value is less then setting value.                                                                                                    |
| [Resetwode] [2]                                                                        |                                                                                                    | thought measured value is less than setting                                                                                                    |
|                                                                                        |                                                                                                    | value.                                                                                                    |
|                                                                                        |                                                                                                    | (Release alarm 🖝 6.8.3 Release alarm)                                                                                                    |

| 10 Setup the upper limit power factor (EMU4-BM1-MB, EMU4-HM1-MB, EMU4-A2, EMU4-VA2) |                                                                                   |                                                                                     |
|-------------------------------------------------------------------------------------|-----------------------------------------------------------------------------------|-------------------------------------------------------------------------------------|
| Screen                                                                              | Operation                                                                         | Note                                                                                |
| 10-1                                                                                | (1) In 10-1, push the 🔺 or 💌 key, and move the cursor to the "9 PFUpp.".          |                                                                                     |
| 2 circuit measuring only                                                            | (2) Push the ( /PHASE) key.                                                       |                                                                                     |
| •                                                                                   | (3) 10-2 will be displayed.                                                       |                                                                                     |
| [Element] [1]                                                                       |                                                                                   |                                                                                     |
| 7 W Upp.                                                                            |                                                                                   |                                                                                     |
| ISI PF Upp. ≜                                                                       |                                                                                   |                                                                                     |
|                                                                                     |                                                                                   |                                                                                     |
| 10-2                                                                                | (1) Push the ▲ ▼ + └ key, and change the PF upper limit.                          | [PF Upp.]:-0.050⇔-0.100⇔⇔-0.950⇔1.000⇔                                              |
| 2 circuit measuring only                                                            | (2) Push the ( /PHASE) key, and confirm the setting value and, confirm the        | 0.950⇔…⇔0.100⇔0.050⇔ ( <u>-0.500</u> )                                              |
| ↓                                                                                   | setting value.                                                                    |                                                                                     |
| [PF Upp.] [1]                                                                       | (3) 10-3 will be displayed.                                                       |                                                                                     |
| -0.500                                                                              |                                                                                   |                                                                                     |
|                                                                                     |                                                                                   |                                                                                     |
| 10-3                                                                                | (1) Push the $\pm$ or $=$ key and select the delay time                           | [Alarm]: <b>0sec</b> \approx 5sec \approx 10sec \approx 20sec \approx 30sec \approx |
| 2 circuit measuring only                                                            | (1) I ush the $\square$ /PHASE line.                                              | 10sec \$50sec \$1min \$2min \$3min \$                                               |
| ↓ ↓                                                                                 | (2) Push the diamle key.                                                          |                                                                                     |
| [Delav] [1]                                                                         | (5) 10-4 will be displayed.                                                       | 400000                                                                              |
| Ösec                                                                                |                                                                                   |                                                                                     |
|                                                                                     |                                                                                   |                                                                                     |
|                                                                                     |                                                                                   |                                                                                     |
| 10-4                                                                                | (1) Push the $\pm$ or $\Box$ key, and select the ResetMode.                       | [ResetMode]∶ <u>Auto</u> ⇔Hold⇔                                                     |
| 2 circuit measuring only                                                            | (2) Push the $\left( \mathbf{\Psi} / \text{PHASE} \right)$ key                    | AutoAlarm is reset automatically when measured                                      |
| ↓ <b>↓</b>                                                                          | (3) Transition to the following screen by the setting wiring type.                | value is less then setting value.                                                   |
| [ResetMode] [1]                                                                     | 2 circuit measurement $\rightarrow$ To 10-5                                       | HoldAlarm is hold until alarm released even                                         |
| Auto                                                                                | Non-2 circuit measurement $\rightarrow$ To 1(1)-1                                 | thought measured value is less than setting                                         |
|                                                                                     |                                                                                   | value.                                                                              |
|                                                                                     |                                                                                   | (Release alarm <b>6</b> .8.3 Release alarm)                                         |
| 10-5                                                                                | (1) Push the $\pm$ or $\equiv$ key, and select alarm existence of second circuit. | [Alarm]∶ <b>Off</b> ⇔hold⇔                                                          |
| 2 circuit measuring only                                                            | (2) Push the ( /PHASE) key.                                                       |                                                                                     |
| •                                                                                   | (3) Transition to the following screen by the setting alarm existence.            |                                                                                     |
| [Alarm] [2]                                                                         | [Off] setting $\rightarrow$ To 1(1)-1                                             |                                                                                     |
|                                                                                     | [On] setting $\rightarrow$ 10 10-6                                                |                                                                                     |
|                                                                                     |                                                                                   |                                                                                     |
| 10-6                                                                                | (1) In 10-6, push the 🔺 or 💌 key, and move the cursor "9 PFUpp.".                 |                                                                                     |
| 2 circuit measuring only                                                            | (2) Push the <i>H</i> /PHASE key                                                  |                                                                                     |
| +                                                                                   | (3) 10-7 will be displayed                                                        |                                                                                     |
| [Element] [2]                                                                       |                                                                                   |                                                                                     |
| 7 W Upp.                                                                            |                                                                                   |                                                                                     |
| 8 W Low.                                                                            |                                                                                   |                                                                                     |
|                                                                                     |                                                                                   |                                                                                     |
| 10-7                                                                                | (1) Push the ▲ ▼ + ← key, and change the PF Upp.                                  | [PFUpp.]:-0.050⇔-0.100⇔⇔-0.950⇔1.000⇔                                               |
| 2 circuit measuring only                                                            | (2) Push the ( /PHASE) key, and, confirm the setting value.                       | 0.950⇔…⇔0.100⇔0.050⇔ ( <u>-0.500</u> )                                              |
|                                                                                     | (3) 10-8 will be displayed.                                                       |                                                                                     |
| [PFUpp.] [2]                                                                        |                                                                                   |                                                                                     |
| -0.000                                                                              |                                                                                   |                                                                                     |
|                                                                                     |                                                                                   |                                                                                     |
| 10-8                                                                                | (1) Push the + or - key and select the alarm time                                 | [Alarm]: 0sec⇔5sec⇔10sec⇔20sec⇔30sec⇔                                               |
| 2 circuit measuring only                                                            | (2) Duch the $\mathbf{H}$ /PHASE key                                              | 40sec⇔50sec⇔1min⇔2min⇔3min⇔                                                         |
| ↓ ↓ ·                                                                               | (2) Fush the displayed                                                            |                                                                                     |
| [Alarm] [2]                                                                         | (0) 10-3 will be displayed.                                                       |                                                                                     |
| Osec                                                                                |                                                                                   |                                                                                     |
|                                                                                     |                                                                                   |                                                                                     |
|                                                                                     |                                                                                   |                                                                                     |
| 10-9<br>2 simult modern in the                                                      | (1) Push the $\pm$ or $\pm$ key, and select the ResetMode.                        | [ResetMode]: <u>Auto</u> ⇔Hold⇔                                                     |
| ∠ circuit measuring only                                                            | (2) Push the <i>PHASE</i> key.                                                    | AutoAlarm is reset automatically when measured                                      |
| [BoootMade1 [2]                                                                     | (3) 1(1)-1 will be displayed.                                                     | value is less then setting value.                                                   |
|                                                                                     |                                                                                   | HoldAlarm is hold until alarm released even                                         |
|                                                                                     |                                                                                   | thought measured value is less than setting                                         |
|                                                                                     |                                                                                   | (Release alarm (C6 8 3)                                                             |
|                                                                                     |                                                                                   |                                                                                     |
| 11 Setup the upper limit power factor (EMU4-BM1-MB, EMU4-HM1-MB, EMU4-A2, EMU4-VA2) |                                                                                     |                                                |
|-------------------------------------------------------------------------------------|-------------------------------------------------------------------------------------|------------------------------------------------|
| Screen                                                                              | Operation                                                                           | Note                                           |
| 11-1                                                                                | (1) In 11-1, push the 🔺 or 💌 key, and move the cursor to the "10 PFLow.".           |                                                |
| 2 circuit measuring only                                                            | (2) Push the (+/PHASE) key.                                                         |                                                |
| ↓                                                                                   | (3) 11-2 will be displayed.                                                         |                                                |
| [Element] [1]                                                                       |                                                                                     |                                                |
| 8 W Low.                                                                            |                                                                                     |                                                |
| 9 PF Upp.                                                                           |                                                                                     |                                                |
|                                                                                     |                                                                                     |                                                |
| 11-2                                                                                | (1) Push the 🔳 💌 🛨 key, and change the PF lower limit.                              | [PF Low.]:-0.050⇔-0.100⇔⇔-0.950⇔1.000⇔         |
| 2 circuit measuring only                                                            | (2) Push the ( /PHASE) key, and confirm the setting value and, confirm the          | 0.950⇔…⇔0.100⇔0.050⇔ ( <u>0.500</u> )          |
| ↓ <b>↓</b>                                                                          | setting value.                                                                      |                                                |
| [PF Low.] [1]                                                                       | (3) 11-3 will be displayed.                                                         |                                                |
| 0.500                                                                               |                                                                                     |                                                |
|                                                                                     |                                                                                     |                                                |
|                                                                                     |                                                                                     |                                                |
| 11-3                                                                                | (1) Push the $\pm$ or $\equiv$ key, and select the delay time                       | [Alarm]: <b>0sec</b> ⇔5sec⇔10sec⇔20sec⇔30sec⇔  |
|                                                                                     | (2) Push the ( /PHASE) key.                                                         | 40sec⇔50sec⇔1min⇔2min⇔3min⇔                    |
|                                                                                     | (3) 11-4 will be displayed.                                                         | 4min⇔5min⇔                                     |
|                                                                                     |                                                                                     |                                                |
|                                                                                     |                                                                                     |                                                |
|                                                                                     |                                                                                     |                                                |
| 11-4                                                                                | (1) Push the (+) or (-) key and select the ResetMode                                | [ResetMode]: Auto⇔Hold⇔                        |
| 2 circuit measuring only                                                            | (2) Push the $\mathcal{U}$ /PHASE key                                               | AutoAlarm is reset automatically when measured |
| ↓                                                                                   | (2) Fusifilitie (2) Fusification to the following screen by the setting wiring type | value is less then setting value.              |
| [ResetMode] [1]                                                                     | 2 circuit measurement $\rightarrow$ To 11-5                                         | HoldAlarm is hold until alarm released even    |
| Auto                                                                                | Non-2 circuit measurement $\rightarrow$ To 1(1)-1                                   | thought measured value is less than setting    |
|                                                                                     |                                                                                     | value.                                         |
|                                                                                     |                                                                                     | (Release alarm T6.8.3 Release alarm)           |
| 11-5                                                                                | (1) Push the $\pm$ or $\equiv$ key, and select alarm existence of second circuit.   | [Alarm]∶ <b>Off</b> ⇔hold⇔                     |
| 2 circuit measuring only                                                            | (2) Push the [ /PHASE] key.                                                         |                                                |
|                                                                                     | (3) Transition to the following screen by the setting alarm existence.              |                                                |
| [Alarm] [2]                                                                         | [Off] setting $\rightarrow$ To 1(1)-1                                               |                                                |
|                                                                                     | [On] setting $\rightarrow$ 10 11-6                                                  |                                                |
|                                                                                     |                                                                                     |                                                |
| 11-6                                                                                | (1) In 10-6, push the ▲ or ▼ key, and move the cursor "10 PFLow.".                  |                                                |
| 2 circuit measuring only                                                            | (2) Push the $(\Psi/PHASE)$ key.                                                    |                                                |
| ↓ ↓                                                                                 | (3) 11-7 will be displayed.                                                         |                                                |
| [Element] [2]                                                                       | (-) · · · · · · · · · · · · · · · · · · ·                                           |                                                |
| 8 W Low.                                                                            |                                                                                     |                                                |
| 9 PF Upp.                                                                           |                                                                                     |                                                |
|                                                                                     |                                                                                     |                                                |
| 2 circuit measuring only                                                            | (1) Push the (1) (1) (1) (1) (1) (1) (1) (1) (1) (1)                                | [PFLOW.]:-0.050 -0.100 -0.950 -1.000 -         |
| L                                                                                   | (2) Push the ( PHASE) key, and, confirm the setting value.                          | 0.950                                          |
| [PFLow1 [2]                                                                         | (3) 11-8 will be displayed.                                                         |                                                |
| 0.500                                                                               |                                                                                     |                                                |
|                                                                                     |                                                                                     |                                                |
|                                                                                     |                                                                                     |                                                |
| 11-8                                                                                | (1) Push the $\pm$ or $\Box$ key, and select the alarm time.                        | [Alarm]: <b>0sec</b> ⇔5sec⇔10sec⇔20sec⇔30sec⇔  |
| 2 circuit measuring only                                                            | (2) Push the ()/PHASE key.                                                          | 40sec⇔50sec⇔1min⇔2min⇔3min⇔                    |
| •                                                                                   | (3) 11-9 will be displayed.                                                         | 4min⇔5min⇔                                     |
| [ <u>Alar</u> m] [2]                                                                |                                                                                     |                                                |
| USEC                                                                                |                                                                                     |                                                |
|                                                                                     |                                                                                     |                                                |
| 11-9                                                                                | (1) Push the (+) or (-) key and select the ResetMode                                | [ResetMode] • <b>Auto</b> ⇔Hold⇔               |
| 2 circuit measuring only                                                            | (2) Push the $\checkmark$ (PHASE) key                                               | AutoAlarm is reset automatically when measured |
| ↓                                                                                   | (2) Fush the $(-, -, -, -, -)$ rev.<br>(3) $1(1)-1$ will be displayed               | value is less then setting value.              |
| [ResetMode] [2]                                                                     |                                                                                     | HoldAlarm is hold until alarm released even    |
| Auto                                                                                |                                                                                     | thought measured value is less than setting    |
|                                                                                     |                                                                                     | value.                                         |
|                                                                                     |                                                                                     | (Release alarm <b>•</b> 6.8.3 Release alarm)   |

| 12 Setup the upper limit alarm N phase demand current (EMU4-HM1-MB, EMU4-A2, EMU4-VA2) |                                                                                                    |                                                                                                    |
|----------------------------------------------------------------------------------------|----------------------------------------------------------------------------------------------------|----------------------------------------------------------------------------------------------------|
| Screen                                                                                 | Operation                                                                                                    | Note                                                                                                    |
| 12-1.<br>[Element]<br>9 PF Upp.<br>10 PFLow.<br>∭A <sub>N</sub> Upp. ♦                 | <ul> <li>(1) In 12-1, push the ▲ or ▼ key, and move the cursor to the "11 A<sub>N</sub> Upp.".</li> <li>(2) Push the</li></ul>                                                                      | *Only setup in 3P4W                                                                                                    |
| 12-2.<br>[A <sub>N</sub> Upp.]<br><b>0</b> 0100 A                                      | <ul> <li>(1) Push the  T  +  -  key, and change the N-phase current upper limit.</li> <li>(2) Push the  //PHASE key, and confirm the setting value.</li> <li>(3) 12-3 will be displayed.</li> </ul> | [A <sub>N</sub> Upp.]: 0≦Primary current≦120%<br>( <u>100% of primary current</u> )                                                                                                    |
| 12-3.<br>[Alarm]<br>Osec                                                               | <ul> <li>(1) Push the</li></ul>                                                                                                    | [Alarm]: <u>0sec</u> ⇔5sec⇔10sec⇔20sec⇔30sec⇔<br>40sec⇔50sec⇔1min⇔2min⇔3min⇔<br>4min⇔5min⇔                                                                                                    |
| 12-4.<br>[ResetMode]                                                                   | <ul> <li>(1) Push the</li></ul>                                                                                                    | [ResetMode]: <u>Auto</u> ⇔Hold⇔<br>AutoAlarm is reset automatically when measured<br>value is less then setting value.<br>HoldAlarm is hold until alarm released even<br>thought measured value is less than setting<br>value.<br>(Release alarm <b>●</b> 6.8.3) |

| 13(1) Setup the upper                                                                                              | r limit alarm pulse converted value (EMU4-HM1-MB)                                                                                                    |                                                                                                    |
|----------------------------------------------------------------------------------------------------|----------------------------------------------------------------------------------------------------|----------------------------------------------------------------------------------------------------|
| Screen                                                                                                    | Operation                                                                                                    | Note                                                                                                    |
| 13(1)-1<br>2 circuit measuring only<br>L                                                                           | <ul> <li>(1) In 13(1)-1, push the ▲ or ▼ key, and move the cursor to the "12 PLS.</li> <li>Upp.".</li> <li>(2) Push the ▲ /PHASE key</li> </ul>                                                                                                    |                                                                                                    |
| [Element] [1]<br>10 PF Low.<br>11 A <sub>N</sub> Upp.<br>₽ PLS. Upp. ↓                                             | (3) 13(1)-2 will be displayed.                                                                                                    |                                                                                                    |
| 13(1)-2<br>2 circuit measuring only<br>[PLS.Upp.] [1]<br>00.000                                                    | <ul> <li>(1) Push the</li></ul>                                                                                                    | [PLS.Upp.]: 1 to 999.999( <u>100.000</u> )                                                                                                    |
| Tubo-fukuyama@09                                                                                                   | <ul> <li>(1) Push the</li></ul>                                                                                                    | [Alarm]: <u>0sec</u> ⇔5sec⇔10sec⇔20sec⇔30sec⇔<br>40sec⇔50sec⇔1min⇔2min⇔3min⇔<br>4min⇔5min⇔                                                                                                    |
| 13(1)-4<br>2 circuit measuring only<br>[ResetMode] [1]                                                             | <ol> <li>Push the</li></ol>                                                                                                    | [ResetMode]: <u>Auto</u> ⇔Hold⇔<br>AutoAlarm is reset automatically when measured<br>value is less then setting value.<br>HoldAlarm is hold until alarm released even<br>thought measured value is less than setting<br>value.<br>(Release alarm <b>●</b> 6.8.3 Release alarm) |
| 13(1)-5<br>2 circuit measuring only<br>[Alarm] [2]                                                                 | <ol> <li>Push the</li></ol>                                                                                                    | [Alarm]∶ <b>Off</b> ⇔On⇔                                                                                                    |
| 13(1)-6<br>2 circuit measuring only<br>↓<br>[Element] [1]<br>10 PF Low.<br>11 A <sub>N</sub> Upp.<br>12 PLS.Upp. ↓ | <ul> <li>(1) In 9-6, push the or vert key, and move the cursor to the "12 PLS.Upp."</li> <li>(2) Push the <i>P</i>/PHASE key.</li> <li>(3) 13(1)-7 will be displayed.</li> </ul>                                                                      |                                                                                                    |
| 13(1)-7<br>2 circuit measuring only<br>↓<br>[PLS.Upp.] [2]<br>100.000                                              | <ol> <li>Push the          (1) Push the          (1) Push the          (2) Push the          (2) Push the          (2) Push the          (2) PHASE         key, and confirm the setting value.         (3) 13(1)-8 will be displayed.     </li> </ol> | [PLS.Upp]:1~999999( <u>100000</u> )                                                                                                    |
| 13(1)-8<br>2 circuit measuring only<br>[Delay] [2]<br>0sec                                                         | <ul> <li>(1) Push the ⊕ or  key, and select the alarm time.</li> <li>(2) Push the  //PHASE key.</li> <li>(3) 13(1)-9 will be displayed.</li> </ul>                                                                                                    | [Alarm]: <u><b>0sec</b></u> ⇔5sec⇔10sec⇔20sec⇔30sec⇔<br>40sec⇔50sec⇔1min⇔2min⇔3min⇔<br>4min⇔5min⇔                                                                                                    |
| 13(1)-9<br>2 circuit measuring only<br>[ResetMode] [2]                                                             | <ul> <li>(1) Push the</li></ul>                                                                                                    | [RsetMode]: <u>Auto</u> ⇔Hold⇔<br>Auto…Alarm is reset automatically when measured<br>value is less then setting value.<br>Hold…Alarm is hold until alarm released even<br>thought measured value is less than setting<br>value.<br>((Release alarm ●6.8.3 Release alarm)       |

| 13(2) Setup the upper limit alarm pulse converted value (EMU4-PX4 only) |                                                                                                    |                                                                                                    |
|-------------------------------------------------------------------------|----------------------------------------------------------------------------------------------------|----------------------------------------------------------------------------------------------------|
| Screen                                                                  | Operation                                                                                                    | Note                                                                                                    |
| 13( <u>2)-1</u><br>[Alarm] [1]<br>Ofi                                   | <ol> <li>Push the</li></ol>                                                                                                    | [Alarm]: Off⇔On⇔<br>*If input setting value is set to anything other than<br>pulse, this CH is not displayed.              |
| 13(2)-2<br>[PLS.Upp.] [1]<br>[0000.0 x10                                | <ul> <li>(1) Push the</li></ul>                                                                                                    | [PLS.Upp.]:0.1 to 99999.9( <u>10000.0</u> )                                                                                |
| 13(2)-3<br>[Alarm] [2]<br>Off                                           | <ul> <li>(1) Push the  tor  key, and select the alarm existence.</li> <li>(2) Push the</li></ul>                                                                                                    | [Alarm]: <b>Off</b> ⇔On⇔<br>*If input setting value is set to anything other than<br>pulse, this CH is not displayed.      |
| 13(2)-4<br>[PLS.Upp.] [2]<br>10000.0 x10                                | <ul> <li>(1) Push the  ▼  +  -  key, and change the Pulse upper limit.</li> <li>(2) Push the  /PHASE key, and, confirm the setting value.</li> <li>(3) 13(2)-5 will be displayed.</li> </ul>                                                                       | [PLS.Upp.]:0.1 to 99999.9( <b>10000.0</b> )                                                                                |
| 13(2)-5<br>[Alarm] [3]<br>Off                                           | <ul> <li>(1) Push the + or key, and select the alarm existence.</li> <li>(2) Push the  <i>√</i>/PHASE key.</li> <li>(3) Transition to the following screen by the setting alarm existence.<br/>[Off] setting → To 13(2)-7<br/>[On] setting → To 13(2)-6</li> </ul> | [Alarm]: <b>Off</b> ⇔On⇔<br>*If input setting value is set to anything other than<br>pulse, this CH is not displayed.      |
| 13(2)-6<br>[PLS.Upp.] [3]<br>[0000.0 x10                                | <ul> <li>(1) Push the  ▼ + - key, and change the Pulse upper limit.</li> <li>(2) Push the  //PHASE key, and, confirm the setting value.</li> <li>(3) 13(2)-7 will be displayed.</li> </ul>                                                                         | [PLS.Upp.]:0.1 to 99999.9( <u>10000.0</u> )                                                                                |
| 13(2)-7<br>[Alarm] [4]<br>Off                                           | <ul> <li>(1) Push the  to  key, and select the alarm existence.</li> <li>(2) Push the</li></ul>                                                                                                    | [Alarm]: <b>Off</b> ⇔On⇔<br>*If input setting value is set to anything other than<br>pulse, this CH is not displayed.      |
| 13(2)-8<br>[PLS.Upp.] [4]<br>[0000.0 x10                                | <ul> <li>(1) Push the  ▼</li></ul>                                                                                                    | [PLS.Upp.]:0.1 to 99999.9( <u>10000.0</u> )                                                                                |
| 13(2)-9<br>[Alarm<br>target CH]                                         | <ul> <li>(1) Push the ± or  → key, and select the CH to output the alarm state from contact output terminals.</li> <li>(2) Push the  //PHASE key, and, confirm the setting value.</li> <li>(3) 1(2)-1 will be displayed.</li> </ul>                                | [Alarm target CH]: <u>Non</u> ⇔[1]⇔[2]⇔[3]⇔[4]⇔<br>*If alarm existence setting is set to off, this CH is not<br>displayed. |

| 14 Setup the upper limit alarm current unbalance rate (EMU4-BM1-MB, EMU4-HM1-MB, EMU4-A2, EMU4-VA2) |                                                                                                    |                                                                                            |
|----------------------------------------------------------------------------------------------------|----------------------------------------------------------------------------------------------------|--------------------------------------------------------------------------------------------|
| Screen                                                                                              | Operation                                                                                                    | Note                                                                                       |
| 14-1<br>2 circuit measuring only<br>↓<br>[Element] [1]                                              | <ul> <li>(1) In 14-1, push the ▲ or ▼ key, and move the cursor to the "13 UNB.AUpp.".</li> <li>(2) Push the ∉/PHASE key.</li> <li>(3) 44 0.0000 because descensed</li> </ul> | This can be set when the phase wire system is set to<br>something other than 1P2W.         |
| 11 A <sub>N</sub> Upp.<br>12 PLS.Upp.<br>■ UNB.AUpp.                                                |                                                                                                    |                                                                                            |
| 14-2<br>2 circuit measuring only                                                                    | <ul> <li>(1) Push the  () (+) (+) (+) (+) (+) (+) (+) (+) (+)</li></ul>                                                                                                    | [UNB.AUpp.]:0.01 to 999.99%( <u><b>30.00</b></u> )                                         |
| [UNB.AUpp.] [1]<br>010.00 %                                                                         |                                                                                                    |                                                                                            |
| 14-3<br>2 circuit measuring only<br>↓                                                               | <ol> <li>Push the</li></ol>                                                                                                    | [Delay]: <u>0sec</u> ⇔5sec⇔10sec⇔20sec⇔30sec⇔<br>40sec⇔50sec⇔1min⇔2min⇔3min⇔<br>4min⇔5min⇔ |
| [Delay] [1]<br><mark>0sec</mark>                                                                    |                                                                                                    |                                                                                            |
| 14-4                                                                                                | (1) Push the $\pm$ or $\Box$ key, and select the ResetMode.                                                                                                    | [ResetMode]∶ <u>Auto</u> ⇔Hold⇔                                                            |
| 2 circuit measuring only                                                                            | (2) Push the 🖌/PHASE key.                                                                                                    | AutoAlarm is reset automatically when measured                                             |
| *                                                                                                   | (3) 1(1)-1 will be displayed.                                                                                                    | value is less then setting value.                                                          |
| [ResetMode] [1]                                                                                     |                                                                                                    | HoldAlarm is hold until alarm released even                                                |
|                                                                                                    |                                                                                                    | value                                                                                      |
|                                                                                                    |                                                                                                    | (Release alarm <b>•</b> 6.8.3)                                                             |

| 15 Setup the upper limit alarm voltage unbalance rate (EMU4-BM1-MB, EMU4-HM1-MB, EMU4-A2, EMU4-VA2)  |                                                                                                    |                                                                                                    |
|----------------------------------------------------------------------------------------------------|----------------------------------------------------------------------------------------------------|----------------------------------------------------------------------------------------------------|
| Screen                                                                                               | Operation                                                                                                    | Note                                                                                                    |
| 15-1<br>2 circuit measuring only<br>↓<br>[Element] [1]<br>12PLS.Upp.<br>13UNB.A Upp.<br>12UNB.V Upp. | <ul> <li>(1) In 15-1, push the ▲ or ▼ key, and move the cursor to the "14 UNB.V Upp.".</li> <li>(2) Push the  //PHASE key.</li> <li>(3) 15-2 will be displayed.</li> </ul>                    | This can be set when the phase wire system is set to<br>something other than 1P2W.                                                                                                    |
| 15-2<br>2 circuit measuring only<br>↓<br>[UNB.VUpp.] [1]<br>001.00 %                                 | <ul> <li>(1) Push the  T T + C key, and change the current unbalance rate.</li> <li>(2) Push the  //PHASE key, and confirm the setting value.</li> <li>(3) 15-3 will be displayed.</li> </ul> | [UNB.V upper]:0.01 to 999.99%( <b>3.00</b> )                                                                                                    |
| 15-3<br>2 circuit measuring only<br>↓<br>[Delay] [1]<br>0sec                                         | <ul> <li>(1) Push the</li></ul>                                                                                                    | [Delay]: <u>0sec</u> ⇔5sec⇔10sec⇔20sec⇔30sec⇔<br>40sec⇔50sec⇔1min⇔2min⇔3min⇔<br>4min⇔5min⇔                                                                                                    |
| 15-4<br>2 circuit measuring only<br>↓<br>[ResetMode] [1]                                             | <ul> <li>(1) Push the</li></ul>                                                                                                    | <ul> <li>[ResetMode]: <u>Auto</u>⇔Hold⇔</li> <li>AutoAlarm is reset automatically when measured value is less then setting value.</li> <li>HoldAlarm is hold until alarm released even thought measured value is less than setting value.</li> <li>(Release alarm ●6.8.3 Release alarm)</li> </ul> |

| 16 Setup the limit ala                                             | rm scaling value (EMU4-AX4 only)                                                                                                    | Ni-t-                                                                                                    |
|--------------------------------------------------------------------|----------------------------------------------------------------------------------------------------|----------------------------------------------------------------------------------------------------|
| Screen                                                             | Operation                                                                                                    |                                                                                                    |
| [Alarm] [1]                                                        | <ul> <li>(1) Push the  (1) Push the  (2) Push the  (2)</li></ul> | TAlamij: <u>Nom</u> o Opp.o Low.o Opp.aclow.o                                                                                                    |
|                                                                    | [Non] setting $\rightarrow$ 10 16-5<br>Other setting $\rightarrow$ To 16-2                                                                                                    |                                                                                                    |
| 16-2.                                                              | (1) Push the $\mathbf{A} \mathbf{\nabla} \pm \mathbf{\nabla}$ key and change the scaling alarm value                                                                                                    | [Scaling alarm value Upp 1: Scaling Low to                                                                                                    |
| [Scaling [1]<br>alarm value]<br>Upp.: <b>[</b> 4095<br>Low.: 00000 | <ul> <li>(1) Fush the ∠/PHASE key, and confirm the setting value.</li> <li>(3) 16-3 will be displayed.</li> </ul>                                                                                                    | *If you set Scaling Upp. <scaling default="" is<br="" low.,="" the="">Scaling Low.</scaling>                                                                                                    |
|                                                                    |                                                                                                    | [Scaling alarm value Low.]: <u>Scaling Low.</u> to<br>Scaling Upp<br>*If you set Scaling Upp. <scaling default="" is<="" low.,="" td="" the=""></scaling>                                                                                      |
| 16.3                                                               | (1) Duply the $+$ or $-$ key, and called the elerm time                                                                                                    |                                                                                                    |
| [Delay] [1]<br>Osec                                                | <ul> <li>(1) Fush the  (1) Fush the  (1)</li></ul> | 40sec⇔50sec⇔1min⇔2min⇔3min⇔<br>4min⇔5min⇔                                                                                                    |
| 16-4.                                                              | (1) Push the $\pm$ or $\Box$ key, and select the ResetMode.                                                                                                    | [ResetMode]: <b>Auto</b> ⇔Hold⇔                                                                                                    |
| [ResetMode] [1]                                                    | <ul> <li>(2) Push the</li></ul>                                                                                                    | AutoAlarm is reset automatically when measured<br>value is less then setting value.<br>HoldAlarm is hold until alarm released even<br>thought measured value is less than setting<br>value.<br>(Release alarm (26.8.3))                        |
| 16-5                                                               | (1) Push the + or - key and select the alarm existence                                                                                                    | [Alarm]: Non⇔Linn ⇔Low ⇔Linn & ow ⇔                                                                                                    |
| [Alarm] [2]<br>Non                                                 | <ul> <li>(1) Fush the  <sup>1</sup>/PHASE key.</li> <li>(3) Transition to the following screen by the setting alarm existence.<br/>[Non] setting → To 16-9<br/>Other setting → To 16-6</li> </ul>                                                                                                    | [/ admij. <u></u> opp com opp.a.com                                                                                                    |
| 16-6.                                                              | (1) Push the 🛋 💌 🛨 🚍 key, and change the scaling alarm value.                                                                                                    | [Scaling alarm value Upp.]:Scaling Low. to                                                                                                    |
| [Scaling [2]<br>alarm value]<br>Upp.: <b>0</b> 4095<br>Low.: 00000 | <ul> <li>(2) Push the <i>(</i><u>/PHASE</u>) key, and confirm the setting value.</li> <li>(3) 16-7 will be displayed.</li> </ul>                                                                                                    | Scaling Upp.<br>*If you set Scaling Upp. <scaling default="" is<br="" low.,="" the="">Scaling Low.</scaling>                                                                                                    |
|                                                                    |                                                                                                    | [Scaling alarm value Low.]: <u>Scaling Low.</u> to<br>Scaling Upp.<br>*If you set Scaling Upp. <scaling default="" is<="" low.,="" td="" the=""></scaling>                                                                                     |
| 16-7                                                               | (1) Push the $+$ or $-$ key and select the alarm time                                                                                                    | Scaling Upp.                                                                                                    |
| [Delay] [2]<br>Osec                                                | <ul> <li>(1) Fush the  <i>U</i>/PHASE key.</li> <li>(2) Push the  <i>U</i>/PHASE key.</li> <li>(3) 16-8 will be displayed.</li> </ul>                                                                                                    | 40sec⇔50sec⇔1min⇔2min⇔3min⇔<br>4min⇔5min⇔                                                                                                    |
| 16-8.                                                              | (1) Push the $+$ or $-$ key, and select the ResetMode.                                                                                                    | [ResetMode]∶ <b>Auto</b> ⇔Hold⇔                                                                                                    |
| [ResetMode] [2]                                                    | (2) Push the ₩/PHASE key.<br>(3) 16-9 will be displayed.                                                                                                    | <ul> <li>AutoAlarm is reset automatically when measured value is less then setting value.</li> <li>HoldAlarm is hold until alarm released even thought measured value is less than setting value.</li> <li>(Release alarm (C6.8.3))</li> </ul> |
| 16-9.                                                              | (1) Push the + or - key and select the alarm existence                                                                                                    | [Alarm]: <b>Non</b> $\Leftrightarrow$ Upp. $\Leftrightarrow$ Low. $\Leftrightarrow$ Upp. &Low. $\Leftrightarrow$                                                                                                    |
| [Alarm] [3]<br>Non                                                 | <ul> <li>(2) Push the  <i>I</i>/PHASE key.</li> <li>(3) Transition to the following screen by the setting alarm existence.<br/>[Non] setting → To 16-13<br/>Other setting → To 16-10</li> </ul>                                                                                                    |                                                                                                    |
| 16-10.                                                             | (1) Push the 🔺 💌 🛨 🗔 key, and change the scaling alarm value.                                                                                                    | [Scaling alarm value Upp.]:Scaling Low. to                                                                                                    |
| [Scaling [3]<br>alarm value]<br>Upp.: <b>0</b> 4095<br>Low.: 00000 | <ul> <li>(2) Push the <i>(PHASE)</i> key, and confirm the setting value.</li> <li>(3) 16-11 will be displayed.</li> </ul>                                                                                                    | Scaling Upp.<br>*If you set Scaling Upp. <scaling default="" is<br="" low.,="" the="">Scaling Low.</scaling>                                                                                                    |
|                                                                    |                                                                                                    | [Scaling alarm value Low.]: <u>Scaling Low.</u> to<br>Scaling Upp.<br>*If you set Scaling Upp. <scaling default="" is<="" low.,="" td="" the=""></scaling>                                                                                     |
| 16 11                                                              |                                                                                                    | Scaling Upp.                                                                                                    |
| [Delay] [3]<br>[Delay] [3]                                         | <ul> <li>(1) Push the to react key, and select the alarm time.</li> <li>(2) Push the react react key.</li> <li>(3) 16-12 will be displayed.</li> </ul>                                                                                                    | [Delay]: <u>Usec</u> ⇔5sec⇔10sec⇔20sec⇔30sec⇔<br>40sec⇔50sec⇔1min⇔2min⇔3min⇔<br>4min⇔5min⇔                                                                                                    |
| 16- <u>12.</u>                                                     | (1) Push the $\pm$ or $\Box$ key, and select the ResetMode.                                                                                                    | [ResetMode]∶ <u>Auto</u> ⇔Hold⇔                                                                                                    |
| [ResetMode] [3]<br>Auto                                            | (2) Push the <i>I</i> /PHASE key.<br>(3) 16-13 will be displayed.                                                                                                    | AutoAlarm is reset automatically when measured<br>value is less then setting value.<br>HoldAlarm is hold until alarm released even<br>thought measured value is less than setting<br>value                                                     |
|                                                                    |                                                                                                    | (Release alarm 🖝 6.8.3)                                                                                                    |

| Screen                                                              | Operation                                                                                                    | Note                                                                                                    |
|---------------------------------------------------------------------|----------------------------------------------------------------------------------------------------|----------------------------------------------------------------------------------------------------|
| 16-13.<br>[Alarm] [4]<br>Non                                        | <ul> <li>(1) Push the  <sup>+</sup> or  <sup>-</sup> key, and select the alarm existence.</li> <li>(2) Push the  <sup>ℓ</sup>/PHASE key.</li> <li>(3) Transition to the following screen by the setting alarm existence.<br/>[Non] setting → To 16-17<br/>Other setting → To 16-14</li> </ul> | [Alarm]∶ <b>Non</b> ⇔Upp.⇔Low.⇔Upp.&Low.⇔                                                                                                    |
| 16-14.<br>[Scaling [4]<br>alarm value]<br>Upp.∎04095<br>Low.: 00000 | <ul> <li>(1) Push the</li></ul>                                                                                                    | [Scaling alarm value Upp.]: Scaling Low. to<br>Scaling Upp.           *If you set Scaling Upp. <scaling default="" is<br="" low.,="" the="">Scaling Low.           [Scaling alarm value Low.]: Scaling Low.           *If you set Scaling Upp.<scaling default="" is<br="" low.,="" the="">Scaling Upp.</scaling></scaling> |
| 16-15.<br>[Delay] [4]<br><b>0sec</b>                                | <ul> <li>(1) Push the</li></ul>                                                                                                    | [Delay]: <u>0sec</u> ⇔5sec⇔10sec⇔20sec⇔30sec⇔<br>40sec⇔50sec⇔1min⇔2min⇔3min⇔<br>4min⇔5min⇔                                                                                                    |
| 16-16.<br>[ResetMode] [4]                                           | <ul> <li>(1) Push the</li></ul>                                                                                                    | [ResetMode]: <u>Auto</u> ⇔Hold⇔<br>AutoAlarm is reset automatically when measured<br>value is less then setting value.<br>HoldAlarm is hold until alarm released even<br>thought measured value is less than setting<br>value.<br>(Release alarm ●6.8.3)                                                                    |
| 16-17.<br>[Alarm<br>target CH]                                      | <ol> <li>Push the</li></ol>                                                                                                    | [Alarm target CH]: <u>Non</u> ⇔[1]⇔[2]⇔[3]⇔[4]⇔<br>*If alarm existence setting is set to non, this CH is<br>not displayed.                                                                                                    |
| 16-18.<br>[Output]<br>Upp.Alarm                                     | <ul> <li>(1) Push the  <sup>+</sup> or  <sup>−</sup> key, and select the output alarm state.</li> <li>(2) Push the  <sup>ℓ</sup>/PHASE key.</li> <li>(3) 1(2)-1 will be displayed.</li> </ul>                                                                                                 | OutputSetting the output alarm state from external<br>output terminal.<br>[Output]: Upp.Alarm⇔Low.Alarm⇔<br>Upp.&Low.Alarm⇔                                                                                                    |

| Screen Operation                                                                                                    | Note                                                                                                    |                |
|----------------------------------------------------------------------------------------------------|----------------------------------------------------------------------------------------------------|----------------|
|                                                                                                    | 1 Sovo sottings and return to                                                                                                    | 6              |
| Quit Setup       Quit Setup         Save       (2) 17-1 will be displayed.         (3) When save the settings, push the ▲ or ▼ key, move the cursor to the "1 Save", and Push the ✔/PHASE key.         (4) After completing the settings saving, "Completed" message will be displayed.         Push the ✔/PHASE key.         Return to the alarm mode, and it will be displayed alarm list screen. | <ul> <li>a Save Settings and return to the alarm mode.</li> <li>2 Not Save → Discard the changes and return to the alarm mode.</li> <li>3 Cancel → Continue the setup (1(1)-1 or 1(2))</li> </ul> | <u>'</u> )-1). |

\*Setting for the measurement mode can only be in the display unit is set to master.(Setting for the measurement mode cannot be in the display unit is set to slave.) \*If you change a settings, please push the *PHASE* key and be sure to determine changes. If without determine, the changes will be discarded. \*The underline means the default of setting. After you have been set, even if a power failure occurs does not disappear setting. \*If you want to set the other circuit, push the <u>CIRCUIT</u> key on the "Setup" screen (1(1)-1 or 1(2)-1), select the circuit, make the setting.

## 6.4.3 Leak current condition setup-The settings for the limit alarm of the Leak current lo, lor. EMU4-LG1-MB only.

| 1 Transition to the alarm setup mode |                                                                 |                                                |
|--------------------------------------|-----------------------------------------------------------------|------------------------------------------------|
| Screen                               | Operation                                                       | Note                                           |
| 1-1.                                 | (1) Push the SETUP key in alarm mode.                           | Push simultaneous 🚺 💌 key, and transition from |
| [Alarm Set]                          | (2) 1-1 will be displayed.                                      | in operation mode to alarm mode.               |
| 1 Limit                              | (1) Push the ▲ or ▼ key, and move the cursor to the "2 lo/lor". |                                                |
| lo/lor                               | Push the <i>H</i> /PHASE key.                                   |                                                |
|                                      | (2) 2-1 will be displayed.                                      |                                                |

| 2 Setup the leak of | current alarm                                                                                            |                                                         |
|---------------------|----------------------------------------------------------------------------------------------------|---------------------------------------------------------|
| Screen              | Operation                                                                                                | Note                                                    |
| 2-1.                | (1) In 2-1, Push the ▲ or 💌 key, and select the Io-Alarm.                                                | [lo-Alarm] : <u>Current VAL.</u> ⇔Demand.VAL.⇔          |
| [lo-Alarm]          | (2) Push the /PHASE key.                                                                                 |                                                         |
| Current \/AL        | (3) 2-2 will be displayed.                                                                               |                                                         |
| Current VAL.        |                                                                                                    |                                                         |
| 2.2                 |                                                                                                    | Low SENS mode                                           |
|                     | (1) Push the $\square$ $\square$ $\square$ $\square$ key, and change the Io2-Alarm.                      |                                                         |
| [101-Alarm]         | (2) Push the ( PHASE ) key, and confirm the setting value.                                               |                                                         |
|                     | (3) 2-3 will be displayed.                                                                               | High SENS mode                                          |
|                     |                                                                                                    | [lo1 Alarm] : 0.00 to 100.00mA                          |
|                     |                                                                                                    | * If value is set 0, alarm monitoring is not conducted  |
| 2-3                 | (1) Bush the $\blacksquare$ $\blacksquare$ $\blacksquare$ $\models$ key and shange the lo2 Alarm         | Low SENS mode                                           |
|                     |                                                                                                    | [lo2-Alarm] : 0 to 1000 mA                              |
| 1000 mA             | (2) Push the $(-7)$ resp. and confirm the setting value.                                                 | [                                                       |
|                     | (5) 2-4 will be displayed.                                                                               | High SENS mode                                          |
|                     |                                                                                                    | [lo2-Alarm] : 0.00 to 100.00mA                          |
|                     |                                                                                                    | * If value is set 0, alarm monitoring is not conducted. |
| 2-4.                | (1) Push the 🔺 💌 🛨 🚍 key, and change the Io1-Alarm count.                                                | [lo1-Alarm count] : <u>0</u> to 999999                  |
| [lo1-Alarm          | (2) Push the $(\mathbf{\Psi}/\text{PHASE})$ key and confirm the setting value                            | * If value is set 0, clarm manifering is not conducted  |
| count]              | (3) 2-5 will be displayed.                                                                               | If value is set 0, alarm monitoring is not conducted.   |
| 00100               |                                                                                                    |                                                         |
|                     |                                                                                                    | [le2 Alarm count] + <b>0</b> to 000000                  |
| 2-5.                | (1) Push the $\square$ $\square$ $\square$ $\square$ key, and change the Io2-Alarm count.                | [102-Alami count] . <u>0</u> to 999999                  |
| count]              | (2) Push the ( /PHASE) key, and confirm the setting value.                                               | * If value is set 0, alarm monitoring is not conducted. |
| 000100              | (3) Transition to the following screen by the setting wiring type.                                       | -                                                       |
| _                   | $1P2W, 1P3W, 3P3W \rightarrow 10.2-6$                                                                    |                                                         |
| 2.6                 | $3P4W \rightarrow 10$ 2-11<br>(1) Push the $\blacksquare$ or $\blacksquare$ key and change the lor Alerm | [ler Alerm] . Current VAL & Demand VAL +                |
| [lor-Alarm]         |                                                                                                    |                                                         |
| Current VAL.        | (2) 2 7 will be diaplayed                                                                                | DIF.VAL.⇔                                               |
|                     | (3) 2-7 will be displayed.                                                                               | Alann about for carri be setup in 5F4W.                 |
|                     |                                                                                                    |                                                         |
| 2-7.                | (1) Push the 🔺 💌 🛨 🗔 key, and change the lor1-Alarm.                                                     | Low SENS mode                                           |
| [lor1-Alarm]        | (2) Push the /PHASE key, and confirm the setting value.                                                  | [lor1-Alarm] : <u>0</u> to 1000mA                       |
| 1000 mA             | (3) 2-8 will be displayed.                                                                               |                                                         |
|                     |                                                                                                    | High SENS mode                                          |
|                     |                                                                                                    | [lor1-Alarm] : <u>0.00</u> to 100.00mA                  |
|                     |                                                                                                    | * If value is set 0, alarm monitoring is not conducted. |
| 2-8.                | (1) Push the $\square$ $\square$ $\square$ $\square$ key, and change the lor2-Alarm.                     | Low SENS mode                                           |
| [Ior2-Alarm]        | (2) Push the ( /PHASE) key, and confirm the setting value.                                               | [Ior2-Alarm] : <u>U</u> to 1000mA                       |
|                     | (3) 2-9 will be displayed.                                                                               | High SENS mode                                          |
|                     |                                                                                                    | $[lor_2-Alarm]$ : <b>0.00</b> to 100.00mA               |
|                     |                                                                                                    | * If value is set 0, alarm monitoring is not conducted  |
| 2-9                 | (1) Push the $\Lambda$ $\nabla$ $\pm$ $-$ key and change the lor1-Alarm count                            | [lor1-Alarm count] : 0 to 999999                        |
| [lor1-Alarm         | (1) Fush the $\mathbf{H}$ /PHASE key confirm the patting value                                           |                                                         |
| count]              | (2) Fush the displayed                                                                                   | * If value is set 0. alarm monitoring is not conducted. |
| 00100               | (3) 2-10 will be displayed.                                                                              | , <b>, , ,</b>                                          |
|                     |                                                                                                    |                                                         |
| 2-10.               | (1) Push the 🔺 🔽 🛨 😑 key, and change the lor2-Alarm count.                                               | [lor2-Alarm count] : 0 to 999999                        |
| [lor2-Alarm         | (2) Push the $\checkmark$ /PHASE key and confirm the setting value                                       |                                                         |
| count]              | (3) 2-11 will be displayed.                                                                              | * If value is set 0, alarm monitoring is not conducted. |
| <b>0</b> 00100      |                                                                                                    |                                                         |
|                     |                                                                                                    |                                                         |
| 2 11                | (1) Duch the A or V key and change the Output                                                            |                                                         |
| 2-11.               |                                                                                                    |                                                         |
| [Output]            | (2) 2 12 will be dieplayed                                                                               |                                                         |
| lo1-Alarm           | (5) 2-12 will be displayed.                                                                              |                                                         |
|                     |                                                                                                    | IOF I-Alarm count⇔IOFZ-Alarm count⇔                     |
|                     |                                                                                                    | terminal                                                |
| 2-12                | (1) Push the $+$ or $-$ key and change the alarm delay time                                              |                                                         |
| [Delav]             | (1) Fush the H/PHASE line                                                                                | 10sec \$50sec \$1min \$2min \$3min \$                   |
| Osec                | (2) Fush the $(-7, -7, -7, -7, -7, -7, -7, -7, -7, -7, $                                                 | 4min⇔5min⇔                                              |
|                     |                                                                                                    |                                                         |
|                     |                                                                                                    |                                                         |
| 2-13.               | (1) Push the $\pm$ or $\Box$ key, and select the reset mode.                                             | [ResetMode]∶ <u>Auto</u> ⇔Hold⇔                         |
| [ResetMode]         | (2) Push the /PHASE key.                                                                                 | AutoAlarm is reset automatically when measured          |
| Auto                | (3) 1-1 will be displayed.                                                                               | value is less then setting value.                       |
|                     |                                                                                                    | HoldAlarm is hold until alarm released even             |
|                     |                                                                                                    | thought measured value is less than setting             |
|                     |                                                                                                    | Value.<br>(Release alarm (F6.8.3, Release alarm)        |
| L                   | 1                                                                                                    |                                                         |

| 3 Save the settings                                  |                                                                                                    |                                                                                                    |  |
|------------------------------------------------------|----------------------------------------------------------------------------------------------------|----------------------------------------------------------------------------------------------------|--|
| Screen                                               | Operation                                                                                                    | Note                                                                                                    |  |
| 3-1.<br>Quit Setup<br>Save<br>2 Not Save<br>3 Cancel | <ol> <li>(1) After setting all of the items, push the SETUP key.</li> <li>(2) 3-1 will be displayed.</li> <li>(3) When save the settings, push the ▲ or ▼ key, move the cursor to the         <ul> <li>"1 Save", and push the</li></ul></li></ol> | <ol> <li>Save → Save settings and return to the alarm mode.</li> <li>Not Save → Discard the changes and return to the alarm mode.</li> <li>Cancel → Continue the setup (1-1).</li> </ol> |  |

#### 6.5.1 About test mode

Test mode has the functions which you can utilize in such as the launch of equipment. The functions in test mode are as follows:

| Test menu                                                    | Details                                                                                                    |
|--------------------------------------------------------------|----------------------------------------------------------------------------------------------------|
| 1.Discrimination support function for<br>improper connection | For EMU4-BM1-MB, EMU4-HM1-MB, EMU4-A2, EMU4-VA2, indicate phase angle of current and voltage, electric power, voltage and current of each phase. You can discriminate easily whether the input connection for measurement (voltage and current) is proper or not by checking each indicated values. |
| 2.Communication test                                         | For the device with communication function, it can send back the fixed numerical data without the input of measurement (voltage and current). Use for such as the opposing test to host system.                                                                                                    |
| 3.Pulse output test                                          | For EMU4-HM1-MB, EMU4-A2, EMU4-VA2, you can check the pulse output without the input of measurement (voltage and current). Use for such as the check of the connection to the receiving device.                                                                                                    |
| 4.Alarm output test                                          | You can check the alarm output without the input of measurement (voltage and current).<br>Use for such as the check of the connection to the receiving device.                                                                                                    |
| *In the case of master of display unit M                     | IASTER LED is light while in test mode.                                                                                                    |

"In test mode" is displayed in LCD display of slave unit.

|                                                            | EMU4-BM1-MB | EMU4-HM1-MB | EMU4-A2<br>EMU4-VA2 | EMU4-LG1-MB | EMU4-PX4<br>EMU4-AX4 |
|------------------------------------------------------------|-------------|-------------|---------------------|-------------|----------------------|
| Discrimination support function<br>for improper connection | O*1         | O*1         | O*1                 | -           | -                    |
| Communication test                                         | 0           | 0           | 0                   | 0           | 0                    |
| Pulse output test                                          | -           | 0           | 0                   | -           | -                    |
| Alarm output test                                          | _           | 0           | 0                   | 0           | 0                    |

\*1 If setting 1P2W in wiring type, you cannot use this function.

# 6.5.2 Support of incorrect wiring discrimination

| 1 Transition to the                                        | alarm setup mode                                                                                                    |
|------------------------------------------------------------|----------------------------------------------------------------------------------------------------|
| Screen                                                     | Operation                                                                                                    |
| 1-1.<br>Do you run<br>test mode?<br>OK Cance               | (1) Push the                                                                                                    |
| 1-2.<br>[Test mode]<br>1 Connection<br>2 COM.<br>3 Pulse ▼ | <ul> <li>(1) Push the ▲ key, and move the cursor to the "OK" and push the  <i>√</i>/PHASE key.</li> <li>(2) 1-2 will be displayed after a whille displayed transition screen to test mode.</li> <li>(3) Push the ▲ or ▼ key, and move the cursor to the "1 incorrect wiring discrimination " and push the <i>√</i>/PHASE key.</li> </ul> |

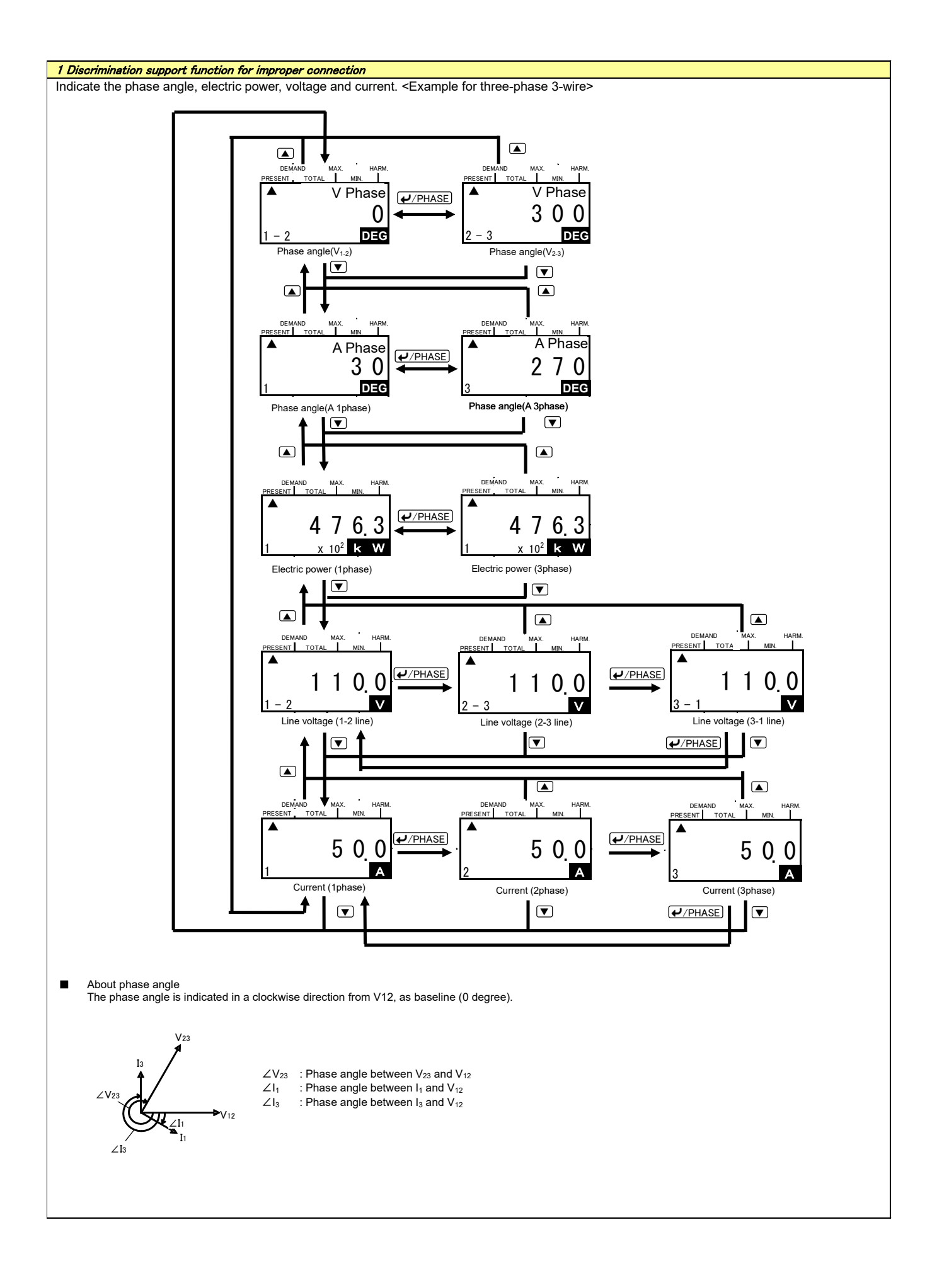

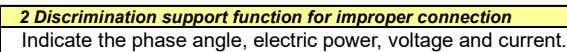

<Example for three-phase 4-wire>

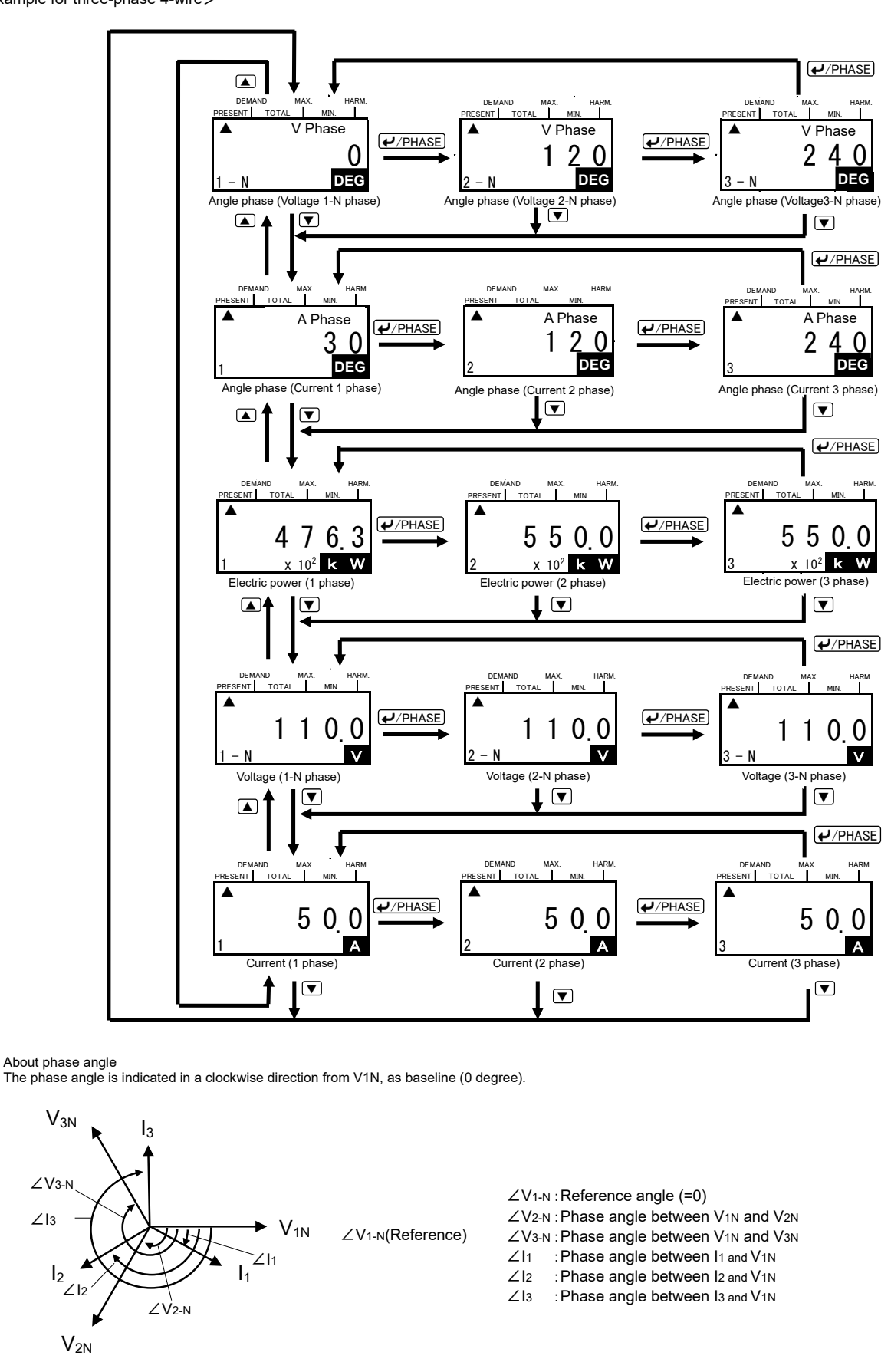

Display example of discrimination support function for improper connection For display examples for each connection pattern, pp. 47 - 56.

■ Display example of discrimination support function for improper connection Display example (Connection example for three-phase 3-wire) Indicates improper connection

|                  | P                          |      |          |           | At th | ne averaç        | ge curre        | nt (V12= | =V23、I1  | =I3) |    |                                            |      |                                                                  |
|------------------|----------------------------|------|----------|-----------|-------|------------------|-----------------|----------|----------|------|----|--------------------------------------------|------|------------------------------------------------------------------|
| No.              | Power<br>factor<br>(Input) | PI   | hase anç | gle displ | ay    | Electric<br>disp | ; power<br>blay | Vol      | tage dis | play | Cu | rrent disp                                 | olay | Wiring                                                           |
|                  | (input)                    | ∠V12 | ∠V23     | ∠l1       | ∠lз   | W1               | Wз              | V12      | V23      | V31  | l1 | 12                                         | l3   |                                                                  |
|                  | Forward<br>0.707           |      |          | 345       | 225   | W12              | >W3             |          |          |      |    | , , , , , , , , , , , , , , , , , , , ,    |      | 1 2 3                                                            |
|                  | Forward<br>0.866           |      |          | 0         | 240   |                  |                 |          |          |      |    |                                            |      |                                                                  |
| Normal<br>status | 1                          | 0    | 300      | 30        | 270   | W1=              | =W3             | V12      | =V23=    | V31  | l  | 11=l2=l3                                   | ł    |                                                                  |
|                  | Delayed<br>0 866           |      |          | 60        | 300   |                  |                 |          |          |      |    |                                            |      |                                                                  |
|                  | Delayed                    |      |          | 75        | 315   | VV1<             | < VV 3          |          |          |      |    |                                            |      |                                                                  |
|                  | Forward<br>0.707           |      |          | 165       | 45    |                  |                 |          |          |      |    |                                            |      | Connection between P1 and P2 are reserved.                       |
|                  | Forward                    |      |          | 180       | 60    | W1=N             | egative         |          |          |      |    |                                            |      |                                                                  |
| 1                | 1                          | 0    | 60       | 210       | 90    | va               | lue             | V12      | =V23=    | V31  | l  | 1=l2=l3                                    | ł    |                                                                  |
|                  | Delayed<br>0.866           |      |          | 240       | 120   | vv3=P<br>val     | 'ositive<br>ue  |          |          |      |    |                                            |      |                                                                  |
|                  | Delayed<br>0.707           |      |          | 255       | 135   |                  |                 |          |          |      |    |                                            |      |                                                                  |
|                  | Forward<br>0.707           |      |          | 165       | 45    |                  |                 |          |          |      |    |                                            |      | Connection of VT side "1"is reversed.                            |
|                  | Forward<br>0.866           |      |          | 180       | 60    | W1=N<br>val      | egative<br>ue   |          |          |      |    |                                            |      |                                                                  |
| 2                | 1                          | 0    | 120      | 210       | 90    |                  |                 | V12      | =V23<    | V31  |    | 1=12=13                                    |      |                                                                  |
|                  | Delayed<br>0.866           |      |          | 240       | 120   | vv3=P<br>val     | ue              |          |          |      |    |                                            |      |                                                                  |
|                  | Delayed<br>0.707           |      |          | 255       | 135   |                  |                 |          |          |      |    |                                            |      | P3                                                               |
|                  | Forward<br>0.707           |      |          | 165       | 225   |                  |                 |          |          |      |    |                                            |      | Connection of CT on side "1" is reversed.<br>1 $\frac{2}{3}$     |
|                  | Forward<br>0.866           |      |          | 180       | 240   | W1=N             | egative         |          |          |      |    |                                            |      | К<br>1К                                                          |
| 3                | 1                          | 0    | 300      | 210       | 270   | val<br>wa-p      | ue              | V12      | =V23=    | V31  |    | l1=l3 <l2< td=""><td>2</td><td></td></l2<> | 2    |                                                                  |
|                  | Delayed<br>0.866           |      |          | 240       | 300   | val              | ue              |          |          |      |    |                                            |      |                                                                  |
|                  | Delayed<br>0.707           |      |          | 255       | 315   |                  |                 |          |          |      |    |                                            |      |                                                                  |
|                  | Forward<br>0.707           |      |          | 225       | 345   | W1=N<br>val      | egative<br>ue   |          |          |      |    |                                            |      | CT side "1" and "3" are swapped.                                 |
|                  | Forward<br>0.866           |      |          | 240       | 0     | W3=P<br>val      | ositive<br>ue   |          |          |      |    |                                            |      | К<br>1К<br>1L                                                    |
| 4                | 1                          | 0    | 300      | 270       | 30    | W1=W             | N3=0            | V12      | =V23=    | V31  | l  | 1=12=13                                    |      | к 3К                                                             |
|                  | Delayed<br>0.866           |      |          | 300       | 60    | W1=P<br>val      | ositive<br>ue   |          |          |      |    |                                            |      |                                                                  |
|                  | Delayed<br>0.707           |      |          | 315       | 75    | W3=N<br>val      | egative<br>ue   |          |          |      |    |                                            |      |                                                                  |
|                  | Forward                    |      |          | 225       | 105   | W1=N<br>val      | egative<br>ue   |          |          |      |    |                                            |      | Connection of VT's terminals in order of P2, P3, P1 to measuring |
|                  | Forward<br>0.866           |      |          | 240       | 120   | W3=N<br>val      | egative<br>ue   |          |          |      |    |                                            |      | instrument's terminals P1, P2, P3.                               |
| 5                | 1                          | 0    | 300      | 270       | 150   | W1<br>W3=N       | =0<br>egative   | V12      | =V23=    | V31  |    | 1=l2=l3                                    | ł    |                                                                  |
|                  | Delayed<br>0.866           |      |          | 300       | 180   | W1=P<br>val      | ositive<br>ue   |          |          |      |    |                                            |      | 3L<br>U U U<br>V<br>E<br>E<br>E<br>E                             |
|                  | Delayed<br>0.707           |      |          | 315       | 195   | W3=N<br>val      | egative<br>ue   |          |          |      |    |                                            |      | P2                                                               |

# Display example (Connection example for single-phase 3-wire)

----- Indicates improper connection

|        |                            |      |        | A         | t the ave | erage c             | urrent               | (V12=)                                                                                                    | √23 <b>、</b> I                                                                                                    | 1=I3)                                                                                                    |            |            |       |                  |                  |                  |                  | Conn             | ection                                                                                  |
|--------|----------------------------|------|--------|-----------|-----------|---------------------|----------------------|----------------------------------------------------------------------------------------------------|----------------------------------------------------------------------------------------------------|----------------------------------------------------------------------------------------------------|------------|------------|-------|------------------|------------------|------------------|------------------|------------------|-----------------------------------------------------------------------------------------|
| No.    | Power<br>factor<br>(Input) | Ρ    | hase a | ingle dis | play      | Elec<br>pov<br>disp | ctric<br>wer<br>olay | Volta                                                                                                    | ge di                                                                                                    | splay                                                                                                    | Curr       | ent dis    | splay | v                | oltaç            | je               | Cur              | rent             | Connecting diagram                                                                      |
|        |                            | ∠V12 | ∠V23   | ∠l1       | ∠l3       | W1                  | W3                   | V12                                                                                                    | V23                                                                                                    | V31                                                                                                    | <b>I</b> 1 | <b>l</b> 2 | l3    | 1                | 2                | 3                | CT(sid<br>e "1") | CT(sid<br>e "3") |                                                                                         |
|        | Forward<br>0.707           |      |        | 315       | 135       |                     | -                    |                                                                                                    |                                                                                                    |                                                                                                    |            |            |       |                  |                  |                  |                  |                  | 1 2 3                                                                                   |
| NI     | Forward<br>0.866           |      |        | 330       | 150       |                     |                      |                                                                                                    |                                                                                                    |                                                                                                    |            | L la       |       |                  |                  |                  |                  |                  |                                                                                         |
| INORMA | 1                          | 0    | 180    | 0         | 180       | W1=                 | =W3                  | V12=                                                                                                    | =V23 <                                                                                                    | <v31< td=""><td></td><td>11=13</td><td></td><td>P1</td><td>P2</td><td>P3</td><td>1K 1L<br/>Forward</td><td>3K 3L<br/>Forward</td><td><u>к</u><br/><u>зк</u></td></v31<> |            | 11=13      |       | P1               | P2               | P3               | 1K 1L<br>Forward | 3K 3L<br>Forward | <u>к</u><br><u>зк</u>                                                                   |
| status | Delayed<br>0.866           |      |        | 30        | 210       |                     |                      |                                                                                                    |                                                                                                    |                                                                                                    |            | 12=0       |       |                  |                  |                  |                  |                  |                                                                                         |
|        | Delayed<br>0.707           |      |        | 45        | 225       |                     |                      |                                                                                                    |                                                                                                    |                                                                                                    |            |            |       |                  |                  |                  |                  |                  |                                                                                         |
|        | Forward<br>0 707           |      |        | 135       | 315       |                     |                      |                                                                                                    |                                                                                                    |                                                                                                    |            |            |       |                  |                  |                  |                  |                  | Connection between P1 and P2 are reserved.                                              |
|        | Forward                    |      |        | 150       | 330       | W1=<br>Negati       | ve                   | V12=V23 <v31< td=""><td></td><td></td><td></td><td></td><td></td><td></td><td></td><td></td><td></td></v31<> |                                                                                                    |                                                                                                    |            |            |       |                  |                  |                  |                  |                  |                                                                                         |
| 1      | 1                          | 0    | 0      | 180       | 0         | value               |                      |                                                                                                    |                                                                                                    |                                                                                                    |            | I1=I3      |       | P2               | P1               | P3               | 1K 1L<br>Forward | 3K 3L<br>Forward |                                                                                         |
|        | Delayed                    |      |        | 210       | 30        | W3=<br>Positiv      | /e                   |                                                                                                    |                                                                                                    |                                                                                                    |            | l2=0       |       |                  |                  |                  |                  |                  | 3L<br>P1                                                                                |
|        | Delayed                    |      |        | 225       | 45        | value               |                      |                                                                                                    |                                                                                                    |                                                                                                    |            |            |       |                  |                  |                  |                  |                  | P3                                                                                      |
|        | Forward                    |      |        | 135       | 315       |                     |                      |                                                                                                    |                                                                                                    |                                                                                                    |            |            |       |                  |                  |                  |                  |                  | Connection of P1, P2, P3<br>terminals of measuring instrument                           |
|        | Forward                    |      |        | 150       | 330       | W1=<br>Negati       | ve                   |                                                                                                    |                                                                                                    |                                                                                                    |            |            |       |                  |                  |                  |                  |                  | is reversed (P2, P3, P1).                                                               |
| 2      | 1                          | 0    | 0      | 180       | 0         | value               |                      | V12>V23=V31                                                                                                  |                                                                                                    | l1=13<br>l2=0                                                                                                    | P2         | P3         | P1    | 1K 1L<br>Forward | 3K 3L<br>Forward |                  |                  |                  |                                                                                         |
|        | Delayed<br>0 866           |      |        | 210       | 30        | W3=<br>Positiv      | /e                   |                                                                                                    |                                                                                                    |                                                                                                    |            |            |       |                  |                  | 3L               |                  |                  |                                                                                         |
|        | Delayed<br>0.707           |      |        | 225       | 45        | value               | e                    |                                                                                                    |                                                                                                    |                                                                                                    |            |            |       |                  |                  |                  |                  |                  | P2<br>P3                                                                                |
|        | Forward<br>0.707           |      |        | 315       | 315       |                     |                      |                                                                                                    |                                                                                                    |                                                                                                    |            |            |       |                  |                  |                  |                  |                  | Connection of CT side "3" is reversed.                                                  |
|        | Forward<br>0 866           |      |        | 330       | 330       | VV1=<br>Positiv     | /e                   |                                                                                                    |                                                                                                    |                                                                                                    |            |            |       |                  |                  |                  |                  |                  |                                                                                         |
| 3      | 1                          | 0    | 180    | 0         | 0         | value               |                      | V12=                                                                                                    | =V23<                                                                                                    | <v31< td=""><td>l1</td><td>=13&lt;</td><td>12</td><td>P1</td><td>P2</td><td>P3</td><td>3K 3L<br/>Forward</td><td>3K 3L<br/>Revers</td><td>1L<br/>3K</td></v31<>         | l1         | =13<       | 12    | P1               | P2               | P3               | 3K 3L<br>Forward | 3K 3L<br>Revers  | 1L<br>3K                                                                                |
|        | Delayed<br>0.866           |      |        | 30        | 30        | W3=<br>Negati       | ve                   |                                                                                                    |                                                                                                    |                                                                                                    |            |            |       |                  |                  |                  |                  | e                | P1                                                                                      |
|        | Delayed<br>0.707           |      |        | 45        | 45        | value               |                      |                                                                                                    |                                                                                                    |                                                                                                    |            |            |       |                  |                  |                  |                  |                  | P2<br>P3                                                                                |
|        | Forward<br>0.707           |      |        | 135       | 315       |                     |                      |                                                                                                    |                                                                                                    |                                                                                                    |            |            |       |                  |                  |                  |                  |                  | CT side "1" and "3" are swapped. $\begin{bmatrix} 1 & 2 & 3 \\ 1 & 2 & 1 \end{bmatrix}$ |
|        | Forward<br>0.866           |      |        | 150       | 330       | Negati              | ve                   |                                                                                                    |                                                                                                    |                                                                                                    |            |            |       |                  |                  |                  |                  |                  | к<br>1К<br>1L                                                                           |
| 4      | 1                          | 0    | 180    | 180       | 0         | value               |                      | V12=                                                                                                    | =V23<                                                                                                    | <v31< td=""><td></td><td>11=13</td><td></td><td>P1</td><td>P2</td><td>P3</td><td>3K 3L<br/>Forward</td><td>1K 1L<br/>Forward</td><td>ЗК<br/>L 3L</td></v31<>            |            | 11=13      |       | P1               | P2               | P3               | 3K 3L<br>Forward | 1K 1L<br>Forward | ЗК<br>L 3L                                                                              |
|        | Delayed<br>0.866           |      |        | 210       | 30        | ₩3=<br>Negati       | ve                   |                                                                                                    |                                                                                                    |                                                                                                    |            | 12=0       |       |                  |                  |                  |                  |                  | P1<br>P2                                                                                |
|        | Delayed<br>0.707           |      |        | 225       | 45        | value               |                      |                                                                                                    |                                                                                                    |                                                                                                    |            |            |       |                  |                  |                  |                  |                  | P3                                                                                      |
|        | Forward<br>0.707           |      |        | 135       | 315       |                     |                      |                                                                                                    |                                                                                                    |                                                                                                    |            |            |       |                  |                  |                  |                  |                  | Connection of P1, P2, P3<br>terminals of measuring instrument                           |
|        | Forward<br>0.866           |      |        | 150       | 330       | Negati              | ve                   |                                                                                                    |                                                                                                    |                                                                                                    |            |            |       |                  |                  |                  |                  |                  | is reversed (P3, P2, P1).                                                               |
| 5      | 1                          | 0    | 180    | 180       | 0         | value               | V12=                 | =V23<                                                                                                    | <v31< td=""><td></td><td>11=13</td><td></td><td>Р3</td><td>P2</td><td>P1</td><td>1K 1L<br/>Forward</td><td>3K 3L<br/>Forward</td><td></td></v31<> |                                                                                                    | 11=13      |            | Р3    | P2               | P1               | 1K 1L<br>Forward | 3K 3L<br>Forward |                  |                                                                                         |
|        | Delayed<br>0.866           |      |        | 210       | 30        | W3=<br>Negati       | W3=<br>Negative      |                                                                                                    |                                                                                                    |                                                                                                    |            | 12=0       |       |                  |                  |                  |                  |                  | 3L<br>P1                                                                                |
|        | Delayed<br>0.707           |      |        | 225       | 45        | value               |                      |                                                                                                    |                                                                                                    |                                                                                                    |            |            |       |                  |                  |                  |                  | P2               |                                                                                         |

| <u> </u>         | Power            |      | _    |         |        |     |     | At the average current                                                                             | (V1N=V2N=V                                                | 3N, I1=I2=I3)      |                                                                                                    |
|------------------|------------------|------|------|---------|--------|-----|-----|----------------------------------------------------------------------------------------------------|-----------------------------------------------------------|--------------------|----------------------------------------------------------------------------------------------------|
| No.              | factor           |      | Phas | se angl | e disp | lay |     | Electric power<br>display                                                                          | Voltage<br>display                                        | Current<br>display | Wiring                                                                                                    |
|                  | (input)          | ∠V1N | ∠V2N | ∠Vзм    | ∠lı    | ∠l2 | ∠l₃ | W1 W2 W3                                                                                           | V1N V2N V3N                                               | l1 l2 l3           |                                                                                                    |
|                  | Forward<br>0.707 |      |      |         | 315    | 75  | 195 |                                                                                                    |                                                           |                    |                                                                                                    |
|                  | Forward<br>0.866 |      |      |         | 330    | 90  | 210 |                                                                                                    |                                                           |                    |                                                                                                    |
| Normal<br>status | 1                | 0    | 120  | 240     | 0      | 120 | 240 | W1=W2=W3                                                                                           | V1N=V2N=V3N                                               | l1=l2=l3           |                                                                                                    |
|                  | Delayed<br>0.866 |      |      |         | 30     | 150 | 270 |                                                                                                    |                                                           |                    |                                                                                                    |
|                  | Delayed<br>0.707 |      |      |         | 45     | 165 | 285 |                                                                                                    |                                                           |                    |                                                                                                    |
| 1                | Forward<br>0.707 |      |      |         | 315    | 75  | 195 |                                                                                                    |                                                           |                    | Negative phase sequence 1     Negative phase sequence 2       1     2     3     0       1     1     2     3                                                                                                    |
|                  | Forward<br>0.866 |      |      |         | 330    | 90  | 210 |                                                                                                    |                                                           |                    |                                                                                                    |
|                  | 1                | 0    | 120  | 240     | 0      | 120 | 240 | W1=W2=W3                                                                                           | V1N=V2N=V3N                                               | l1=l2=l3           |                                                                                                    |
|                  | Delayed<br>0.866 |      |      |         | 30     | 150 | 270 |                                                                                                    |                                                           |                    |                                                                                                    |
| 2                | 0.707            |      |      |         | 45     | 165 | 285 | W1=Negative value                                                                                  |                                                           |                    | $\left  \left[ \right] \left[ \left[ \bigcup_{v \in V} \frac{2s}{v} \right] \right]^{\frac{ P ^2}{2}} \right] \left  \left[ \left[ \right] \right] \left[ \bigcup_{v \in V} \frac{2s}{v} \right]^{\frac{ P ^2}{2}} \right]$ Connection between P1 and P2 |
|                  | 0.707            |      |      |         | 190    | 315 | 75  | W <sub>2</sub> =Positive value<br>W <sub>3</sub> =Positive value<br>W <sub>1</sub> =Negative value | -                                                         |                    | are reserved.<br>$1 \xrightarrow{2} 3 \xrightarrow{0} 0$<br>$1 \xrightarrow{1} 1 \xrightarrow{2} 3 \xrightarrow{0} 0$<br>$1 \xrightarrow{1} 1 \xrightarrow{1} 1 \xrightarrow{1} 1$                                                                       |
|                  | 0.866            |      |      |         | 210    | 330 | 90  | W2=0<br>W3=Positive value<br>W1=Negative value                                                     |                                                           |                    |                                                                                                    |
|                  | 1<br>Delaved     | 0    | 240  | 120     | 240    | 0   | 120 | W <sub>2</sub> =Negative value<br>W <sub>3</sub> =Positive value<br>W <sub>1</sub> =0              | V1N=V2N=V3N                                               | l1=l2=l3           |                                                                                                    |
|                  | 0.866<br>Delaved |      |      |         | 270    | 30  | 150 | W <sub>2</sub> =Negative value<br>W <sub>3</sub> =Positive value<br>W <sub>1</sub> =Positive value | -                                                         |                    |                                                                                                    |
| 3                | 0.707            |      |      |         | 285    | 45  | 165 | W2=Negative value<br>W3=Positive value<br>W1=Positive value                                        |                                                           |                    | Connection between P2 and P3                                                                                                    |
|                  | 0.707<br>Forward |      |      |         | 315    | 75  | 195 | W <sub>2</sub> =Negative value<br>W <sub>3</sub> =Positive value<br>W <sub>1</sub> =Positive value |                                                           |                    | $\begin{array}{c c} \text{are reserved.} \\ 1 & 2 & 3 & 0 \\ \hline \\ \hline \\ \hline \\ \hline \\ \hline \\ \hline \\ \hline \\ \hline \\ \hline \\$                                                                                                  |
|                  | 0.866            | 0    | 240  | 120     | 330    | 120 | 210 | W2=Negative value<br>W3=0<br>W1=Positive value<br>W2=Negative value                                | V1N=V2N=V3N                                               | 11=12=13           |                                                                                                    |
|                  | Delayed          |      | 2.10 | 120     | 30     | 150 | 270 | W <sub>2</sub> =Negative value<br>W <sub>1</sub> =Positive value<br>W <sub>2</sub> =0              |                                                           |                    |                                                                                                    |
|                  | 0.866<br>Delayed |      |      |         | 45     | 165 | 285 | W <sub>3</sub> =Negative value<br>W <sub>1</sub> =Positive value<br>W <sub>2</sub> =Positive value |                                                           |                    |                                                                                                    |
| 4                | Forward<br>0.707 |      |      |         | 75     | 195 | 315 | W3=Negative value<br>W1=Positive value<br>W2=Positive value                                        |                                                           |                    | Connection between P1 and P3<br>are reserved.                                                                                                    |
|                  | Forward<br>0.866 |      |      |         | 90     | 210 | 330 | W1=0<br>W2=Positive value<br>W3=Negative value                                                     |                                                           |                    |                                                                                                    |
|                  | 1                | 0    | 240  | 120     | 120    | 240 | 0   | W1=Negative value<br>W2=Positive value<br>W3=Negative value                                        | V1N=V2N=V3N                                               | l1=l2=l3           |                                                                                                    |
|                  | Delayed<br>0.866 |      |      |         | 150    | 270 | 30  | W1=Negative value<br>W2=Positive value<br>W3=0                                                     | ]                                                         |                    |                                                                                                    |
|                  | Delayed<br>0.707 |      |      |         | 165    | 285 | 45  | W1=Negative value<br>W2=Positive value<br>W3=Positive value                                        |                                                           |                    |                                                                                                    |
| 5                | Forward<br>0.707 |      |      |         | 135    | 255 | 15  |                                                                                                    |                                                           |                    | Connection between P1 and P0<br>are reserved.                                                                                                    |
|                  | Forward<br>0.866 |      |      |         | 150    | 270 | 30  |                                                                                                    |                                                           |                    |                                                                                                    |
|                  | 1                | 0    | 330  | 30      | 180    | 300 | 60  | W1=Negative value<br>W2=Positive value<br>W3=Positive value                                        | V1N <v2n=v3n< th=""><th>I1=I2=I3</th><th></th></v2n=v3n<> | I1=I2=I3           |                                                                                                    |
|                  | Delayed<br>0.866 |      |      |         | 210    | 330 | 90  |                                                                                                    |                                                           |                    | $\begin{array}{c ccccccccccccccccccccccccccccccccccc$                                                                                                    |
|                  | Delayed<br>0.707 |      |      |         | 225    | 345 | 105 |                                                                                                    |                                                           |                    |                                                                                                    |

|     | Power             |       | Phas  | se angl | e disp | lav     |     | At the average current                                                                             | (V1N=V2N=V                           | 3N, I1=I2=I3) |                                                                                        |
|-----|-------------------|-------|-------|---------|--------|---------|-----|----------------------------------------------------------------------------------------------------|--------------------------------------|---------------|----------------------------------------------------------------------------------------|
| No. | factor<br>(input) | /\/1N | /\/2\ |         |        | ,<br>Zh | 1/2 | display                                                                                            | display                              | display       | Wiring                                                                                 |
|     | Forward<br>0.707  |       | ZVZN  | ZVSN    | 345    | 105     | 225 | VVI VV2 VV3                                                                                        | V IN V2N V3N                         | 11 12 13      | Connection between P2 and P0<br>are reserved.                                          |
|     | Forward<br>0.866  |       |       |         | 0      | 120     | 240 |                                                                                                    |                                      |               |                                                                                        |
| 6   | 1                 | 0     | 330   | 300     | 30     | 150     | 270 | W1=Positive value<br>W2=Negative value                                                             | V1n=V3n>V2n                          | I1=I2=I3      |                                                                                        |
|     | Delayed<br>0.866  |       |       |         | 60     | 180     | 300 | W3—POSITive value                                                                                  |                                      |               |                                                                                        |
|     | Delayed<br>0.707  |       |       |         | 75     | 195     | 315 |                                                                                                    |                                      |               |                                                                                        |
|     | Forward<br>0.707  |       |       |         | 285    | 45      | 165 |                                                                                                    |                                      |               | Connection between P3 and P0<br>are reserved.                                          |
|     | Forward<br>0.866  |       |       |         | 300    | 60      | 180 |                                                                                                    |                                      |               |                                                                                        |
| 7   | 1                 | 0     | 60    | 30      | 330    | 90      | 210 | W1=Positive value<br>W2=Positive value<br>W3=Negative value                                        | V1N=V2N>V3N                          | I1=I2=I3      |                                                                                        |
|     | Delayed<br>0.866  |       |       |         | 0      | 120     | 240 | V₃=Negative value                                                                                  |                                      |               |                                                                                        |
|     | Delayed<br>0.707  |       |       |         | 15     | 135     | 255 |                                                                                                    |                                      |               |                                                                                        |
|     | Forward<br>0.707  |       |       |         | 135    | 75      | 195 |                                                                                                    |                                      |               | Connection of CT on side "1" is<br>reserved.                                           |
|     | Forward<br>0.866  |       |       |         | 150    | 90      | 210 |                                                                                                    |                                      |               |                                                                                        |
| 8   | 1                 | 0     | 120   | 240     | 180    | 120     | 240 | W1=Negative value<br>W2=Positive value<br>W3=Positive value                                        | V1N=V2N=V3N                          | I1=I2=I3      |                                                                                        |
|     | Delayed<br>0.866  |       |       |         | 210    | 150     | 270 |                                                                                                    |                                      |               |                                                                                        |
|     | Delayed<br>0.707  |       |       |         | 225    | 165     | 285 |                                                                                                    |                                      |               |                                                                                        |
|     | Forward<br>0.707  |       |       |         | 315    | 255     | 195 |                                                                                                    |                                      |               | Connection of CT on side "2" is reserved.                                              |
|     | Forward<br>0.866  |       |       |         | 330    | 270     | 210 |                                                                                                    |                                      |               |                                                                                        |
| 9   | 1                 | 0     | 120   | 240     | 0      | 300     | 240 | W1=Positive value<br>W2=Negative value<br>W3=Positive value                                        | V1N=V2N=V3N                          | l1=l2=l3      |                                                                                        |
|     | Delayed<br>0.866  |       |       |         | 30     | 330     | 270 |                                                                                                    |                                      |               |                                                                                        |
|     | Delayed<br>0.707  |       |       |         | 45     | 345     | 285 |                                                                                                    |                                      |               |                                                                                        |
|     | Forward<br>0.707  |       |       |         | 315    | 75      | 15  |                                                                                                    |                                      |               | reserved.                                                                              |
|     | Forward<br>0.866  |       |       |         | 330    | 90      | 30  | W1=Positive value                                                                                  |                                      |               |                                                                                        |
| 10  | 1                 | 0     | 120   | 240     | 0      | 120     | 60  | W <sub>2</sub> =Positive value<br>W <sub>3</sub> =Negative value                                   | V1N=V2N=V3N                          | I1=I2=I3      | $\begin{array}{c} 2K \\ 1 \\ K \\ \hline \end{array} = = = = 3K \\ \hline \end{array}$ |
|     | Delayed<br>0.866  |       |       |         | 30     | 150     | 90  |                                                                                                    |                                      |               |                                                                                        |
|     | Delayed<br>0.707  |       |       | Ļ       | 45     | 165     | 105 | W1=Positive value                                                                                  |                                      |               | CT side "1" and "2" are swapped.                                                       |
|     | Forward<br>0.707  |       |       |         | 75     | 315     | 195 | W2=Negative value<br>W3=Positive value<br>W1=0                                                     |                                      |               |                                                                                        |
|     | 0.866             |       |       |         | 90     | 330     | 210 | W2=Negative value<br>W3=Positive value<br>W1=Negative value                                        | 2<br>2<br>3<br>4<br>4<br>4<br>4<br>5 |               |                                                                                        |
| 11  | 1<br>Delaved      | 0     | 120   | 240     | 120    | 0       | 240 | W <sub>2</sub> =Negative value<br>W <sub>3</sub> =Positive value<br>W <sub>1</sub> =Negative value |                                      | ı l1=l2=l3    | /1N=V2N=V3N  1= 2= 3                                                                   |
|     | 0.866             |       |       |         | 150    | 30      | 270 | W2=0<br>W3=Positive value<br>W1=Negative value                                                     |                                      |               |                                                                                        |
|     | Delayed<br>0.707  |       |       |         | 165    | 45      | 285 | W <sub>2</sub> =Positive value<br>W <sub>3</sub> =Positive value                                   |                                      |               |                                                                                        |

|     | Power             |      | Phas | e angle | e disp | lav  |     | At the average current                                                                             | (V1N=V2N=V3                                               | 3N, I1=I2=I3) |                                                                                                    |
|-----|-------------------|------|------|---------|--------|------|-----|----------------------------------------------------------------------------------------------------|-----------------------------------------------------------|---------------|----------------------------------------------------------------------------------------------------|
| No. | factor<br>(input) |      |      | e angi  | , alob | ,    |     | display                                                                                            | display                                                   | display       | Wiring                                                                                                    |
|     | ,                 | ∠V1N | ∠V2N | ∠Vзм    | ∠lı    | ∠l2  | ∠l3 | W1         W2         W3           W1=Positive value         V                                     | V1N V2N V3N                                               | 1  2  3       | CT side "2" and "3" are swapped                                                                                                    |
|     | Forward<br>0.707  |      |      |         | 315    | 195  | 75  | W1=1 ositive value<br>W2=Positive value<br>W3=Negative value                                       |                                                           |               |                                                                                                    |
|     | Forward<br>0.866  |      |      |         | 330    | 210  | 90  | W1=Positive value<br>W2=0                                                                          |                                                           |               |                                                                                                    |
| 12  | 1                 | 0    | 120  | 240     | 0      | 240  | 120 | W <sub>1</sub> =Positive value<br>W <sub>2</sub> =Negative value                                   | V1N=V2N=V3N                                               | 11=12=13      |                                                                                                    |
|     | Delayed           |      |      |         |        | 2.10 | .20 | W <sub>3</sub> =Negative value<br>W <sub>1</sub> =Positive value                                   |                                                           |               |                                                                                                    |
|     | 0.866             |      |      |         | 30     | 270  | 150 | W <sub>2</sub> =Negative value<br>W <sub>3</sub> =0                                                |                                                           |               |                                                                                                    |
|     | Delayed<br>0.707  |      |      |         | 45     | 285  | 165 | W1=Positive value<br>W2=Negative value<br>W3=Positive value                                        |                                                           |               |                                                                                                    |
|     | Forward<br>0.707  |      |      |         | 195    | 75   | 315 | W1=Negative value<br>W2=Positive value<br>W3=Positive value                                        |                                                           |               | CT side "1" and "3" are swapped.                                                                                                    |
|     | Forward<br>0.866  |      |      |         | 210    | 90   | 330 | W1=Negative value<br>W2=Positive value                                                             |                                                           |               |                                                                                                    |
| 13  | 1                 | 0    | 120  | 240     | 240    | 120  | 0   | W1=Negative value<br>W2=Positive value                                                             | V1N=V2N=V3N                                               | l1=l2=l3      |                                                                                                    |
|     | Delayed           |      |      |         | 270    | 150  | 30  | W <sub>3</sub> =Negative value<br>W <sub>1</sub> =0<br>W <sub>2</sub> =Positive value              |                                                           |               |                                                                                                    |
|     | Delayed           |      |      |         | 285    | 165  | 45  | W <sub>3</sub> =Negative value<br>W <sub>1</sub> =Positive value<br>W <sub>2</sub> =Positive value |                                                           |               |                                                                                                    |
|     | 0.707<br>Forward  |      |      |         | 205    | 100  | 43  | W <sub>3</sub> =Negative value<br>W <sub>1</sub> =Positive value                                   |                                                           |               | Connection between P1 and P2                                                                                                    |
|     | 0.707             |      |      |         | 15     | 315  | 75  | W <sub>2</sub> =Positive value<br>W <sub>3</sub> =Positive value<br>W <sub>1</sub> =Positive value |                                                           |               | are reserved. And connection of<br>CT on side "1" is reserved.                                                                                                    |
|     | 0.866             |      |      |         | 30     | 330  | 90  | W <sub>2</sub> =0<br>W <sub>3</sub> =Positive value                                                |                                                           |               |                                                                                                    |
| 14  | 1                 | 0    | 240  | 120     | 60     | 0    | 120 | W1=Positive value<br>W2=Negative value<br>W3=Positive value                                        | V1N=V2N=V3N                                               | l1=l2=l3      |                                                                                                    |
|     | Delayed<br>0.866  |      |      |         | 90     | 30   | 150 | W1=0<br>W2=Negative value<br>W3=Positive value                                                     |                                                           |               |                                                                                                    |
|     | Delayed<br>0.707  |      |      |         | 105    | 45   | 165 | W1=Negative value<br>W2=Negative value<br>W3=Positive value                                        |                                                           |               |                                                                                                    |
|     | Forward<br>0.707  |      |      |         | 135    | 75   | 195 | W1=Negative value<br>W2=Negative value<br>W2=Positive value                                        |                                                           |               | Connection between P2 and P3<br>are reserved. And connection of<br>CT on side "1" is reserved.                                                                                                    |
|     | Forward<br>0.866  |      |      |         | 150    | 90   | 210 | W1=Negative value<br>W2=Negative value                                                             |                                                           |               | $\begin{vmatrix} 1 & 2 & 3 & 0 \\   -1 &   -1 &   -1 &   -1 &   -1 &   \\   -1 &   -1 &   -1 &   -1 &   \\   -1 &   -1 &   -1 &   -1 &   \\   -1 &   -1 &   -1 &   \\   -1 &   -1 &   -1 &   \\   -1 &   -1 &   -1 &   \\   -1 &   -1 &   -1 &   \\   -1 &   -1 &   -1 &   \\   -1 &   -1 &   -1 &   \\   -1 &   -1 &   -1 &   \\   -1 &   -1 &   -1 &   \\   -1 &   -1 &   -1 &   \\   -1 &   -1 &   -1 &   \\   -1 &   -1 &   -1 &   \\   -1 &   -1 &   \\   -1 &   -1 &   \\   -1 &   -1 &   \\   -1 &   -1 &   \\   -1 &   -1 &   \\   -1 &   -1 &   \\   -1 &   -1 &   \\   -1 &   -1 &   \\   -1 &   -1 &   \\   -1 &   -1 &   \\   -1 &   -1 &   \\   -1 &   -1 &   \\   -1 &   -1 &   \\   -1 &   \\   -1 &   \\   -1 &   \\   -1 &   \\   -1 &   \\   -1 &   \\   -1 &   \\   -1 &   \\   -1 &   \\   -1 &   \\   -1 &   \\   -1 &   \\   -1 &   \\   -1 &   \\   -1 &   \\   -1 &   \\   -1 &   \\   -1 &   \\   -1 &   \\   -1 &   \\   -1 &   \\   -1 &   \\   -1 &   \\   -1 &   \\   -1 &   \\   -1 &   \\   -1 &   \\   -1 &   \\   -1 &   \\   -1 &   \\   -1 &   \\   -1 &   \\   -1 &   \\   -1 &   \\   -1 &   \\   -1 &   \\   -1 &   \\   -1 &   \\   -1 &   \\   -1 &   \\   -1 &   \\   -1 &   \\   -1 &   \\   -1 &   \\   -1 &   \\   -1 &   \\   -1 &   \\   -1 &   \\   -1 &   \\   -1 &   \\   -1 &   \\   -1 &   \\   -1 &   \\   -1 &   \\   -1 &   \\   -1 &   \\   -1 &   \\   -1 &   \\   -1 &   \\   -1 &   \\   -1 &   \\   -1 &   \\   -1 &   \\   -1 &   \\   -1 &   \\   -1 &   \\   -1 &   \\   -1 &   \\   -1 &   \\   -1 &   \\   -1 &   \\   -1 &   \\   -1 &   \\   -1 &   \\   -1 &   \\   -1 &   \\   -1 &   \\   -1 &   \\   -1 &   \\   -1 &   \\   -1 &   \\   -1 &   \\   -1 &   \\   -1 &   \\   -1 &   \\   -1 &   \\   -1 &   \\   -1 &   \\   -1 &   \\   -1 &   \\   -1 &   \\   -1 &   \\   -1 &   \\   -1 &   \\   -1 &   \\   -1 &   \\   -1 &   \\   -1 &   \\   -1 &   \\   -1 &   \\   -1 &   \\   -1 &   \\   -1 &   \\   -1 &   \\   -1 &   \\   -1 &   \\   -1 &   \\   -1 &   \\   -1 &   \\   -1 &   \\   -1 &   \\   -1 &   \\   -1 &   \\   -1 &   \\   -1 &   \\   -1 &   \\   -1 &   \\   -1 &   \\   -1 &   \\   -1 &   \\   -1 &   \\   -1 &   \\   -1 &   \\   -1 &   \\   -1 &   \\   -1 &   \\   -1 &   \\   -1 &   \\   -1 &$ |
| 15  | 1                 | 0    | 240  | 120     | 180    | 120  | 240 | W <sub>1</sub> =Negative value<br>W <sub>2</sub> =Negative value                                   | V1N=V2N=V3N                                               | l1=l2=l3      |                                                                                                    |
|     | Delayed           |      |      |         | 210    | 150  | 270 | W <sub>3</sub> =Negative value<br>W <sub>1</sub> =Negative value<br>W <sub>2</sub> =0              |                                                           |               |                                                                                                    |
|     | 0.866<br>Delayed  |      |      |         | 225    | 105  | 205 | W <sub>3</sub> =Negative value<br>W <sub>1</sub> =Negative value                                   |                                                           |               |                                                                                                    |
|     | 0.707<br>Forward  |      |      |         | 225    | 105  | 200 | W <sub>2</sub> =Positive value<br>W <sub>3</sub> =Negative value<br>W <sub>1</sub> =Negative value |                                                           |               | Connection between P1 and P3                                                                                                    |
|     | 0.707             |      |      |         | 255    | 195  | 315 | W2=Positive value<br>W3=Negative value<br>W1=0                                                     |                                                           |               | are reserved. And connection of<br>CT on side "1"s reserved.                                                                                                    |
|     | 0.866             |      |      |         | 270    | 210  | 330 | W <sub>2</sub> =Positive value<br>W <sub>3</sub> =Negative value                                   |                                                           |               | $\begin{vmatrix} \mathbf{k} \\ \mathbf{k} \\ \mathbf{k} \end{vmatrix} = = \mathbf{k} = \mathbf{k} - \mathbf{k} - \mathbf{k}$                                                                                                    |
| 16  | 1                 | 0    | 240  | 120     | 300    | 240  | 0   | W1=1 Ositive value<br>W2=Positive value<br>W3=Negative value                                       | V1N=V2N=V3N                                               | l1=l2=l3      |                                                                                                    |
|     | Delayed<br>0.866  |      |      |         | 330    | 270  | 30  | W1=Positive value<br>W2=Positive value<br>W3=0                                                     |                                                           |               |                                                                                                    |
|     | Delayed<br>0.707  |      |      |         | 345    | 285  | 45  | W1=Positive value<br>W2=Positive value<br>W3=Positive value                                        |                                                           |               |                                                                                                    |
|     | Forward<br>0.707  |      |      |         | 315    | 255  | 15  |                                                                                                    |                                                           |               | Connection between P1 and P0<br>are reserved. And connection of<br>CT on side "1" is reserved.                                                                                                    |
|     | Forward<br>0.866  |      |      |         | 330    | 270  | 30  |                                                                                                    |                                                           |               |                                                                                                    |
| 17  | 1                 | 0    | 330  | 30      | 0      | 300  | 60  | W <sub>1</sub> =Positive value<br>W <sub>2</sub> =Positive value                                   | V1n <v2n=v3n< td=""><td>I1=I2=I3</td><td></td></v2n=v3n<> | I1=I2=I3      |                                                                                                    |
|     | Delayed           |      |      |         | 30     | 330  | 90  | vv3—rositive value                                                                                 |                                                           |               |                                                                                                    |
|     | Delayed           |      |      |         | 45     | 345  | 105 |                                                                                                    |                                                           |               |                                                                                                    |
|     | 0.707             |      |      |         |        |      |     |                                                                                                    |                                                           |               | I · · · · · · ↓                                                                                                    |

|     | Power             |      | Phas | se angl | e disp     | lay                    |            | At the average current<br>Electric power                                                                                           | (V1N=V2N=V<br>Voltage                                                                                                    | 3N, I1=I2=I3)<br>Current |                                                                                                |  |  |  |  |
|-----|-------------------|------|------|---------|------------|------------------------|------------|----------------------------------------------------------------------------------------------------|----------------------------------------------------------------------------------------------------|--------------------------|------------------------------------------------------------------------------------------------|--|--|--|--|
| No. | factor<br>(input) | 01   | () ( | 04      | 21         | 21.                    | 215        | display                                                                                                    | display                                                                                                    | display                  | Wiring                                                                                         |  |  |  |  |
|     | Forward<br>0.707  | ∠V1N | ∠V2N | ∠V3N    | ∠lı<br>165 | ∠l <sub>2</sub><br>105 | ∠l₃<br>225 | W1 W2 W3                                                                                                    | V1N V2N V3N                                                                                                    | I1 I2 I3                 | Connection between P2 and P0 are<br>reserved. And connection of CT on<br>side "1" is reserved. |  |  |  |  |
|     | Forward<br>0.866  |      |      |         | 180        | 120                    | 240        |                                                                                                    |                                                                                                    |                          |                                                                                                |  |  |  |  |
| 18  | 1                 | 0    | 330  | 300     | 210        | 150                    | 270        | W1=Negative value<br>W2=Negative value<br>W3=Positive value                                                                        | V1N=V3N>V2N                                                                                                    | I1=I2=I3                 |                                                                                                |  |  |  |  |
|     | Delayed<br>0.866  |      |      |         | 240        | 180                    | 300        |                                                                                                    |                                                                                                    |                          |                                                                                                |  |  |  |  |
|     | Delayed<br>0.707  |      |      |         | 255        | 195                    | 315        |                                                                                                    |                                                                                                    |                          |                                                                                                |  |  |  |  |
|     | Forward<br>0.707  |      |      |         | 105        | 45                     | 165        |                                                                                                    |                                                                                                    |                          | Connection between P3 and P0 are<br>reserved. And connection of CT on<br>side ″1″ is reserved. |  |  |  |  |
|     | Forward<br>0.866  |      |      |         | 120        | 60                     | 180        |                                                                                                    |                                                                                                    |                          | $ \begin{array}{c c} 1 & 2 & 3 & 0 \\   &   &   &   \\   &   &   \\ \hline \Box = = = = =$     |  |  |  |  |
| 19  | 1                 | 0    | 60   | 30      | 150        | 90                     | 210        | W1=Negative value<br>W2=Positive value<br>W3=Negative value                                                                        | V1N=V2N>V3N                                                                                                    | I1=I2=I3                 |                                                                                                |  |  |  |  |
|     | Delayed<br>0.866  |      |      |         | 180        | 120                    | 240        | w3—Negative value                                                                                                    |                                                                                                    |                          |                                                                                                |  |  |  |  |
|     | Delayed<br>0.707  |      |      |         | 195        | 135                    | 255        |                                                                                                    |                                                                                                    |                          |                                                                                                |  |  |  |  |
|     | Forward<br>0.707  |      |      |         | 195        | 135                    | 75         | W1=Negative value<br>W2=Negative value<br>W3=Positive value                                                                        |                                                                                                    |                          | Connection between P1 and P2 are<br>reserved. And connection of CT on<br>side "2" is reserved. |  |  |  |  |
|     | Forward<br>0.866  |      |      |         | 210        | 150                    | 90         | W1=Negative value<br>W2=0<br>W3=Positive value                                                                                     |                                                                                                    |                          |                                                                                                |  |  |  |  |
| 20  | 1                 | 0    | 240  | 120     | 240        | 180                    | 120        | W1=Negative value<br>W2=Positive value<br>W3=Positive value<br>W1=0<br>W2=Positive value<br>W3=Positive value<br>W1=Positive value | V1N=V2N=V3N                                                                                                    | I1=I2=I3                 | $\Box = = = + \frac{1 - 1 - 1 - 2K}{2L}$                                                       |  |  |  |  |
|     | Delayed<br>0.866  |      |      |         | 270        | 210                    | 150        |                                                                                                    |                                                                                                    |                          |                                                                                                |  |  |  |  |
|     | Delayed<br>0.707  |      |      |         | 285        | 225                    | 165        | W1=Positive value<br>W2=Positive value<br>W3=Positive value                                                                        |                                                                                                    |                          | Connection between P2 and P3 are                                                               |  |  |  |  |
|     | Forward<br>0.707  |      |      |         | 315        | 255                    | 195        | W1=Positive value<br>W2=Positive value<br>W3=Positive value                                                                        | ł                                                                                                    |                          | reserved. And connection of CT on<br>side "2" is reserved.                                     |  |  |  |  |
|     | Forward<br>0.866  |      |      |         | 330        | 270                    | 210        | $W_1 = Positive value$<br>$W_2 = Positive value$<br>$W_3 = 0$<br>$W_1 = Positive value$                                            |                                                                                                    |                          |                                                                                                |  |  |  |  |
| 21  | 1                 | 0    | 240  | 120     | 0          | 300                    | 240        | W <sub>2</sub> =Positive value<br>W <sub>3</sub> =Negative value<br>W <sub>1</sub> =Positive value                                 | V1N=V2N=V3N                                                                                                    | I1=I2=I3                 |                                                                                                |  |  |  |  |
|     | 0.866             |      |      |         | 30         | 330                    | 270        | W <sub>2</sub> =0<br>W <sub>3</sub> =Negative value<br>W <sub>1</sub> =Positive value                                              |                                                                                                    |                          |                                                                                                |  |  |  |  |
|     | 0.707             |      |      |         | 45         | 345                    | 285        | W2=Negative value<br>W3=Negative value<br>W1=Positive value                                                                        |                                                                                                    |                          | Connection between P1 and P3 are                                                               |  |  |  |  |
|     | 0.707             |      |      |         | 75         | 15                     | 315        | W2=Negative value<br>W3=Negative value<br>W1=0                                                                                     |                                                                                                    |                          | reserved. And connection of C1 on<br>side "2" is reserved.                                     |  |  |  |  |
| 00  | 0.866             |      |      | 400     | 90         | 30                     | 330        | W2=Negative value<br>W3=Negative value<br>W1=Negative value                                                                        |                                                                                                    |                          |                                                                                                |  |  |  |  |
| 22  | Delayed           | U    | 240  | 120     | 120        | 60                     | 0          | W2=Negative value<br>W3=Negative value<br>W1=Negative value                                                                        | V1N=V2N=V3N                                                                                                    | 11=12=13                 |                                                                                                |  |  |  |  |
|     | 0.866<br>Delayed  |      |      |         | 165        | 90                     | 30         | W2=Negative value<br>W3=0<br>W1=Negative value                                                                                     |                                                                                                    |                          |                                                                                                |  |  |  |  |
|     | 0.707<br>Forward  |      |      |         | 135        | 75                     | 15         | W3=Positive value                                                                                                    |                                                                                                    |                          | │ │ │ │ ↓ ∨ ↓<br>Connection between P1 and P0 are<br>reserved. And connection of CT on         |  |  |  |  |
|     | 0.707<br>Forward  |      |      |         | 150        | 90                     | 30         |                                                                                                    |                                                                                                    |                          |                                                                                                |  |  |  |  |
| 23  | 1                 | 0    | 330  | 30      | 180        | 120                    | 60         | W1=Negative value<br>W2=Negative value                                                                                             | V1N <v2n=v3n< td=""><td>I1=I2=I3</td><td><math display="block"> \begin{array}{c}                                     </math></td></v2n=v3n<> | I1=I2=I3                 | $ \begin{array}{c}                                     $                                       |  |  |  |  |
|     | Delayed<br>0.866  |      |      |         | 210        | 150                    | 90         | W₃=Positive value                                                                                                    | 3=Positive value                                                                                                    |                          |                                                                                                |  |  |  |  |
|     | Delayed<br>0.707  |      |      |         | 225        | 165                    | 105        |                                                                                                    |                                                                                                    |                          |                                                                                                |  |  |  |  |

|    | _                                                                                                    |            |       |        |     |      |          | At the average current                                           | (V1N=V2N=V3                                              | 3N, I1=I2=I3) |                                                                                                    |
|----|----------------------------------------------------------------------------------------------------|------------|-------|--------|-----|------|----------|------------------------------------------------------------------|----------------------------------------------------------|---------------|----------------------------------------------------------------------------------------------------|
| No | Power<br>factor<br>(input)         Phase angle display         At the average current (VIN=V2N=V3N, I1=U=I3)           Value         Value         Value         Value           Value         Value         Value         Value           Value         Value         Value         Value           Value         Value         Value         Value           Value         Value         Value         Value           Value         Value         Value         Value           Value         Value         Value         Value           Value         Value         Value         Value | Wiring     |       |        |     |      |          |                                                                  |                                                          |               |                                                                                                    |
|    | (input)                                                                                                    | <i>///</i> | ()/   | /\/~·· | 71. | Z 14 | <u> </u> | display                                                          | display                                                  | display       |                                                                                                    |
|    |                                                                                                    | Z V 1N     | Z V2N | Z V3N  | 211 | ∠ 12 | ∠13      | VV1 VV2 VV3                                                      | V1N V2N V3N                                              | 11 12 13      | Connection between P2 and P0                                                                                                    |
|    | Forward                                                                                                    |            |       |        | 345 | 285  | 225      |                                                                  |                                                          |               | are reserved. And connection of                                                                                                    |
|    | 0.707                                                                                                    |            |       |        |     |      |          |                                                                  |                                                          |               | CT on side "2" is reserved.                                                                                                    |
|    | Forward                                                                                                    |            |       |        | 0   | 300  | 240      |                                                                  |                                                          |               |                                                                                                    |
|    | 0.866                                                                                                    |            |       |        | Ŭ   | 000  | 240      |                                                                  |                                                          |               |                                                                                                    |
|    |                                                                                                    |            |       |        |     |      |          | W1=Positive value                                                | ., .,                                                    |               |                                                                                                    |
| 24 | 1                                                                                                    | 0          | 330   | 300    | 30  | 330  | 270      | W <sub>2</sub> =Positive value<br>W <sub>3</sub> =Positive value | V1N=V3N>V2N                                              | 11=12=13      |                                                                                                    |
|    | Deleveral                                                                                                    |            |       |        |     |      |          |                                                                  |                                                          |               |                                                                                                    |
|    | 0.866                                                                                                    |            |       |        | 60  | 0    | 300      |                                                                  |                                                          |               |                                                                                                    |
|    |                                                                                                    |            |       |        |     |      |          |                                                                  |                                                          |               |                                                                                                    |
|    | Delayed                                                                                                    |            |       |        | 75  | 15   | 315      |                                                                  |                                                          |               | $  \downarrow \downarrow \downarrow \downarrow \downarrow \downarrow \downarrow \downarrow \downarrow \downarrow \downarrow \downarrow \downarrow \downarrow \downarrow \downarrow \downarrow \downarrow \downarrow$ |
|    | 0.707                                                                                                    |            |       |        |     |      |          |                                                                  |                                                          |               | V Ļ                                                                                                    |
|    | Forward                                                                                                    |            |       |        | 285 | 225  | 165      |                                                                  |                                                          |               | Connection between P3 and P0<br>are reserved. And connection of                                                                                                    |
|    | 0.707                                                                                                    |            |       |        | 200 | 220  |          |                                                                  |                                                          |               | CT on side "2" is reserved.                                                                                                    |
|    | Forward                                                                                                    |            |       |        |     |      |          |                                                                  |                                                          |               |                                                                                                    |
|    | 0.866                                                                                                    |            |       |        | 300 | 240  | 180      |                                                                  |                                                          |               |                                                                                                    |
|    |                                                                                                    |            |       |        |     |      |          | W1=Positive value                                                |                                                          |               |                                                                                                    |
| 25 | 1                                                                                                    | 0          | 60    | 30     | 330 | 270  | 210      | W2=Negative value                                                | V1N=V2N>V3N                                              | 1=12=13       |                                                                                                    |
|    |                                                                                                    |            |       |        |     |      |          | W3-Negative value                                                |                                                          |               |                                                                                                    |
|    | Delayed<br>0.866                                                                                                    |            |       |        | 0   | 300  | 240      |                                                                  |                                                          |               |                                                                                                    |
|    |                                                                                                    |            |       |        |     |      |          |                                                                  |                                                          |               |                                                                                                    |
|    | Delayed                                                                                                    |            |       |        | 15  | 315  | 255      |                                                                  |                                                          |               |                                                                                                    |
|    | 0.707                                                                                                    |            |       |        |     |      |          |                                                                  |                                                          |               |                                                                                                    |
|    | Forward                                                                                                    |            |       |        | 105 | 245  | 255      | W1=Negative value                                                |                                                          |               | Connection between P1 and P2<br>are reserved. And connection of                                                                                                    |
|    | 0.707                                                                                                    |            |       |        | 195 | 315  | 255      | W3=Negative value                                                |                                                          |               | CT on side "3" is reserved.                                                                                                    |
|    | Forward                                                                                                    |            |       |        |     |      |          | W1=Negative value                                                | Ì                                                        |               | 1 2 3 0                                                                                                    |
|    | 0.866                                                                                                    |            |       |        | 210 | 330  | 270      | W <sub>2</sub> =0<br>W <sub>3</sub> =Negative value              |                                                          |               |                                                                                                    |
|    |                                                                                                    |            |       |        |     |      |          | W <sub>1</sub> =Negative value                                   | •                                                        |               |                                                                                                    |
| 26 | 1                                                                                                    | 0          | 240   | 120    | 240 | 0    | 300      | W2=Negative value                                                | V1N=V2N=V3N                                              | I1=I2=I3      |                                                                                                    |
|    |                                                                                                    |            |       |        |     |      |          | Wi=0                                                             |                                                          |               |                                                                                                    |
|    | Delayed                                                                                                    |            |       |        | 270 | 30   | 330      | W1=0<br>W2=Negative value                                        |                                                          |               |                                                                                                    |
|    | 0.000                                                                                                    |            |       |        |     |      |          | W3=Negative value                                                |                                                          |               |                                                                                                    |
|    | Delayed                                                                                                    |            |       |        | 205 | 45   | 245      | W1=Positive value                                                |                                                          |               |                                                                                                    |
|    | 0.707                                                                                                    |            |       |        | 200 | 45   | 345      | W3=Negative value                                                |                                                          |               |                                                                                                    |
|    | Forward                                                                                                    |            |       |        |     |      |          | W1=Positive value                                                |                                                          |               | Connection between P2 and P3                                                                                                    |
|    | 0.707                                                                                                    |            |       |        | 315 | 75   | 15       | W <sub>2</sub> =Negative value<br>W <sub>3</sub> =Negative value |                                                          |               | are reserved. And connection of<br>CT on side "3" is reserved.                                                                                                    |
|    | Ferward                                                                                                    |            |       |        |     |      |          | W1=Positive value                                                |                                                          |               |                                                                                                    |
|    | 0.866                                                                                                    |            |       |        | 330 | 90   | 30       | W2=Negative value                                                |                                                          |               |                                                                                                    |
|    |                                                                                                    |            |       |        |     |      |          | W <sub>3</sub> =0<br>W <sub>1</sub> =Positive value              |                                                          |               |                                                                                                    |
| 27 | 1                                                                                                    | 0          | 240   | 120    | 0   | 120  | 60       | W2=Negative value                                                | V1N=V2N=V3N                                              | I1=I2=I3      |                                                                                                    |
|    |                                                                                                    |            |       |        |     |      |          | W <sub>3</sub> =Positive value                                   | -                                                        |               |                                                                                                    |
|    | Delayed                                                                                                    |            |       |        | 30  | 150  | 90       | W1=Positive value<br>W2=0                                        |                                                          |               |                                                                                                    |
|    | 0.866                                                                                                    |            |       |        |     |      |          | W3=Positive value                                                |                                                          |               |                                                                                                    |
|    | Delayed                                                                                                    |            |       |        | 45  | 165  | 105      | W1=Positive value                                                |                                                          |               |                                                                                                    |
|    | 0.707                                                                                                    |            |       |        | 43  | 105  | 105      | W <sub>3</sub> =Positive value                                   |                                                          |               |                                                                                                    |
|    | Forward                                                                                                    |            |       |        |     |      |          | W1=Positive value                                                |                                                          |               | Connection between P1 and P3                                                                                                    |
|    | 0.707                                                                                                    |            |       |        | 75  | 195  | 135      | W <sub>2</sub> =Positive value<br>W <sub>3</sub> =Positive value |                                                          |               | are reserved. And connection of<br>CT on side "3" is reserved.                                                                                                    |
|    | Economi                                                                                                    |            |       |        |     |      |          | W1=0                                                             |                                                          |               |                                                                                                    |
|    | 0.866                                                                                                    |            |       |        | 90  | 210  | 150      | W2=Positive value                                                |                                                          |               |                                                                                                    |
|    |                                                                                                    |            |       |        |     |      |          | W <sub>3</sub> =Positive value                                   | +                                                        |               |                                                                                                    |
| 28 | 1                                                                                                    | 0          | 240   | 120    | 120 | 240  | 180      | W2=Positive value                                                | V1N=V2N=V3N                                              | I1=I2=I3      |                                                                                                    |
|    |                                                                                                    |            |       |        |     |      |          | W <sub>3</sub> =Positive value                                   |                                                          |               |                                                                                                    |
|    | Delayed                                                                                                    |            |       |        | 150 | 270  | 210      | W1=Negative value<br>W2=Positive value                           |                                                          |               |                                                                                                    |
|    | 0.866                                                                                                    |            |       |        |     |      |          | W3=0                                                             |                                                          |               |                                                                                                    |
|    | Delayed                                                                                                    |            |       |        | 405 | 005  | 005      | W1=Negative value                                                |                                                          |               |                                                                                                    |
|    | 0.707                                                                                                    |            |       |        | 165 | 285  | 225      | W <sub>2</sub> =Positive value<br>W <sub>3</sub> =Negative value |                                                          |               |                                                                                                    |
|    | Forward                                                                                                    |            |       |        |     |      |          |                                                                  |                                                          |               | Connection between P1 and P0                                                                                                    |
|    | 0.707                                                                                                    |            |       |        | 135 | 255  | 195      |                                                                  |                                                          |               | are reserved. And connection of<br>CT on side "3" is reserved                                                                                                    |
|    | _                                                                                                    |            |       |        | -   |      |          |                                                                  |                                                          |               |                                                                                                    |
|    | Forward                                                                                                    |            |       |        | 150 | 270  | 210      |                                                                  |                                                          |               |                                                                                                    |
|    | 0.000                                                                                                    |            |       |        |     |      |          | M M                                                              |                                                          |               |                                                                                                    |
| 29 | 1                                                                                                    | 0          | 330   | 30     | 180 | 300  | 240      | W1=Negative value<br>W2=Positive value                           | V1N <v2n=v3n< td=""><td>1=12=13</td><td></td></v2n=v3n<> | 1=12=13       |                                                                                                    |
|    |                                                                                                    | -          |       |        |     |      |          | W3=Negative value                                                |                                                          |               |                                                                                                    |
|    | Delayed                                                                                                    |            |       |        | 240 | 200  | 270      |                                                                  |                                                          |               |                                                                                                    |
|    | 0.866                                                                                                    |            |       |        | 210 | 330  | 210      |                                                                  |                                                          |               |                                                                                                    |
|    | Delayed                                                                                                    |            |       |        |     |      |          |                                                                  |                                                          |               |                                                                                                    |
|    | 0.707                                                                                                    |            |       |        | 225 | 345  | 285      |                                                                  |                                                          |               |                                                                                                    |

----- Indicates improper connection

| Diopie | .) onampre       | (00  |      | 11 0/10 | pr         | ,               |                       | At the average current                                      | (V1N=V2N=V                                                | 3N 11=12=13) |                                                                                                    |
|--------|------------------|------|------|---------|------------|-----------------|-----------------------|-------------------------------------------------------------|-----------------------------------------------------------|--------------|----------------------------------------------------------------------------------------------------|
| N      | Power            |      | Phas | e angle | e disp     | lay             |                       | Electric power                                              | Voltage                                                   | Current      | Million a                                                                                                    |
| INO.   | (input)          |      |      |         |            |                 |                       | display                                                     | display                                                   | display      | winig                                                                                                    |
|        | Forward          | ∠V1N | ∠V2N | ∠V3N    | ∠lı<br>345 | ∠l <sub>2</sub> | ∠l <sub>3</sub><br>45 | W1 W2 W3                                                    | V1N V2N V3N                                               | l1 l2 l3     | Connection between P2 and P0<br>are reserved. And connection of                                                                                                    |
|        | 0.707<br>Forward |      |      |         | 0          | 120             | 60                    |                                                             |                                                           |              | CT on side "3" is reserved.                                                                                                    |
| 30     | 0.866            | 0    | 330  | 300     | 30         | 150             | 90                    | W1=Positive value                                           | V1N=V2N>V2                                                | 11=12=12     |                                                                                                    |
|        | Delayed          |      |      |         | 60         | 190             | 120                   | W3=Negative value                                           |                                                           |              |                                                                                                    |
|        | 0.866<br>Delayed |      |      |         | 75         | 100             | 120                   |                                                             |                                                           |              |                                                                                                    |
|        | 0.707<br>Forward |      |      |         | 205        | 195             | 245                   |                                                             |                                                           |              | Connection between P3 and P0<br>are reserved. And connection of                                                                                                    |
|        | 0.707<br>Forward |      |      |         | 200        | 40              | 0                     |                                                             |                                                           |              | CT on side "3" is reserved.                                                                                                    |
| 21     | 0.866            | 0    | 60   | 30      | 220        | 00              | 20                    | W1=Positive value                                           | V111-V21/2V2                                              | 4-12-12      |                                                                                                    |
| 01     | Delayed          | Ū    | 00   | 00      | 000        | 120             | 60                    | W3=Positive value                                           | • II4- • 2I4> • 3I                                        | 11-12-13     | $\begin{array}{c} 2L \\ \hline \\ \\ \\ \\ \\ \\ \\ \\ \\ \\ \\ \\ \\ \\ \\ \\ \\ $                                                                                                    |
|        | 0.866<br>Delayed |      |      |         | 15         | 135             | 75                    |                                                             |                                                           |              |                                                                                                    |
|        | 0.707<br>Forward |      |      |         | 315        | 195             | 75                    |                                                             |                                                           |              | Connection between P1 and P2 Connection between P2 and P3 Connection between P1 and P3 are reserved. And CT side "1" are reserved. And CT side "2" are reserved. And CT side "1"                                                                                                    |
|        | 0.707<br>Forward |      |      |         | 330        | 210             | 90                    |                                                             |                                                           |              | and "2" are swapped. and "3" are swapped.<br>1 2 3 0<br>                                                                                                    |
| 32     | 0.866            | 0    | 240  | 120     | 0          | 240             | 120                   | W1=W2=W3                                                    | V1N=V2N=V3N                                               | l1=l2=l3     |                                                                                                    |
|        | Delayed          |      |      |         | 30         | 270             | 150                   |                                                             |                                                           |              |                                                                                                    |
|        | Delayed          |      |      |         | 45         | 285             | 165                   |                                                             |                                                           |              | $\begin{array}{c c c c c c c c c c c c c c c c c c c $                                                                                                    |
|        | Forward<br>0.707 |      |      |         | 75         | 315             | 195                   |                                                             |                                                           |              | Connection between P2 and P3 Connection between P1 and P3 Connection between P1 and P3 are reserved. And CT side "1" are reserved. And CT side "2" are reserved. And CT side "1" are averaged are reserved. And CT side "1" are averaged are reserved. And CT side "1" are averaged and "2" are averaged are averaged are ave |
|        | Forward<br>0.866 |      |      |         | 90         | 330             | 210                   |                                                             |                                                           |              | and z are swapped. and z are swapped. $1 2 3 0$<br>1 2 3 0<br>1 2 3 0<br>1 3 0<br>1 3 0<br>1 |
| 33     | 1                | 0    | 240  | 120     | 120        | 0               | 240                   | W1=W2=W3                                                    | V1N=V2N=V3N                                               | I1=I2=I3     |                                                                                                    |
|        | Delayed<br>0.866 |      |      |         | 150        | 30              | 270                   |                                                             |                                                           |              | $\begin{array}{c c c c c c c c c c c c c c c c c c c $                                                                                                    |
|        | Delayed<br>0.707 |      |      |         | 165        | 45              | 285                   |                                                             |                                                           |              |                                                                                                    |
|        | Forward<br>0.707 |      |      |         | 195        | 75              | 315                   |                                                             |                                                           |              | Connection between P1 and P3 are reserved. And CT side "1" and "2" are swapped. Connection between P1 and P2 and P3 are reserved. And CT side "2" are reserved. And CT side "1" and "3" are swapped.                                                                                                    |
|        | Forward<br>0.866 |      |      |         | 210        | 90              | 330                   |                                                             |                                                           |              |                                                                                                    |
| 34     | 1                | 0    | 240  | 120     | 240        | 120             | 0                     | W1=W2=W3                                                    | V1N=V2N=V3N                                               | l1=l2=l3     |                                                                                                    |
|        | Delayed<br>0.866 |      |      |         | 270        | 150             | 30                    |                                                             |                                                           |              |                                                                                                    |
|        | Delayed<br>0.707 |      |      |         | 285        | 165             | 45                    |                                                             |                                                           |              |                                                                                                    |
|        | Forward<br>0.707 |      |      |         | 255        | 135             | 15                    | W1=Negative value<br>W2=Negative value<br>W3=Positive value |                                                           |              | Connection between P1 and P0<br>are reserved. And CT side "1"<br>and "2" are swapped.                                                                                                    |
|        | Forward<br>0.866 |      |      |         | 270        | 150             | 30                    | W1=0<br>W2=Negative value<br>W3=Positive value              |                                                           |              |                                                                                                    |
| 35     | 1                | 0    | 330  | 30      | 300        | 180             | 60                    |                                                             | V1N <v2n=v3m< td=""><td>I1=I2=I3</td><td></td></v2n=v3m<> | I1=I2=I3     |                                                                                                    |
|        | Delayed<br>0.866 |      |      |         | 330        | 210             | 90                    | W1-Positive Value<br>W2=Negative value<br>W3=Positive value |                                                           |              | $ \begin{array}{c c} & - & 3L \\ \hline & & - & P1 \\ \hline & & & & P2 \\ \hline & & & & & P2 \\ \hline & & & & & P2 \\ \hline & & & & & P2 \\ \hline & & & & & P2 \\ \hline & & & & & P2 \\ \hline & & & & & P2 \\ \hline & & & & & P2 \\ \hline & & & & & P2 \\ \hline \end{array} $                                                                                                    |
|        | Delayed<br>0.707 |      |      |         | 345        | 225             | 105                   |                                                             |                                                           |              |                                                                                                    |

|     | Dever            |      |      |         |        |     |     | At the average current                                                                             | (V1N=V2N=V                                                                                                    | 3N, I1=I2=I3) |                                                                                                    |  |
|-----|------------------|------|------|---------|--------|-----|-----|----------------------------------------------------------------------------------------------------|----------------------------------------------------------------------------------------------------|---------------|----------------------------------------------------------------------------------------------------|--|
| No. | factor           |      | Phas | se angl | e disp | lay |     | Electric power                                                                                     | Voltage                                                                                                    | Current       | Wiring                                                                                                    |  |
|     | (input)          | ∠V1N | ∠V2N | ∠V3N    | ∠lı    | ∠ 2 | ∠l₃ | W1 W2 W3                                                                                           | V1N V2N V3N                                                                                                    | l1 l2 l3      |                                                                                                    |  |
|     | Forward<br>0.707 |      |      |         | 105    | 345 | 225 |                                                                                                    |                                                                                                    |               | Connection between P2 and P0<br>are reserved. And CT side "1"<br>and "2" are swapped.                                                                                                    |  |
|     | Forward<br>0.866 |      |      |         | 120    | 0   | 240 | W1=Negative value<br>W2=Positive value<br>W3=Positive value                                        |                                                                                                    |               |                                                                                                    |  |
| 36  | 1                | 0    | 330  | 300     | 150    | 30  | 270 |                                                                                                    | V1N=V3N>V2N                                                                                                    | I1=I2=I3      |                                                                                                    |  |
|     | Delayed<br>0.866 |      |      |         | 180    | 60  | 300 | W1=Negative value<br>W2=0<br>W3=Positive value                                                     |                                                                                                    |               |                                                                                                    |  |
|     | Delayed<br>0.707 |      |      |         | 195    | 75  | 315 | W1=Negative value<br>W2=Negative value<br>W3=Positive value                                        |                                                                                                    |               | P3<br>U350                                                                                                    |  |
|     | Forward<br>0.707 |      |      |         | 45     | 285 | 165 | W1=Positive value                                                                                  |                                                                                                    |               | Connection between P3 and P0<br>are reserved. And CT side "1"<br>and "2" are swapped.                                                                                                    |  |
|     | Forward<br>0.866 |      |      |         | 60     | 300 | 180 | W <sub>3</sub> =Negative value                                                                     |                                                                                                    |               |                                                                                                    |  |
| 37  | 1                | 0    | 60   | 30      | 90     | 330 | 210 | W1=0<br>W2=0<br>W3=Negative value                                                                  | V1N=V2N>V3N                                                                                                    | I1=I2=I3      |                                                                                                    |  |
|     | Delayed<br>0.866 |      |      |         | 120    | 0   | 240 | W1=Negative value<br>W2=Positive value                                                             |                                                                                                    |               |                                                                                                    |  |
|     | Delayed<br>0.707 |      |      |         | 135    | 15  | 255 | W3=Negative value                                                                                  |                                                                                                    |               | Connection between P1 and P0                                                                                                    |  |
|     | Forward<br>0.707 |      |      |         | 135    | 15  | 255 | W1=Negative value<br>W2=Positive value                                                             |                                                                                                    |               | are reserved. And CT side "2"<br>and "3" are swapped.                                                                                                    |  |
|     | Forward<br>0.866 |      |      |         | 150    | 30  | 270 | W3=Negative value                                                                                  | ł                                                                                                    |               |                                                                                                    |  |
| 38  | 1<br>Delayed     | 0    | 330  | 30      | 180    | 60  | 300 | W2=0<br>W3=0                                                                                       | V1N <v2n=v3n< td=""><td>l1=l2=l3</td><td></td></v2n=v3n<>                                                              | l1=l2=l3      |                                                                                                    |  |
|     | 0.866            |      |      |         | 210    | 90  | 330 | W1=Negative value<br>W2=Negative value<br>W3=Positive value                                        |                                                                                                    |               | $\begin{array}{c c} & U & U \\ \hline & & U & U \\ \hline & & & V^2 V \\ \hline & & & & - V \\ \hline & & & & V^2 V \\ \hline & & & & & P3 \\ \hline & & & & & P3 \\ \hline \end{array}$ |  |
|     | 0.707<br>Forward |      |      |         | 225    | 105 | 345 | W1=Positive value                                                                                  |                                                                                                    |               | Connection between P2 and P0                                                                                                    |  |
|     | 0.707<br>Forward |      |      |         | 345    | 225 | 105 | W <sub>2</sub> =Negative value<br>W <sub>3</sub> =Negative value<br>W <sub>1</sub> =Positive value |                                                                                                    |               | are reserved. And C1 side "2"<br>and "3" are swapped.<br>1 2 3 0<br>                                                                                                    |  |
| 39  | 0.866            | 0    | 330  | 300     | 30     | 240 | 120 | W2=0<br>W3=Negative value                                                                          | V1N=V3N>V2N                                                                                                    | 11=12=13      |                                                                                                    |  |
|     | Delayed          |      |      |         | 60     | 300 | 180 | W1=Positive value<br>W2=Positive value                                                             |                                                                                                    | I1=I2=I3      |                                                                                                    |  |
|     | Delayed          |      |      |         | 75     | 315 | 195 | W3=Negative value                                                                                  |                                                                                                    |               | $ \begin{array}{c ccccccccccccccccccccccccccccccccccc$                                                                                                    |  |
|     | Forward<br>0.707 |      |      |         | 285    | 165 | 45  |                                                                                                    |                                                                                                    |               | Connection between P3 and P0<br>are reserved. And CT side "2"<br>and "3" are swapped                                                                                                    |  |
|     | Forward<br>0.866 |      |      |         | 300    | 180 | 60  | W1=Positive value<br>W2=Negative value<br>W3=Positive value                                        |                                                                                                    |               |                                                                                                    |  |
| 40  | 1                | 0    | 60   | 30      | 330    | 210 | 90  |                                                                                                    | V1N=V2N>V3N                                                                                                    | I1=I2=I3      |                                                                                                    |  |
|     | Delayed<br>0.866 |      |      |         | 0      | 240 | 120 | W1=Positive value<br>W2=Negative value<br>W3=0                                                     |                                                                                                    |               |                                                                                                    |  |
|     | Delayed<br>0.707 |      |      |         | 15     | 255 | 135 | W1=Positive value<br>W2=Negative value<br>W3=Negative value                                        |                                                                                                    |               | Connection between P1 and P0                                                                                                    |  |
|     | Forward<br>0.707 |      |      |         | 15     | 255 | 135 | W1=Positive value                                                                                  |                                                                                                    |               | are reserved. And CT side "1"<br>and "3" are swapped.                                                                                                    |  |
|     | Forward<br>0.866 |      |      |         | 30     | 270 | 150 | W <sub>2</sub> =Positive value<br>W <sub>3</sub> =Negative value                                   |                                                                                                    |               |                                                                                                    |  |
| 41  | 1<br>Delaved     | 0    | 330  | 30      | 60     | 300 | 180 | W1=0                                                                                               | V1N <v2n=v3n< td=""><td rowspan="2">N  1= 2= 3</td><td>v<v2n=v3n  1=" 2= 3&lt;/td"><td></td></v2n=v3n></td></v2n=v3n<> | N  1= 2= 3    | v <v2n=v3n  1=" 2= 3&lt;/td"><td></td></v2n=v3n>                                                                                                    |  |
|     | 0.866            |      |      |         | 90     | 330 | 210 | W2=Positive value<br>W3=Negative value<br>W1=Negative value                                        |                                                                                                    |               | P1<br>VF<br>VF<br>VF<br>VF<br>VF<br>VF<br>VF<br>VF<br>VF<br>VF                                                                                                    |  |
|     | 0.707            |      |      |         | 105    | 345 | 225 | W2=Positive value<br>W3=Negative value                                                             |                                                                                                    |               |                                                                                                    |  |

| FUWEI Dhase engle display                                        |                                         |  |  |  |  |
|------------------------------------------------------------------|-----------------------------------------|--|--|--|--|
| No. factor Phase angle display Electric power Voltage Current    | Wiring                                  |  |  |  |  |
| (input) display display display                                  |                                         |  |  |  |  |
|                                                                  | ation between D2 and D0                 |  |  |  |  |
| Forward 225 105 245                                              | served And CT side "1"                  |  |  |  |  |
| 0.707 223 103 343 W1=Negative value and 13                       | " are swapped.                          |  |  |  |  |
| W2=Negative value                                                | 2 3 0                                   |  |  |  |  |
| Forward 240 120 0 W3=Positive value                              |                                         |  |  |  |  |
|                                                                  |                                         |  |  |  |  |
| W1=0                                                             |                                         |  |  |  |  |
| 42 1 0 330 300 270 150 30 W2=Negative value V1N=V3N>V2N I1=I2=I3 | L 2L                                    |  |  |  |  |
| W3=0                                                             | КЗК                                     |  |  |  |  |
| Delayed                                                          |                                         |  |  |  |  |
| 0.866 300 180 60 W1=Positive value                               |                                         |  |  |  |  |
| W2=Negative value                                                |                                         |  |  |  |  |
| Delayed 315 195 75 W3=Negative value                             |                                         |  |  |  |  |
| 0.707                                                            |                                         |  |  |  |  |
| Conne Conne                                                      | ection between P3 and P0                |  |  |  |  |
| 0.707 165 45 285 W2=Positive value are res                       | served. And CT side "1"                 |  |  |  |  |
| W <sub>3</sub> =Negative value and "3                            | are swapped.                            |  |  |  |  |
| Forward W1=Negative value                                        |                                         |  |  |  |  |
| 0.866 180 60 300 W2=POsitive value                               | ===== IK                                |  |  |  |  |
|                                                                  | K L L L L L L L L L L L L L L L L L L L |  |  |  |  |
| 42 1 0 60 30 210 90 330 V1N=V2N>V3N I1=I2=I3                     |                                         |  |  |  |  |
|                                                                  |                                         |  |  |  |  |
| W1=Negative value                                                |                                         |  |  |  |  |
| 0.866 240 120 0 W2=Positive value                                | P1                                      |  |  |  |  |
| W3=Positive value                                                |                                         |  |  |  |  |
| Delayed 255 125 15                                               |                                         |  |  |  |  |
| 0.707                                                            |                                         |  |  |  |  |

| 3 End of test mode                                     |                                                                                                    |
|--------------------------------------------------------|----------------------------------------------------------------------------------------------------|
| Screen                                                 | Operation                                                                                                    |
| 3-1.<br>Do you exit<br>connection<br>test?<br>OK Cance | <ul> <li>(1) Push the SETUP key in display of incorrect wiring discrimination.</li> <li>(2) 3-1 will be displayed.</li> </ul>                                                                                                    |
| 3-2.<br>Test mode]<br>Connection<br>2 COM<br>3 Pulse ▼ | (1) Push the ▲ key, and move the cursor to the"OK", push the ✔/PHASE key.<br>(2) 3-2 will be displayed.                                                                                                    |
| 3-3.<br>Do you exit<br>test mode?<br>OK Cancel         | <ul> <li>(1) Push the ▼ key, and move the cursor to the "5 Finish" and push the  () (2) 3-3 will be displayed.</li> <li>(3) Push the ▲ key, and move the cursor to the "OK" and push the  () () () () () () () () () () () () ()</li></ul> |

# 6.5.3 Communication test

You can monitor non-zero values without voltage or current input.

|    | Monitoring the                                           | fixed value determined by the set value (phase wire system, primary voltage, primary current) is possible. |
|----|----------------------------------------------------------|----------------------------------------------------------------------------------------------------|
|    | 1 Transition to the t                                    | est mode (communication test)                                                                              |
| S  | creen                                                    | Operation                                                                                                  |
| 1. | -1.<br>Do you run<br>test mode?                          | (1) Push the ⊕ and — key in Operation Mode.<br>(2) 1-1 will be displayed.                                  |
|    | OK <u>Cancel</u>                                         |                                                                                                    |
| 1. | 2.<br>[Test mode]<br>1 Connection<br>2 COM.<br>3 Pulse ↓ | <ul> <li>(1) Push the ▲ key, and move the cursor to the "OK" and push the  (</li></ul>                     |

| 2 Communication test                                                                                                    |                     |   |
|----------------------------------------------------------------------------------------------------|---------------------|---|
| Display example (Wh)<br>DEMAND MAX. HARM.<br>PRESENT TOTAL MIN.<br>6 6 6 6 6 6 5<br>x 10 k W h<br>Confirm by key operation |                     |   |
| Operation                                                                                                    | Function            |   |
| Push the 🔺 💌                                                                                                    | Change the elements |   |
| Push the /PHASE                                                                                                    | Change the phases   | ] |

| 3 End of test mode                                         | (communication test)                                                                                                    |
|------------------------------------------------------------|----------------------------------------------------------------------------------------------------|
| Screen                                                     | Operation                                                                                                    |
| 3-1.<br>Do you exit<br>COM. test?<br>OK Cance              | <ul> <li>(1) Push the SETUP key in communication test screen.</li> <li>(2) 3-1 will be displayed.</li> </ul>                                                                                                    |
| 3-2.<br>[Test mode]<br>1 Connection<br>2 COM.<br>3 Pulse ↓ | <ul> <li>(1) Push the ▲ key, and move the cursor to the "OK" and push the  <i>I</i>/PHASE key.</li> <li>(2) 3-2. will be displayed after displayed in ending screen.</li> </ul>                                                                                                    |
| 3-3.<br>Do you exit<br>test mode?<br>OK <b>Gence</b>       | <ul> <li>(1) Push the  key, an d move the cursor to the "5 End" and push the  <i>P</i>/PHASE key.</li> <li>(2) 3-3 will be displayed.</li> <li>(3) Push the  key, and move the cursor to the "OK" and push the <i>P</i>/PHASE key.</li> <li>(4) Operating mode is displayed after exit test mode.</li> </ul> |

## 6.5.4 Pulse output test

| 1 Transition to the                                               | test mode (pulse output test)                                                                                                    |
|-------------------------------------------------------------------|----------------------------------------------------------------------------------------------------|
| Screen                                                            | Operation                                                                                                    |
| 1-1.<br>Do you run<br>test mode?<br>OK Cancel                     | (1) Push the                                                                                                    |
| 1-2.<br>[Test mode]<br>1 Connection<br>2 COM.<br><b>©</b> Pulse ↓ | <ul> <li>(1) Push the ▲ key, and move the cursor to the "OK" and push the  <i>I</i>/PHASE key.</li> <li>(2) 1-2 will be displayed after displayed in transition screen.</li> <li>(3) Push the ▲ or ▼ key, and move the cursor to the "3 Pulse output" and push the <i>I</i>/PHASE key.</li> <li>(4) 2-1 will be displayed.</li> </ul> |

| 2 Pulse output te                              | est                                                                                                    |                                             |
|------------------------------------------------|----------------------------------------------------------------------------------------------------|---------------------------------------------|
| Screen                                         | Operation                                                                                                    | Note                                        |
| 2- <u>1.</u>                                   | (1) Push the 🔺 or 💌 key, and the select the how to pulse output.                                                                                                    | [Pulse output test]: Specific number⇔       |
| [Pulse output]<br>Set number<br>Continous      | <ul> <li>(2) Push the  <i>P</i>/PHASE key, and confirm the setting value.</li> <li>(3) Transition to the following screen by how to pulse output.<br/>Specific number output → To 2-2</li> </ul>                                                                                                    | Continuous⇔                                 |
|                                                | Continuous output $\rightarrow$ 10 2-3                                                                                                    |                                             |
| 2-2.<br>[Pulse Test]<br>001 Pulse<br>OK Cancel | <ul> <li>(1) Push the  key. and change the setting value.</li> <li>(2) Push the  key, and move the cursor to the "OK" and push the  key.</li> <li>(3) Return 2-2 after output specific number output.</li> <li>(4) Push the  key, and move the cursor to the "Cancel" and push the  key.</li> <li>(5) 2-1 will be displayed.</li> </ul> | [Specific number output]: <b>001</b> to 255 |
| 2-3.<br>During<br>Output<br>pulse<br>Stop      | <ul> <li>(1) Push the <i>I</i><u>/PHASE</u> key after confirm the pulse output.</li> <li>(2) 2-1 will be displayed.</li> </ul>                                                                                                    |                                             |

| 3 End of test mode                                           | (Pulse output test)                                                                                                    |  |  |  |  |  |  |  |  |  |
|--------------------------------------------------------------|----------------------------------------------------------------------------------------------------|--|--|--|--|--|--|--|--|--|
| Screen                                                       | Operation                                                                                                    |  |  |  |  |  |  |  |  |  |
| 3-1.<br>Do you exit<br>pulse test?<br>OK <b>Cancel</b>       | (1) Push the SETUP key in pulse output test.<br>(2) 3-1 will be displayed.                                                                                                    |  |  |  |  |  |  |  |  |  |
| 3-2.<br>[Test mode]<br>1 Connection<br>2 COM.<br>S Pulse ↓   | <ul> <li>(1) Push the ▲ key, and move the cursor to the "OK" and push the  <i>(PHASE)</i> key.</li> <li>(2) 3-2 will be displayed after displayed ending the pulse output test.</li> </ul>                                                                                                    |  |  |  |  |  |  |  |  |  |
| 3- <u>3.</u><br>Do you exit<br>test mode?<br>OK <b>Cance</b> | <ul> <li>(1) Push the ▼ key, and move the cursor to the "5 END" and push the  <i>PHASE</i> key.</li> <li>(2) 3-3 will be displayed.</li> <li>(3) Push the ▲ key, and move the cursor to the "OK" and push the <i>PHASE</i> key.</li> <li>(4) Operating mode is displayed after exit test mode.</li> </ul> |  |  |  |  |  |  |  |  |  |

### 6.5.5 Alarm output test

| 0.0.0 /                                               |                                                                                                    |
|-------------------------------------------------------|----------------------------------------------------------------------------------------------------|
| 1 Transition to th                                    | e test mode (alarm output test)                                                                                                    |
| Screen                                                | Operation                                                                                                    |
| 1-1.<br>Do you run<br>test mode?<br>OK Cance          | (1) Push the ⊕                                                                                                    |
| 1-2.<br>[Test mode]<br>2 COM.<br>3 Pulse<br>☑ Alarm ♥ | <ul> <li>(1) Push the ▲ key, and move the cursor to the "OK" and push the  <i>PHASE</i> key.</li> <li>(2) 1-2 will be displayed after displayed in transition screen.</li> <li>(3) Push the ▲ or ▼ key, and move the cursor to the "4 Alarm output" and push the <i>PHASE</i> key.</li> <li>(4) 2-1 will be displayed.</li> </ul> |

| 2 Alarm output test                                                                                                   |                                                                       |
|----------------------------------------------------------------------------------------------------|-----------------------------------------------------------------------|
| [Alarm output<br>test]<br>■<br>■<br>■<br>■<br>■<br>■<br>■<br>■<br>■<br>■<br>■<br>■<br>■<br>■<br>■<br>■<br>■<br>■<br>■ | Push the $\oplus$ $\boxdot$ key, and change On $\Leftrightarrow$ Off. |

| 3 End of test mode                                    | e (alarm output test)                                                                                                    |  |  |  |  |  |  |  |  |  |  |
|-------------------------------------------------------|----------------------------------------------------------------------------------------------------|--|--|--|--|--|--|--|--|--|--|
| Screen                                                | Operation                                                                                                    |  |  |  |  |  |  |  |  |  |  |
| 3-1.<br>Do you exit<br>alarm test?<br>OK <u>Cance</u> | (1) Push the SETUP key in alarm output test.<br>(2) 3-1 will be displayed.                                                                                                    |  |  |  |  |  |  |  |  |  |  |
| 3-2.<br>[Test mode]<br>2 Com.<br>3 Pulse<br>☑ Alarm ♦ | <ul> <li>(1) Push the ▲ key, and move the cursor to the "OK" and push the  <sup>(1)</sup>/PHASE) key.</li> <li>(2) 3-2 will be displayed after displayed ending the alarm output test.</li> </ul>                                                                                                  |  |  |  |  |  |  |  |  |  |  |
| 3-3.<br>Do you exit<br>test mode?<br>OK Cancel        | <ul> <li>(1) Push the  key, and move the cursor to the "5 END" and push the  (PHASE) key.</li> <li>(2) 3-3 will be displayed.</li> <li>(3) Push the  key, and move the cursor to the "OK" and push the  (PHASE) key.</li> <li>(4) Operating mode is displayed after reset display unit.</li> </ul> |  |  |  |  |  |  |  |  |  |  |

6.6.1 Transition of display

Transition in operation mode is showed follow.

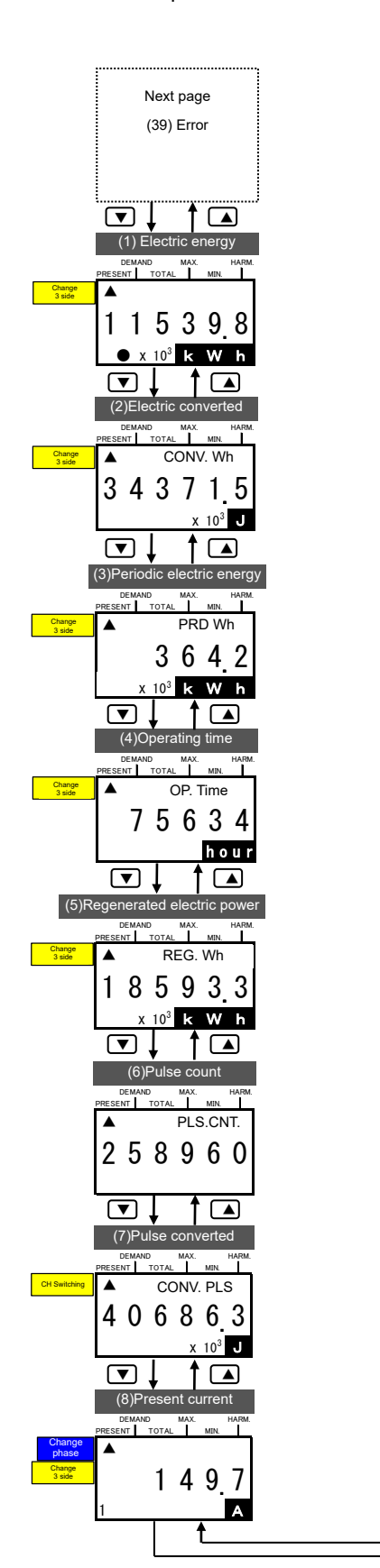

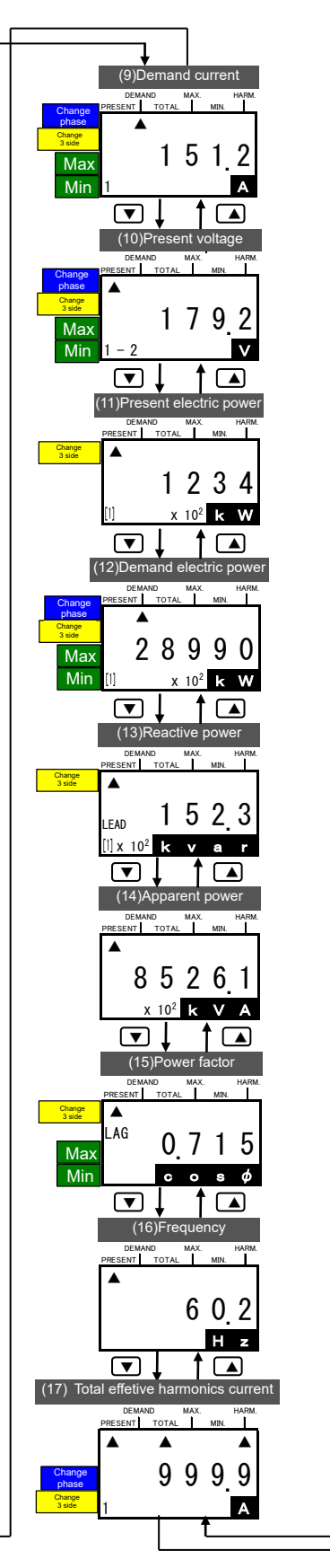

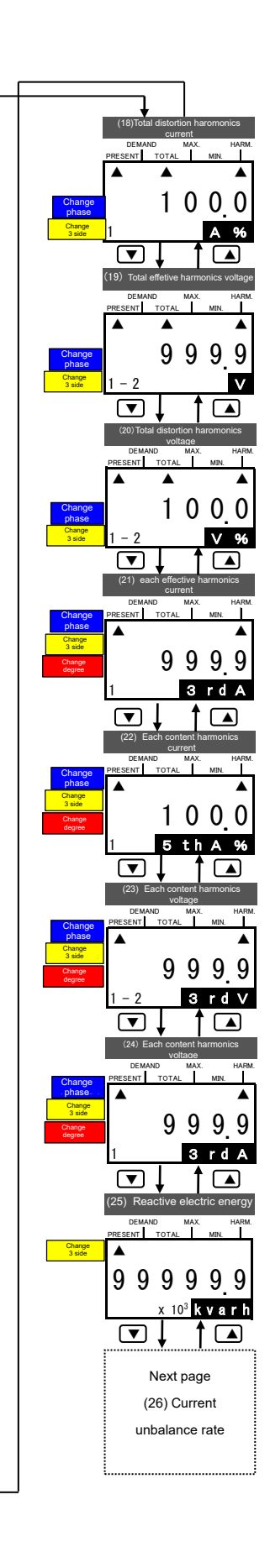

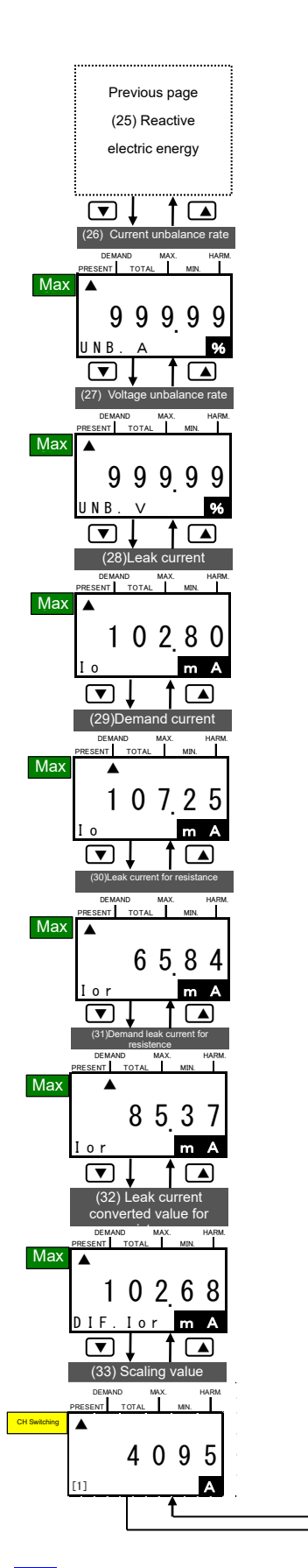

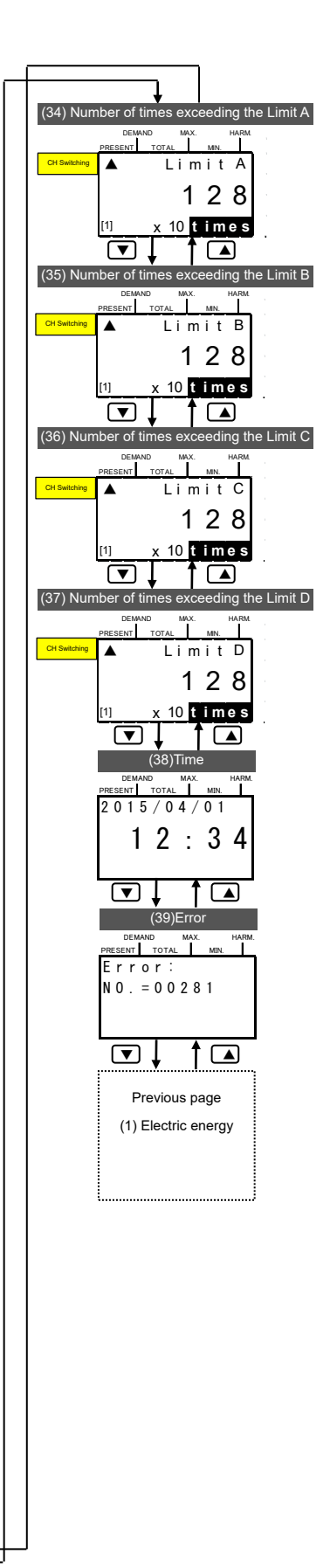

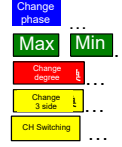

Phase of current and voltage can be changed by pushing *PHASE* key. Push the  $\pm$  or  $\Box$  key, maximum and minimum value is displayed. Push the  $\oplus$  or  $\bigcirc$  key, harmonics current and voltage is displayed changing degree of them. In 1P2W setting, push the  $\textcircled{\Psi/PHASE}$  key, and display 3 side circuits. When model is EMU4-PX4 or EMU4-AX4, display other CH by push the *I*/PHASE key.

\*Screen what display or not appear is different based on the models connected measure unit. (166.6.3 Detail of display)

#### 6.6.2 Correspondence of connected models and display.

Screen what display or not appear is different based on the models connected measure unit.

|                                                             |                                                                   | EMU4-BM1-MB EMU4-HM1-MB |               |                  |                        |           |                        | EMI 14-A2/       | FMI14.VA2              |                  | EMU4-LG1-MB            |                        | EMI I4-AX4 | EMU4-PX4  |         |
|-------------------------------------------------------------|-------------------------------------------------------------------|-------------------------|---------------|------------------|------------------------|-----------|------------------------|------------------|------------------------|------------------|------------------------|------------------------|------------|-----------|---------|
|                                                             |                                                                   |                         |               |                  |                        | Detail of |                        |                  |                        | Detail of        |                        | Low / High             |            | LINOTIVIT | Emotify |
|                                                             |                                                                   | Wh+A+4                  | elements      | Wn+A+4 elements  |                        | harmonics |                        | Wh+A+4 elements  |                        | harmonics        |                        | Sensitivity            |            | _         | -       |
|                                                             |                                                                   | 1P2W                    | 1P3W<br>/3P3W | 1P2W             | 1P3W<br>/3P3W<br>/3P4W | 1P2W      | 1P3W<br>/3P3W<br>/3P4W | 1P2W             | 1P3W<br>/3P3W<br>/3P4W | 1P2W             | 1P3W<br>/3P3W<br>/3P4W | 1P2W<br>/1P3W<br>/3P3W | 3P4W       | -         | -       |
| (1)Electric energy                                          | Present value                                                     |                         |               | •                | •                      |           |                        | •                | •                      | •                | •                      | _                      | _          | —         | _       |
| (2) Electric energy converted                               | Present value                                                     | —                       | —             | 0                | 0                      | •         | •                      | 0                | 0                      | •                | •                      | —                      | _          | —         | —       |
| (3) Period electric energy                                  | Present value                                                     |                         | -             | 0                | 0                      | •         | •                      |                  | _                      |                  | _                      | _                      | —          | —         | _       |
| (4)Operating time                                           | Present value                                                     | 0                       | 0             | 0                | 0                      | •         | •                      | 0                | 0                      | •                | •                      | _                      | _          | —         | •       |
| (5)Regeneration electric<br>energy                          | Present value                                                     | 0                       | 0             | 0                | 0                      | •         | •                      | 0                | 0                      | •                | •                      |                        | _          | _         | -       |
| (6)Pulse count value                                        | Present value                                                     | _                       | _             | 0                | 0                      |           |                        | _                | _                      | _                | _                      | _                      | _          |           | •       |
| (7)Pulse converted value                                    | Present value                                                     |                         |               | 0                | 0                      | •         | •                      |                  |                        |                  |                        |                        |            |           | •       |
| (8)Current                                                  | 1,2,3,N, Total*'                                                  |                         |               |                  |                        |           |                        |                  |                        |                  |                        |                        |            |           |         |
| (9)Demand current                                           | 1,2,3,N*1                                                         | •                       | •             | •                | •                      | •         | •                      | •                | •                      | •                | •                      | _                      | _          | _         | _       |
| (10)Voltage                                                 | Max. and Min.<br>1-2,2-3,3-1,1-N,<br>2-N,3-N,Total <sup>**2</sup> | 0                       | 0             | 0                | 0                      | •         | •                      | 0                | 0                      | •                | •                      | _                      | _          |           | . –     |
| (11)Electric power                                          | Present value                                                     |                         |               |                  |                        |           |                        |                  |                        |                  |                        |                        |            |           |         |
| (12)Demand electric power                                   | Present value<br>Max., Min, value                                 | 0                       | 0             | 0                | 0                      | •         | •                      | 0                | 0                      | •                | •                      | -                      | _          | _         | —       |
| (13) Reactive power                                         | Present value                                                     | 0                       | 0             | 0                | 0                      | •         | •                      | 0                | 0                      | •                | •                      | _                      | _          | _         | _       |
| (14) Apparent power                                         | Present value                                                     | —                       | —             | _                | O*7                    | -         | —                      | _                | O*7                    | -                | O*7                    | —                      | _          | —         | —       |
| (15) Power factor                                           | Present value<br>Max., Min. value                                 | 0                       | 0             | 0                | 0                      | •         | •                      | 0                | 0                      | •                | •                      | _                      | _          | -         | _       |
| (16) Frequency                                              | Present value                                                     | 0                       | 0             | 0                | 0                      | •         | •                      | 0                | 0                      | •                | •                      | —                      | _          | —         | —       |
| (17)(18) Harmonics current<br>total effective / distortion  | 1,2,3,N <sup>₩3</sup>                                             | I                       | _             | 0                | 0                      | O*5       | O**5                   | 0                | 0                      | O <sup>**5</sup> | O*5                    | _                      | I          | _         | _       |
| (19) (20) Harmonics voltage total effective / distortion    | 1-2,2-3,3-1,<br>1-N,2-N,3-N <sup>涨⁴</sup>                         | I                       | -             | 0                | 0                      | O*5       | O**5                   | 0                | 0                      | O <sup>*5</sup>  | O*5                    | -                      |            | _         | -       |
| (21)(22)1-13N harmonics<br>current effective / distortion   | 1,2,3,N <sup>₩3</sup>                                             |                         | -             |                  | —                      | O*5       | O*5                    |                  | —                      | O**5             | O*5                    | -                      |            | -         | —       |
| (23) (24) 1-13N harmonics<br>voltage effective / distortion | 1-2,2-3,<br>1-N,2-N,3-N <sup>**4</sup>                            | —                       | —             | _                | —                      | O**5      | O*5                    | _                | —                      | O**5             | O*5                    | —                      | _          | —         | —       |
| (25) Leak current                                           | Present value                                                     | 0                       | 0             | 0                | 0                      | -         | -                      | 0                | 0                      | -                | -                      | -                      | -          | _         | _       |
| (26) Current unbalance rate                                 | Present value<br>Max. value                                       | O*6                     | 0             | O**6             | 0                      | _         | 0                      | O <sup>%6</sup>  | 0                      | _                | 0                      | _                      | _          | _         | —       |
| (27) Voltage unbalance rate                                 | Present value<br>Max. value                                       | O**6                    | 0             | O <sup>**6</sup> | 0                      | -         | 0                      | O <sup>**6</sup> | 0                      | _                | 0                      |                        |            |           | _       |
| (28)Leak current                                            | Present value                                                     | _                       | -             | _                | —                      | —         | —                      | _                | _                      | _                | —                      | ٠                      | •          | —         | —       |
| (29)Demand leak current                                     | Present value<br>Max. value                                       | _                       | -             | -                | _                      | -         | -                      | -                | —                      | —                | -                      | •                      | •          |           | _       |
| (30)Leak current of resistance                              | Present value                                                     | -                       | -             | -                | -                      | -         | -                      | -                | -                      | -                | -                      | •                      | _          | —         | _       |
| (31) Demand leak current<br>of resistance                   | Present value<br>Max. value                                       | _                       | _             | _                | _                      | _         | _                      | _                | _                      | _                | _                      | •                      | _          | _         | _       |
| (32)Differential conversion                                 | Present value                                                     |                         |               |                  |                        |           |                        |                  |                        |                  |                        |                        |            |           |         |
| Value demand leak current<br>of resistance                  | Max. value                                                        | _                       | —             |                  | _                      | —         | —                      |                  |                        |                  | —                      | ● <sup>**8</sup>       |            | _         | _       |
| (33) Scaling value                                          | Present value<br>Max., Min. value                                 | _                       | _             | _                | —                      |           | —                      | —                | _                      | _                | —                      | _                      | —          | •         | _       |
| (34) Number of times<br>exceeding the Limit A               | Present value                                                     |                         |               |                  |                        |           |                        |                  |                        |                  |                        |                        |            |           |         |
| (35) Number of times<br>exceeding the Limit B               | Present value                                                     | _                       | _             | _                | _                      |           | _                      | _                | _                      | _                | _                      | _                      | _          | •         | _       |
| (36) Number of times<br>exceeding the Limit C               | Present value                                                     |                         |               |                  |                        |           |                        |                  |                        |                  |                        |                        |            | -         |         |
| (37) Number of times<br>exceeding the Limit D               | Present value                                                     |                         |               |                  |                        |           |                        |                  |                        |                  |                        |                        |            |           |         |
| (38)Time                                                    | Present value                                                     | ●**9                    | •*9           | •**              | •**                    | •**       | ●**9                   |                  | —                      | _                |                        | •*9                    | •**        | —         | —       |
| (39)Error                                                   | -                                                                 |                         | •             | •                |                        | •         |                        | •                |                        |                  |                        | •                      | •          | •         | •       |

#### •...Displayed elements o...element displayed only setting -...Not displayed elements

\*1 2 and 3 phases is not displayed in wiring setting 1P2W. N phase is only displayed in 3P4W setting.

\*2 Between 2 and 3, 3 and 1 is not displayed in setting 1P2W1-N. Between 2 and N, 3 and N is displayed in 3P4W setting.

\*3 If wiring setting is 1P2W, 3 phase is not displayed. 2 phase is only displayed in setting 3P4W.

\*4 If wiring setting is 1P2W, between 2 and 3 is not displayed. Between 1 and N, 2 and N, 3 and N is only displayed.

\*5 Either effective value and content rate ,distortion by the setting elements of HA and HV.

\*6 Current unbalance rate, voltage unbalance rate is displayed 0% in 1P2W setting.

\*7 Apparent power is only measured in 3P4W setting

\*8 Measured value is displayed differential conversion setting is ON.

\*9 Present time is only displayed when connected EMU4-LM.

6.6.3 Detail of display

| 0            | 6 - m - m                                          | Key operati | on                                           |                                                                                                    |
|--------------|----------------------------------------------------|-------------|----------------------------------------------|----------------------------------------------------------------------------------------------------|
| Screen name  | Screen                                             | Key         | Operation                                    | Note                                                                                               |
| (1)          | Measured value                                     |             | Measured value in previous is                | Integral power consumption is displayed.                                                           |
| Electric     | DEMAND MAX. HARM.                                  |             | displayed                                    | "•" mark is displayed while measuring                                                              |
| energy       |                                                    |             | Key operation is invalid                     | •[1] and [2] is displayed as a measurement target                                                  |
|              | 115398                                             |             | Key operation is invalid                     | circuit in the bottom left of the screen in 1P2W.                                                  |
|              |                                                    |             | Change 3 side circuit in the 1P2W            | The phase type is displayed when other wiring.                                                     |
|              |                                                    |             | setting                                      | Measured value is multiplied by the displayed value     and multipling factor is                   |
|              | Multiplying factor                                 |             | Transition to the Setue mode                 | displayed                                                                                          |
|              | Mark of measure                                    | (SETUP)     | Transition to the Reset/Preset mode          |                                                                                                    |
|              | Measurement                                        | ▲+▼         | Transition to the Alarm mode                 |                                                                                                    |
|              | target circuit                                     |             | Transition confirmation screen is            |                                                                                                    |
|              |                                                    |             | displayed                                    |                                                                                                    |
| (2)          |                                                    |             | Measured value in previous is                | The value multiplied electric energy and setting                                                   |
| Electric     | Converted value                                    |             | Measured value in next is displayed          | closific chergy converted value is displayed.                                                      |
| energy       | DEMAND MAX. HARM.<br>PRESENT TOTAL MIN.            | +           | Key operation is invalid                     | <ul> <li>[1] and [2] is displayed as a measurement target</li> </ul>                               |
| converted    | CONV. Wh                                           |             | Key operation is invalid                     | circuit in the bottom left of the screen in 1P2W.                                                  |
| value        | 3 4 3 7 1 5                                        | ✓/PHASE     | setting                                      | •Measured value is multiplied by the displayed value                                               |
|              | (1) x 10 <sup>3</sup> J                            |             | Change measured circuit                      | and multiplying factor if multiplying factor is                                                    |
|              |                                                    | (SETUP)     | Transition to the Setup mode                 | displayed.                                                                                         |
|              | factor                                             | (RESET/SET) | Transition to the Reset/Preset mode          |                                                                                                    |
|              |                                                    | [▲]+[▼]     | Transition to the Alarm mode                 |                                                                                                    |
|              | Measurement<br>target circuit                      | ++-         | I ransition confirmation screen is displayed |                                                                                                    |
| (3)          | -                                                  |             | Measured value in previous is                | Integral electric energy is displayed while contact                                                |
| Periodic     | Measured value                                     |             | displayed                                    | input is ON.                                                                                       |
| electric     |                                                    |             | Measured value in next is displayed.         |                                                                                                    |
| energy       | DEMAND MAX. HARM.<br>PRESENT TOTAL MIN.            |             | Key operation is invalid                     | •[1] and [2] is displayed as a measurement target circuit in the bottom left of the screen in 1P2W |
| 5            | PRD. Wh                                            |             | Change 3 side circuit in the 1P2W            | The phase type is displayed when other wiring.                                                     |
|              | 3642                                               | (P/PHASE)   | setting                                      | <ul> <li>Measured value is multiplied by the displayed value</li> </ul>                            |
|              | (1) $(x \ 10^3)$ k W h                             |             | Change measured circuit                      | and multiplying factor if multiplying factor is                                                    |
|              | Multiplying factor                                 |             | Transition to the Setup mode                 | displayed.                                                                                         |
|              | Measurement                                        |             | Transition to the Alarm mode                 |                                                                                                    |
|              | target circuit                                     |             | Transition confirmation screen is            |                                                                                                    |
|              |                                                    | (+)+(-)     | displayed                                    |                                                                                                    |
| (4)          |                                                    |             | Measured value in previous is                | Operating time is displayed.                                                                       |
| Operating    | Operating time                                     |             | Measured value in next is displayed.         | •[1] and [2] is displayed as a measurement target                                                  |
| time         | DEMAND MAX. HARM.                                  | +           | Key operation is invalid                     | circuit in the bottom left of the screen in 1P2W.                                                  |
|              |                                                    |             | Key operation is invalid                     | The phase type is displayed when other wiring.                                                     |
|              | 75624                                              | ✓/PHASE     | setting                                      |                                                                                                    |
|              | 7 5 0 3 4                                          |             | Change measured circuit                      |                                                                                                    |
|              | hour                                               | SETUP       | Transition to the Setup mode                 |                                                                                                    |
|              | Measurement                                        | RESET/SET   | Transition to the Reset/Preset mode          |                                                                                                    |
|              | target circuit                                     | ▲+▼         | Transition to the Alarm mode                 |                                                                                                    |
|              |                                                    | ++-         | I ransition confirmation screen is           |                                                                                                    |
| (5)          |                                                    |             | Measured value in previous is                | Integral power consumption in regenerated side is                                                  |
| Regeneration | Measured value                                     |             | displayed                                    | displayed.                                                                                         |
| electric     | DEMAND MAX. HARM.                                  |             | Measured value in next is displayed.         | . [1] and [2] is displayed as a management target                                                  |
| enerav       | PRESENT TOTAL MIN.                                 |             | Key operation is invalid                     | circuit in the bottom left of the screen in 1P2W                                                   |
|              | 185022                                             |             | Change 3 side circuit in the 1P2W            | The phase type is displayed when other wiring.                                                     |
|              | 100933                                             |             | setting                                      | •Measured value is multiplied by the displayed value                                               |
|              | W (X 10 <sup>3</sup> ) k W h<br>Multiplying factor |             | Change measured circuit                      | and multiplying factor if multiplying factor is<br>displayed                                       |
|              |                                                    | BESET/SET   | Transition to the Reset/Preset mode          |                                                                                                    |
|              | Measurement                                        |             | Transition to the Alarm mode                 | 1                                                                                                  |
|              | <ul> <li>target circuit</li> </ul>                 |             | Transition confirmation screen is            | 1                                                                                                  |
|              |                                                    |             | displayed                                    |                                                                                                    |
| (6)          |                                                    |             | Measured value in previous is                | Input pulse count value is displayed.                                                              |
| Pulse        | Pulse count value                                  |             | Measured value in next is displayed          | •[1], [2], [3], [4] is displayed as a measurement target                                           |
| count        | DEMAND MAX. HARM                                   | +           | Key operation is invalid                     | circuit (Represent the CH) in the bottom left of the                                               |
| value        | PRESENT TOTAL MN.<br>PLS.CNT                       |             | Key operation is invalid                     | screen if models is EMU4-PX4.                                                                      |
|              | 258960                                             | ✓/PHASE     | Display the other CH if models is EMU4-PX4   |                                                                                                    |
|              |                                                    |             | Change measured circuit                      | 1                                                                                                  |
|              | ₩                                                  | SETUP       | Transition to the Setup mode                 | ]                                                                                                  |
|              | The measurement                                    | RESET/SET   | Transition to the Reset/Preset mode          | 1                                                                                                  |
|              | target circuit                                     | ▲+▼         | Transition to the Alarm mode                 | 4                                                                                                  |
|              |                                                    | ++-         | I ransition confirmation screen is           |                                                                                                    |
|              |                                                    |             |                                              | 1                                                                                                  |

| Screen          | Saraan                                  | Key operation |                                         | Noto                                                                                                |
|-----------------|-----------------------------------------|---------------|-----------------------------------------|----------------------------------------------------------------------------------------------------|
| name            | Screen                                  | Key           | Operation                               | Note                                                                                                |
| (7)             |                                         |               | Measured value in previous is displayed | The value multiplied pulse count value and setting                                                  |
| Pulse           | Converted value                         |               | Measured value in next is displayed     | pulse.                                                                                              |
| converted       |                                         |               | Key operation is invalid                | Converted rate is displayed.                                                                        |
| value           | DEMAND MAX. HARM<br>PRESENT TOTAL MIN.  |               | Display the other CH if models is       | •[1], [2], [3], [4] is displayed as a measurement target                                            |
|                 | CCNV. PLS                               | ✓/PHASE       | EMU4-PX4                                | circuit (Represent the CH) in the bottom left of the                                                |
|                 | 406863                                  |               | Change measured circuit                 | screen if models is EMU4-PX4.                                                                       |
|                 |                                         | SETUP         | Transition to the Setup mode            |                                                                                                    |
|                 | <u>x 10 0</u>                           | RESET/SET     | Transition to the Reset/Preset mode     |                                                                                                    |
|                 | The measurement                         | ▲+▼           | Transition to the Alarm mode            |                                                                                                    |
|                 |                                         | (+)+(-)       | Transition confirmation screen is       |                                                                                                    |
| (2)             |                                         |               | displayed                               |                                                                                                    |
| (8)             |                                         |               | Measured value in previous is displayed |                                                                                                    |
| Current         | Measured value                          | +             | Key operation is invalid                | •Push the ( PTRASE) key, and change follow.                                                         |
|                 | PRESENT TOTAL MIN.                      |               | Key operation is invalid                | [ <sup>1</sup> [1](1side*)→[2](3side*)                                                              |
|                 |                                         | ✓/PHASE       | Display by changed phase                | →[1](1side total)→[2](3side total)                                                                  |
|                 | 1497                                    |               | Change measured circuit                 | 1P3W. 3P3W setting                                                                                  |
|                 |                                         | (SETUP)       | Transition to the Setup mode            | → 1phase→2phase→3phase→total  ¬                                                                     |
|                 |                                         | RESET/SET     | Transition to the Reset/Preset mode     | 3P4W setting                                                                                        |
|                 | Dhoos display                           | ▲+▼           | Transition to the Alarm mode            | → 1phase→2phase→3phase →                                                                            |
|                 | Phase display                           | ++-           | Transition confirmation screen is       | →Nphaase→Total                                                                                      |
|                 |                                         |               | displayed                               | * Measured value connected to 1 side is displayed.                                                  |
|                 |                                         |               |                                         | * Measured value connected to 3 side is displayed.                                                  |
| (9)             |                                         |               | Measured value in previous is displayed | Demand current value is displayed.                                                                  |
| Demand          |                                         |               | Measured value in next is displayed.    | •Push the <i>PHASE</i> key, and change follow.                                                      |
| current         | DEMAND MAX. HARM.                       | +             | Maximum demand current value is         | 1P2W setting<br>[1](1 side*)→[2](3 side*)                                                           |
| value           |                                         |               | Minimum demand current value is         |                                                                                                    |
|                 |                                         |               | displayed                               | 1P3W, 3P3W setting                                                                                  |
|                 | 9999                                    | ✓/PHASE       | Display by changed phase                | F Tphase→2 phase→3 phase                                                                            |
|                 |                                         | CIRCUIT       | Change measured circuit                 | 3P4W setting                                                                                        |
|                 | ↓ + Max                                 | (SETUP)       | Transition to the Setup mode            | →1 phase→2 phase→3 phase→N phase —                                                                  |
|                 | DEMAND MAX. HARM.                       | RESET/SET     | Transition to the Reset/Preset mode     | * Measured value connected to 1 side is displayed.                                                  |
|                 | PRESENT TOTAL MIN.                      | ▲+▼           | Transition to the Alarm mode            | * Measured value connected to 3 side is displayed.                                                  |
|                 |                                         | ++-           | Transition confirmation screen is       |                                                                                                    |
|                 | 1512                                    |               | displayed                               | -If you push the + or - key, Max/Min value                                                          |
|                 |                                         |               |                                         | Return the standard display if push same key again                                                  |
|                 | Measured value                          |               |                                         | Max/min value of 1 side circuit is displayed after                                                  |
|                 | Phase display                           |               |                                         | push $\pm$ or $\Box$ key in 1 side in1P2W setting.                                                  |
|                 | 1 -                                     |               |                                         | Max/min value of 3 side circuit is displayed after                                                  |
|                 | DEMAND MAX. HARM.<br>PRESENT TOTAL MIN. |               |                                         | push $\pm$ or $\Box$ the key in 3 side.                                                             |
|                 |                                         |               |                                         |                                                                                                    |
|                 | []                                      |               |                                         |                                                                                                    |
|                 |                                         |               |                                         |                                                                                                    |
|                 | Min                                     |               |                                         |                                                                                                    |
|                 |                                         |               |                                         |                                                                                                    |
| (10)            |                                         |               | Moosured value in providua is displayed | Present voltage is displayed                                                                        |
| (10)<br>Voltaga | DEMAND MAX. HARM.                       |               | Measured value in previous is displayed | Fresent voltage is displayed.                                                                       |
| vollage         | PRESENT TOTAL MIN.                      | <b>(+</b> )   | Maximum voltage value is displayed.     | •Push the $(\Psi/PHASE)$ key and change follow                                                      |
|                 |                                         |               | Minimum voltage value is displayed      | 1P2W setting                                                                                        |
|                 | 2 3 8 9 Max.                            | (→/PHASE)     | Display by changed phase                | $[1](1side^*) \rightarrow [2](3side^*) \rightarrow$                                                 |
|                 |                                         |               | Change measured circuit                 | [1](1side total)→[2](3side total)                                                                   |
|                 |                                         | (SETUP)       | Transition to the Setup mode            | 1P3W, 3P3W setting                                                                                  |
|                 | Measured value                          | [RESET/SET]   | Transition to the Reset/Preset mode     | ► 1-2→2-3→3-1→total                                                                                 |
|                 | DEMAND MAX. HARM.                       |               | Transition to the Alarm mode            | 3P4W setting                                                                                        |
|                 | PRESENT TOTAL MIN.                      | ++-           | Transition confirmation screen is       | ► $1-2\rightarrow 2-3\rightarrow 3-1\rightarrow 1-N\rightarrow 2-N\rightarrow 3-N\rightarrow total$ |
|                 |                                         |               | aispiayea                               | * Measured value connected to 1 side is displayed.                                                  |
|                 | 1/9.2                                   |               |                                         | * Measured value connected to 3 side is displayed.                                                  |
|                 | 1 – 2) V                                |               |                                         | ▪If you push the 🛨 or 🗔 key, Max/Min value                                                          |
|                 | L Phase display                         |               |                                         | displayed.                                                                                          |
|                 | 1-                                      |               |                                         | Return the standard display if push same key again.                                                 |
|                 |                                         |               |                                         | push + or - kev in 1 side in1P2W setting                                                            |
|                 | DEMAND MAX. HARM.<br>PRESENT TOTAL MIN  |               |                                         | Max/min value of 3 side circuit is displayed after                                                  |
|                 |                                         |               |                                         | push $\pm$ or $\Box$ the key in 3 side.                                                             |
|                 |                                         |               |                                         |                                                                                                    |
|                 | 1599                                    |               |                                         |                                                                                                    |
|                 |                                         |               |                                         |                                                                                                    |
|                 | └─ Min.                                 |               |                                         |                                                                                                    |
|                 |                                         |               |                                         |                                                                                                    |
|                 |                                         |               | 1                                       |                                                                                                    |

| Screen   | Screen                                                           | Key operation             |                                          | Note                                                  |  |
|----------|------------------------------------------------------------------|---------------------------|------------------------------------------|-------------------------------------------------------|--|
| name     | Scieen                                                           | Key                       | Operation                                | Note                                                  |  |
| (11)     |                                                                  |                           | Measured value in previous is displayed  | Present electric power is displayed.                  |  |
| Electric | Measured value                                                   |                           | Measured value in next is displayed      | (1) and [0] is displayed as a measurement target      |  |
| energy   | DEMAND MAX. HARM.<br>PRESENT TOTAL MIN.                          |                           | Key operation is invalid                 | •[1] and [2] is displayed as a measurement target     |  |
| 0,       | ▲                                                                |                           | Change 3 side circuit in the 1P2W        | The phase type is displayed when other wiring.        |  |
|          | 1234                                                             |                           | setting                                  | •Measured value is multiplied by the displayed value  |  |
|          |                                                                  | CIRCUIT                   | Change measured circuit                  | and multiplying factor if multiplying factor is       |  |
|          |                                                                  | (SETUP)                   | Transition to the Setup mode             | displayed.                                            |  |
|          | Multiplying                                                      | RESET/SET                 | Transition to the Reset/Preset mode      |                                                       |  |
|          | The measurement                                                  | ▲+▼                       | Transition to the Alarm mode             |                                                       |  |
|          | target circuit                                                   | (+) <b>+</b> (-)          | Transition confirmation screen is        |                                                       |  |
| ((2))    |                                                                  |                           | displayed                                |                                                       |  |
| (12)     | PRESENT TOTAL MIN.                                               |                           | Measured value in previous is displayed  | Present electric power is displayed.                  |  |
| Demand   |                                                                  |                           | Maximum demand electric power value      | •[1] and [2] is displayed as a measurement target     |  |
| electric | 99999 Max.                                                       | +                         | is displayed                             | circuit in the bottom left of the screen in 1P2W.     |  |
| power    | [1] $\times 10^2$ k W                                            |                           | Minimum demand electric power value is   | The phase type is displayed when other wiring.        |  |
|          | 1                                                                |                           | displayed                                | Measured value is multiplied by the displayed value   |  |
|          | Measured value                                                   | ✓/PHASE                   | Change 3 side circuit in the 1P2W        | and multiplying factor if multiplying factor is       |  |
|          | DEMAND MAX. HARM.                                                |                           | Change measured circuit                  | uispiayeu.                                            |  |
|          | PRESENT OTAL MIN.                                                |                           | Transition to the Setup mode             | ·If you push the $\pm$ or $\Box$ key, Max/Min value   |  |
|          | 2 2 0 0 0                                                        | RESET/SET                 | Transition to the Reset/Preset mode      | displayed.                                            |  |
|          | 28990                                                            |                           | Transition to the Alarm mode             | Return the standard display if push same key again.   |  |
|          | ([1]) <u>x 10<sup>2</sup> k</u> W                                |                           | Transition confirmation screen is        | Max/min value of 1 side circuit is displayed after    |  |
|          | Multiplied factor                                                | (±) <b>+</b> (=)          | displayed                                | pusn 🛨 or 🗔 key in 1 side in1P2W setting.             |  |
|          | The measurement                                                  |                           |                                          | push + or - the key in 3 side                         |  |
|          |                                                                  |                           |                                          |                                                       |  |
|          |                                                                  |                           |                                          |                                                       |  |
|          | PRESENT TOTAL MIN.                                               |                           |                                          |                                                       |  |
|          |                                                                  |                           |                                          |                                                       |  |
|          | 999) Min.                                                        |                           |                                          |                                                       |  |
|          | [1] x 10 <sup>2</sup> k W                                        |                           |                                          |                                                       |  |
|          |                                                                  |                           |                                          |                                                       |  |
|          |                                                                  |                           |                                          |                                                       |  |
|          |                                                                  |                           |                                          |                                                       |  |
| (13)     | LEAD/LAGD is play                                                |                           | Measured value in previous is displayed  | Present reactive electric power value is displayed.   |  |
| Reactive | Measured value                                                   |                           | Measured value in next is displayed      | [4] and [0] is displayed as a measurement to not      |  |
| electric | DEMAND MAX. HARM.                                                |                           | Key operation is invalid                 | •[1] and [2] is displayed as a measurement target     |  |
| power    | PRESENT TOTA. MIN.                                               |                           | Change 3 side circuit in the1P2W setting | The phase type is displayed when other wiring.        |  |
| p = = .  |                                                                  |                           | Change measured circuit                  |                                                       |  |
|          | 1 5 2 3                                                          |                           | Transition to the Setup mode             | •"Lead" is display when data is -, "LAG" is displayed |  |
|          | $[1]\mathbf{k} 10^2 \mathbf{k} \mathbf{v} \mathbf{a} \mathbf{r}$ | RESET/SET                 | Transition to the Reset/Preset mode      | when data is + in LEAD/LAG display                    |  |
|          | Multiplied value                                                 |                           | Transition to the Alarm mode             |                                                       |  |
|          | The measurement target                                           |                           | Transition confirmation screen is        |                                                       |  |
|          |                                                                  | (+)+(-)                   | displayed                                |                                                       |  |
| (14)     | Measured value                                                   |                           | Measured value in previous is displayed  | Present apparent power is displayed.                  |  |
| Apparent | DEMAND MAX. HARM.                                                |                           | Measured value in next is displayed      |                                                       |  |
| power    |                                                                  |                           | Key operation is invalid                 | •Apparent power is only measured in 3P4W setting.     |  |
|          | 95261                                                            | PHASE                     | Key operation is invalid                 | 1                                                     |  |
|          |                                                                  |                           | Change measured circuit                  |                                                       |  |
|          | $\times 10^2$ k V A                                              | [SETUP]                   | Transition to the Setup mode             |                                                       |  |
|          | Multiplied factor                                                | RESET/SET                 | Transition to the Reset/Preset mode      | 1                                                     |  |
|          |                                                                  | ▲+▼                       | Transition to the Alarm mode             |                                                       |  |
|          |                                                                  | ( <b>+</b> ) <b>+</b> [-] | Transition confirmation screen is        |                                                       |  |
|          |                                                                  |                           | displayed                                | -                                                     |  |
| (15)     |                                                                  |                           | Measured value in previous is displayed  | Present power factor is displayed.                    |  |
| Power    | DEMAND MAX. HARM.<br>PRESENT TOTAL MIN.                          |                           | Invieasured value in next is displayed   | •[1] and [2] is displayed as a measurement target     |  |
| factor   |                                                                  | +                         | displayed                                | circuit in the bottom left of the screen in 1P2W      |  |
|          |                                                                  | —                         | Minimum power factor value is displayed  | The phase type is displayed when other wiring.        |  |
|          |                                                                  |                           | Change 3 side circuit in the 1P2W        | If you push the 🛨 or 😑 key, Max/Min value             |  |
|          | Μ C C S φ<br>Max                                                 |                           | setting                                  | displayed.                                            |  |
|          | <b>1</b> (F)                                                     |                           | Change measured circuit                  | Return the standard display if push same key again.   |  |
|          | Measured value                                                   |                           | I ransition to the Setup mode            | nush + or - key in 1 side in1P2W setting              |  |
|          | DEMAND MAX. HARM.<br>PRESENT TOTAL MIN                           |                           | Transition to the Alarm mode             | Max/min value of 3 side circuit is displayed after    |  |
|          |                                                                  |                           |                                          | push $\pm$ or $\Box$ the key in 3 side.               |  |
|          |                                                                  | + <b>+</b> -              | displayed                                |                                                       |  |
|          |                                                                  |                           | ····· · · · · · · · · · · · · · · · ·    | 1                                                     |  |
|          |                                                                  |                           |                                          |                                                       |  |
|          | LEAD/LAG display                                                 |                           |                                          |                                                       |  |
|          |                                                                  |                           |                                          |                                                       |  |
|          |                                                                  |                           |                                          |                                                       |  |
|          | DEMAND MAX. HARM.<br>PRESENT TOTAL MIN.                          |                           |                                          |                                                       |  |
|          |                                                                  |                           |                                          |                                                       |  |
|          |                                                                  |                           |                                          |                                                       |  |
|          |                                                                  |                           |                                          |                                                       |  |
|          | Ξυσεφ                                                            |                           |                                          |                                                       |  |
|          |                                                                  |                           |                                          |                                                       |  |

| Screen     | Scroon                                 | Key operation             |                                         | Noto                                                                                                    |
|------------|----------------------------------------|---------------------------|-----------------------------------------|----------------------------------------------------------------------------------------------------|
| name       | Screen                                 | Key                       | Operation                               | NOLE                                                                                                    |
| (16)       |                                        |                           | Measured value in previous is displayed | Present frequency is displayed.                                                                                                    |
| Frequency  | Measured                               |                           | Measured value in next is displayed     |                                                                                                    |
| ricqueriey | value                                  | +                         | Key operation is invalid                |                                                                                                    |
|            |                                        | <u> </u>                  | Key operation is invalid                |                                                                                                    |
|            | PRESENT TOTAL MIN                      | (₽/PHASE)                 | Key operation is invalid                |                                                                                                    |
|            |                                        |                           | Change measured circuit                 |                                                                                                    |
|            | 602                                    | (SETUP)                   | Transition to the Setup mode            |                                                                                                    |
|            |                                        | RESET/SET                 | Transition to the Reset/Preset mode     |                                                                                                    |
|            | Hz                                     | ▲+▼                       | Transition to the Alarm mode            |                                                                                                    |
|            |                                        | (+) <b>+</b> (-)          | Transition confirmation screen is       |                                                                                                    |
|            |                                        |                           | displayed                               |                                                                                                    |
| (17)       |                                        |                           | Measured value in previous is displayed | Harmonics current effective value is displayed.                                                                                                    |
| Harmonics  |                                        |                           | Measured value in next is displayed     |                                                                                                    |
| current    |                                        |                           | Key operation is invalid                | •Push the ( PHASE) key, and change follow.                                                                                                    |
| total      | Measured value                         |                           | Display by changed phase                | $r \geq 11/(1 \text{ side}^*)$ $(2)/(3 \text{ side}^*)$                                                                                                    |
| effective  | DEMAND MAX. HARM.                      |                           | Change measured circuit                 |                                                                                                    |
| value      |                                        |                           | Transition to the Setup mode            | 1P3W_3P3W setting                                                                                                    |
| Value      |                                        |                           | Transition to the Reset/Preset mode     | 1phase→3phase                                                                                                    |
|            | 99999                                  |                           | Transition to the Alarm mode            |                                                                                                    |
|            | ( <u>1</u> ) A                         |                           | Transition confirmation screen is       | 3P4W setting                                                                                                    |
|            | Rhaas diaplay                          | ++-                       | displayed                               | 1phase→2phase→3phase→Nphase                                                                                                    |
|            | Phase display                          |                           |                                         |                                                                                                    |
|            |                                        |                           |                                         | * Measured value connected to 1 side is displayed                                                                                                    |
|            |                                        |                           |                                         | * Measured value connected to 3 side is displayed.                                                                                                    |
| (18)       |                                        |                           | Measured value in previous is displayed | Harmonics current total distortion is displayed                                                                                                    |
| (10)       |                                        |                           | Measured value in provide is displayed  |                                                                                                    |
| Harmonics  |                                        | +                         | Key operation is invalid                | •Push the ( /PHASE) key and change follow                                                                                                    |
| current    |                                        |                           | Key operation is invalid                | 1P2W setting                                                                                                    |
| total      | Measured value                         | (₽/PHASE)                 | Display by changed phase                | ▶ [1](1side <sup>*</sup> )→[2](3side <sup>*</sup> )                                                                                                    |
| distortion | DEMAND MAX. HARM.<br>PRESENT TOTAL MIN | CIRCUIT                   | Change measured circuit                 |                                                                                                    |
|            |                                        | SETUP                     | Transition to the Setup mode            | 1P3W, 3P3W setting                                                                                                    |
|            | 1000                                   | RESET/SET                 | Transition to the Reset/Preset mod      | <sup>→</sup> 1phase→3 phase                                                                                                    |
|            |                                        | ▲+▼                       | Transition to the Alarm mode            | 2D/IV/ softing                                                                                                    |
|            | (1) A %                                | ( <b>+</b> ) <b>+</b> (-) | Transition confirmation screen is       | $\rightarrow$ 1 phase $\rightarrow$ 2 phase $\rightarrow$ 3 phase $\rightarrow$ N phase $\rightarrow$                                                                                                    |
|            | Phase display                          |                           | displayed                               |                                                                                                    |
|            |                                        |                           |                                         |                                                                                                    |
|            |                                        |                           |                                         | * Measured value connected to 1 side is displayed.                                                                                                    |
|            |                                        |                           |                                         | * Measured value connected to 3 side is displayed.                                                                                                    |
| (19)       |                                        |                           | Measured value in previous is displayed | Harmonics voltage total effective value is displayed.                                                                                                    |
| Harmonics  |                                        |                           | Measured value in next is displayed     |                                                                                                    |
| voltage    |                                        |                           | Key operation is invalid                | •Push the (PHASE) key, and change follow.                                                                                                    |
| total      | Measured value                         |                           | Display by changed phase                | $\frac{112}{12} = \frac{11}{12} \frac{11}{12} \frac{12}{12} \frac{12}{12} \frac$ |
| effective  | DEMAND MAX. HARM.                      |                           | Change measured circuit                 |                                                                                                    |
| value      | PRESENT TOTAL MIN.                     |                           | Transition to the Setup mode            | 1P3W_3P3W setting                                                                                                    |
| Value      |                                        | RESET/SET                 | Transition to the Reset/Preset mode     | ▶ 1-2→2-3                                                                                                    |
|            | 9999                                   |                           | Transition to the Alarm mode            |                                                                                                    |
|            | 1-2 V                                  |                           | Transition confirmation screen is       | 3P4W setting                                                                                                    |
|            |                                        | (+) <b>+</b> (-)          | displayed                               | ► 1-N→2-N→3-N                                                                                                    |
|            | Phase display                          |                           |                                         | * Measured value connected to 1 side is displayed                                                                                                    |
|            |                                        |                           |                                         | * Measured value connected to 3 side is displayed.                                                                                                    |
| (00)       | l                                      |                           |                                         | Llermenies veltere total distortion is disclosed                                                                                                    |
| (20)       |                                        |                           | Measured value in previous is displayed | namonics voltage total distortion is displayed.                                                                                                    |
| Harmonics  |                                        |                           | Key operation is invalid                | Duph the HASE key and shanne follow                                                                                                    |
| voltage    | Measured value                         |                           | Key operation is invalid                | 1P2W setting                                                                                                    |
| total      | DEMAND MAX. HARM.                      | PHASE                     | Display by changed phase                | [1](1side*)→[2](3side*)                                                                                                    |
| distortion | PRESENT TOTAL MIN.                     |                           | Change measured circuit                 |                                                                                                    |
| rate       |                                        | SETUP                     | Transition to the Setup mode            | 1P3W, 3P3W setting                                                                                                    |
|            | 1000                                   | RESET/SET                 | Transition to the Reset/Preset mode     | 1-2→2-3                                                                                                    |
|            | 1-2 V %                                |                           | Transition to the Alarm mode            |                                                                                                    |
|            | ······································ |                           | Transition confirmation screen is       | 3P4W setting                                                                                                    |
|            | Phase display                          |                           | displayed                               | ▶ 1-N→2-N→3-N                                                                                                    |
|            |                                        |                           |                                         |                                                                                                    |
|            |                                        |                           |                                         | * Measured value connected to 1 side is displayed.                                                                                                    |
|            |                                        |                           |                                         | * Measured value connected to 3 side is displayed.                                                                                                    |

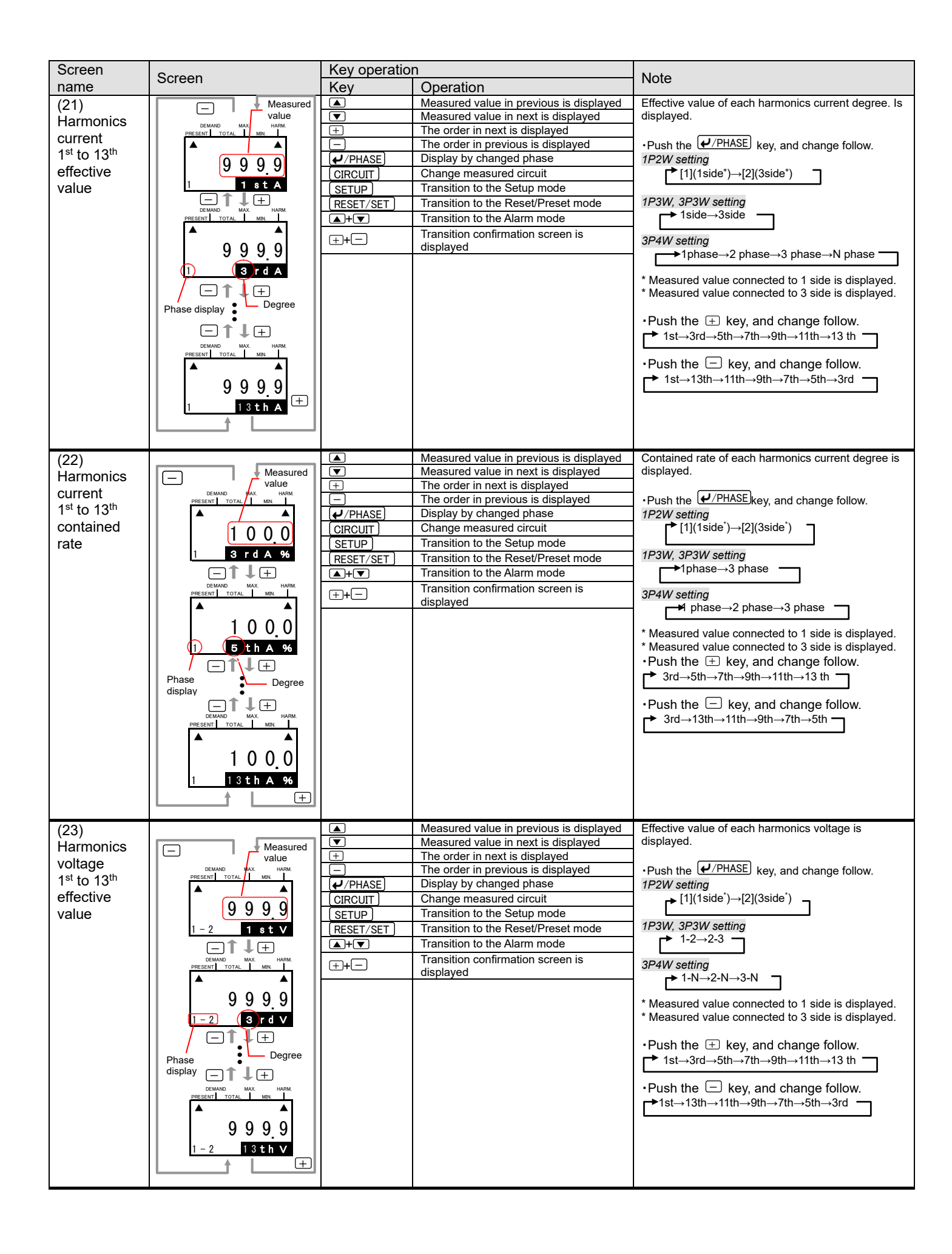

| Screen                             | Screen                                  | Key operation    |                                         | Note                                                                                                    |  |
|------------------------------------|-----------------------------------------|------------------|-----------------------------------------|----------------------------------------------------------------------------------------------------|--|
| name                               |                                         | Key              | Operation                               |                                                                                                    |  |
| (24)                               |                                         |                  | Measured value in previous is displayed | Harmonics voltage of contained rate each degree.                                                                        |  |
| Harmonics                          | Measured     value                      | ▼                | The order in next is displayed          | $\mathbf{P}_{\text{Light}}$ the $\mathbf{P}_{\text{Light}}$ key and change follow                                       |  |
| voltage                            | DEMAND MAX. HARM.                       |                  | The order in previous is displayed      | 1P2W setting                                                                                                    |  |
| 1 <sup>st</sup> to13 <sup>th</sup> | PRESENT TOTAL MIN.                      | (→/PHASE)        | Display by changed phase                | → [1](1side*)→[2](3side*)                                                                                               |  |
| contained                          |                                         |                  | Change measured circuit                 |                                                                                                    |  |
| rate                               | 1000                                    | SETUP            | Transition to the Setup mode            | 1P3W, 3P3W setting                                                                                                    |  |
|                                    | 1-2 3 rd V %                            | RESET/SET        | Transition to the Reset/Preset mode     | [ 1-2→2-3 ]                                                                                                    |  |
|                                    |                                         | ▲+▼              | Transition to the Alarm mode            | 2P4W potting                                                                                                    |  |
|                                    | DEMAND MAX. HARM.                       | (+) <b>+</b> (-) | Transition confirmation screen is       | $\rightarrow 1-N \rightarrow 2-N \rightarrow 3-N \neg$                                                                  |  |
|                                    |                                         |                  | displayed                               |                                                                                                    |  |
|                                    |                                         |                  |                                         | * Measured value connected to 1 side is displayed.                                                                      |  |
|                                    | 1000                                    |                  |                                         | * Measured value connected to 3 side is displayed.                                                                      |  |
|                                    | 1-2 5 th V %                            |                  |                                         | Push the 🕂 key and change follow                                                                                        |  |
|                                    | │                                       |                  |                                         | $rac{1}{3}$ rd $\rightarrow$ 5th $\rightarrow$ 7th $\rightarrow$ 9th $\rightarrow$ 11th $\rightarrow$ 13 th $rac{1}{3}$ |  |
|                                    | Phase Degree                            |                  |                                         |                                                                                                    |  |
|                                    | display                                 |                  |                                         | <ul> <li>Push the    <ul> <li>key, and change follow.</li> </ul> </li> </ul>                                            |  |
|                                    |                                         |                  |                                         | → $3rd \rightarrow 13th \rightarrow 11th \rightarrow 9th \rightarrow 7th \rightarrow 5th$                               |  |
|                                    | PRESENT TOTAL MIN.                      |                  |                                         |                                                                                                    |  |
|                                    |                                         |                  |                                         |                                                                                                    |  |
|                                    | 1000                                    |                  |                                         |                                                                                                    |  |
|                                    | 1-2 13th V 96                           |                  |                                         |                                                                                                    |  |
|                                    |                                         |                  |                                         |                                                                                                    |  |
|                                    |                                         |                  |                                         |                                                                                                    |  |
| (25)                               |                                         |                  | Measured value in previous is displayed | Present reactive energy is displayed                                                                                    |  |
| (20)<br>Reactive                   | Measured value                          |                  | Measured value in previous is displayed | i reconcreative energy is displayed.                                                                                    |  |
| Reactive                           |                                         | +                | Key operation is invalid                | <ul> <li>Measured value is multiplied by the displayed value</li> </ul>                                                 |  |
| electric                           | DEMAND MAX. HARM.                       | —                | Key operation is invalid                | and multiplying factor if multiplying factor is                                                                         |  |
| energy                             |                                         | ✓/PHASE          | Change 3 side circuit in the 1P2W       | displayed.                                                                                                    |  |
|                                    | 999999                                  |                  | setting<br>Change measured circuit      |                                                                                                    |  |
|                                    |                                         |                  | Transition to the Setun mode            |                                                                                                    |  |
|                                    | X 10° K V a r h                         | RESET/SET        | Transition to the Reset/Preset mode     |                                                                                                    |  |
|                                    | Degree                                  |                  | Transition to the Alarm mode            |                                                                                                    |  |
|                                    | Ŭ                                       |                  | Transition confirmation screen is       |                                                                                                    |  |
|                                    |                                         | (±) <b>+</b>     | displayed                               |                                                                                                    |  |
| (26)                               |                                         |                  | Measured value in previous is displayed | Max. and Min. current unbalance rate is displayed.                                                                      |  |
| Current                            | DEMAND MAX. HARM.<br>PRESENT TOTAL MIN. |                  | Measured value in next is displayed     |                                                                                                    |  |
| unbalance                          |                                         |                  | Key operation is invalid                | •Push the 🖽 key, and display the maximum value,                                                                         |  |
| rate                               | 999.99 Max                              | ( → / PHASE )    | Key operation is invalid                | and push again return standard display.                                                                                 |  |
|                                    | UNB. A %                                | CIRCUIT          | Change measured circuit                 |                                                                                                    |  |
|                                    | 1 🗊                                     | SETUP            | Transition to the Setup mode            |                                                                                                    |  |
|                                    | DEMAND MAX. HARM.                       | RESET/SET        | Transition to the Reset/Preset mode     |                                                                                                    |  |
|                                    | PRESENT TOTAL MIN.                      | ▲+▼              | I ransition to the Alarm mode           |                                                                                                    |  |
|                                    |                                         | ++-              | displayed                               |                                                                                                    |  |
|                                    | 999999                                  |                  | displayed                               |                                                                                                    |  |
|                                    | UNBA %                                  |                  |                                         |                                                                                                    |  |
|                                    | Measured value                          |                  |                                         |                                                                                                    |  |
|                                    |                                         |                  |                                         |                                                                                                    |  |
| (27)                               |                                         |                  | Measured value in previous is displayed | Max. and Min. voltage unbalance rate is displayed.                                                                      |  |
| Voltage                            |                                         |                  | Measured value in next is displayed     |                                                                                                    |  |
| unbalance                          |                                         |                  | Maximum voltage value is displayed      | •Push the $\pm$ key, and display the maximum value,                                                                     |  |
| rate                               | 99999 Max                               |                  | Key operation is invalid                | and push again return standard display.                                                                                 |  |
|                                    | UNB. V 96                               |                  | Change measured circuit                 |                                                                                                    |  |
|                                    | <b>1</b> (+)                            |                  | Transition to the Setup mode            |                                                                                                    |  |
|                                    | DEMAND MAX. HARM.                       | RESET/SFT        | Transition to the Reset/Preset mode     |                                                                                                    |  |
|                                    |                                         | ▲+▼              | Transition to the Alarm mode            |                                                                                                    |  |
|                                    | 99999                                   | ++-              | Transition confirmation screen is       |                                                                                                    |  |
|                                    |                                         |                  | displayed                               |                                                                                                    |  |
|                                    | Measured volute                         |                  |                                         |                                                                                                    |  |
|                                    |                                         |                  |                                         |                                                                                                    |  |
| (28)                               | DEMAND MAX. HARM.                       |                  | Measured value in previous is displayed | Max. and Min. leak current is displayed.                                                                                |  |
| Leak                               | PRESENT TOTAL MIN.                      |                  | Measured value in next is displayed.    |                                                                                                    |  |
| current                            |                                         | +                | iviaximum leak current value is         |                                                                                                    |  |
|                                    | 1 2 6.1 2 Max                           | <b>—</b>         | Key operation is invalid                |                                                                                                    |  |
|                                    | 1 0 <b>m A</b>                          | ✓/PHASE          | Key operation is invalid                |                                                                                                    |  |
|                                    | 1 +                                     |                  | Key operation is invalid                |                                                                                                    |  |
|                                    | DEMAND MAX. HARM.<br>PRESENT TOTAL MIN. | SETUP            | Transition to the Setup mode            |                                                                                                    |  |
|                                    |                                         | RESET/SET        | Transition to the Reset/Preset mode     |                                                                                                    |  |
|                                    | 10280                                   | ▲+▼              | Transition to the Alarm mode            |                                                                                                    |  |
|                                    | Io / m A                                | ++-              | I ransition confirmation screen is      |                                                                                                    |  |
|                                    | Measured value                          |                  | uispiayeu                               |                                                                                                    |  |
| L                                  | 1                                       |                  |                                         |                                                                                                    |  |

| Screen        | Screen                                  | Key         |                                         | Note                                                     |  |
|---------------|-----------------------------------------|-------------|-----------------------------------------|----------------------------------------------------------|--|
| name          | Scieen                                  | Key         | Operation                               | Note                                                     |  |
| (29)          | DEMAND MAX. HARM.                       |             | Measured value in previous is displayed | Demand leak current is displayed.                        |  |
| Demand        | PRESENT TOTAL MIN.                      |             | Measured value in next is displayed     | Measured value is multiplied by the displayed value      |  |
| leak          |                                         | +           | displayed                               | and multiplying factor if multiplying factor is          |  |
| current       | 1 3 8.9 0 Max                           | —           | Key operation is invalid                | displayed                                                |  |
|               | I o m A                                 | (₽/PHASE)   | Key operation is invalid                | •Push the $\pm$ key, and display the maximum value,      |  |
|               |                                         | CIRCUIT     | Key operation is invalid                | and push again return standard display.                  |  |
|               | PRESENT TOTAL MIN.                      | SETUP       | Transition to the Setup mode            |                                                          |  |
|               |                                         | [RESET/SET] | Transition to the Reset/Preset mode     |                                                          |  |
|               | 10/25                                   | (▲)+(▼)     | Transition to the Alarm mode            |                                                          |  |
|               | I o m A                                 | ++-         | I ransition confirmation screen is      |                                                          |  |
|               | Measured value                          |             |                                         |                                                          |  |
|               |                                         |             |                                         |                                                          |  |
| (30)          | DEMAND MAX. HARM.<br>PRESENT TOTAL MIN. |             | Measured value in previous is displayed | Present and maximum value of leak current for            |  |
| Leak          |                                         |             | Maximum leak current value is           | resistance is displayed.                                 |  |
| Current       |                                         | +           | displayed                               |                                                          |  |
| for           |                                         | —           | Key operation is invalid                |                                                          |  |
| resistance    |                                         | (₽/PHASE)   | Key operation is invalid                |                                                          |  |
|               |                                         |             | Key operation is invalid                |                                                          |  |
|               | PRESENT TOTAL MIN.                      |             | Transition to the Setup mode            |                                                          |  |
|               |                                         | (RESET/SET) | Transition to the Reset/Preset mode     |                                                          |  |
|               | 6 5 8 4                                 | ▲)+(▼)      | Transition confirmation screen is       |                                                          |  |
|               | lor <b>mA</b>                           | ++-         | displayed                               |                                                          |  |
|               | Measured value                          |             |                                         |                                                          |  |
|               |                                         |             |                                         |                                                          |  |
| (31)          | DEMAND MAX. HARM.<br>PRESENT TOTAL MIN  |             | Measured value in previous is displayed | Demand and maximum demand value of leak current          |  |
| Demand        | PRESENT TOTAL MUR                       |             | Measured value in next is displayed     | for resistance is displayed.                             |  |
| current       |                                         | +           | for resistance is displayed             | •Push the 🛨 key, and display the maximum value.          |  |
| of            | <u>89.76</u> Max                        | —           | Key operation is invalid                | and push again return standard display.                  |  |
| resistance    |                                         | PHASE       | Key operation is invalid                |                                                          |  |
|               |                                         |             | Key operation is invalid                |                                                          |  |
|               | PRESENT TOTAL MIN.                      |             | Transition to the Setup mode            |                                                          |  |
|               |                                         | [RESET/SET] | Transition to the Reset/Preset mode     |                                                          |  |
|               | 8537                                    | ▲)+(▼)      | Transition to the Alarm mode            |                                                          |  |
|               | Ior <b>mA</b>                           | ++-         | I ransition confirmation screen is      |                                                          |  |
|               | Measured value                          |             |                                         |                                                          |  |
| (20)          |                                         |             | Measured value in province in displayed | Dresent and maximum value of differential converted      |  |
| (32)          | DEMAND MAX. HARM.<br>PRESENT TOTAL MIN. |             | Measured value in pert is displayed     | leak current is displayed.                               |  |
| Leak          |                                         | <u> </u>    | Maximum value of differential converted |                                                          |  |
| converted     | 10725 Max                               | (±)         | leak current is displayed               | •Push the $\pm$ key, and display the maximum value,      |  |
| value         | DIF. Ior mA                             |             | Key operation is invalid                | and push again return standard display.                  |  |
| for           | 1 🗊                                     |             | Key operation is invalid                |                                                          |  |
| resistance    |                                         |             | Transition to the Setup mode            |                                                          |  |
| roolotarioo   |                                         | RESET/SET   | Transition to the Reset/Preset mode     |                                                          |  |
|               | 10268                                   | ▲+▼         | Transition to the Alarm mode            |                                                          |  |
|               |                                         |             | Transition confirmation screen is       |                                                          |  |
|               | Measured value                          |             | displayed                               |                                                          |  |
|               |                                         |             |                                         | _                                                        |  |
| (33)          |                                         |             | Measured value in previous is displayed | Present, maximum, and minimum value of scaling           |  |
| Scaling value | DEMAND MAX. HARM                        |             | Maximum value of Scaling value is       | value is uisplayeu.                                      |  |
|               | PRESENT TOTAL MN.                       | +           | displayed                               | ·[1], [2], [3], [4] is displayed as a measurement target |  |
|               |                                         |             | Minimum value of Scaling value is       | circuit (Represent the CH) in the bottom left of the     |  |
|               | 4095                                    |             | displayed                               | screen.                                                  |  |
|               | [1] A                                   |             | Uisplay the other CH                    | in you push the ⊥ or ∟ key, Max/Min Value                |  |
|               | <b>1</b> +                              |             | Transition to the Setun mode            | key again.                                               |  |
|               |                                         | RESFT/SFT   | Transition to the Reset/Preset mode     |                                                          |  |
|               | PRESENT TOTAL MN.                       | ▲+▼         | Transition to the Alarm mode            |                                                          |  |
|               |                                         |             | Transition confirmation screen is       |                                                          |  |
|               | 4095                                    |             | displayed                               |                                                          |  |
|               | (1) A                                   |             |                                         |                                                          |  |
|               | The measurement                         |             |                                         |                                                          |  |
|               | target circuit                          |             |                                         |                                                          |  |
|               |                                         |             |                                         |                                                          |  |
|               | PRESENT TOTAL MN.                       |             |                                         |                                                          |  |
|               |                                         |             |                                         |                                                          |  |
|               | 0                                       |             |                                         |                                                          |  |
|               | [1]                                     |             |                                         |                                                          |  |
|               | Min                                     |             |                                         |                                                          |  |
|               |                                         | I           |                                         |                                                          |  |

| Screen      | Saraan                                  | Кеу         |                                                      | Note                                                     |  |
|-------------|-----------------------------------------|-------------|------------------------------------------------------|----------------------------------------------------------|--|
| name        | Screen                                  | Key         | Operation                                            | Note                                                     |  |
| (34)        |                                         |             | Measured value in previous is displayed              | Present value of number of times exceeding the Limit     |  |
| Number of   | Measured value                          |             | Measured value in next is displayed                  | A is displayed.                                          |  |
| times       | DEMAND MX. HARM                         | +           | Key operation is invalid                             | •[1] [2] [3] [4] is displayed as a measurement torg      |  |
| avcooding   | Limit A                                 |             | Key operation is invalid                             | •[1], [2], [3], [4] is displayed as a measurement target |  |
| the Limit A | 120                                     | ( PHASE     | Display the other CH                                 | circuit (Represent the CH) in the bottom left of the     |  |
| the Limit A |                                         |             | Key operation is invalid                             | Scieen.                                                  |  |
|             | (11) <u>x 10</u> t i m e s              |             | Iransition to the Setup mode                         |                                                          |  |
|             | Degree                                  | [RESET/SET] | Transition to the Reset/Preset mode                  |                                                          |  |
|             | The measurement                         | ▲+▼         | I ransition to the Alarm mode                        |                                                          |  |
|             | target circuit                          | ++-         | displayed                                            |                                                          |  |
| (35)        |                                         |             | Measured value in previous is displayed              | Present value of number of times exceeding the Limit     |  |
| Number of   | Measured value                          |             | Measured value in next is displayed                  | B is displayed.                                          |  |
| times       | DEMAND MAX. HARM                        | +           | Key operation is invalid                             |                                                          |  |
|             | Limit B                                 |             | Key operation is invalid                             | •[1], [2], [3], [4] is displayed as a measurement target |  |
| exceeding   |                                         | (✔/PHASE)   | Display the other CH                                 | circuit (Represent the CH) in the bottom left of the     |  |
| the Limit B |                                         |             | Key operation is invalid                             | screen.                                                  |  |
|             | [11] <u>x 10</u> t i m e s              | (SETUP)     | Transition to the Setup mode                         |                                                          |  |
|             | Degree                                  | RESET/SET   | Transition to the Reset/Preset mode                  |                                                          |  |
|             | The measurement                         | ▲+▼         | Transition to the Alarm mode                         |                                                          |  |
|             | target circuit                          | ++-         | Transition confirmation screen is                    |                                                          |  |
| (20)        |                                         |             | uispiayed<br>Measured value in provious is displayed | Procent value of number of times exceeding the Limit     |  |
| (36)        |                                         |             | Measured value in previous is displayed              | C is displayed                                           |  |
| Number of   |                                         |             | Key operation is invalid                             | C is displayed.                                          |  |
| times       | PRESENT TOTAL MN.                       |             | Key operation is invalid                             | •[1], [2], [3], [4] is displayed as a measurement target |  |
| exceeding   | ▲ LimitC                                | /PHASE      | Display the other CH                                 | circuit (Represent the CH) in the bottom left of the     |  |
| the Limit C |                                         |             | Key operation is invalid                             | screen.                                                  |  |
|             |                                         |             | Transition to the Setup mode                         |                                                          |  |
|             |                                         |             | Transition to the Reset/Preset mode                  |                                                          |  |
|             | Degree                                  |             | Transition to the Alarm mode                         |                                                          |  |
|             | L The measurement                       |             | Transition confirmation screen is                    |                                                          |  |
|             |                                         | ++-         | displayed                                            |                                                          |  |
| (37)        |                                         |             | Measured value in previous is displayed              | Present value of number of times exceeding the Limit     |  |
| Number of   | Measured value                          |             | Measured value in next is displayed                  | D is displayed.                                          |  |
| timos       | DEMAND M.X. HARM                        | +           | Key operation is invalid                             |                                                          |  |
|             | PRESENT TOTAL MN.                       | <u> </u>    | Key operation is invalid                             | •[1], [2], [3], [4] is displayed as a measurement target |  |
| exceeding   |                                         | (PHASE)     | Display the other CH                                 | circuit (Represent the CH) in the bottom left of the     |  |
| the Limit D |                                         |             | Key operation is invalid                             | screen.                                                  |  |
|             | [11] x 10 t imes                        |             | Transition to the Setup mode                         |                                                          |  |
|             | Degree                                  | RESET/SET   | Transition to the Reset/Preset mode                  |                                                          |  |
|             | The measurement                         | ▲+▼         | Transition to the Alarm mode                         |                                                          |  |
|             | target circuit                          | ++-         | Transition confirmation screen is                    |                                                          |  |
| (00)        |                                         | _           | uispiayed                                            | Dresent time is displayed                                |  |
| (38)        |                                         |             | Measured value in previous is displayed              | Freseni ume is displayed.                                |  |
| Present     | DEMAND MAX. HARM.                       | <b>(+</b> ) | Key operation is invalid                             | Display format is showed follow                          |  |
| time        |                                         |             | Key operation is invalid                             | Year/Month/Dav                                           |  |
|             | PRESENT TOTAL MIN.                      | PHASE       | Key operation is invalid                             | Hour: Minute                                             |  |
|             |                                         |             | Key operation is invalid                             | 1                                                        |  |
|             | 12:34                                   | SETUP       | Transition to the Setup mode                         | *Only displayed when connected to EMU4-LM.               |  |
|             |                                         | RESET/SET   | Transition to the Reset/Preset mode                  |                                                          |  |
|             |                                         | ▲+▼         | Transition to the Alarm mode                         | 1                                                        |  |
|             |                                         |             | Transition confirmation screen is                    | 1                                                        |  |
|             |                                         |             | displayed                                            |                                                          |  |
| (39)        | F Error number                          |             | Measured value in previous is displayed              | Error number is displayed when there are error.          |  |
| Error       |                                         |             | Measured value in next is displayed                  | It there are no error, "" is displayed.                  |  |
|             | DEMAND MAX. HARM.<br>PRESENT TOTAL MIN. | <u>+</u>    | Key operation is invalid                             | 4                                                        |  |
|             | Error:                                  |             | Key operation is invalid                             | 4                                                        |  |
|             | N 0 . = 0 0 2 8 1                       |             | Key operation is invalid                             | 4                                                        |  |
|             |                                         |             | Unange measured circuit                              | 4                                                        |  |
|             |                                         |             | Transition to the Setup mode                         | 4                                                        |  |
|             |                                         |             | Transition to the Alarm mode                         | 4                                                        |  |
|             |                                         | (▲)+(▼)     |                                                      | 4                                                        |  |
|             |                                         | ++-         | displayed                                            |                                                          |  |

6.6.4 Display significant digits

In this section, significant digits by measured method can be displayed. Resolution of measured data references to energy measure unit's manual.

■Electric energy(kWh), Periodic electric energy(kWh), Regeneration electric energy(kWh), Reactive electric energy(kvarh). Full load is calculated is below equation.

| Full load [kW]= | Wiring coefficient×(VT)×(CT Primary current) |  | Wiring coefficient :1<br>2 | Single-phase 2-wire<br>Single-phase 3-wire |
|-----------------|----------------------------------------------|--|----------------------------|--------------------------------------------|
|                 | 1000                                         |  | 1.732<br>3                 | 3-phase 3-wire<br>3-phase 4-wire           |

\*1. Using direct connection, replace VT primary voltage with direct voltage in calculation above.\*2. In case 3P4W, apply the not phase voltage but line voltage as primary voltage.

|                                  |                                                                                        |                                                                                        |                                                                                                    | 1200kW< Eul                                                                                                    | 120000W/< Eull                                                                                                    | More then                                                                                                    |
|----------------------------------|----------------------------------------------------------------------------------------|----------------------------------------------------------------------------------------|----------------------------------------------------------------------------------------------------|----------------------------------------------------------------------------------------------------|----------------------------------------------------------------------------------------------------|----------------------------------------------------------------------------------------------------|
| Full load                        | Less than 12kW                                                                         | Load ≦120kW                                                                            | Load ≦1200kW                                                                                              | Load ≦12000kW                                                                                                    | Load ≦120000k                                                                                                    | 120000kW                                                                                                    |
| Display<br>significant<br>digits | **** **                                                                                | **** *                                                                                 | *****.* x10                                                                                               | *****.* x10 <sup>2</sup>                                                                                                    | *****.* x10 <sup>3</sup>                                                                                                    | *****.* x10 <sup>4</sup>                                                                                                    |
| unit                             | kWh<br>kvarh                                                                           | kWh<br>kvarh                                                                           | kWh<br>kvarh                                                                                              | kWh<br>kvarh                                                                                                    | kWh<br>kvarh                                                                                                    | kWh<br>kvarh                                                                                                    |
| Screen<br>example                | No multiplying<br>factor<br>1 2 3 4 5 6<br>• k w h<br>Measured value<br>is =1234.56kWh | No multiplying<br>factor<br>1 2 3 4 5 6<br>• k W h<br>Measured value<br>is =12345.6kWh | Multiplying<br>factor"10"<br>1 2 3 4 5 6<br>• x 10 k W h<br>Measured value<br>is 12345.6x10<br>=123456kWh | Multiplying<br>factor" $10^{2"}$<br>1 2 3 4 5 6<br>• $\times 10^2$ k W h<br>Measured value<br>is 12345.6x100<br>=1234560kWh | Multiplying<br>factor" $10^{3"}$<br>1 2 3 4 5 6<br>• $\times 10^3$ K W h<br>Measured value<br>is 12345.6x1000<br>=12345600kWh | Multiplying<br>factor" $10^4$ "<br>1 2 3 4 5 6<br>• $\times 10^4$ k W h<br>Measured value<br>is 345.6x10000<br>=123456000kWh |

■Present electric power(kW), Demand electric power (kW), Reactive electric power (kvar), apparent power(kVA) Full load is present follow.

| Full load                        | Less than 12kW                                                                   | 12kW≦ Full<br>Load ≦120kW                                                      | 120kW≦ Full<br>Load ≦1200kW                                                    | 1200kW≦ Full<br>Load ≦12000kW                                                   | 120000W≦ Full<br>Load ≦120000kW                                                                                  | More than<br>120000kW                                                                                             |
|----------------------------------|----------------------------------------------------------------------------------|--------------------------------------------------------------------------------|--------------------------------------------------------------------------------|---------------------------------------------------------------------------------|----------------------------------------------------------------------------------------------------|----------------------------------------------------------------------------------------------------|
| Display<br>significant<br>digits | ** ***                                                                           | *** **                                                                         | **** *                                                                         | ****                                                                            | ***** x10                                                                                                    | ***** x10 <sup>2</sup>                                                                                            |
| Unit                             | kW<br>kvar<br>kVA                                                                | kW<br>kvar<br>kVA                                                              | kW<br>kvar<br>kVA                                                              | kW<br>kvar<br>kVA                                                               | kW<br>kvar<br>kVA                                                                                                | kW<br>kvar<br>kVA                                                                                                 |
| Screen<br>example                | No multiplying<br>factor<br>1 2 3 4 5<br>B K W<br>Measured value<br>is =12.345kW | No multiplying<br>factor<br>1 2 3 4 5<br>k W<br>Measured value<br>is =123.45kW | No multiplying<br>factor<br>1 2 3 4 5<br>k w<br>Measured value<br>is =1234.5kW | No multiplying<br>factor<br>1 2 3 4 5<br>1 k w<br>Measured value<br>is =12345kW | Multiplying<br>factor" 10"<br>1 2 3 4 5<br>1 2 3 4 5<br>1 x 10 k W<br>Measured value<br>is 12345x10<br>=123450kW | Multiplying<br>factor" $10^{2"}$<br>1 2 3 4 5<br>1 x $10^{2}$ k W<br>Measured value<br>is 12345x100<br>=1234500kW |

#### ■Converted value of electric energy

Calculated by full load in follow. Unit is determined by setting for value of electric energy converted.

| -        | 5                |  |
|----------|------------------|--|
| (-6.3.2) | Measuring setup) |  |

|                                  | J  /                                                 |                                                           |                                                                  |                                                                                            |                                                                                             |                                                                                             |
|----------------------------------|------------------------------------------------------|-----------------------------------------------------------|------------------------------------------------------------------|--------------------------------------------------------------------------------------------|---------------------------------------------------------------------------------------------|---------------------------------------------------------------------------------------------|
| Full load                        | Less than 12kW                                       | 12kW≦ Full<br>Load ≦120kW                                 | 120kW≦ Full<br>Load ≦1200kW                                      | 1200kW≦ Full<br>Load ≦12000kW                                                              | 120000W≦ Full<br>Load ≦120000k                                                              | More than<br>120000kW                                                                       |
| Display<br>Significant<br>digits | **** **                                              | *****.*                                                   | *****.* x10                                                      | *****.* x10 <sup>2</sup>                                                                   | *****.* x10 <sup>3</sup>                                                                    | *****.* x10 <sup>4</sup>                                                                    |
| Screen<br>example                | No multiplying<br>factor<br>CONV. PLS<br>1 2 3 4 5 6 | No multiplying<br>factor<br>CONV. PLS<br>1 2 3 4 5 6<br>J | Multiplying<br>factor"10"<br>CONV. PLS:<br>1 2 3 4 5 6<br>x 10 7 | Multiplying<br>factor"10 <sup>2</sup> "<br>CONV. PLS<br>1 2 3 4 5 6<br>x 10 <sup>2</sup> J | Multiplying<br>factor" 10 <sup>3</sup> "<br>CONV. PLS<br>1 2 3 4 5 6<br>x 10 <sup>3</sup> J | Multiplying<br>factor" 10 <sup>4</sup> "<br>CONV. PLS<br>1 2 3 4 5 6<br>x 10 <sup>4</sup> J |
|                                  | Measured value is<br>=1234.56J                       | Measured value is =12345.6 J                              | Measured value is<br>12345.6x10<br>=123456 J                     | Measured value is<br>12345.6x100<br>=1234560 J                                             | Measured value is<br>12345.6x1000<br>=12345600 J                                            | Measured value is<br>12345.6x10000<br>=123456000 J                                          |
■Converted value of pulse Calculated by converted value of pulse in follow. Unit is determined by setting for value of pulse converted. ((**•••6.3.3 Input/Output setup**)

| 0.5.5 11                         | put/Output setup                                                                             | )                                                                                            |                                                                                             |                                                                                                    |                                                                                                    |                                                                                                    |
|----------------------------------|----------------------------------------------------------------------------------------------|----------------------------------------------------------------------------------------------|---------------------------------------------------------------------------------------------|----------------------------------------------------------------------------------------------------|----------------------------------------------------------------------------------------------------|----------------------------------------------------------------------------------------------------|
| Value of pulse<br>converted      | 0.001 to 0.009                                                                               | 0.01 to 0.099                                                                                | 0.1 to 0.999                                                                                | 1 to 9.999                                                                                                    | 10 to 99.99                                                                                                    | 100 to 999.9                                                                                                    |
| Display<br>significant<br>digits | *** ***                                                                                      | **** **                                                                                      | ***** *                                                                                     | *****.* x10                                                                                                    | *****.* x10 <sup>2</sup>                                                                                                    | *****.* X10 <sup>3</sup>                                                                                                    |
| Screen<br>example                | No multiplying<br>factor<br>CONV. PLS<br>1 2 3 4 5 6<br>J<br>Measured value<br>is =123.456 J | No multiplying<br>factor<br>CONV. PLS<br>1 2 3 4 5 6<br>J<br>Measured value<br>is =1234.56 J | No multiplying<br>factor<br>CONV. PLS<br>1 2 3 4 5 6<br>J<br>Measured value<br>is 12345.6 J | Multiplying<br>factor"10"<br>CONV. PLS.<br>1 2 3 4 5 6<br>x 10 J<br>Measured value<br>is 12345.6x10<br>=123456 J | Multiplying<br>factor"10 <sup>2</sup> "<br>▲ CONV. PLS<br>1 2 3 4 5 6<br>× 10 <sup>2</sup> J<br>Measured value<br>is 12345.6x100<br>=1234560 J | Multiplying<br>factor" 10 <sup>3</sup> "<br>CONV. PLS<br>1 2 3 4 5 6<br>x 10 <sup>3</sup> J<br>Measured value<br>is 12345.6x1000<br>=12345600 J |

| Value of pulse<br>converted      | 1000 to 10000                                                                                                    |  |
|----------------------------------|----------------------------------------------------------------------------------------------------|--|
| Display<br>significant<br>digits | *****.* x10 <sup>4</sup>                                                                                                    |  |
| Screen<br>example                | Multiplying factor"<br>10 <sup>4</sup> "<br>A CONV. PLS<br>1 2 3 4 5 6<br>x 10 <sup>4</sup> J<br>Measured value<br>is 12345.6x10000<br>=123456000 J |  |

#### Present current, Demand current, Harmonics current effective value Calculated by setup the primary voltage value.

| Primary current            | Less than 40A                       | 40A≦primary<br>current≦400A         | 400A≦primary<br>current≦4000A       | More than<br>4000A                    |
|----------------------------|-------------------------------------|-------------------------------------|-------------------------------------|---------------------------------------|
| Display significant digits | ** **                               | *** *                               | ***                                 | ****0                                 |
| Unit                       | А                                   | А                                   | A                                   | A                                     |
| Screen<br>example          | No multiplying<br>factor<br>1 2 3 4 | No multiplying<br>factor<br>1 2 3 4 | No multiplying<br>factor<br>1 2 3 4 | No multiplying<br>factor<br>1 2 3 4 0 |

## ■Present voltage, Harmonics voltage effective value

| Calculated by setup the primary voltage value. |                                     |                                              |                                             |  |  |  |
|------------------------------------------------|-------------------------------------|----------------------------------------------|---------------------------------------------|--|--|--|
| Primary voltage                                | Less than 300V                      | 300V≦primary<br>voltage≦3000V                | More than 3000V                             |  |  |  |
| Display<br>significant digits                  | *** *                               | ****                                         | ****0                                       |  |  |  |
| unit                                           | V                                   | V                                            | V                                           |  |  |  |
| Screen<br>example                              | No multiplying<br>factor<br>1 2 3 4 | No multiplying<br>factor<br>1 2 3 4<br>1 - 2 | No multiplying factor<br>1 2 3 4 0<br>1 - 2 |  |  |  |

#### ■Power factor

| Display<br>significant<br>digits | * ***          |
|----------------------------------|----------------|
| unit                             | —              |
| Screen                           | No multiplying |
| example                          | factor         |
| •                                | <b>▲</b>       |
|                                  | LAG 0.975      |
|                                  | c 0 8 Ø        |

### ■Frequency

| Display<br>significant<br>digits | ** *                     |
|----------------------------------|--------------------------|
| unit                             | Hz                       |
| Screen<br>example                | No multiplying<br>factor |
|                                  | ▲ 6 0.2                  |

#### ■Harmonics current and voltage, Distortion, contained rate

| Display<br>significant | *** *          |  |  |  |
|------------------------|----------------|--|--|--|
| orgrinioarit           | -              |  |  |  |
| digits                 |                |  |  |  |
| unit                   | %              |  |  |  |
| anne                   | 70             |  |  |  |
| Screen                 | No multiplying |  |  |  |
| example                | factor         |  |  |  |
| onampio                |                |  |  |  |
|                        | 1000           |  |  |  |
|                        |                |  |  |  |
|                        | 1 A %          |  |  |  |

| ■Present scaling value        |                                     |  |  |  |
|-------------------------------|-------------------------------------|--|--|--|
| Display<br>significant digits | ****                                |  |  |  |
| Unit                          | Any unit                            |  |  |  |
| Screen<br>example             | No multiplying<br>factor<br>4 0 9 5 |  |  |  |

■Number of times exceeding the limit

| Display<br>significant<br>digits | ***** x10 <sup>*</sup>                                                                              |  |
|----------------------------------|----------------------------------------------------------------------------------------------------|--|
| Unit                             | Any unit                                                                                            |  |
| Screen<br>example                | Multiplying<br>factor"10'"<br>(It can be set to<br>any value)<br>Limit A<br>1 2 8<br>[1] x 10 times |  |

#### 6.7 Alarm mode

- 6.7.1 Transition of display
  - In this section, transition of display is showed.
  - (1) Upper/lower limit alarm is available (Only can monitoring when connected to EMU4-BM1-MB, EMU4-HM1-MB, EMU4-A2, EMU4-VA2, EMU4-PX4, EMU4-AX4)
    - In the case of EMU4-BM1-MB, EMU4-HM1-MB, EMU4-A2, EMU4-VA2 Push ▲ or ▼ key, Screen is transit in below figure.

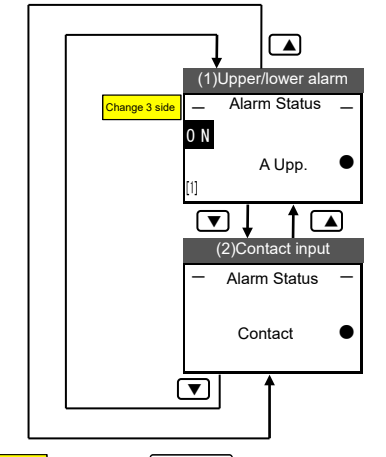

Change 3 side ... Push the //PHASE key, and change display 2<sup>nd</sup> circuit In 1P2W (2 circuits measuring)

#### In the case of EMU4-PX4

Push *P*/PHASE key, Screen is transit in below figure. (If set external input is non, next display is showed.)

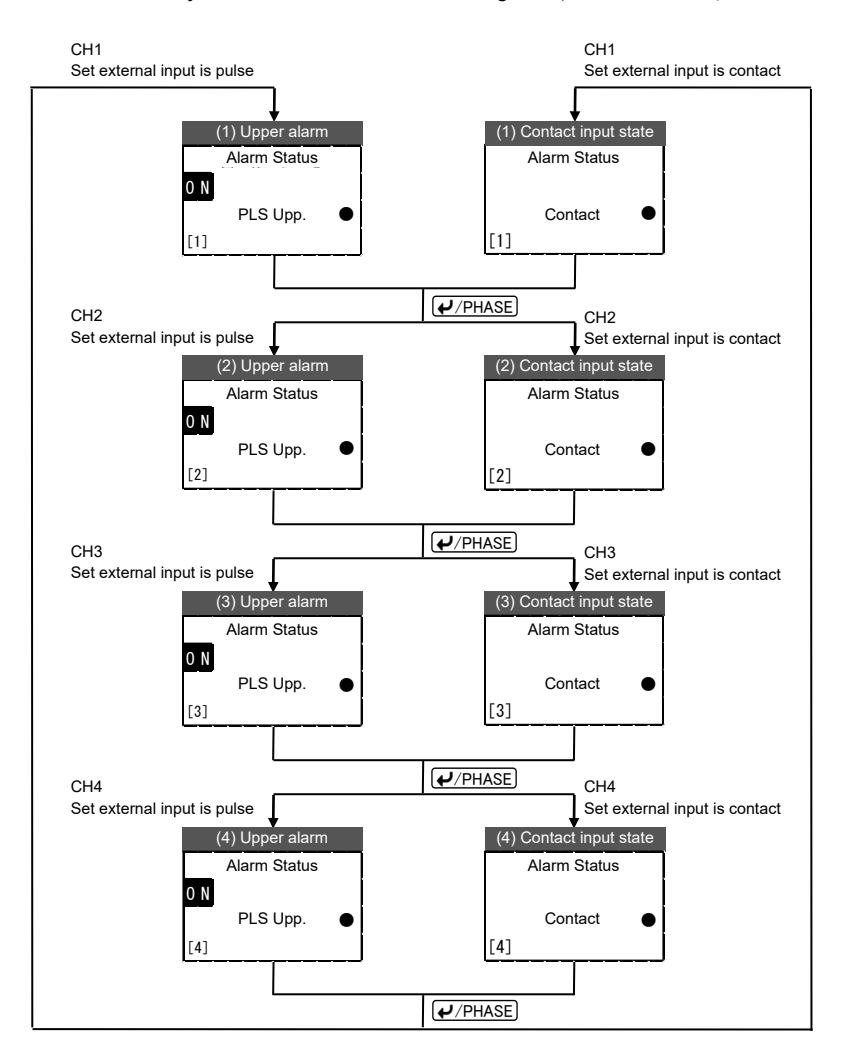

In the case of EMU4-AX4 Push Push key, Screen is transit in below figure. (If set external input is non, next display is showed.)

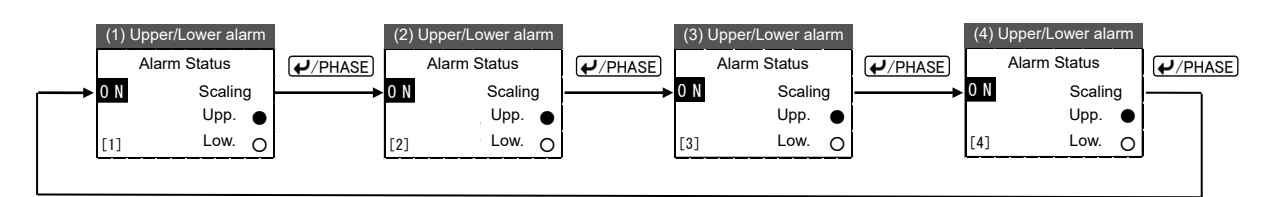

(2) Leakage alarm (Only can monitoring when connected to EMU4-LG1-MB) Push ▲ or ▼ key, Screen is transit in below figure.

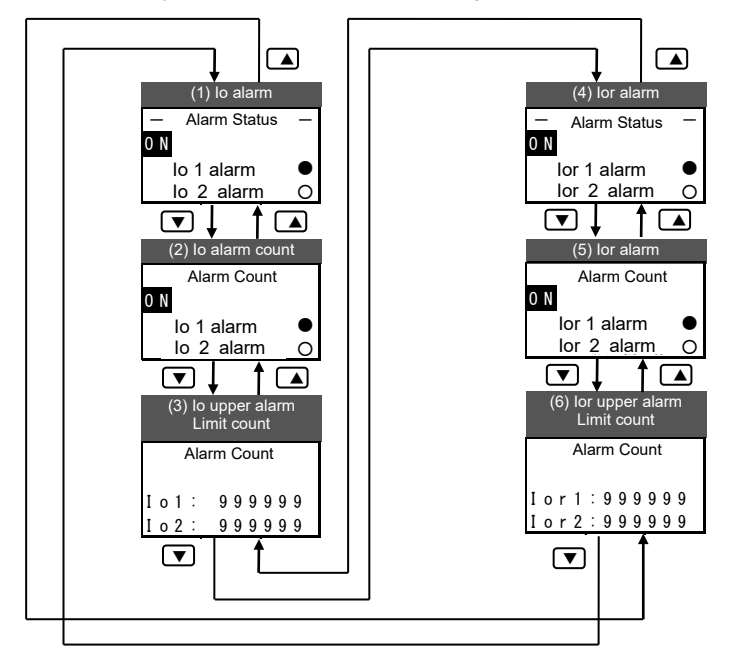

6.7.2 Screen detail (1) Upper/lower limit alarm

| Screen          | Saraan               | Key operation |                                            | Noto                                   |
|-----------------|----------------------|---------------|--------------------------------------------|----------------------------------------|
| name            | Screen               | Key           | Operation                                  | Note                                   |
| (1)             |                      |               | Alarm display in the previous is displayed | Alarm state of elements is displayed   |
| Upper/          | Alarm contact output |               | Alarm display in the next is displayed     |                                        |
| lower           | state                | +             | Key operation is invalid                   | Signs mean below.                      |
|                 |                      |               | Key operation is invalid                   | "-"Not alarm monitoring(impossible)    |
| alarm           | 📥 Alarm –            | (✔/PHASE)     | Change 3 side circuit in the 1P2W setting  | "o"Alarm non-occurrence                |
| state*1         | 0 N )                |               | Change measured circuit                    |                                        |
|                 | Allpp                | SETUP         | Transition to the alarm setting mode       |                                        |
|                 |                      | RESET/SET     | Key operation is invalid                   |                                        |
|                 |                      |               | Transition to the operate mode.            |                                        |
|                 |                      |               | (displayed electric energy)                |                                        |
| Alarm condition | Alarm condition      | ++-           | Key operation is invalid                   |                                        |
|                 | The measurement      |               |                                            |                                        |
|                 |                      |               |                                            |                                        |
|                 | target circuit       |               |                                            |                                        |
|                 |                      |               |                                            |                                        |
| (2)             |                      |               | Alarm display in the previous is displayed | State that contact input is displayed. |
| Contact         |                      |               | Alarm display in the next is displayed     |                                        |
| point           | – Alarm –            | +             | Key operation is invalid                   |                                        |
| point           |                      |               | Key operation is invalid                   |                                        |
| Input           | Contact              | (✔/PHASE)     | Key operation is invalid                   |                                        |
| state           | Ť                    |               | Change measured circuit                    |                                        |
|                 |                      | SETUP         | Transition to the alarm setting mode.      |                                        |
|                 |                      | RESET/SET     | Key operation is invalid                   |                                        |
|                 | Alarm condition      |               | Transition to the operate mode             |                                        |
|                 |                      |               | (displayed electric energy)                |                                        |
|                 |                      | + <b>+</b> -  | Key operation is invalid                   |                                        |

\*1 Elements in below table can be alarm monitoring. Please reference to below table about the existence of measurement target circuit.

| Alarm element                         | Display                | The existence of<br>measurement target circuit<br>in 1P2W<br>(2 circuits measuring) |
|---------------------------------------|------------------------|-------------------------------------------------------------------------------------|
| Upper limit Current                   | A upper                | Yes                                                                                 |
| Lowe limit Current                    | Alower                 | Yes                                                                                 |
| Line voltage upper                    | V <sub>L-L</sub> upper | Yes                                                                                 |
| Line voltage lower                    | V <sub>L-L</sub> lower | Yes                                                                                 |
| Phase voltage upper                   | V <sub>L-N</sub> upper | No                                                                                  |
| Phase voltage lower                   | V <sub>L-N</sub> lower | No                                                                                  |
| Upper electric power                  | W upper                | Yes                                                                                 |
| Lower electric power                  | W lower                | Yes                                                                                 |
| Upper power factor                    | PF upper               | Yes                                                                                 |
| Lower power factor                    | PF lower               | Yes                                                                                 |
| N phase current upper                 | A <sub>N</sub> upper   | No                                                                                  |
| Upper limit pulse                     | Pulse upper            | Yes                                                                                 |
| Upper Current                         | UNB.A upper            | No                                                                                  |
| unbalance rate upper                  |                        |                                                                                     |
| Upper Voltage                         | UNB.V upper            | No                                                                                  |
| unbalance rate upper                  |                        |                                                                                     |
| Upper limit alarm of                  | Scaling upper          |                                                                                     |
| Scaling value                         |                        | -                                                                                   |
| Lower limit alarm of<br>Scaling value | Scaling lower          | -                                                                                   |

| (2) Leak             | (2) Leak current alarm         |                  |                                                      |                                                  |  |  |
|----------------------|--------------------------------|------------------|------------------------------------------------------|--------------------------------------------------|--|--|
| Screen               | Sereen                         | Key operati      | on                                                   | Noto                                             |  |  |
| name                 | Screen                         | Key              | Operation                                            | Note                                             |  |  |
| (1)                  |                                |                  | Alarm display in the previous is                     | lo(leak current) alarm state is displayed.       |  |  |
| lo                   | Alarm contact point            |                  | Alarm display in the next is displayed               | Sign means below.                                |  |  |
| alarm                |                                | +                | Key operation is invalid                             | "o"Alarm non-occurrence                          |  |  |
| Sidle                | Alarm Status —                 | /PHASE           | Key operation is invalid<br>Key operation is invalid | •Alaminy                                         |  |  |
|                      |                                |                  | Key operation is invalid                             |                                                  |  |  |
|                      | $10^{\circ}1^{\circ}alarm = 0$ | SETUP            | Transition to the alarm setting mode                 |                                                  |  |  |
|                      |                                | RESET/SET        | Key operation is invalid                             |                                                  |  |  |
|                      | Alarming                       | ▲+▼              | (displayed electric energy)                          |                                                  |  |  |
|                      |                                | ++-              | Key operation is invalid                             |                                                  |  |  |
| (2)                  |                                |                  | Alarm display in the previous is<br>displayed        | Count of lo upper current alarm is displayed.    |  |  |
| lo                   | Alarm contact point            |                  | Alarm display in the next is displayed               | Sign means below.                                |  |  |
| upper                |                                | +                | Key operation is invalid                             | "o"Lo alarm count is not more than set number of |  |  |
| of                   |                                | /PHASE           | Key operation is invalid<br>Key operation is invalid | ••"Lo alarm count is more than set number of     |  |  |
| alarm                |                                |                  | Key operation is invalid                             | alarm count.                                     |  |  |
| count                | lo 2 alarm                     | (SETUP)          | Transition to the alarm setting mode                 |                                                  |  |  |
| state                |                                | [ RESET/SET ]    | Key operation is invalid                             |                                                  |  |  |
|                      | Alarming 🤳                     | ▲+▼              | (displayed electric energy)                          |                                                  |  |  |
|                      |                                | ++-              | Key operation is invalid                             |                                                  |  |  |
| (3)                  | lo1 alarm count                |                  | Alarm display in the previous is displayed           | lo1-Alarm and lo2-Alarm count is displayed.      |  |  |
| lo                   |                                |                  | Alarm display in the next is displayed               |                                                  |  |  |
| alarm                | Alarm Count                    | +                | Key operation is invalid                             |                                                  |  |  |
| count                |                                |                  | Key operation is invalid                             |                                                  |  |  |
|                      | $I \circ 7: 9999999$           |                  | Key operation is invalid                             |                                                  |  |  |
|                      |                                |                  | Transition to the alarm setting mode                 |                                                  |  |  |
|                      | lo2 alarm count                | [RESET/SET]      | Key operation is invalid                             |                                                  |  |  |
|                      |                                | ▲+▼              | (displayed electric energy)                          |                                                  |  |  |
|                      |                                | ++-              | Key operation is invalid                             |                                                  |  |  |
| (4)                  | Alarm contact point            |                  | Alarm display in the previous is                     | lor(leak current) alarm state is displayed.      |  |  |
| lor                  | output state                   |                  | Alarm display in the next is displayed               | Sign means below.                                |  |  |
| alarm                | Alarm Status –                 | +                | Key operation is invalid                             | "o"Alarm non-occurrence                          |  |  |
| รเลเนร               | ON                             |                  | Key operation is invalid                             | •Alaming                                         |  |  |
|                      | lor 1 alarm                    |                  | Key operation is invalid                             |                                                  |  |  |
|                      |                                | (SETUP)          | Transition to the alarm setting mode                 |                                                  |  |  |
|                      | Alarming                       | [ RESET/SET ]    | Key operation is invalid                             |                                                  |  |  |
|                      |                                | ▲+▼              | (displayed electric energy)                          |                                                  |  |  |
|                      |                                | ++-              | Key operation is invalid                             |                                                  |  |  |
| (5)                  | Alarm contact point            |                  | Alarm display in the previous is<br>displayed        | Upper limit of lor alarm count is display.       |  |  |
| lor                  | output state                   |                  | Alarm display in the next is displayed               | Sign means below.                                |  |  |
| upper<br>alarm count | Alarm Count                    | +                | Key operation is invalid                             | "o"Lo alarm count is not more than set number of |  |  |
| alarm count          |                                |                  | Key operation is invalid                             | ••"Lo alarm count is more than set number of     |  |  |
|                      |                                |                  | Key operation is invalid                             | alarm count.                                     |  |  |
|                      | lor 2 alarm O                  |                  | Transition to the alarm setting mod                  |                                                  |  |  |
|                      |                                | (SETUP)          | Key operation is invalid                             |                                                  |  |  |
|                      | Alarming _                     |                  | Transition to the operate mode                       |                                                  |  |  |
|                      |                                |                  | (displayed electric energy)                          |                                                  |  |  |
| (0)                  | lord olarman and the           | (+) <b>+</b> ()  | Ney operation is invalid                             | Lort Alarm and lor? Alarm count is displayed     |  |  |
| (6)<br>Ior           |                                |                  | displayed                                            | Lor r-Alarm and lorz-Alarm Count is displayed.   |  |  |
| alarm                | Alorm Count                    |                  | Alarm display in the next is displayed               |                                                  |  |  |
| count                | Alarm Count                    |                  | Key operation is invalid                             |                                                  |  |  |
|                      | Ior1: 999999                   | (₽/PHASE)        | Key operation is invalid                             |                                                  |  |  |
|                      | I o r 2 : 9 9 9 9 9 9          |                  | Key operation is invalid                             |                                                  |  |  |
|                      |                                |                  | I ransition to the alarm setting mode                |                                                  |  |  |
|                      | lor2 alarm count               |                  | Transition to the operate mode                       |                                                  |  |  |
|                      |                                |                  | (displayed electric energy)                          |                                                  |  |  |
|                      |                                | (+) <b>+</b> (-) | Key operation is invalid                             |                                                  |  |  |

You can reset each max/min value and integral value, reset alarm value, and preset integral value. You can release the alarm and latch of contact input.

#### 6.8.1 Data reset

(1) Data can be reset

Data can be reset is differed in below table what models connect.

| Reset target              | Models        | Reset data                      |                           |                                     |  |
|---------------------------|---------------|---------------------------------|---------------------------|-------------------------------------|--|
| -                         |               | 1P                              | 1P3W, 3P3W, 3P4W          |                                     |  |
|                           |               | 1side([1])                      | 3side([2])                |                                     |  |
| Maximum (all data)        | EMU4-BM1-MB   | Current demand                  | Current demand            | Current demand                      |  |
| -only selected circuit    | FMU4-HM1-MB   | Voltage                         | Voltage                   | Voltage                             |  |
| only concered encourt     | EMU4-A2       | Flectric power                  | Electric power            | Electric power demand               |  |
|                           |               | demand                          | demand                    | Electric perior demand              |  |
|                           |               | Power factor                    | Power factor              | Power factor                        |  |
|                           |               |                                 |                           | Current unbalance rate              |  |
|                           |               |                                 |                           | Voltage unbalance rate              |  |
|                           | FMU4-I G1-MB  | Present leak current            |                           |                                     |  |
|                           |               | Leak current deman              | d                         |                                     |  |
|                           |               | Present leak current            | for resistance            |                                     |  |
|                           |               | Current demand leal             | k current for resistance  | 2                                   |  |
|                           |               | Differential conversion         | on of leak current for re | esistance                           |  |
|                           | EMU4-AX4      | Scaling value                   |                           |                                     |  |
|                           | FMU4-PX4      | _                               |                           |                                     |  |
| Minimum (all data)        | EMU4-BM1-MB   | Current demand                  | Current demand            | Current demand                      |  |
| -only selected circuit    | EMU4-HM1-MB   | Voltage                         | Voltage                   | Voltage                             |  |
| only sciected circuit     | EMU4-A2       | Electric power                  | Electric power            | Electric power demand               |  |
|                           |               | demand                          | demand                    | Electric perior demand              |  |
|                           |               | Power factor                    | Power factor              | Power factor                        |  |
|                           | EMU4-LG1-MB   | -                               |                           |                                     |  |
|                           | FMU4-AX4      | Scaling value                   |                           |                                     |  |
|                           | FMU4-PX4      | _                               |                           |                                     |  |
| Integral value (Wh. varh) |               | Electric energy                 | Electric energy           | Electric energy                     |  |
|                           |               | Reactive electric               | Liectric energy           | Reactive electric energy            |  |
|                           |               | energy <sup>*1</sup>            |                           | Reactive electric energy            |  |
|                           |               | Operating time                  | Operating time            | Operating time                      |  |
|                           |               | Regeneration <sup>*1</sup>      | Regeneration              | Regeneration electric               |  |
|                           |               |                                 |                           | energy                              |  |
|                           |               | Electric energy                 | Electric energy           | Electric operav                     |  |
|                           |               | Popetive electric               | Electric energy           | Poactive electric energy            |  |
|                           |               |                                 |                           | Reactive electric energy            |  |
|                           |               | Converted electric              | Converted electric        | Converted electric energy           |  |
|                           |               |                                 |                           | Converted electric energy           |  |
|                           |               | Poriod electric                 | Poriod electric           | Pariod electric operav <sup>2</sup> |  |
|                           |               | Period electric                 | Period electric           | Fellod electric energy              |  |
|                           |               | Operating time                  | Operating time            | Operating time                      |  |
|                           |               | Receneration                    | Regeneration              | Regeneration electric               |  |
|                           |               |                                 |                           | energy                              |  |
|                           |               | Pulse count value <sup>*3</sup> | electric energy           | Pulse count value <sup>*3</sup>     |  |
|                           |               | Pulse conversion <sup>*3</sup>  |                           | Pulse conversion <sup>*3</sup>      |  |
|                           |               | Floctric operav                 | Electric operav           | Floetric operav                     |  |
|                           |               | Reactive electric               | Electric energy           | Reactive electric energy            |  |
|                           | EIVIU4-VAZ    |                                 |                           | Reactive electric energy            |  |
|                           |               | Converted electric              | Converted electric        | Converted electric energy           |  |
|                           |               | energy                          | energy                    | Converted electric energy           |  |
|                           |               | Operating time                  | Operating time            | Operating time                      |  |
|                           |               | Regeneration                    | Regeneration              | Regeneration electric               |  |
|                           |               | electric energy                 | electric energy           | energy                              |  |
|                           | FMU4-I G1-MR  | _                               | electric chorgy           |                                     |  |
|                           |               | Number of times eve             | pending the Limit         |                                     |  |
|                           |               | Pulso count value               |                           |                                     |  |
|                           |               | Pulse conversion                |                           |                                     |  |
|                           |               |                                 |                           |                                     |  |
| Alarm value               | EMI IA-BM1-MP |                                 |                           |                                     |  |
|                           |               |                                 |                           |                                     |  |
| - only selected circuit   |               | -                               |                           |                                     |  |
|                           |               | -                               |                           |                                     |  |
|                           | ENUL4-VA2     |                                 |                           | 4 and IoO alarma a sust             |  |
|                           | ENU4-LG1-MB   | Leak current, leak cu           | urrent for resistance, lo | o and 102 alarm count               |  |
|                           | EMU4-AX4      | -                               |                           |                                     |  |
|                           | EMU4-PX4      | -                               |                           |                                     |  |
| Release alarm             | All models    | Alarm state                     |                           |                                     |  |
| Release contact input     | EMU4-HM1-MB   | Contact input state             |                           |                                     |  |
| 1                         | FMU4-PX4      | 1                               |                           |                                     |  |

\*1 It becomes reset target only when it doesn't set 2 circuits measuring.

\*2 External input when it is contact input become only reset target.

\*3 External input when it is pulse input become only reset target.

(2) Reset data

| 1 Transition to the Reset/Preset mode                                                                                                    |    |  |  |  |
|----------------------------------------------------------------------------------------------------|----|--|--|--|
| Screen Operation Not                                                                                                    | te |  |  |  |
| 1-1.       (1) Push the RESET/SET key in operation mode.         [Reset/Set]       (2) 1-1 will be displayed.         2 Set       (1) Push the ▲ or ▼ key, and move the cursor to the "1 Data Reset".         (2) Push the ✔/PHASE key.       (3) 2-1 will be displayed. |    |  |  |  |

| 2 Select the items v                                 | vant to reset                                                                                                    |                                                                                                    |
|------------------------------------------------------|----------------------------------------------------------------------------------------------------|----------------------------------------------------------------------------------------------------|
| Screen                                               | Operation                                                                                                    | Note                                                                                                    |
| 2-1.<br>[Reset]<br>∭IMAX.MIN<br>☑Integrate<br>□Alarm | <ul> <li>(1) Push the CIRCUIT key, and select the measurement target circuit. (LED of the selected circuit is light.)</li> <li>(2) Push the  or  key, and move the cursor to the item you want to reset.</li> <li>(3) Push the  or  key, and check the check box.</li> <li>(If you push the  or  key, and check the all check box you want to reset.</li> <li>(4) Repeat (1) to (3) operation and check the all check box you want to reset.</li> <li>(5) Push the  or  key agter select all data.</li> <li>(6) Display transit to follow by the Checked/Non-checked in the models and setting of 2 circuits measuring existence.<br/>All items is non-checked → Return to operation display.<br/>Models is EMU4-PX4 or EMU4-AX4, or Checked either items in 1P2W(2 circuits measuring) → To 2-2<br/>Other models and checked either items in Non-1P2W(2 circuits measuring)</li> </ul> | □(Non-checked), ☑(Checked)                                                                                                |
| 2-2.<br>[Target]                                     | <ul> <li>(1) Push the ⊕ or ─ key, and select the measure target circuit.</li> <li>(2)</li></ul>                                                                                                    | [measure target circuit]<br>EMU4-PX4 or EMU4-AX4∶ <b>[1]</b> ⇔[2]⇔[3]⇔[4]⇔<br>1P2W(2 circuits measuring∶ <b>[1]</b> ⇔[2]⇔ |
| 2-3.<br>Do you<br>really<br>execute?<br>OK Cance     | <ul> <li>(1) Push the  key, and move the cursor to the "OK" and push the </li> <li>(PHASE) key.</li> <li>(Return to the 2-1, if you push cancel key.)</li> <li>(2) 2-4 will be displayed after rest data.</li> </ul>                                                                                                    |                                                                                                    |
| 2-4.<br>Completed                                    | (1) Push the 🗗/PHASE key.                                                                                                    |                                                                                                    |

### 6.8.2 Data preset

### (1) Data can be preset

Data can be preset is differs as below table by connected models.

|                                 | EMU4-BM1-MB | EMU4-HM1-MB | EMU4-A2<br>EMU4-VA2 | EMU4-LG1-MB | EMU4-PX4 | EMU4-AX4 |
|---------------------------------|-------------|-------------|---------------------|-------------|----------|----------|
| Electric energy                 | 0           | 0           | 0                   | -           | -        | -        |
| Reactive<br>electric energy     | O*1         | O*1         | O*1                 | _           | _        | _        |
| Conversion<br>electric energy   | -           | 0           | 0                   | -           | -        | _        |
| Period electric<br>energy       | -           | O*2         | _                   | _           | _        | _        |
| Operating time                  | 0           | 0           | 0                   | -           | O*2      | _        |
| Regeneration<br>electric energy | 0           | 0           | 0                   | _           | _        | _        |
| Pulse count<br>value            | -           | O*3         | -                   | _           | O*3      | _        |
| Pulse<br>conversion             | _           | O*3         | _                   | _           | O*3      | _        |

\*1 Can't preset when wiring type is 1P2W (2 circuits measuring).
\*2 Can preset only when input is contact input.
\*3 Can preset only when input is pulse input.

#### (2) Preset data

| 1 Transition to the | 1 Transition to the Reset/Preset mode                                                                                              |      |  |  |  |
|---------------------|----------------------------------------------------------------------------------------------------|------|--|--|--|
| Screen              | Operation                                                                                                    | Note |  |  |  |
| 1-1.<br>[Reset/Set] | (1) Push the <u>RESET/SET</u> key in operation mode.<br>(2) 1-1 will be displayed.                                                 |      |  |  |  |
| Set<br>3 AL.Release | <ul> <li>(1) Push the  or  key, and move the cursor to the "2 Data Preset" and push</li> <li>(2) 2-1 will be displayed.</li> </ul> |      |  |  |  |

| 2 Preset data(Exam                                   | 2 Preset data(Example :Electric energy                                                                                                    |      |  |  |  |  |
|------------------------------------------------------|----------------------------------------------------------------------------------------------------|------|--|--|--|--|
| Screen                                               | Operation                                                                                                    | Note |  |  |  |  |
| 2-1.<br>[Set]<br>1 Wh<br>2 varh<br>3 CONV.Wh         | <ul> <li>(1) In 2-1, push the  or  key, and move the cursor to the "1 Consumed Wh" and push the  /PHASE key.</li> <li>(2) 2-2 will be displayed.</li> </ul>     |      |  |  |  |  |
| 2-2.<br>[Wh]<br>2345.6<br>[1]                        | <ol> <li>Push the</li></ol>                                                                                                    |      |  |  |  |  |
| 2-3.<br>[Wh]<br>[2345.6<br>kWh<br>[2]                | <ul> <li>(1) Set the electric energy of 2<sup>nd</sup> circuit.</li> <li>(2) Push the  <i>↓</i>/PHASE key.</li> <li>(3) 2-4 will be displayed.</li> </ul>       |      |  |  |  |  |
| 2-3(1)<br>[OP.Time]<br>000000<br>hour<br>[1]         | If models is EMU4-PX4 or EMU4-AX4, transition the 2-3(1) to (4).<br>(exanple: Operating time)<br>That CH is not displayed if measurement elements is different. |      |  |  |  |  |
| 2-3(2)<br>[OP.Time]<br><b>0</b> 00000<br>hour<br>[2] |                                                                                                    |      |  |  |  |  |
| 2-3(3)<br>[OP.Time]<br><b>0</b> 00000<br>hour<br>[3] |                                                                                                    |      |  |  |  |  |
| 2-3(4)<br>[OP.Time]<br>000000<br>hour<br>[4]         |                                                                                                    |      |  |  |  |  |

| Screen                                           | Operation                                 | Note |
|--------------------------------------------------|-------------------------------------------|------|
| 2-4.<br>Do you<br>really<br>execute?<br>OK Cance | <ol> <li>Push the</li></ol>               |      |
| 2-5.<br>Completed                                | (1) Push the ✔/PHASE key, and end preset. |      |

## 6.8.3 Release alarm (1) Release alarm

| 1 Transition to the reset/preset mode                         |                                                                                                    |      |  |  |
|---------------------------------------------------------------|----------------------------------------------------------------------------------------------------|------|--|--|
| Screen                                                        | Operation                                                                                                    | Note |  |  |
| 1-1.<br>[Rese/Set]<br>1 Reset<br>2 Set<br><b>2</b> AL.Release | <ul> <li>(1) Push the <u>RESET/SET</u> key in the operation mode.</li> <li>(2) 1-1 will be displayed.</li> <li>(1) Push the  or  key, and move the cursor to the "3 Release alarm" and push the <u>PHASE</u> key.</li> <li>(2) 2-1 will be displayed.</li> </ul> |      |  |  |

| 2 Release alarm                                   | 2 Release alarm                                                                                                    |                            |  |  |  |  |
|---------------------------------------------------|----------------------------------------------------------------------------------------------------|----------------------------|--|--|--|--|
| Screen                                            | Operation                                                                                                    | Note                       |  |  |  |  |
| 2-1.<br>[Releasealarm]<br>I⊈Alarm<br>□Contact     | <ul> <li>(1) In 2-1, push the ▲ or ▼ key, and move the cursor to the item to release alarm.</li> <li>(2) Push the ± or ─ key, and check the check box.<br/>(If you push the ± or ─ key again, Non-checked item turned to checked.)</li> <li>(3) Repeat (1) to (3) operation and check the all check box you want to reset.</li> <li>(4) Push the</li></ul> | □(Non-checked), ⊠(checked) |  |  |  |  |
| 2-2.<br>Do you<br>really<br>execute?<br>OK Cancel | <ul> <li>(1) Push the  key, and move the cursor to the "OK" and push the  key.</li> <li>(If you select cancel, return to 2-1)</li> <li>(2) After released alarm 2-3 will be displayed.</li> </ul>                                                                                                    |                            |  |  |  |  |
| 2-3.<br>Completed                                 | (1) Push the ✔/PHASE key, and end.                                                                                                    |                            |  |  |  |  |

#### 6.9 Change the setup circuit of same voltage system

6.9.1 Automatic reflect of setup value in same voltage system.

- Below caution is required about Wring type, 2 circuits measuring, Rating voltage and Simple measuring in using extension unit.
  - Setup value of same voltage system unit is automatically changed when Wring type, 2 circuits measuring, Rating voltage and Simple measuring are changed in using EMU4-D65.
  - Please be careful about the initialization of setup value even if setup value is changed in automatically. (Please reference to each manuals of measuring unit for check initialized items)
  - Items you need to change and automatically changed are below table.

|               |                       | Changing setting value |         |             |             |
|---------------|-----------------------|------------------------|---------|-------------|-------------|
|               |                       | Wiring                 | Voltage | 2 circuit   | Simple      |
|               |                       | wiring                 | rating  | measurement | measurement |
| lue           | Wiring                | 0                      | 0       | 0           | ×           |
| lect<br>g val | Voltage rating        | 0                      | 0       | 0           | ×           |
| Ref<br>tting  | 2 circuit measurement | 0                      | 0       | 0           | ×           |
| .əs           | Simple measurement    | ×                      | ×       | ×           | 0           |

\*Wiring type is only reflected in EMU4-LG1-MB.

\*Setup value of EMU4-PX4 and EMU4-AX4 is not changed because setup item is different.

Example of reflection of setup value is displayed in below.

(1) In the case of change the measuring unit (EMU4-BM1-MB/ EMU4-HM1-MB/ EMU4-LG1-MB) a. In the case of the unit of the right side is same voltage system expansion unit (EMU4-A2).

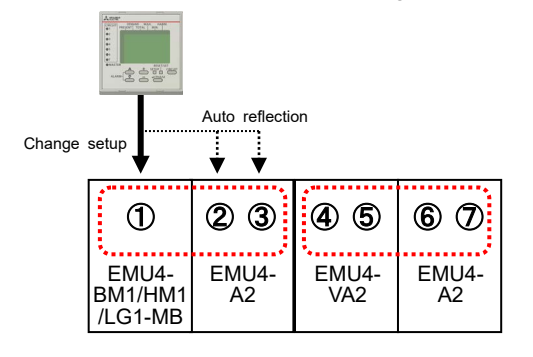

1 to 7 in the figure indicate the circuit number. Circuit numbers are assigned in order from the side closest to the basic unit.

The number of input circuits for each unit is as follows.

|                                                                | Number of<br>input circuits |   |
|----------------------------------------------------------------|-----------------------------|---|
| Basic Unit EMU4-BM1-MB,EMU4-HM1-MB,<br>EMU4-LG1-MB,EMU4-CNT-MB |                             | 1 |
| Forten eine Unit                                               | EMU4-A2,EMU4-VA2            | 2 |
| Extension Unit                                                 | EMU4-AX4,EMU4-PX4           | 1 |

b. In the case of the unit of the right side is different voltage system expansion unit (EMU4-VA2).

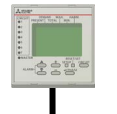

Change setup

| Г |                             |              |             |             |
|---|-----------------------------|--------------|-------------|-------------|
|   | 1                           | 23           | 45          | 6 7         |
|   | EMU4-<br>BM1/HM1<br>/LG1-MB | EMU4-<br>VA2 | EMU4-<br>A2 | EMU4-<br>A2 |

c. In the case of the unit of the right side is pulse input unit(EMU4-PX4) or analog input unit (EMU4-AX4).

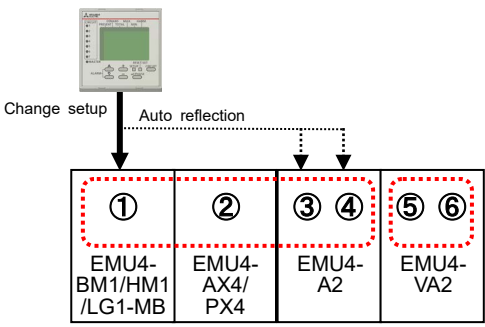

\*2 EMU4-AX4/PX4 is not reflected the setup value.

(2) In the case of change the same voltage expansion system (EMU4-A2).

a. In the case of the unit of the left side is same voltage system expansion unit (EMU4-A2).

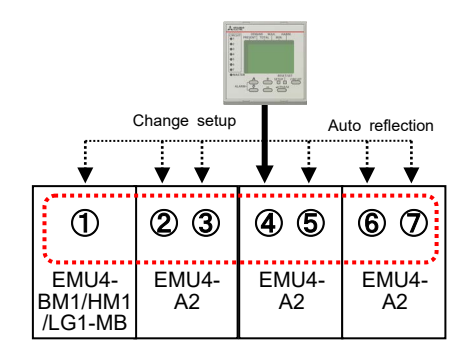

b. In the case of the unit of left side is different voltage system expansion unit (EMU4-VA2).

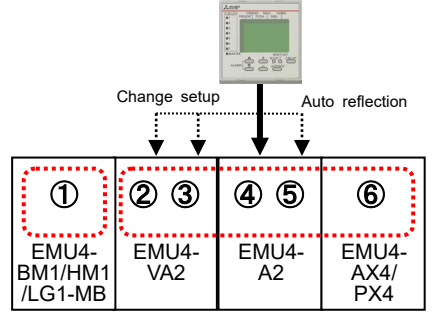

\*6 EMU4-AX4/PX4 is not reflected the setup value.

c. In the case of the unit of left side is pulse input unit(EMU4-PX4) or analog input unit(EMU4-AX4).

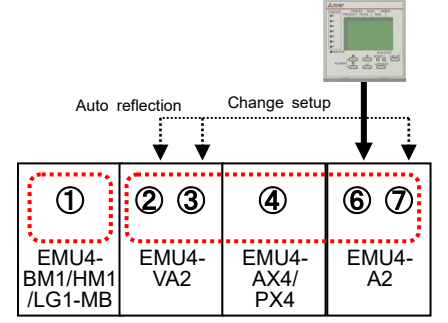

\*④EMU4-AX4/PX4 is not reflected the setup value.

- (3) In the case of change the different voltage expansion system (EMU4-VA2).
- a. In the case of the unit of the left side is same voltage system expansion unit(EMU4-A2).

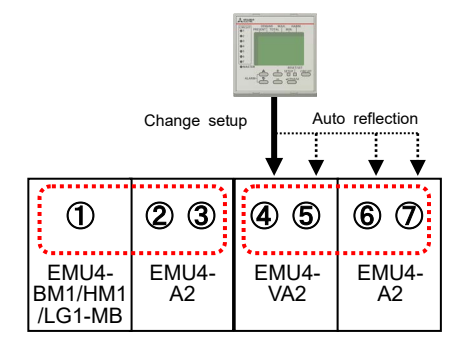

b. In the case of the unit of left side is different voltage system expansion unit (EMU4-VA2).

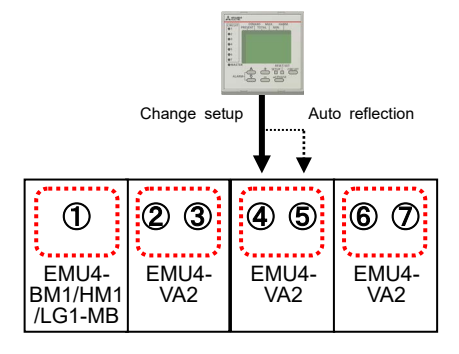

c. In the case of the unit of left side is pulse input unit(EMU4-PX4) or analog input unit(EMU4-AX4).

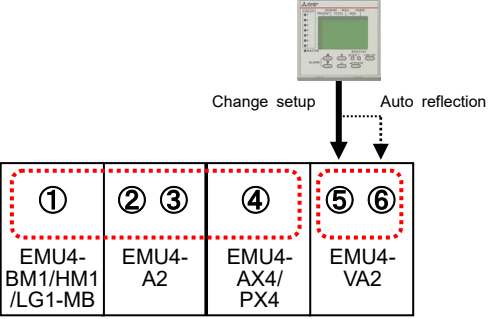

\*④EMU4-AX4/PX4 is not reflected the setup value.

- 6.9.2 Operation in the case of the setup value is different in same voltage system Below error is displayed when the setup value of same voltage system is different in the exchange and expansion of units.
  - Please push *Please* key to transition setup mode.

| ЖErrorЖ      |
|--------------|
| Same voltage |
| different    |
| setting OK   |
|              |

Please operate below in basis unit of same voltage system for reflect setting value.

- (1) Please setup any one of "Wiring, voltage, 2 circuit measurements" for reflect setting value to same voltage system.
- (2) Please setup "simple measurement" for reflect setting value to same voltage system.

### Operation method (when connected to EMU2-\*\* to MDU2-\*\*)

In this section operation method is showed when connected EMU2-\*\* and MDU2-\*\*.

Reference to **(C**). Operation method (connected to EMU4-\*\*) when connected to EMU4 -\*\*.

#### 7.1 Operation mode

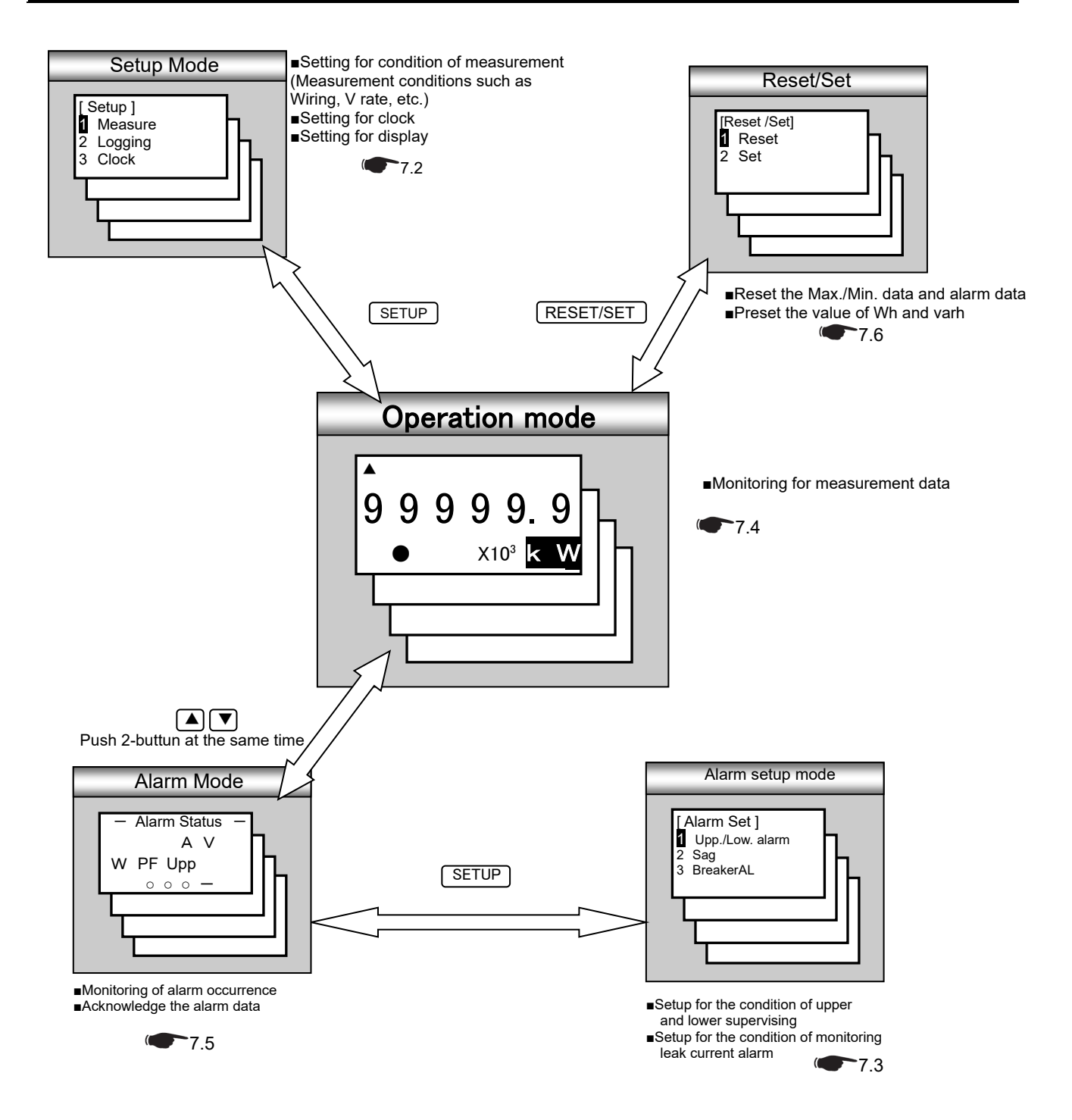

#### 7.2 Setup mode

7.2.1 Follow of setup

Setup the "(1)Measure setting", "(2)Clock setting", "(3)Display setting" in setup mode when connected EMU2-\*\* and MDU2-\*\*.

(1) Measure setting · · · Setup the measure conditions of connected measure unit. (7.2.2 Measure setup

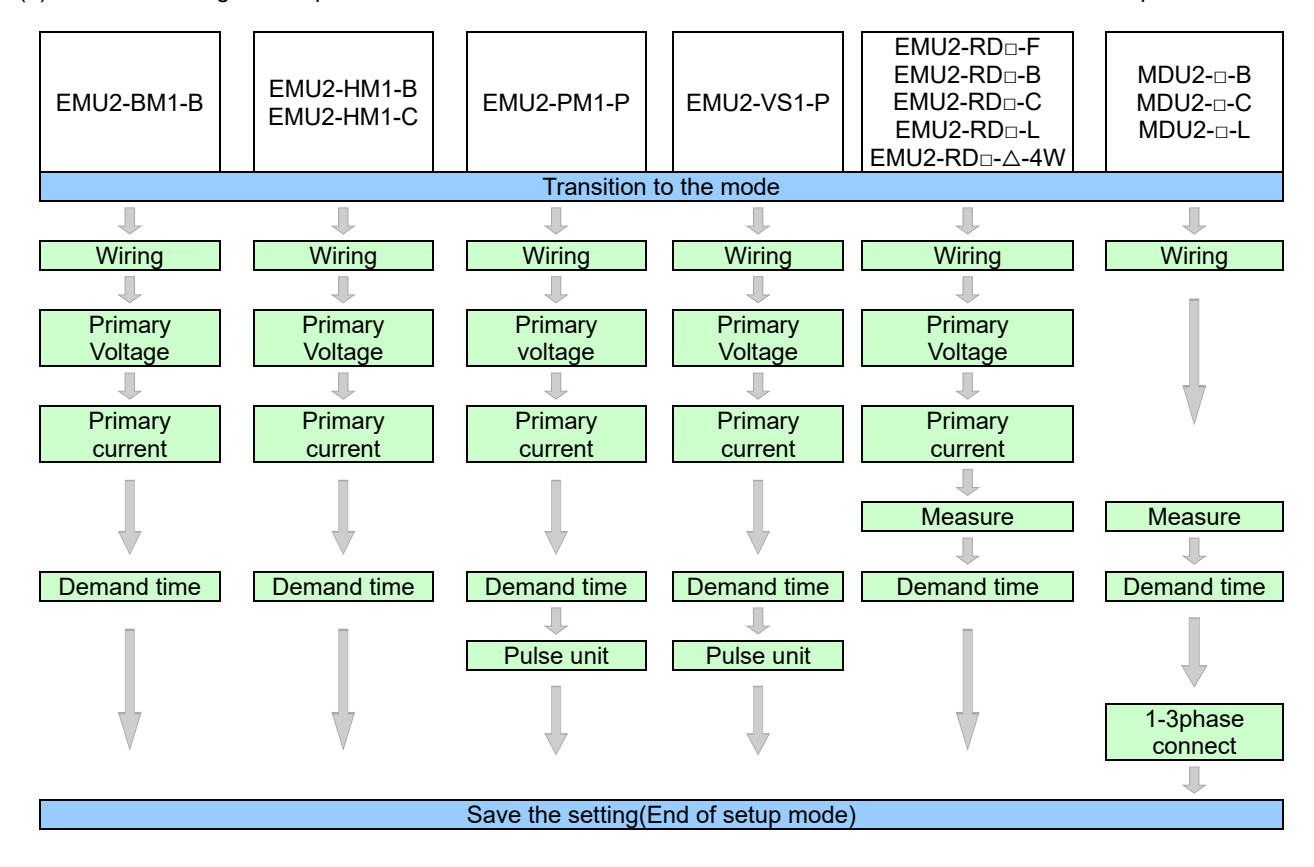

(2) Clock setting · · · Setup the clock of connected measure unit. (7.2.3 Setup clock All models except EMU2-BM1-B and EMU2-PM1-P.

|                          |  | _          |  | -                                                                     |                                  |  |
|--------------------------|--|------------|--|-----------------------------------------------------------------------|----------------------------------|--|
| EMU2-HM1-B<br>EMU2-HM1-C |  | EMU2-VS1-P |  | EMU2-RD□-F<br>EMU2-RD□-B<br>EMU2-RD□-C<br>EMU2-RD□-L<br>EMU2-RD□-△-4W | MDU2-□-B<br>MDU2-□-C<br>MDU2-□-L |  |
| Transition to the clock  |  |            |  |                                                                       |                                  |  |
| Ļ                        |  |            |  |                                                                       |                                  |  |
| Set for Clock            |  |            |  |                                                                       |                                  |  |
|                          |  |            |  |                                                                       |                                  |  |
| End the setup            |  |            |  |                                                                       |                                  |  |

(3) Display setting · · · Setup about display such as LCD contrast or backlight lighting pattern. (7.2.4 Setup display

| EMU2-BM1-B                           | EMU2-HM1-B<br>EMU2-HM1-C | EMU2-PM1-P       | EMU2-VS1-P    | EMU2-RDD-F<br>EMU2-RDD-B<br>EMU2-RDD-C<br>EMU2-RDD-L<br>EMU2-RDD-A-4W | MDU2-□-B<br>MDU2-□-C<br>MDU2-□-L |  |  |
|--------------------------------------|--------------------------|------------------|---------------|-----------------------------------------------------------------------|----------------------------------|--|--|
|                                      |                          | Trasition to the | ne Setup Mode |                                                                       |                                  |  |  |
| ↓                                    |                          |                  |               |                                                                       |                                  |  |  |
| LCD Contrast                         |                          |                  |               |                                                                       |                                  |  |  |
|                                      |                          |                  |               |                                                                       |                                  |  |  |
| Backlight                            |                          |                  |               |                                                                       |                                  |  |  |
|                                      |                          |                  |               |                                                                       |                                  |  |  |
| Save the setting (End of setup mode) |                          |                  |               |                                                                       |                                  |  |  |

### 7.2.2 Measure setup

| 1 Transition to the Setup    |                                                                                                    |      |  |
|------------------------------|----------------------------------------------------------------------------------------------------|------|--|
| Screen                       | Operation                                                                                                    | Note |  |
| 1-1.<br>[Setup]<br>1 Measure | (1) Push the <u>SETUP</u> key in Operation Mode.<br>(2) 1-1 will be displayed.<br>(1) Confirm that the cursor focuses the "1 Measure", push the <i>✔/</i> PHASE key. |      |  |
| 3 Display ▼                  | (2) 2-1 will be displayed.                                                                                                    |      |  |

| 2 Setup the phase wire system(All models) |                                                                         |                                                  |  |
|-------------------------------------------|-------------------------------------------------------------------------|--------------------------------------------------|--|
| Screen                                    | Operation                                                               | Note                                             |  |
| 2-1.                                      | (1) In 2-1, push the 🗻 or 💌 key, and move the cursor to the "1 Wiring". | [Wiring]: 1P2W⇔1P3W⇔3P3W⇔3P4W⇔                   |  |
| [Measure]                                 | (2) Push the 🖌/PHASE key.                                               |                                                  |  |
| 1 Wiring                                  | (3) 2-2 will be displayed.                                              | *"3P4W" setting is EMU2-RD□-Δ-4W only.           |  |
| 2 V rate                                  |                                                                         | (3P4W fixed)                                     |  |
| 3 A rate 🔻                                |                                                                         | * □=2,4, △=B, C, L                               |  |
| 2-2.                                      | (1) Push the $\pm$ or $-$ key, and change the setting value.            |                                                  |  |
| [Wring]                                   | (2) Push the ( /PHASE) key, and confirm the setting value.              | *In the case of the model MDU2-□-△, displays all |  |
| 3P3W                                      | (3) 2-1 will be displayed.                                              | 1P2W to 3P4W, but cannot be set for 3P4W in the  |  |
|                                           |                                                                         | case of connection breaker 3 pole products.      |  |
|                                           |                                                                         |                                                  |  |

| 3 Setup the primary voltage(EMU2-BM1-B, EMU2-HM1-∆, EMU2-PM1-P, EMU2-VS1-P, EMU2-RD□-∆)    |                                                                                                    |            |  |  |
|--------------------------------------------------------------------------------------------|----------------------------------------------------------------------------------------------------|------------|--|--|
| Screen                                                                                     | Operation                                                                                                    | Note       |  |  |
| 3-1.<br>[Measure]<br>1 Wiring<br>2 V rate<br>3 A rate ↓<br>3-2.<br>[V rate]<br>220V Direct | <ul> <li>(1) In 3-1, push the ▲ or ▼ key, and move the cursor to the "2 V rate".</li> <li>(2) Push the  <i>✓</i>/PHASE key.</li> <li>(3) 3-2 will be displayed.</li> <li>(1) Push the + or  key, and change the setting value.</li> <li>(2) Push the  <i>✓</i>/PHASE key, and confirm the setting value.</li> <li>(3) 3-1 will be displayed.</li> <li>*1: In case of the model EMU2-BM1-B,EMU2-HM1-B,EMU2-VS1-P, set only value of 1</li> <li>*2: In case of the model EMU2-BM1-B,EMU2-HM1-B,EMU2-VS1-P, set only value of 1</li> <li>*2: In case of the model EMU2-RD□-△-4W settings about voltage surveillance is comm For example, if you change the primary voltage of the circuit 1, circuit 2 will also b</li> </ul> | 1P2W, 3P3W |  |  |

| 4 Setup the prima                                       | ary current (EMU2-BM1-B, EMU2-HM1-∆, EMU2-PM1-P, EMU2-VS1-P, EMU2-RD□-∆)                                                                                                    |                                                                                                    |
|---------------------------------------------------------|----------------------------------------------------------------------------------------------------|----------------------------------------------------------------------------------------------------|
| Screen                                                  | Operation                                                                                                    | Note                                                                                                    |
| 4-1.<br>[Measure]<br>1 wiring<br>2 V rate<br>S A rate ♦ | <ul> <li>(1) In 4-1, push the ▲ or ▼ key, and move the cursor to the "3 A rate".</li> <li>(2) Push the</li></ul>                                                                                                    | [Sensor]∶ <u>Direct</u> ⇔5A⇔<br>Direct setting<br>[A rate]∶50A⇔ <u>100A</u> ⇔250A⇔400A⇔600A⇔                                                                                                    |
| 4-2.<br>[Sensor]<br>[A rate]<br>100A                    | <ul> <li>(1) Push the ▲ or ▼ key, and move the cursor to the "Sensor".</li> <li>(2) Push the + or - key, and select sensor type.</li> <li>(3) Push the ▲ or ▼ key, and move the cursor to the "A rate".</li> <li>(4) Push the + or - key, and change the primary current value.</li> <li>(5) Push the ✔/PHASE key, and confirm the setting value.</li> <li>(6) 4-1 will be displayed.</li> </ul> | 5A setting<br>[A rate]:5A⇔6A⇔7.5A⇔8A⇔10A⇔12A⇔15A⇔<br>20A⇔25A⇔30A⇔40A⇔50A⇔60A⇔75A⇔80A⇔<br>100A⇔120A⇔150A⇔200A⇔250A⇔300A⇔<br>400A⇔500A⇔600A⇔750A⇔800A⇔1000A⇔<br>1200A⇔1500A⇔1600A⇔2000A⇔2500A⇔3000A⇔<br>4000A⇔5000A⇔6000A⇔750A⇔8000A⇔<br>10000A⇔12000A⇔20000A⇔25000A⇔30000A⇔ |

| 5 Setup the measurement mode(EMU2-RD□-Δ, MDU2-□-Δ)    |                                                                                                    |                                                                                                    |  |  |
|-------------------------------------------------------|----------------------------------------------------------------------------------------------------|----------------------------------------------------------------------------------------------------|--|--|
| Screen                                                | Operation                                                                                                    | Note                                                                                                    |  |  |
| 5-1.<br>[Measure]<br>2 V rate<br>3 A rate<br>☑ Mode ♦ | <ul> <li>(1) In 5-1, Push the ▲ or ▼ key, and move the cursor to the "4 Measure".</li> <li>(2) Push the</li></ul>                                                                                                    |                                                                                                    |  |  |
| 5-2.<br>[Mode]<br>Wh+A+4<br>Harmonics                 | <ul> <li>(1) Push the  a or  key, and select the "Mode".</li> <li>(2) Push the  //PHASE key.</li> <li>(3) Transition to the following screen by the selection of measurement mode.<br/>[Wh+A+4] setting → To 5-3<br/>[Harmonics] setting → To 5-4</li> </ul>                                                                                                    | [Mode]: <u>Wh+A+4</u> ⇔Harmonics⇔<br>Wh+A+4In addition to the active energy and<br>current, up to 4 items can be displayed<br>by<br>selection.<br>(The harmonics data is only about total.)<br>HarmonicsIt can display about harmonic data<br>at each order. (Maximum and minimum<br>values, demand, reactive power<br>cannot be displayed.) |  |  |
| 5-3.<br>[Element]<br>☑V<br>☑W<br>□var                 | <ul> <li>(1) Push the ▲ or ▼ key, and move the cursor to target element.<br/>(In the actual display, it will be scrolling display of each three elements in one screen.)</li> <li>(2) Push the ± or □ key, and choose the selected or deselected.</li> <li>(3) When selecting the other measurement item, repeat the operation from (1) to (2).</li> <li>(4) Push the € //PHASE key, and determine the setting.</li> <li>(5) Transition to the following screen by the selection of measurement mode.<br/>Not check "HA" and "HV" → To 5-1<br/>Check "HA" or "HV" → To 5-4</li> </ul> | [Element]:V, W, var, PF, Hz, varh, Demand, HA, HV,<br>le, Hle<br>□(Deselected), ☑ (Selected)<br>*The selectable number of elements is up to4.<br>So, change the selection at the state that already<br>4 items are selected, deselect the items before<br>changing.                                                                          |  |  |
| 5-4.<br>[HA, HV]<br>IMS                               | <ul> <li>(1) Push the ± or = key, and change the "HA, HV" value.</li> <li>(2) Push the  <i> </i></li></ul>                                                                                                    | <ul> <li>[HA, HV]: <u>r.ms.</u>⇔%⇔</li> <li>r.m.sDisplay the RMS value of harmonic current<br/>or harmonic voltage. (Not display harmonic<br/>current and harmonic voltage.)</li> <li>% Display the distortion rate and content rate<br/>of harmonic current or harmonic voltage.</li> <li>(Not display the r.m.s.)</li> </ul>               |  |  |

| 6 Setup the dema                                      | and time (All models *However, EMU2-BM1-B, EMU2-PM1-P is only Current demand.)                                                                                                    |                                                                                                    |
|-------------------------------------------------------|----------------------------------------------------------------------------------------------------|----------------------------------------------------------------------------------------------------|
| Screen                                                | Operation                                                                                                    | Note                                                                                                    |
| 6-1.<br>[Measure]<br>3 A rate<br>4 Mode<br>5 Demand ∳ | <ul> <li>(1) In 6-1, Push the ▲ or ▼ key, and move the cursor to the "5 Demand".</li> <li>(2) Push the  √PHASE key.</li> <li>(3) 6-2 will be displayed.</li> </ul>                                                                                                    | Demand]:0sec⇔10sec⇔20sec⇔30sec⇔40sec⇔<br>50sec⇔1min⇔ <mark>2min</mark> ⇔3min⇔4min⇔5min⇔<br>6min⇔7min⇔8min⇔9min⇔10min⇔<br>11min⇔12min⇔13min⇔14min⇔15min⇔<br>20min⇔25min⇔30min⇔ |
| 6-2.<br>[Demand]<br>A : 2min<br>W : 2min              | <ol> <li>Push the ▲ or ▼ key, and move the cursor to the A(Current).</li> <li>Push the ↔ or - key, and change the demand time value.</li> <li>Push the ▲ or ▼ key, and move the cursor to the W(Electric power).</li> <li>Push the ↔ or - key, and change the demand time value.</li> <li>Push the ✔/PHASE key, and confirm the setting value.</li> <li>6) 6-1 will be displayed.</li> </ol> |                                                                                                    |

|                                                                                                    |                                                                                                    | 7 Setup the pulse unit (EMU2-PM1-P, EMU2-VS1-P)                                                                                                    |  |  |  |
|----------------------------------------------------------------------------------------------------|----------------------------------------------------------------------------------------------------|----------------------------------------------------------------------------------------------------|--|--|--|
| Screen Operation No                                                                                                    | ote                                                                                                    |                                                                                                    |  |  |  |
| 7-1.       (1) In 7-1, push the  or  key, and move the cursor to the "6 Pulse".       T         [Measure]       (2) Push the  //PHASE key.       [F         (3) 7-2 will be displayed.       [F         7-2.       (1) Push the  or  key, and change the set value.       [1]         [Pulse]       (2) Push the  //PHASE key, and confirm the setting value.       [1]         (3) 7-1 will be displayed.       [1]         1       [1]       [1] | The pulse output unit cha<br>[Pulse]:<br>Full load power (kW)<br>Wfull<12kW<br>12kW ≤ Wfull < 120kW<br>120kW ≤ Wfull <<br>1200kW ≤ Wfull <<br>12000kW ≤ Wfull <<br>12000kW ≤ Wfull <<br>120000kW ≤ Wfull <<br>120000kW ≤ Wfull | nges by the full load power.<br>Setting range<br>⇔ 0.001 ⇔ 0.01 ⇔ 0.1 ⇔ 1 ⇔<br>⇔ 0.1 ⇔ 0.1 ⇔ 1 ⇔ 10 ⇔<br>⇔ 0.1 ⇔ 1 ⇔ 10 ⇔ 100 ⇔<br>⇔ 1 ⊕ 10 ⇔ 100 ⇔ 1000 ⇔<br>⇔ 100 ⇔ 1000 ⇔<br>⊕ 100 ⇔ 1000 ⇔<br>⊕ 100 ⇔ 1000 ⇔ |  |  |  |

| 8 Setup 1-3Change(MDU2-□-Δ) |                                                                            |                                                |  |  |
|-----------------------------|----------------------------------------------------------------------------|------------------------------------------------|--|--|
| Screen                      | Operation                                                                  | Note                                           |  |  |
| 8-1.                        | (1) In 8-1, Push the ▲ or ▼ key, and move the cursor to the "7 1-3Change". | [1-3Change]: <b>Standard</b> ⇔Change⇔          |  |  |
| [Measure]                   | (2) Push the <i>H</i> /PHASE key.                                          |                                                |  |  |
| 5 Demand                    | (3) 8-2 will be displayed.                                                 | StandardFrom breaker of the left pole, turn to |  |  |
| 6 Pulse                     |                                                                            | 1,2,3 (R, S, T) assigned in phase.             |  |  |
| I 1-3Change                 |                                                                            |                                                |  |  |
| 8-2.                        | (1) Push the 🔄 or 🖃 key, and change the set value.                         | ChangeFrom breaker of the right pole, turn to  |  |  |
| [1-3Change]                 | (2) Push the 🖌/PHASE key, and confirm the setting value.                   | 3,2,1 (T, S, R) assigned in phase.             |  |  |
| Standard                    | (3) 8-1 will be displayed.                                                 |                                                |  |  |
|                             |                                                                            |                                                |  |  |
|                             |                                                                            |                                                |  |  |

| 9 Save the settings                                          |                                                                                                    |                                                                                                    |  |  |  |
|--------------------------------------------------------------|----------------------------------------------------------------------------------------------------|----------------------------------------------------------------------------------------------------|--|--|--|
| Screen                                                       | Operation                                                                                                    | Note                                                                                                    |  |  |  |
| 9-1.<br>Quit Setup<br>Save<br>2 Not Save<br>3 Cancel<br>9-2. | <ul> <li>(1) After setting all of the items, push the Setup key.</li> <li>(2) 9-1 will be displayed.</li> <li>(3) When save the settings, push the ▲ or ▼ key, move the cursor to the "1 Save", and Push the  <i>d</i>/PHASE key.</li> <li>(4) After completing the settings saving, 9-2 will be displayed.<br/>Push the <i>d</i>/PHASE key.</li> </ul> | <ol> <li>Save → Save settings and return to<br/>the operation mode.</li> <li>Not Save → Discard the changes and<br/>return to the operation mode.</li> <li>Cancel → Continue the setup.</li> </ol> |  |  |  |
| Completed                                                    | (5) Return to the operation mode, and it will be displayed electric energy screen.                                                                                                    |                                                                                                    |  |  |  |

### 7.2.3 Clock setup-the settings for the clock.

Setup the clock connected measure unit.

| 1 Transition to the setup mode |                                                                         |      |
|--------------------------------|-------------------------------------------------------------------------|------|
| Screen                         | Operation                                                               | Note |
|                                | (1) Push the SETUP key in operation mode.<br>(2) 2-1 will be displayed. |      |

| 2 Clock setup(EMU2-HM1-Δ, EMU2-VS1-P, EMU2-RDΔ, MDU2Δ)          |                                                                                                    |                                                                                                    |  |
|-----------------------------------------------------------------|----------------------------------------------------------------------------------------------------|----------------------------------------------------------------------------------------------------|--|
| Screen                                                          | Operation                                                                                                    | Note                                                                                                    |  |
| 2-1.<br>[Setup]<br>1 Measure<br>2 Clock<br>3 Display            | <ul> <li>(1) In 2-1, push the ▲ or ▼ key, and move the cursor to the "Clock".</li> <li>(2) Push the</li></ul>                                                                                                    | [Year]:00⇔01⇔02⇔ <u>03</u> ⇔04⇔⇔99⇔<br>[Month]: <u>01</u> ⇔02⇔03⇔04⇔⇔12⇔<br>[Day]: <u>01</u> ⇔02⇔⇔29⇔30⇔31⇔<br>[Hour]: <u>00</u> ⇔01⇔⇔12⇔13⇔23⇔<br>[Minute]:00⇔01⇔⇔59⇔                                            |  |
| 2-2.<br>[Clock]<br>20 <b>[5</b> /01/01<br>00:00<br>OK<br>Cancel | <ul> <li>(1) Push the  ives in the interval of interval of interva</li></ul> | Note 1: Setting range of day will change depending<br>on the setting of the year and month.<br>Note 2: It becomes "00" second when the timing of<br>pushing the <i>ℓ</i> /PHASE key at the clock<br>setup screen. |  |

| 3 To exit the the setup mode                           |                                                                                                    |                                                                                              |  |
|--------------------------------------------------------|----------------------------------------------------------------------------------------------------|----------------------------------------------------------------------------------------------|--|
| Screen                                                 | Operation                                                                                                    | Note                                                                                         |  |
| 3-1.<br>Quit Setup<br>I Save<br>2 Not Save<br>3 Cancel | <ol> <li>In 2-1, Push the SETUP key.</li> <li>Push the ▲ or ▼ key, and move the cursor to the "2 Not Save"<sup>Note1</sup><br/>Push the ✔/PHASE key.</li> <li>Return to the operation mode, and it will be displayed electric energy screen.</li> </ol> | Note 1: If change the measurement settings and the<br>display settings, select the "1 Save". |  |

\*In case of the model EMU2-BM1-B, EMU2-PM1-P, you cannot clock set because it does not have a clock function. \*Setting for clock can only be in the display unit is set to master. (Setting for clock cannot be in the display unit is set to slave.) \*If you change a setting, please push the *L/PHASE* key and be sure to determine changes. If without determine, the changes will be discarded. \*The underline means the default of setting. After you have been set, even if a power failure occurs does not disappear setting.

#### 7.2.4 Setup the display

Setup about display such as LCD contrast or backlight lighting pattern.

| 1 Transition to the setup mode                       |                                                                                                    |      |  |
|------------------------------------------------------|----------------------------------------------------------------------------------------------------|------|--|
| Screen                                               | Operation                                                                                                    | Note |  |
| 1-1.<br>[Setup]<br>1 Measure<br>2 Clock<br>3 Display | <ol> <li>Push the SETUP key in operation mode.</li> <li>1-1 will be displayed.</li> <li>In 1-1, push the ▲ or ▼ key, and move the cursor to the "Display".</li> <li>Push the</li></ol> |      |  |

| Γ       | 2 Setup the LCD contrast                                 |                                                                                                    |                                                                           |
|---------|----------------------------------------------------------|----------------------------------------------------------------------------------------------------|---------------------------------------------------------------------------|
| 0       | Screen                                                   | Operation                                                                                                  | Note                                                                      |
|         | 2-1.<br>[Display]<br>1 Contrast<br>2 Backlight<br>0 Back | <ul> <li>(1) Push the ▲ or ▼ key, and move the cursor to the "1 Contrast".</li> <li>(2) Push the</li></ul> | [Contrast]: ■□□□□□□ ⇔<br>■□□□□□□ ⇔<br>■■□□□□□ ⇔<br>■■□□□□□ ⇔<br>■■□□□□□ ⇔ |
| CV<br>V | 2-2.<br>[Contrast]<br>☐■■■■□□□□□<br>☐                    | <ul> <li>(1) Push the ± or</li></ul>                                                                       | →→→→→ ↓<br>→→→→→ ↓ Dark                                                   |

| 3 Setup the backlight                        |                                                                                                    |                                                                                                   |  |
|----------------------------------------------|----------------------------------------------------------------------------------------------------|---------------------------------------------------------------------------------------------------|--|
| Screen                                       | Operation                                                                                                   | Note                                                                                              |  |
| 3-1.<br>[Display]<br><u>1</u> Contrast       | <ul> <li>(1) Push the ▲ or ▼ key, and move the cursor to the "2 Backlight".</li> <li>(2) Push the</li></ul> | [Backlight]:Auto OFF⇔ <u>Always ON</u><br>Auto OFF: If 5 minutes has passed since the             |  |
| Backlight<br>0 Back                          |                                                                                                    | last key operation, backlight will<br>be OFF automatically. There are                             |  |
| 3-2.<br>[Backlight]<br>Auto OFF<br>Always ON | <ul> <li>(1) Push the ▲ or ▼ key, and select the backlight condition.</li> <li>(2) Push the</li></ul>       | any key operation, backlight will<br>be lighted again.<br>Always ON: Backlight is always lighted. |  |

| 4 Save the settings                                    |                                                                                                    |                                                                                                    |  |
|--------------------------------------------------------|----------------------------------------------------------------------------------------------------|----------------------------------------------------------------------------------------------------|--|
| Screen                                                 | Operation                                                                                                    | Note                                                                                                    |  |
| 4-1.<br>Quit Setup<br>I Save<br>2 Not Save<br>3 Cancel | <ul> <li>(1) After setting all of the items, push the <u>SETUP</u> key.</li> <li>(2) 4-1 will be displayed.</li> <li>(3) When save the settings, push the  or  key, move the cursor to the "1 Save", and Push the <i>\PHASE</i> key.</li> <li>(4) After completing the settings saving, "Completed" message will be displayed. Push the <i>\PHASE</i> key.</li> <li>(5) Return to the operation mode, and it will be displayed electric energy screen.</li> </ul> | <ol> <li>Save → Save settings and return to the operation mode.</li> <li>Not Save → Discard the changes and return to the operation mode.</li> <li>Cancel → Continue the setup.</li> </ol> |  |

\*If you change settings, please push the *PPHASE* key and be sure to determine changes. If without determine, the changes will be discarded. \*The underline means the default of setting. After you have been set, even if a power failure occurs does not disappear setting. \*If you want to set the other circuit, push the *CIRCUIT* key on the "Setup" screen (1-1), select the circuit, make the setting.

#### 7.3 Alarm setup mode

#### 7.3.1 Follow of alarm setting

- Setup"(1)Upper/lower limit alarm", "(2)Voltage sag alarm", "(3)BreakerAL" when connected to EMU2-\*\* and MDU2-\*\*. (1) Upper/lower limit alarm
  - Setup upper/lower limit alarm for current, voltage, electric power, and power factor. (You can't setup upper/lower limit alarm when EMU2-BM1-P, EMU2-VS1-P)

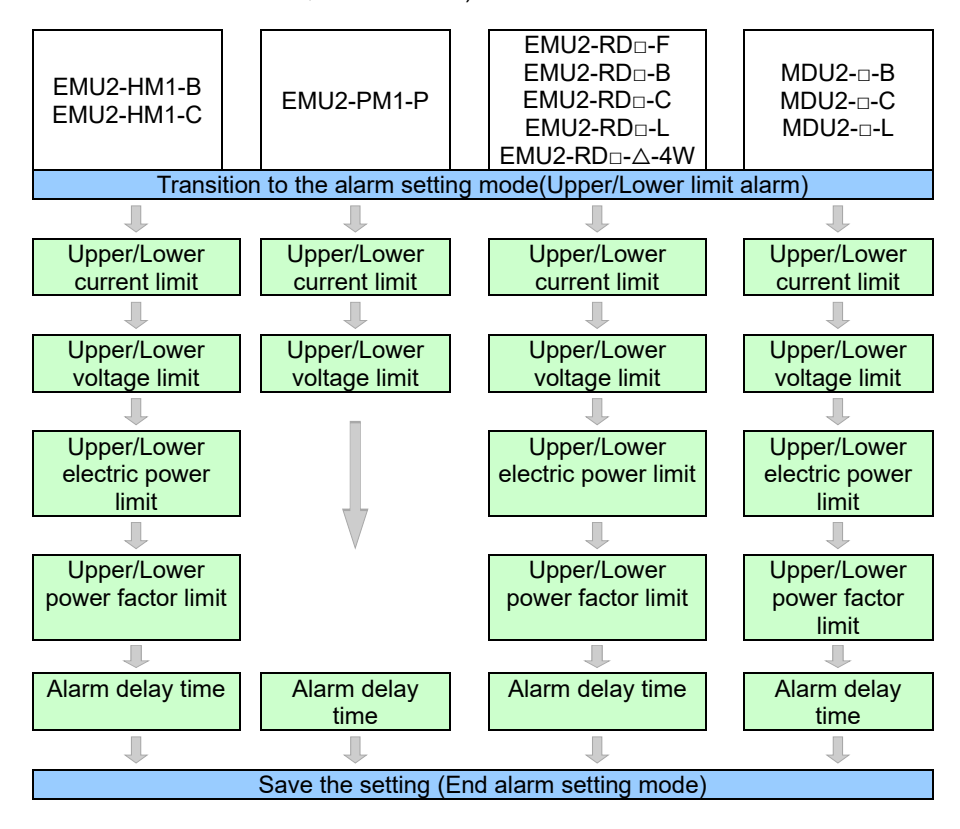

#### (2) Voltage sag alarm setting

Setup the condition of Voltage sag alarm setting up to 4. (Only EMU2-VS1-P)

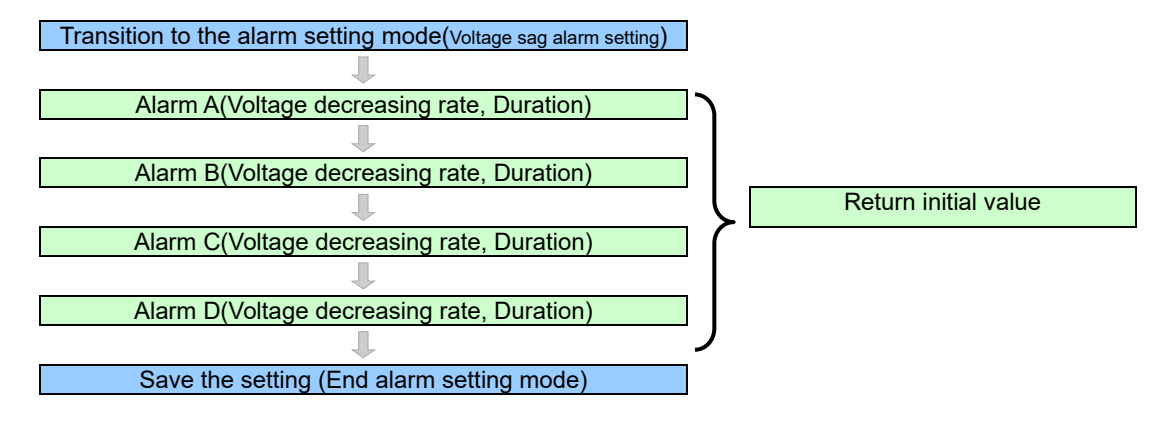

#### (3) Breaker alarm

Setup condition of breaker alarm monitoring. (Only setup MDU2-D-A.)

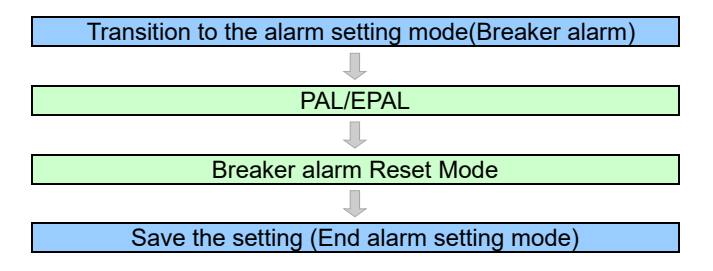

# 7.3.2 Upper / lower limit alarm condition setup The settings for the upper / lower limit alarm of current, voltage, electric power, power factor.

| 1 Transition to the alarm setup mode |                                                                                                    |      |  |
|--------------------------------------|----------------------------------------------------------------------------------------------------|------|--|
| Screen                               | Operation                                                                                                   | Note |  |
| 1-1.<br>[Alarm Set]<br>1 Limit       | (1) Push the <u>SETUP</u> key in alarm mode.<br>(2) 1-1 will be displayed.                                  |      |  |
| 2 Vsag                               | (1) Confirm that the cursor focuses the "1 Limit", push the <i>I</i> /PHASE key. (2) 2-1 will be displayed. |      |  |

| 2 Setup the current upper/lower limit alarm(EMU2-PM1-P, EMU2-HM1-Δ, EMU2-RD□-Δ, MDU2-□-Δ) |                                                                                     |                                          |                             |
|-------------------------------------------------------------------------------------------|-------------------------------------------------------------------------------------|------------------------------------------|-----------------------------|
| Screen                                                                                    | Operation                                                                           | Note                                     |                             |
| 2-1.                                                                                      | (1) Push the 🔳 or 💽 key, and move the cursor to the check box of A Upper.           | [A Upper]:0A to (Prin                    | nary current)A              |
| [Limit]                                                                                   | (2) Push the ( /PHASE) key.                                                         | [A Lower]: 0A to (Prin                   | nary current)A              |
| A LIMIT                                                                                   | (3) 2-2 will be displayed.                                                          |                                          |                             |
| 3 W Limit                                                                                 |                                                                                     | *The minimum step of<br>primary current. | settable value is varied by |
| 2 <u>-2.</u>                                                                              | (1) Push the 🛦 or 💌 key, and move the cursor to the check box of A Upper.           | 5A to 30A                                | Step:0.01A                  |
| A Upper                                                                                   | (2) Push the 🛨 or 🖃 key, and setting A Upper limit alarm existence.                 | 40A to 300A                              | Step:0.1A                   |
| 30000A                                                                                    | (3) If it is set to alarm, push the 🔺 or 💌 key, and move the cursor, and change the | 400A to 3000A                            | Step:1A                     |
|                                                                                           | limit value.                                                                        | 4000A to 30000A                          | Step:10A                    |
| 00000/1                                                                                   | (4) In a similar way, setting the A Lower limit alarm.                              |                                          | ·                           |
|                                                                                           | (5) Push the ( <i>P</i> /PHASE) key, and confirm the setting value.                 |                                          |                             |
| 1                                                                                         | (6) 2-1 will be displayed                                                           |                                          |                             |

| 3 Setup the Voltage upper/lower limit alarm(EMU2-PM1-P, EMU2-HM1-Δ, EMU2-RD□-Δ, MDU2-□-Δ) |                                                                                                    |                                                                                                    |
|-------------------------------------------------------------------------------------------|----------------------------------------------------------------------------------------------------|----------------------------------------------------------------------------------------------------|
| Screen                                                                                    | Operation                                                                                                    | Note                                                                                                    |
| 3-1.<br>[Limit]<br>1 A Limit                                                              | (1) Push the ▲ or ▼ key, and move the cursor to the "2 V Limit".<br>(2) Push the ✔/PHASE key.<br>(3) 3-2 will be displayed                                                                                                    | [V Upper]:0V to (Primary voltage×15/11)V<br>[V Lower]: <u>0V</u> to (Primary voltage×15/11)V                                                                                                    |
| <ul> <li>☑ V Limit</li> <li>③ W Limit</li> </ul>                                          |                                                                                                    | *The minimum step of settable value is varied by<br>primary voltage.                                                                                                    |
| 3-2.                                                                                      | (1) In a similar way as 2-2, change the setting of the voltage limit alarm.                                                                                                    | Less than 440V         Step:0.1V           440V to 2200V         Step:1V           3300V to 110000V         Step:10V                                                                                                    |
|                                                                                           | Note 1: In case of the model EMU2-RD□-△-4W,Upper and lower limits of the voltage for the the upper limit lower limit value of the voltage in the circuit 1, the same value is also limits of the voltage for the circuit 3 and circuit 4 set in the circuit 3. If you set the up circuit 3, the same value is also set in the circuit 4. The circuit of even number is no the voltage. (Setting is invalid.) Note 2: Upper and lower limits of the voltage is monitored at the <u>line voltage</u> . It is not possible to the voltage is monitored at the <u>line voltage</u> . | c circuit 1 and circuit 2 set in the circuit 1.If you set<br>set in the circuit 2. Similarly, Upper and lower<br>per limit lower limit value of the voltage in the<br>t used for setting upper and lower limits value of<br>ble to monitor the phase voltage. |

| 4 Setup the electric power upper/lower limit alarm(EMU2-HM1-∆, EMU2-RD□-∆, MDU2-□-∆) |                                                                                                    |                                  |                |
|--------------------------------------------------------------------------------------|----------------------------------------------------------------------------------------------------|----------------------------------|----------------|
| Screen                                                                               | Operation                                                                                          | Note                             |                |
| 4- <u>1.</u>                                                                         | (1) Push the ▲ or ▼ key, and move the cursor to the "3 W Limit".                                   | [W Upper]:0W to (Full load)W     |                |
| [Limit]                                                                              | (2) Push the 🖌/PHASE key.                                                                          | [W Lower]: 0W to (Full load)W    |                |
| 1 A Limit                                                                            | (3) 4-2 will be displayed.                                                                         | *The minimum step of settable va | alue is varies |
| Z V Linnit ▲                                                                         |                                                                                                    | by full load(Wfull).             |                |
|                                                                                      |                                                                                                    | Wfull<12kW Step: 0.001kW         |                |
| 4-2.                                                                                 | <ol> <li>In a similar way as 2-2, change the setting of the electric power limit alarm.</li> </ol> | $12kW \le Wfull < 120kW$         | Step: 0.01kW   |
| W Upper                                                                              |                                                                                                    | 120kW ≤ Wfull < 1200kW           | Step: 0.1kW    |
| 11410 10 <sup>2</sup> kW                                                             |                                                                                                    | 1200kW ≤ Wfull < 12000kW         | Step: 1kW      |
| VV Lower     00114 102kW                                                             |                                                                                                    | 12000kW ≤ Wfull < 120000kW       | Step: 10kW     |
|                                                                                      |                                                                                                    | 120000kW ≤ Wfull                 | Step: 100kW    |

| 5 Setup the Power factor upper/lower limit alarm(EMU2-HM1-∆, EMU2-RD□-∆, MDU2-□-∆) |                                                                                                    |                                                                                                    |
|------------------------------------------------------------------------------------|----------------------------------------------------------------------------------------------------|----------------------------------------------------------------------------------------------------|
| Screen                                                                             | Operation                                                                                                  | Note                                                                                                    |
| 5-1.<br>[Limit]<br>2 V Limit<br>3 W Limit<br>☑ PF Limit ♦                          | <ul> <li>(1) Push the ▲ or ▼ key, and move the cursor to the "4 PF Limit".</li> <li>(2) Push the</li></ul> | [PF Upper]: <u>-0.500</u> ⇔-0.550⇔⇔-0.950⇔<br>1.000⇔0.950⇔⇔0.500⇔<br>[PF Lower]:-0.500⇔-0.550⇔⇔-0.950⇔<br>1.000⇔0.950⇔⇔0.950⇔ |
| 5-2.                                                                               | (1) In a similar way as 2-2, change the setting of the power factor limit alarm.                           |                                                                                                    |

| 6 Setup for alarm delay time(EMU2-PM1-P, EMU2-HM1-∆, EMU2-RD□-∆, MDU2-□-∆) |                                                                                                    |                                                                                                    |  |  |  |  |  |
|----------------------------------------------------------------------------|----------------------------------------------------------------------------------------------------|----------------------------------------------------------------------------------------------------|--|--|--|--|--|
| Screen                                                                     | Operation                                                                                               | Note                                                                                                    |  |  |  |  |  |
| 6-1.<br>[Limit]<br>3 W Limit<br>4 PF Limit<br>፪ Delay ♦                    | <ul> <li>(1) Push the ▲ or ▼ key, and move the cursor to the "5 Delay".</li> <li>(2) Push the</li></ul> | [Delay]:0sec⇔5sec⇔ <u>10sec</u> ⇔20sec⇔30sec⇔<br>40sec⇔50sec⇔1min⇔2min⇔3min⇔<br>4min⇔5min⇔                                                                             |  |  |  |  |  |
| 6-2.<br>[Delay]                                                            | <ul> <li>(1) Push the ▲ or ▼ key, and change the alarm delay time.</li> <li>(2) Push the</li></ul>      | ver limits of voltage for the circuit 2 use the alarm<br>Ind lower limits of voltage for the circuit 4 use the<br>er does not affect the monitoring of upper and lower |  |  |  |  |  |

| 7 Save the setting                                   | gs                                                                                                    |                                  |                                                                                                    |
|------------------------------------------------------|----------------------------------------------------------------------------------------------------|----------------------------------|----------------------------------------------------------------------------------------------------|
| Screen                                               | Operation                                                                                                    | Note                             |                                                                                                    |
| 7-1.<br>Quit Setup<br>Save<br>2 Not Save<br>3 Cancel | <ul> <li>(1) After setting all of the items, push the <u>SETUP</u> key.</li> <li>(2) 7-1 will be displayed.</li> <li>(3) When save the settings, push the ▲ or ▼ key, move the cursor to the "1 Save", and Push the <u>√PHASE</u> key.</li> <li>(4) After completing the settings saving, "Completed" message will be displayed. Push the <u>√PHASE</u> key.</li> </ul> | 1 Save<br>2 Not Save<br>3 Cancel | <ul> <li>→ Save settings and return to<br/>the operation mode.</li> <li>→ Discard the changes and<br/>return to the operation mode.</li> <li>→Continue the setup.</li> </ul> |

(5) Return to the alarm mode, and it will be displayed alarm list screen. \*In case of the model EMU2-BM1-B, the alarm setup mode cannot be used. \*Setting for alarm mode can only be in the display unit is set to master. (Setting for alarm mode cannot be in the display unit is set to slave.) \*If you change a setting, please push the ·/PHASE key and be sure to determine changes. If without determine, the changes will be discarded. \*The underline means the default of setting. After you have been set, even if a power failure occurs does not disappear setting. \*If you want to set the other circuit, push the CIRCUIT key on the "Setup" screen (1-1), select the circuit, make the setting.

7.3.3 Setup the Voltage sag alarm Setup the Voltage decreasing rate and duration of Voltage sag alarm. (Only EMU2-VS1-P)

| 1 Transition to the alarm setup mode                  |                                                                                                    |      |  |  |
|-------------------------------------------------------|----------------------------------------------------------------------------------------------------|------|--|--|
| Screen                                                | Operation                                                                                                    | Note |  |  |
| 1-1.<br>[Alarm Set]<br>1 Limit<br>2 Vsag<br>3 Breaker | <ul> <li>(1) Push the <u>SETUP</u> key in alarm mode.</li> <li>(2) 1-1 will be displayed.</li> <li>(1) Confirm that the cursor focuses the "2 Voltage sag alarm", push the <i>IPHASE</i> key.</li> <li>(2) 2-1 will be displayed.</li> </ul> | -    |  |  |

### 2 Setup the monitoring condition of Voltage sag alarm. (EMU2-VS1-P)

| Screen                                                                                                    | Operation                                                                                                    | Note                                                                                                    |
|----------------------------------------------------------------------------------------------------|----------------------------------------------------------------------------------------------------|----------------------------------------------------------------------------------------------------|
| Screen<br>2-1.<br>Vsag]<br>Alarm A<br>2 Alarm B<br>3 Alarm C ↓<br>2-2.<br>Sag Rate :<br>01000ms<br>Sag Rate :<br>20%<br>Duration :<br>01000ms | Operation         (1) Push the ▲ or ▼ key, and move the cursor to the "1 _Alarm A".         (2) Push the ✔/PHASE key.         (3) 2-2 will be displayed.         (1) Push the ▲ or ▼ key, and move the cursor to the item decreasing rate of V.         (2) Push the ★ or ▼ key, and setup decreasing rate of voltage sag.         (3) Push the ★ or ▼ key, and move cursor to the voltage sag time.         (Cursor is moved by 1 digit.)         (4) Push the ★ or ► key, and setup the voltage sag time.         (5) Repeat (3) to (4) operation and setup all digits         (6) Push the ✔/PHASE key, and confirm the setting value.         (7) Return to 2-1. | Note <v decreasing="" rate=""><br/>0% to 100% (1% step)         <duration><br/>20ms to 10000ms (10ms step)         *Alarm is not monitored when voltage<br/>decreasing rate is set 0%.</duration></v> |
|                                                                                                    | (1) In a similar way, setup alarm B, C, D.                                                                                                    | -                                                                                                    |

| 3 Return to default setting of voltage sag alarm(EMU2-VS1-P)                                                                                                    |                                                                                                    |                                                                                            |  |  |  |
|----------------------------------------------------------------------------------------------------|----------------------------------------------------------------------------------------------------|--------------------------------------------------------------------------------------------|--|--|--|
| Screen                                                                                                    | Operation                                                                                                    | Note                                                                                       |  |  |  |
| 3-1.                                                                                                    | (1) Push the 🔺 or 💌 key, and move the cursor to the "5 Return default"                                                                                                    | Default value is in below.                                                                 |  |  |  |
| [Vsag]<br>3 Alarm C<br>4 Alarm D<br>5 Default    ♦                                                                                                    | (2) Push the Let /PHASE key.                                                                                                    | V decreasing rate Duration<br>Alarm A 20% 1000ms<br>Alarm B 30% 500ms<br>Alarm C 50% 200ms |  |  |  |
| $\begin{matrix} \textbf{3-2.} \\ \textbf{A 20\% } 1000^{m}{}_{s} \\ \textbf{B 30\% } 500^{m}{}_{s} \\ \textbf{C 50\% } 200^{m}{}_{s} \\ \textbf{D 100\% } 20^{m}{}_{s} \end{matrix}$ | <ol> <li>Push the ( PHASE) key, after confirming the default setting value.<br/>(Voltage decreasing rate and duration return to the default value.)</li> <li>3-1 will be displayed.</li> </ol> | Alarm D 100% 20ms                                                                          |  |  |  |

| 4 Save the settin                                      | gs                                                                                                    |                                                                                                    |
|--------------------------------------------------------|----------------------------------------------------------------------------------------------------|----------------------------------------------------------------------------------------------------|
| Screen                                                 | Operation                                                                                                    | Note                                                                                                    |
| 4-1.<br>Quit Setup<br>I Save<br>2 Not Save<br>3 Cancel | <ol> <li>After setting all of the items, push the SETUP key.</li> <li>(2) 4-1 will be displayed.</li> <li>(3) When save the settings, push the ▲ or ▼ key, move the cursor to the "1 Save",<br/>and Push the</li></ol> | <ol> <li>Save → Save settings and return to<br/>the operation mode.</li> <li>Not Save → Discard the changes and<br/>return to the operation<br/>mode.</li> <li>Cancel → Continue the setup.</li> </ol> |

\*If you change settings, please push the (/PHASE) key and be sure to determine changes. If without determine, the changes will be discarded.

### 7.3.4 Setup breaker alarm

Setup for breaker alarm monitoring (Only MDU2-□-△ models)

| 1 Transition to the alarm setup mode                  |                                                                                                    |      |  |  |  |
|-------------------------------------------------------|----------------------------------------------------------------------------------------------------|------|--|--|--|
| Screen                                                | Operation                                                                                                    | Note |  |  |  |
| 1-1.<br>[Alarm Set]<br>1 Limit<br>2 Vsag<br>S Breaker | <ol> <li>Push the <u>SETUP</u> key in alarm mode.</li> <li>1-1 will be displayed.</li> <li>Confirm that the cursor focuses the "3 Breaker" and <i>PHASE</i> key.</li> <li>2-1 will be displayed.</li> </ol> |      |  |  |  |

| 2 Setup PAL/EPA                                                        | 2 Setup PAL/EPAL (Only MDU2/_models)                                                                                                    |                                                                                                    |  |  |  |  |
|------------------------------------------------------------------------|----------------------------------------------------------------------------------------------------|----------------------------------------------------------------------------------------------------|--|--|--|--|
| Screen                                                                 | Operation                                                                                                    | Note                                                                                                    |  |  |  |  |
| 2-1.<br>[Breaker]<br>PAL/EPAL<br>2 Reset<br>3 Return                   | <ul> <li>(1) Push the ▲ or ▼ key, and move the cursor to the "1 PAL/EPAL".</li> <li>(2)</li></ul>                                                                                                    | <pal><br/>70% to 100% (1% step)<br/><epal><br/>0mA to rated leak current for measure×1/2</epal></pal>                                                                                                    |  |  |  |  |
| 2-2.<br>[PAL]<br>[EPAL]<br>0000mA<br>[PAL]<br>100%<br>[EPAL]<br>0000mA | <ul> <li>(1) Push the ▲ or ♥ key, and move the cursor to the "PAL".</li> <li>(2) Push the 	 or 	 key, and change the PAL setting value.</li> <li>(3) Push the ▲ or ♥ key, and move the cursor to the "EPAL".</li> <li>(Cursor is moved by 1 digit.)</li> <li>(4) Push the 	 or 	 key, and change the EPAL setting value.</li> <li>(5) Repeat (3) to (4) operation and setup all digits.</li> <li>(6) Push the 	 //PHASE key, and confirm the setting value.</li> <li>(7) 2-1 will be displayed.</li> </ul> | <ul> <li>(1mA step)</li> <li>*Alarm monitoring is not work when EPA is set<br/>0mA.</li> <li>*The items are different by the connected<br/>models.</li> <li>•PAL: setup only when less than 250A frames.</li> <li>"" is displayed when connected<br/>models can't setup (more than 400A<br/>frames)</li> <li>•EPAL: leakage breaker, Leak current alarm can<br/>be setup.<br/>You can operate the change the<br/>value but setup value is not.</li> </ul> |  |  |  |  |
|                                                                        | (1) When you setup other circuits, push the <u>CIRCUIT</u> key, and select the circuit and repeat<br>above operation.                                                                                                    | (Fixed VA)                                                                                                    |  |  |  |  |

| 3 Setup Reset Mo                                                                                  | 3 Setup Reset Mode of Breaker alarm(MDU2-□-△)                                                                  |                                                                                                    |  |  |  |  |
|---------------------------------------------------------------------------------------------------|----------------------------------------------------------------------------------------------------|----------------------------------------------------------------------------------------------------|--|--|--|--|
| Screen                                                                                            | Operation                                                                                                    | Note                                                                                                    |  |  |  |  |
| 3-1.<br>[Breaker]<br>1 PAL/EPAL<br>2 ResetMode<br>3 Rerturn<br>3-2.<br>[Reset mode]<br>Auto reset | <ul> <li>(1) Push the ▲ or ▼ key, and move the cursor to the "2 ResetMode".</li> <li>(2) Push the</li></ul>    | Auto Reset, ····Auto Reset is automatically<br>worked if removed the cause of each alarm<br>PAL, EPAL, ECA.<br>Hold ····Alarm is hold if removed the cause of<br>each alarm PAL, EPAL, ECA .(Reset is worked<br>at breaker AL reset 7.6.1 Reset measured<br>data) |  |  |  |  |
|                                                                                                   | (1) When you setup other circuits, push the CIRCUIT key, and select the circuit and repeat<br>above operation. |                                                                                                    |  |  |  |  |

| 4 Save the settings                                    |                                                                                                    |                                                                                                    |  |  |  |  |
|--------------------------------------------------------|----------------------------------------------------------------------------------------------------|----------------------------------------------------------------------------------------------------|--|--|--|--|
| Screen                                                 | Operation                                                                                                    | Note                                                                                                    |  |  |  |  |
| 4-1.<br>Quit Setup<br>I Save<br>2 Not Save<br>3 Cancel | <ul> <li>(1) After setting all of the items, push the SETUP key.</li> <li>(2) 4-1 will be displayed.</li> <li>(3) When save the settings, push the ▲ or ▼ key, move the cursor to the "1 Save", and Push the  (√/PHASE) key.</li> <li>(4) After completing the settings saving, "Completed" message will be displayed. Push the  (√/PHASE) key.</li> <li>(5) Return to the alarm mode</li> </ul> | <ul> <li>1 Save → Save settings and return to the alarm mode.</li> <li>2 Not Save → Discard the changes and return to the alarm mode.</li> <li>3 Cancel → Continue the setup(1-1).</li> </ul> |  |  |  |  |
|                                                        |                                                                                                    |                                                                                                    |  |  |  |  |

\*If you change a setting, please push the (+PHASE) key and be sure to determine changes. If without determine, the changes will be discarded.

### 7.4.1 Transition of display

Transition of display in operation mode is showed below.

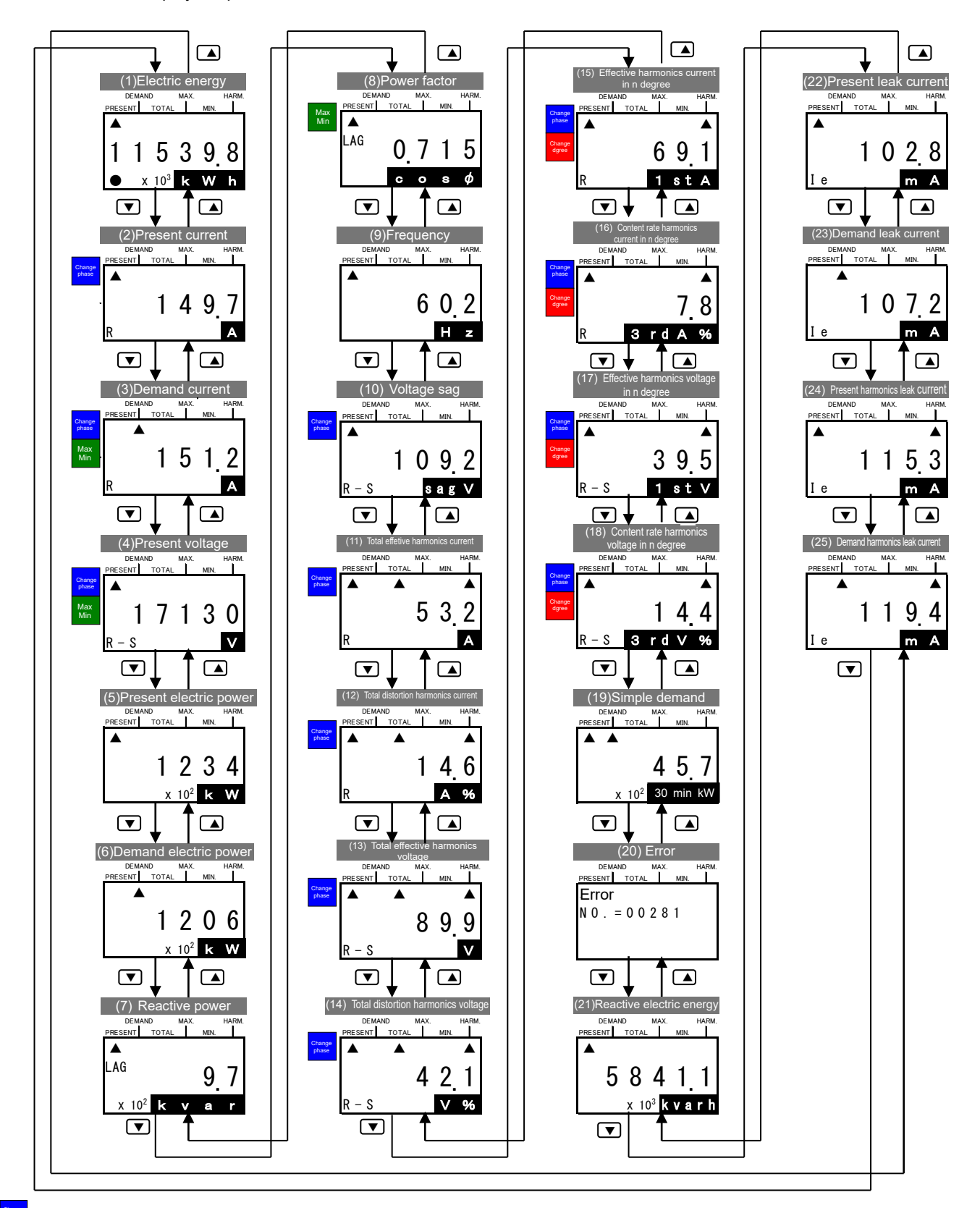

.. Push the *PHASE* key, and display switched phase of current or voltage.

... Push the $\pm$  or  $\Box$  key, and showed the Max and Min value.

... Push the  $\pm$  or  $\Box$  key, and display switched degree of harmonics current or voltage.

\*Displayed screen is different by the connected models and setup. (• 7.4.2 Connected model and Correspondence of connected models and display screen) \*Record measured target in operation mode at 10 minutes period. When turned on after power outage, screen before power outage will be displayed. \*Measured circuit by more than 2 circuits measure unit is switched and displayed in any screen except (20) error by push the CIRCUIT key. 7.4.2 Correspondence of connected models and display screen Screen what display or not appear is different based on the models connected measure unit.

|                                                                                              |                                          |            |              | Dienla     | wed data in eac   | h models           |                        |                     |                             |
|----------------------------------------------------------------------------------------------|------------------------------------------|------------|--------------|------------|-------------------|--------------------|------------------------|---------------------|-----------------------------|
|                                                                                              |                                          |            |              | Dispid     | iyeu uala ili eac |                    | Δ<br>Π Λ <sup>*6</sup> | 1                   |                             |
| Data                                                                                         |                                          | EMU2-BM1-B | EMU2-HM1-B,C | EMU2-PM1-P | EMU2-VS1-P        | EMU2-RDI           | □-Δ-4W <sup>*6</sup>   | MDU2-               | · <b>□-</b> Δ <sup>*6</sup> |
|                                                                                              |                                          | -          | -            | -          | -                 | Wh+A<br>+4elements | Detail of<br>harmonics | Wh+A<br>+4 elements | Detail of<br>harmonics      |
| (1)Electric energy                                                                           |                                          | •          | •            | •          | •                 | •                  | •                      | •                   | •                           |
| (2)Present current                                                                           | R, S, T, N, total *1                     | •          | •            | •          | •                 | •                  | •                      | •                   | •                           |
| (3)Demand current                                                                            | R. S. T. N *1                            | •          | •            | •          | •                 | •                  | •                      | •                   | •                           |
|                                                                                              | Max., Min, value                         | •          | •            | _          | _                 | •                  | _                      | •                   | _                           |
|                                                                                              | When measured max and min value          | _          | •            | _          | _                 | •                  | _                      | •                   | _                           |
| (4)Demand voltage                                                                            | R-S, S-T, T-R, total *2<br>R-N, S-N, T-N | -          | ٠            | ٠          | •                 |                    | •                      |                     | •                           |
|                                                                                              | Max., Min. value                         | -          | •            | _          | -                 | 0                  | -                      | 0                   | _                           |
|                                                                                              | When measured max and min value          | _          | ٠            | _          | _                 |                    | _                      |                     | _                           |
| (5)Present electric power                                                                    |                                          | _          | •            | _          | •                 |                    | •                      |                     | •                           |
| (6)Demand electric power                                                                     | Present                                  | _          | •            | _          | •                 |                    | •                      |                     | •                           |
|                                                                                              | Max., Min. value                         | _          | •            | _          | —                 | 0                  | -                      | 0                   | _                           |
|                                                                                              | When measured max and min value          | _          | ٠            | _          | _                 |                    | _                      |                     | _                           |
| (7)Reactive electric power                                                                   |                                          | _          | —            |            | —                 | 0                  | •                      | 0                   | •                           |
| (8)Power factor                                                                              | Present                                  | _          | •            | _          | •                 |                    | •                      |                     | •                           |
|                                                                                              | Max., Min. value                         | -          | •            | _          | -                 | 0                  | -                      | 0                   | _                           |
|                                                                                              | When measured max and min value          | _          | ٠            | _          | _                 | 0                  | _                      | 0                   | _                           |
| (9)Frequency                                                                                 |                                          | _          | _            | _          | -                 | 0                  | •                      | 0                   | •                           |
| (10) Voltage sag                                                                             | R-S, S-T, T-R *2                         | _          | —            | _          | •                 | _                  | _                      | _                   | —                           |
| (11),(12)Total effective value<br>and distortion<br>of harmonics current "5                  | R, S, T '3                               | _          | _            | _          | _                 | 0                  | •                      | 0                   | •                           |
| (13),(14) Total effective value<br>and distortion<br>of harmonics voltage <sup>*5</sup>      | R-S, S-T <sup>™</sup><br>R-N, S-N, T-N   | _          | _            | _          | _                 | 0                  | •                      | _                   | —                           |
| (15),(16)1st to 13th Effective<br>value/ content rate of<br>harmonics current <sup>*5</sup>  | R, S, T '3                               | _          | _            | _          | _                 | _                  | •                      | _                   | •                           |
| (17),(18) 1st to 13th Effective<br>value/ content rate of<br>harmonics voltage <sup>*5</sup> | R-S, S-T <sup>™</sup><br>R-N, S-N, T-N   | _          | _            | _          | 1                 |                    | •                      |                     | —                           |
| (19) Simple demand                                                                           |                                          | —          | •            | _          | -                 | 0                  |                        | —                   | —                           |
| (20) Error                                                                                   |                                          | •          | •            | •          | •                 | •                  | •                      | •                   | •                           |
| (21) Reactive power                                                                          |                                          | —          | -            | _          | -                 | 0                  |                        | 0                   | —                           |
| (22) Present leak current value                                                              |                                          | _          | _            | _          | _                 | _                  | _                      |                     | •                           |
| (23)Demand leak                                                                              | Present                                  | _          | —            | _          | _                 | _                  | _                      |                     | •                           |
| current value                                                                                | Max./Min.                                | _          | _            | _          | _                 | _                  | _                      | 0                   | _                           |
|                                                                                              | When measured max and min value          | _          | _            | _          | _                 | _                  | _                      |                     | _                           |
| (24) Present value of harmonic                                                               | s including leak current                 | —          | -            | -          | —                 | _                  | _                      |                     | •                           |
| (25)Demand value of leak                                                                     | Present                                  | —          | _            | _          | —                 | _                  | _                      |                     | •                           |
| current including harmonics                                                                  | Max./Min.                                | —          | _            | _          | —                 | _                  | _                      | 0                   | _                           |
|                                                                                              | When measured max and min                | _          | _            | _          | _                 | _                  |                        |                     | _                           |

| Displayed elements | Oelement displayed only setting | <ul> <li>—Not displayed elements</li> </ul> |
|--------------------|---------------------------------|---------------------------------------------|
|--------------------|---------------------------------|---------------------------------------------|

\*1 S and T phase are not displayed when the wiring set 1P2W. N phase is displayed only setup 3P4W. All phases that in breakers are displayed in MDU2 regardless of wiring.

\*2 S-T and T-R are not displayed when the wiring set 1P2W. R-N, S-N, T-N is displayed only setup 3P4W.

All values of between the lines of breaker are displayed in MDU2 regardless of wiring.

\*3 T phase is not displayed when the wiring set 1P2W. S phase is displayed only setup 3P4W. All values are displayed in MDU2 regardless of wiring.

\*4 S-T is not displayed when the wiring set 1P2W. R-N, S-N, T-N are only displayed in 3P4W. Harmonics voltage is measured as phase voltage in 3P4W. It is displayed in between the lines. Please read replace R-S⇒R-N, S-T⇒S-N, T-R⇒T-N.

\*5 Either effective value/ content rate or distortion is displayed by the setup of HA,HV.

\*6  $\Box$ ...number of measure circuit 1 to 7,  $\triangle$ ...Communication specification B(B/NET), C(CC-Link), L(LONWORKS).

7.4.3 Detail of display

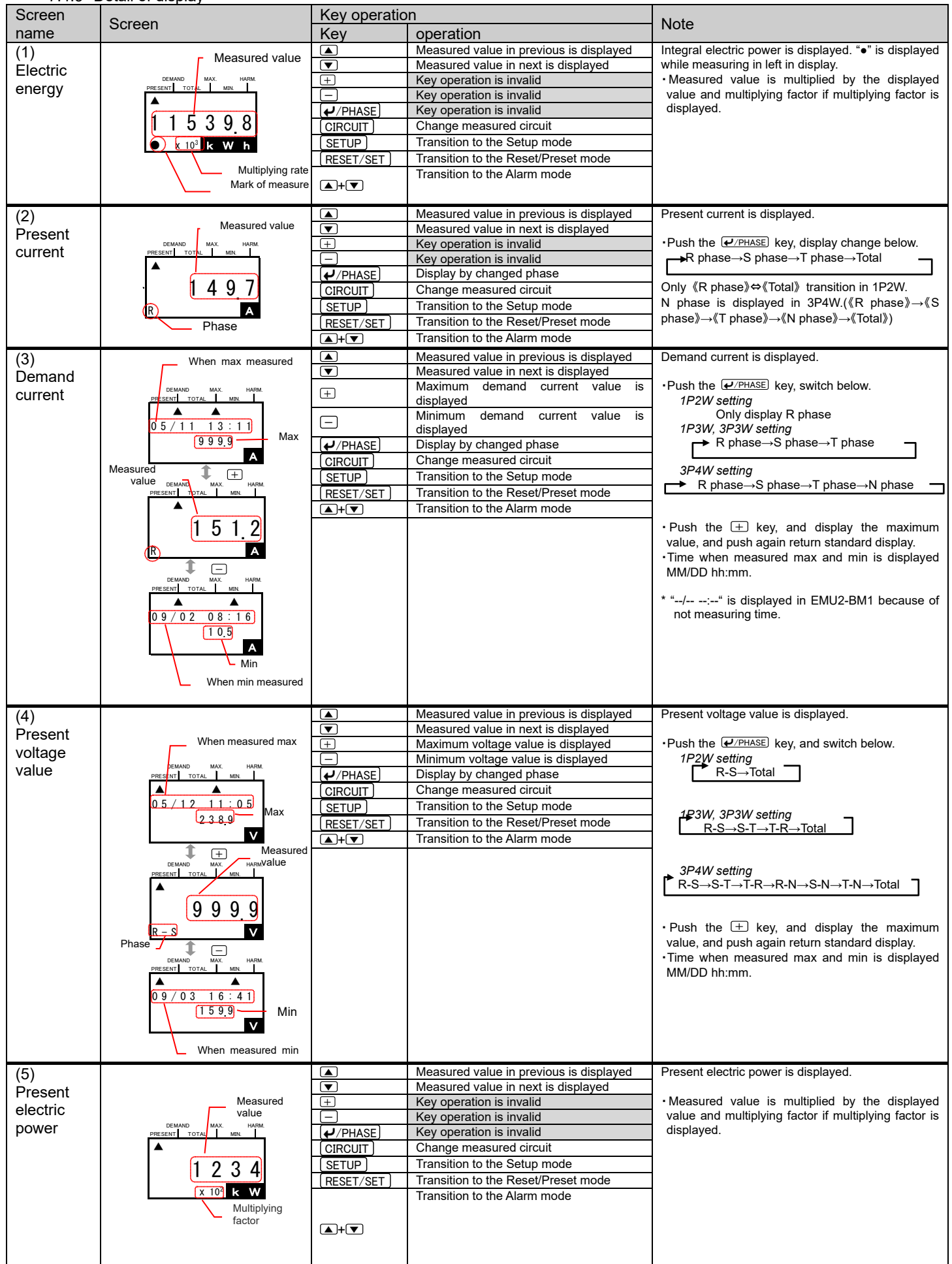

| Screen    | Scroon                                  | Key operation | n                                                | Noto                                                                                                    |
|-----------|-----------------------------------------|---------------|--------------------------------------------------|----------------------------------------------------------------------------------------------------|
| name      | Screen                                  | Key           | Operation                                        | Note                                                                                                    |
| (6)       |                                         |               | Measured value in previous is                    | Demand electric power is displayed.                                                                                      |
| Demand    | When max<br>measured                    |               | displayed                                        |                                                                                                    |
| electric  | DEMAND MAX. HARM.                       |               | Measured value in next is displayed              | <ul> <li>Measured value is multiplied by the displayed<br/>value and multiplying factor if multiplying factor</li> </ul> |
| power     |                                         | +             | displayed                                        | is displayed.                                                                                                    |
|           | 04/01 12:05<br>499 Max                  | —             | Minimum demand electric power value is displayed | Push the      the      key, and display the maximum value and push again return standard display                         |
|           | x 10 <sup>2</sup> k W                   | ✓/PHASE       | Key operation is invalid                         | •Time when measured max and min is displayed                                                                             |
|           | 1 + Measured                            | CIRCUIT       | Change measured circuit                          | MM/DD hh:mm.                                                                                                    |
|           | PRESENT TOTAL MAX. HARM. Value          | (SETUP)       | Transition to the Setup mode                     |                                                                                                    |
|           |                                         | RESET/SET     | Transition to the Reset/Preset mode              |                                                                                                    |
|           | Multiplying 20,6                        | ▲+▼           | Transition to the Alarm mode                     |                                                                                                    |
|           | $x 10^2$ k W                            |               |                                                  |                                                                                                    |
|           | 1 -                                     |               |                                                  |                                                                                                    |
|           | DEMAND MAX. HARM.<br>PRESENT TOTAL MIN. |               |                                                  |                                                                                                    |
|           |                                         |               |                                                  |                                                                                                    |
|           | 04/0112:05                              |               |                                                  |                                                                                                    |
|           | $\times 10^2$ k W                       |               |                                                  |                                                                                                    |
|           |                                         |               |                                                  |                                                                                                    |
|           | When min measured                       |               |                                                  |                                                                                                    |
| (7)       |                                         |               | Measured value in previous is displayed          | Reactive electric power is displayed.                                                                                    |
| Reactive  |                                         |               | Measured value in next is displayed              | Measured value is multiplied by the displayed                                                                            |
| electric  | PRESENT TOTAL MIN.                      | +             | Key operation is invalid                         | value and multiplying factor if multiplying factor                                                                       |
| power     | ÂG C 7                                  |               | Key operation is invalid                         | is displayed.                                                                                                    |
|           | LEAD 9.7                                |               | Key operation is invalid                         | <ul> <li>LEAD and LAG is displayed in left side of</li> </ul>                                                            |
|           | x 10 <sup>2</sup> k v a r               |               | Transition to the Setup mode                     | measured value.                                                                                                    |
|           | Multiplying factor                      |               | Transition to the Deset/Preset mode              |                                                                                                    |
|           | Progress/Lag                            |               | Transition to the Alarm mode                     |                                                                                                    |
| (8)       | When may manufad                        |               | Measured value in previous is displayed          | Power factor is displayed.                                                                                               |
| Power     |                                         |               | Measured value in next is displayed              |                                                                                                    |
| factor    | PRESENT TOTAL MIR.                      | +             | Maximum power factor value is displayed          | Push the + key, and display the maximum                                                                                  |
| laotor    | 03/01 18:05                             |               | Minimum power factor value is displayed          | <ul> <li>Value, and push again return standard display.</li> <li>Time when measured max and min is displayed</li> </ul>  |
|           | LAG <u>0,999</u> Max                    | ✓/PHASE       | Key operation is invalid                         | MM/DD hh:mm.                                                                                                    |
|           | Measure                                 |               | Change measured circuit                          | <ul> <li>LEAD and LAG is displayed in left side of</li> </ul>                                                            |
|           | DEMAND MAX. HARM.                       | SETUP         | Transition to the Setup mode                     | measured value.                                                                                                    |
|           |                                         |               | Transition to the Reset/Preset mode              |                                                                                                    |
|           |                                         | (▲)+(▼)       | Transition to the Alam mode                      |                                                                                                    |
|           |                                         |               |                                                  |                                                                                                    |
|           | Progress 1 — When min                   |               |                                                  |                                                                                                    |
|           |                                         |               |                                                  |                                                                                                    |
|           |                                         |               |                                                  |                                                                                                    |
|           | LEAD 0721 Min                           |               |                                                  |                                                                                                    |
|           | c o s ¢                                 |               |                                                  |                                                                                                    |
| (9)       |                                         |               | Measured value in previous is displayed          | Present frequency is displayed.                                                                                          |
| Frequency | DEMAND MAX. HARM.                       |               | Measured value in next is displayed              |                                                                                                    |
|           | PRESENT TOTAL MIN.                      | +             | Key operation is invalid                         |                                                                                                    |
|           |                                         |               | Key operation is invalid                         |                                                                                                    |
|           | 002                                     | (+/PHASE)     | Key operation is invalid                         |                                                                                                    |
|           | H z                                     |               |                                                  |                                                                                                    |
|           |                                         |               | Transition to the Setup mode                     |                                                                                                    |
|           |                                         |               | Transition to the Alarm mode                     |                                                                                                    |
| (10)      |                                         |               | Measured value in previous is displayed          | Present voltage sag is displayed                                                                                         |
| Voltage   | – Measured value                        |               | Measured value in pext is displayed              |                                                                                                    |
| sad       | DEMAND MAX. HARM.<br>PRESENT TOTAL MIN. |               | Key operation is invalid                         | •Push the <i>P</i> /PHASE key, switch below.                                                                             |
| Jay       | ▲ <u>/</u>                              |               | Key operation is invalid                         | 1P2W setting                                                                                                    |
|           | 1092                                    | ( PHASE)      | Display by changed phase                         | 1P3W, 3P3W setting                                                                                                    |
|           | R-S sag V                               | CIRCUIT       | Key operation is invalid                         | R-S→S-T→T-R                                                                                                    |
|           | Bhase                                   | SETUP         | Transition to the Setup mode                     |                                                                                                    |
|           | - Phase                                 | RESET/SET     | Transition to the Reset/Preset mode              |                                                                                                    |
| 1         |                                         | (▲)+(▼)       | I ransition to the Alarm mode                    |                                                                                                    |

| Screen        | Screen                                  | Key operation |                                                     | Note                                                                                                    |
|---------------|-----------------------------------------|---------------|-----------------------------------------------------|----------------------------------------------------------------------------------------------------|
| name          | Screen                                  | Key           | Operation                                           | Note                                                                                                    |
| (11)          | Measured value                          |               | Measured value in previous is displayed             | Total effective value of harmonics current is                                                                                                    |
| Total         | DEMAND MAX. HARM.                       |               | Measured value in next is displayed                 | displayed.                                                                                                    |
| effective     | PRESENT TOTAL MIN.                      | +             | Key operation is invalid                            | •Push the <i>•</i> /PHASE key, and switch below.                                                                                                    |
| value         | 0000                                    |               | Key operation is invalid                            | 1P2W setting                                                                                                    |
| of            | 9999                                    | (✔/PHASE)     | Display by changed phase                            | R pnase<br>1P3W. 3P3W setting                                                                                                    |
| narmonics     |                                         |               | Change measured circuit                             | R phase→T phase                                                                                                    |
| current       | Phase                                   |               | Transition to the Setup mod                         | 3P4W setting                                                                                                    |
|               | 1 Habb                                  | RESET/SET     | Transition to the Reset/Preset mode                 | $\rightarrow$ R phase $\rightarrow$ S phase $\rightarrow$ T phase $\neg$                                                                                                    |
|               |                                         |               |                                                     |                                                                                                    |
|               |                                         |               |                                                     |                                                                                                    |
| (12)          | _ Measured value                        |               | Measured value in previous is displayed             | Total distortion of harmonics current is displayed.                                                                                                    |
| Total         | DEMAND MAX. HARM.                       | <b>▼</b>      | Key operation is invalid                            | •Push the <i>erevention of the provided and the provided and the provided an</i> |
| distortion    | PRESENT TOTAL MIN.                      |               | Key operation is invalid                            | 1P2W setting                                                                                                    |
| Of<br>however |                                         | (✔/PHASE)     | Display by changed phase                            | R phase                                                                                                    |
| narmonics     |                                         |               | Change measured circuit                             | $\rightarrow$ R phase $\rightarrow$ T phase $\rightarrow$                                                                                                    |
| current       | R A %                                   | (SETUP)       | Transition to the Reset/Preset mode                 |                                                                                                    |
|               | Phase                                   | ▲+▼           | Transition to the Alarm mode                        | $\rightarrow$ R phase $\rightarrow$ S phase $\rightarrow$ T phase $\rightarrow$                                                                                                    |
|               |                                         |               |                                                     |                                                                                                    |
| (13)          | Measured volue                          |               | Measured value in previous is displayed             | Total effective value of harmonics voltage.                                                                                                    |
| Total         |                                         |               | Measured value in next is displayed                 | Duch the WOHLS key and system between                                                                                                    |
| effective     | PRESENT TOTAL MIN.                      |               | Key operation is invalid                            | •Push the $(\underline{\Psi}/\underline{PHASE})$ key, and switch below.<br>1P2W setting                                                                                                    |
| value         |                                         | (+/PHASE)     | Display by changed phase                            | R-S                                                                                                    |
| of            | 9999                                    |               | Change measured circuit                             | 1P3W, 3P3W setting<br>→ R-S→S-T →                                                                                                    |
| harmonics     | R – S V                                 |               | Transition to the Setup mode                        |                                                                                                    |
| voltage       | Phase                                   | (RESET/SET)   | Transition to the Alarm mode                        | 3P4W setting                                                                                                    |
|               |                                         |               |                                                     | K-3→3-1→1-K                                                                                                    |
|               |                                         |               |                                                     | Please read replace R-S⇒R-N, S-T⇒S-N, T-R⇒                                                                                                    |
|               |                                         |               |                                                     | T-N.                                                                                                    |
| (14)          | Measured value                          |               | Measured value in previous is                       | Total distortion of harmonics voltage is displayed                                                                                                    |
| Total         | DEMAND MAX. HARM.                       |               | displayed                                           | rotal alotor ton namionios voltago is alopiayou.                                                                                                    |
| distortion    |                                         |               | Measured value in next is                           | •Push the •/PHASE key, and switch below.                                                                                                    |
| of            | 1000                                    | (+)           | Key operation is invalid                            | R-S                                                                                                    |
| harmonics     |                                         |               | Key operation is invalid                            | 1P3W, 3P3W setting                                                                                                    |
| voltage       | <u>K – S</u> V %                        |               | Display by changed phase                            | R-S→S-T                                                                                                    |
|               | Phase                                   |               | Transition to the Setup mode                        | 3P4W setting                                                                                                    |
|               |                                         | RESET/SET     | Transition to the Reset/Preset mode                 | $\mathbf{r} \stackrel{R-S\toS-T\toT-R}{\neg}$                                                                                                    |
|               |                                         | ▲+▼           | Transition to the Alarm mode                        |                                                                                                    |
|               |                                         |               |                                                     | Please read replace R-S⇒R-N, S-T⇒S-N, T-R⇒                                                                                                    |
| (45)          |                                         |               |                                                     | I-IN.                                                                                                    |
| (15)          |                                         |               | Measured value in previous is displayed             | i ne nth effective value of harmonics current is displayed.                                                                                                    |
| list to13th   | DEMAND MAX. HARM.<br>PRESENT TOTAL AIN. |               | The order in next is displayed                      | •Push the <i>P</i> /PHASE key, and switch below.                                                                                                    |
| effective     |                                         |               | The order in previous is displayed                  | 1P2W setting<br>B phase                                                                                                    |
| value         | Phase 9999                              |               | Display by changed phase<br>Change measured circuit | 1P3W, 3P3W setting                                                                                                    |
| of            | R 1 st A                                | (SETUP)       | Transition to the Setup mode                        | R phase→T phase -                                                                                                    |
| harmonics     |                                         | RESET/SET     | Transition to the Reset/Preset mode                 | 3P4W setting                                                                                                    |
| current       | DEMAND MAX. HARM.<br>PRESENT TOTAL MIN. | ▲+▼           | Transition to the Alarm mode                        | $ ightarrow$ R phase $\rightarrow$ S phase $\rightarrow$ T phase $\neg$                                                                                                    |
|               |                                         |               |                                                     | Push the + key and switch below                                                                                                    |
|               | 9999                                    |               |                                                     | →1st→3rd→5th→7th→9th→11th→13 th —                                                                                                    |
|               | R 3rd A                                 |               |                                                     |                                                                                                    |
|               | □↑∕↓⊕                                   |               |                                                     | rusn tne                                                                                                    |
|               | Degree ——                               |               |                                                     |                                                                                                    |
|               |                                         |               |                                                     |                                                                                                    |
|               | DEMAND MAX. HARM.<br>PRESENT TOTAL MIN. |               |                                                     |                                                                                                    |
|               |                                         |               |                                                     |                                                                                                    |
|               | 99999                                   |               |                                                     |                                                                                                    |
|               | R 13 <b>th A</b>                        |               |                                                     |                                                                                                    |
|               |                                         |               |                                                     |                                                                                                    |
|               |                                         |               |                                                     |                                                                                                    |
|               |                                         |               |                                                     |                                                                                                    |
|               |                                         |               |                                                     |                                                                                                    |

| Screen                                                                       | Screen                                                                                                    | Key operation                                                |                                                                                                    | Note                                                                                                    |
|------------------------------------------------------------------------------|----------------------------------------------------------------------------------------------------|--------------------------------------------------------------|----------------------------------------------------------------------------------------------------|----------------------------------------------------------------------------------------------------|
| name                                                                         | Screen                                                                                                    | Key                                                          | Operation                                                                                                    | Note                                                                                                    |
| name<br>(16)<br>1st to 13th<br>content<br>rate<br>of<br>harmonics<br>current | Phas<br>Phas<br>Phas | Key<br>▼<br>+<br>(IRCUIT)<br>(SETUP)<br>(RESET/SET)<br>▲+(▼) | Operation           Measured value in previous is displayed           Measured value in next is displayed           The order in next is displayed           Display by changed phase           Change measured circuit           Transition to the Setup mode           Transition to the Reset/Preset mode           Transition to the Alarm mode | Nth content rate of harmonics current is displayed.<br>•Push the<br>•Push the<br>•Push the<br>•Push the<br>•Push the<br>•Push the<br>•Push the<br>•Push the<br>•Push the<br>•Refrestive up to<br>•Sth → 7th → 9th → 11th → 13th<br>Push the<br>•Refrestive up to<br>•Sth → 7th → 9th → 11th → 13th<br>Push the<br>•Sth → 7th → 9th → 11th → 13th<br>Push the<br>•Sth → 11th → 9th → 7th → 5th<br>•Sth → 11th → 9th → 7th → 5th<br>•Sth → 11th → 9th → 11th → 9th → 7th → 5th<br>•Sth → 11th → 9th → 11th → 9th → 7th → 5th<br>•Sth → 11th → 9th → 11th → 9th → 11th → 11t |
| (17)<br>1st to 13th<br>effective<br>vale<br>of<br>harmonics<br>voltage       | Phase $99999$<br>R - S 1 st V<br>0 99999<br>R - S 1 st V<br>0 9999<br>R - S 1 st V<br>0 9999<br>R - S 3 r d V<br>0 1 + 1<br>0 9999<br>R - S 3 r d V<br>0 1 + 1<br>0 9999<br>R - S 3 r d V<br>0 1 + 1<br>0 1 + 1                                                                                                    |                                                              | Measured value in previous is displayed<br>Measured value in next is displayed<br>The order in next is displayed<br>The order in previous is displayed<br>Display by changed phase<br>Change measured circuit<br>Transition to the Setup mode<br>Transition to the Reset/Preset mode<br>Transition to the Alarm mode                                | Nth effective value of harmonics voltage is<br>displayed.<br>•Push the<br>•Push the<br>•Push the<br>•Push the<br>•R-S<br>1P3W, 3P3W setting<br>•R-S→S-T<br>3P4W setting<br>•R-S→S-T→T-R<br>Please read replace R-S⇒R-N, S-T⇒S-N, T-R⇒<br>T-N.<br>•Push the<br>+1st→3rd→5th→7th→9th→11th→13th<br>Push the<br>•key, and switch below.<br>•1st→13th→11th→9th→7th→5th→3rd                                                                                                    |
| (18)<br>1st to 13th<br>content<br>rate<br>of<br>harmonics<br>voltage         | Phase $Pesset Total Max Max Max Max Max Max Max Max Max Max$                                                                                                    |                                                              | Measured value in previous is displayed<br>Measured value in next is displayed<br>The order in next is displayed<br>Display by changed phase<br>Change measured circuit<br>Transition to the Setup mode<br>Transition to the Reset/Preset mode<br>Transition to the Alarm mode                                                                      | Nth content rate if harmonics voltage.<br>•Push the <i>P</i> /PHASE key, and switch below.<br><i>1P2W setting</i><br>R-S<br><i>1P3W, 3P3W setting</i><br>► R-S→S-T<br><i>3P4W setting</i><br>► R-S→S-T→T-R<br>Please read replace R-S⇒R-N, S-T⇒S-N, T-R⇒<br>T-N.<br>•Push the + key, and switch below.<br>► 3rd→5th→7th→9th→11th→13th<br>Push the key, and switch below.<br>► 3rd→13th→11th→9th→7th→5th                                                                                                    |

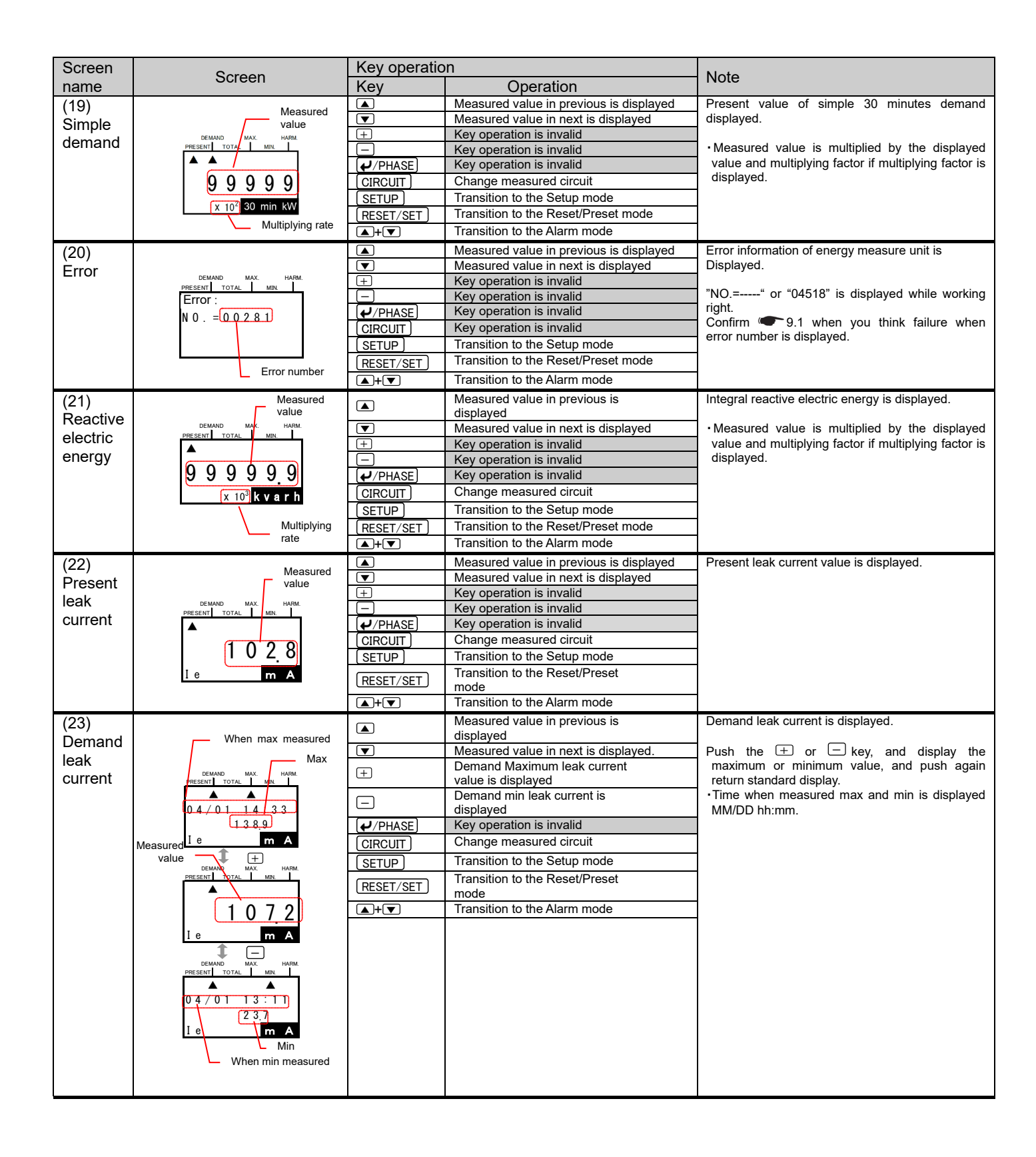

| Screen                                                    | Carran                                                                                     | Key operation                                               |                                                                                                    | Nata                                                                        |
|-----------------------------------------------------------|--------------------------------------------------------------------------------------------|-------------------------------------------------------------|----------------------------------------------------------------------------------------------------|-----------------------------------------------------------------------------|
| name                                                      | Screen                                                                                     | Key                                                         | Operation                                                                                                    | Note                                                                        |
| (25)<br>Present<br>leak<br>current<br>harmonics           | DEMAND MAX HARM<br>PRESENT TOTAL MAX HARM<br>1 0 2 8<br>1 e m A                            | ▲<br>+<br>-<br>CIRCUIT<br>SETUP<br>RESET/SET<br>▲+▼         | Measured value in previous is displayed<br>Measured value in next is displayed.<br>Key operation is invalid<br>Key operation is invalid<br>Change measured circuit.<br>Transition to the Setup mode<br>Transition to the Reset/Preset mode<br>Transition to the Alarm mode                                                                                                   | Present leak current contend harmonics.                                     |
| (26)<br>Demand<br>leak<br>current<br>content<br>harmonics | When max<br>measured<br>Max<br>Max<br>Max<br>Max<br>Max<br>Max<br>Max<br>Max<br>Max<br>Max | ▲<br>▼<br>+<br>CIRCUIT<br>SETUP<br>RESET/SET<br>▲<br>+<br>▼ | Measured value in previous is displayed<br>Measured value in next is displayed<br>Maximum leak current value content<br>harmonics is displayed<br>Minimum leak current value content<br>harmonics is displayed<br>Key operation is invalid<br>Change measured circuit<br>Transition to the Setup mode<br>Transition to the Reset/Preset mode<br>Transition to the Alarm mode | <ul> <li>Demand leak current contend harmonics.</li> <li>Push the</li></ul> |

#### 7.4.4 Display significant digits

In this section, significant digits by measured method can be displayed. Resolution of measured data references to energy measure unit's manual.

The indication format of electric energy, reactive energy and periodic energy is as follows depending on the full load power:

|                       | α×(VT primary voltage)×(CTprimary current) | α: 1<br>2 | Single-phase, 2-wire<br>Single-phase, 3-wire |
|-----------------------|--------------------------------------------|-----------|----------------------------------------------|
| Full load power[kW]== | 1000                                       | 1.73      | Three-phase, 3-wire                          |
|                       |                                            | Ű         |                                              |

\*1: Using direct connection, replace VT primary voltage with direct voltage in calculation above. \*2: In three-phase 4-wire system, replace VT primary voltage or direct voltage with phase voltage in calculation above

| Less than<br>12kW                                                                   | 12kW≦ Full<br>Load ≤120kW                                                                                               | 120kW≦ Full<br>Load ≤1200kW                                                                                                    | 1200kW≦ Full<br>Load ≦12000kW                                                                                                    | 120000W≦ Full<br>Load ≦120000kW                                                                                                    | More than<br>120000kW                                                                                                    |
|-------------------------------------------------------------------------------------|----------------------------------------------------------------------------------------------------|----------------------------------------------------------------------------------------------------|----------------------------------------------------------------------------------------------------|----------------------------------------------------------------------------------------------------|----------------------------------------------------------------------------------------------------|
|                                                                                     |                                                                                                    | *****                                                                                                    | **** *                                                                                                    | **** *                                                                                                    | *****                                                                                                    |
| ****.** (kWh)                                                                       | *****.* (kWh)                                                                                                    | x10(kWh)                                                                                                    | x10² (kWh)                                                                                                    | x10 <sup>3</sup> (kWh)                                                                                                    | x10 <sup>4</sup> (kWh)                                                                                                    |
|                                                                                     |                                                                                                    |                                                                                                    |                                                                                                    |                                                                                                    |                                                                                                    |
| No multiplying<br>factor<br>1 2 3 4 5 6<br>K W h<br>Measured value<br>is 1234.56kWh | No multiplying<br>factor<br>1 2 3 4 5 6<br>K W h<br>Measured value<br>is 12345.6kWh                                     | Multiplying<br>factor"10"<br>1 2 3 4 5 6<br>• x 10 k w n<br>Measured value<br>is 12345.6kWh                                                                                                    | Multiplying<br>factor"10 <sup>2</sup> "<br>1 2 3 4 5 6<br>$\times$ 10 <sup>2</sup> k W h<br>Measured value<br>is 12345.6x100<br>=1234560kWh                                                                                                    | Multiplying factor"<br>$10^{3"}$<br>1 2 3 4 5.6<br>$\times 10^3$ k W h<br>Measured value<br>is12345.6x1000<br>=12345600kWh                                                                                                    | Multiplying factor"<br>1 2 3 4 5 6<br>• x 10 <sup>4</sup> K W h<br>Measured value is<br>12345.6x10000<br>=123456000kWh                                                                                                    |
|                                                                                     | Less than<br>12kW<br>***** (kWh)<br>No multiplying<br>factor<br>1 2 3 4 5 6<br>K W h<br>Measured value<br>is 1234.56kWh | Less than<br>12kW $12kW \leq Full$<br>Load $\leq 120kW$ *****.** (kWh)*****.** (kWh)No multiplying<br>factorNo multiplying<br>factor12345••••1234••••••••••••••••••••••••••••••••••••••••••••••••••••••••••••••••••••••••••••••••••••••••••••••••••••••••••••••••••••••••••••••••• <td>Less than<br/>12kW12kW <math>\leq</math> Full<br/>Load <math>\leq</math>120kW120kW <math>\leq</math> Full<br/>Load <math>\leq</math>1200kW12kWLoad <math>\leq</math>120kWLoad <math>\leq</math>1200kW***** (kWh)***** (kWh)No multiplying<br/>factor1 2 3 4 5 6<br/><math>\leq</math> KW hMultiplying<br/>factor1 2 3 4 5 6<br/><math>\leq</math> KW hMeasured value<br/>is 1234.56kWhMeasured value<br/>is 1234.56kWh</td> <td>Less than<br/>12kW12kW <math>\leq</math> Full<br/>Load <math>\leq</math>120kW120kW <math>\leq</math> Full<br/>Load <math>\leq</math>1200kW1200kW <math>\leq</math> Full<br/>Load <math>\leq</math>1200kW12kWLoad <math>\leq</math>120kW1200kW <math>\leq</math> Full<br/>Load <math>\leq</math>1200kW1200kW <math>\leq</math> Full<br/>Load <math>\leq</math>1200kW**************************************************************************************************************************************************************************************************************************************************************************************************************************************************************************************************************************************************************************************************************************************************************************************************</td> <td>Less than<br/>12kW12kW <math>\leq</math> Full<br/>Load <math>\leq</math> 120kW120kW <math>\leq</math> Full<br/>Load <math>\leq</math> 1200kW1200kW <math>\leq</math> Full<br/>Load <math>\leq</math> 1200kW12000W <math>\leq</math> Full<br/>Load <math>\leq</math> 12000kW***** *<br/>***** *<br/>***** *<br>***** *<br>***** *<br/>***** *<br/>***** *<br/>***** *<br/>***** *<br/>***** *<br/>***** *<br/>***** *<br/>***** *<br/>***** *<br/>***** *<br/>***** *<br/>***** *<br/>***** *<br/>***** *<br/>***** *<br/>***** *<br/>***** *<br/>***** *<br/>****** *<br/>****** *<br/>************************************</br></br></br></br></br></br></br></br></br></br></br></br></br></br></br></br></br></br></br></br></br></br></br></br></br></br></br></br></br></br></br></td> | Less than<br>12kW12kW $\leq$ Full<br>Load $\leq$ 120kW120kW $\leq$ Full<br>Load $\leq$ 1200kW12kWLoad $\leq$ 120kWLoad $\leq$ 1200kW***** (kWh)***** (kWh)No multiplying<br>factor1 2 3 4 5 6<br>$\leq$ KW hMultiplying<br>factor1 2 3 4 5 6<br>$\leq$ KW hMeasured value<br>is 1234.56kWhMeasured value<br>is 1234.56kWh | Less than<br>12kW12kW $\leq$ Full<br>Load $\leq$ 120kW120kW $\leq$ Full<br>Load $\leq$ 1200kW1200kW $\leq$ Full<br>Load $\leq$ 1200kW12kWLoad $\leq$ 120kW1200kW $\leq$ Full<br>Load $\leq$ 1200kW1200kW $\leq$ Full<br>Load $\leq$ 1200kW************************************************************************************************************************************************************************************************************************************************************************************************************************************************************************************************************************************************************************************************************************************************************************************************** | Less than<br>12kW12kW $\leq$ Full<br>Load $\leq$ 120kW120kW $\leq$ Full<br>Load $\leq$ 1200kW1200kW $\leq$ Full<br>Load $\leq$ 1200kW12000W $\leq$ Full<br>Load $\leq$ 12000kW***** *<br>***** *<br> |

Present electric power (kW), Demand electric power (kW), Reactive electric power(kvar). Full load is present follow.

| Full load                     | Less than 12kW                                                                   | 12kW≦ Full<br>Load ≦120kW                                                        | 120kW≦ Full<br>Load ≦1200kW                                                      | 1200kW≦ Full<br>Load ≦12000kW                                                   | 120000W≦ Full<br>Load ≦120000kW                                                                       | More than<br>120000kW                                                                                             |
|-------------------------------|----------------------------------------------------------------------------------|----------------------------------------------------------------------------------|----------------------------------------------------------------------------------|---------------------------------------------------------------------------------|----------------------------------------------------------------------------------------------------|----------------------------------------------------------------------------------------------------|
| Display<br>significant digits | **.*** (kW)                                                                      | ***.** (kW)                                                                      | ****.* (kW)                                                                      | ***** (kW)                                                                      | *****x10 (kW)                                                                                         | *****x10 <sup>2</sup> (kW)                                                                                        |
| Screen<br>example             | No multiplying<br>factor<br>1 2 3 4 5<br>k W<br>Measured value<br>is<br>12.345kW | No multiplying<br>factor<br>1 2 3 4 5<br>k w<br>Measured value<br>is<br>123.45kW | No multiplying<br>factor<br>1 2 3 4 5<br>k w<br>Measured value<br>is<br>1234.5kW | No multiplying<br>factor<br>1 2 3 4 5<br>k w<br>Measured value<br>is<br>12345kW | Multiplying<br>factor" 10"<br>1 2 3 4 5<br>x 10 k W<br>Measured value<br>is<br>12345x10<br>=1234500kW | Multiplying<br>factor" $10^{2"}$<br>1 2 3 4 5<br>x $10^2$ k W<br>Measured value<br>is<br>12345x100<br>=12345000kW |

■Present current, Demand current, Effective value of harmonics current Showed in below table by the primary current setting.

| Primary current               | 5A to 30A      | 40A to 300A    | 400A to 3000A  | 4000A to<br>30000A |
|-------------------------------|----------------|----------------|----------------|--------------------|
| Display<br>significant digits | **.** (A)      | ***.* (A)      | **** (A)       | ****0 (A)          |
|                               | No multiplying | No multiplying | No multiplying | No multiplying     |
|                               | factor         | factor         | factor         | factor             |
| Screen                        | ▲ 1 2.3 4      | ▲ 1 2 3 4      | ▲ 1234         | 12340              |
| example                       | R ▲            | R ▲            | R ▲            | R A                |

■Present voltage, effective value of harmonics voltage Showed in below table by the setting of primary voltage

| Primary voltage               | 110V to 220V                                 | 440V to 2200V                                | 3300V to<br>110000V                            |
|-------------------------------|----------------------------------------------|----------------------------------------------|------------------------------------------------|
| Display<br>significant digits | ***.* (V)                                    | **** (V)                                     | ****0 (V)                                      |
| Screen<br>example             | No multiplying<br>factor<br>2 1 9 4<br>R - s | No multiplying<br>factor<br>2 1 9 4<br>R - S | No multiplying<br>factor<br>1 1 2 3 0<br>R - S |

### ■Frequency

| Display<br>significant digits | **.* (Hz)                |
|-------------------------------|--------------------------|
| Screen                        | No multiplying<br>factor |
| example                       | ▲ 6 0.2                  |

#### ■Power factor

| Display     | * ***               |  |
|-------------|---------------------|--|
| significant |                     |  |
| digits      |                     |  |
|             | No multiplying      |  |
| Screen      | factor              |  |
| example     | <sup>AG</sup> 0.975 |  |
|             | c o s ¢             |  |

Voltage sag Displayed fixed decimal point one digit regardless of the setting of primary voltage

| Primary<br>voltage               | -                        |
|----------------------------------|--------------------------|
| Display<br>significant<br>digits | ***.* (V)                |
|                                  | No multiplying<br>factor |
| Screen<br>example                | ▲ 109.2<br>R-S Sag V     |

## ■Harmonics current and voltage distortion ∕ content rate

| Display<br>significant<br>digits | ***.* (%)                |
|----------------------------------|--------------------------|
| Screen                           | No multiplying<br>factor |
| example                          |                          |
| example                          | 100.0                    |
|                                  | R A %                    |

■Electric energy, Reactive energy

| Calculated by the f           | rame connected N                                                                    | IDU breaker.                                                                                              |  |
|-------------------------------|-------------------------------------------------------------------------------------|----------------------------------------------------------------------------------------------------|--|
| MDU Breaker                   | Less than                                                                           | More than                                                                                                 |  |
| A frame                       | 250A frame                                                                          | 400A frame                                                                                                |  |
| Display<br>significant digits | *****.* (kWh)                                                                       | *****.*x10(kWh)                                                                                           |  |
| Screen<br>example             | No multiplying<br>factor<br>1 2 3 4 5 6<br>K W h<br>Measured value<br>is 12345.6kWh | Multiplying<br>factor"10"<br>1 2 3 4 5 6<br>• x 10 k W h<br>Measured value<br>is 12345.6x10<br>=123456kWh |  |

Decimal point position is fixed in below items.

Present electric power, Demand electric power, Reactive power

| Display<br>significant<br>digits | ****.* (kW)              |
|----------------------------------|--------------------------|
|                                  | No multiplying<br>factor |
| Screen                           |                          |
| example                          | 1234.5                   |

Present voltage value

| Display<br>significant<br>digits | ***.* (V)                   |
|----------------------------------|-----------------------------|
|                                  | No multiplying<br>factor    |
| Screen<br>example                | ▲ 219.4<br><sub>R-S</sub> ▼ |

■Power factor

| Display<br>significant<br>digits | * ***                           |
|----------------------------------|---------------------------------|
| Screen                           | No multiplying<br>factor        |
| example                          | <sup>LAG</sup> 0.975<br>∝ ∘ ∗ ¢ |

| significant<br>digits | ****.* (A)                  |
|-----------------------|-----------------------------|
| 0                     | No multiplying<br>factor    |
| example               | ▲ 1 2 3.4<br><sup>R</sup> ▲ |
|                       |                             |

■Present current, Demand current, Effective value of harmonics current

■Frequency

Display

| Display<br>significant<br>digits | **.* (Hz)                         |
|----------------------------------|-----------------------------------|
| Screen<br>example                | No multiplying<br>factor<br>6 0.2 |

■Distortion / content rate of harmonics current

| Display<br>significant<br>digits | ***.* (%)                                    |
|----------------------------------|----------------------------------------------|
| Screen<br>example                | No multiplying<br>factor<br>1 0 0.0<br>R A % |

■Present leak current, Demand leak current, Present leak current contend harmonics, Demand leak current contend harmonics

| Display<br>significant<br>digits | ****.* (A)                  |
|----------------------------------|-----------------------------|
|                                  | No multiplying<br>factor    |
| Screen<br>example                | ▲<br>10 <u>2.8</u><br>1∘ mA |
7.5.1 Transition of display

Transition to display in alarm mode.

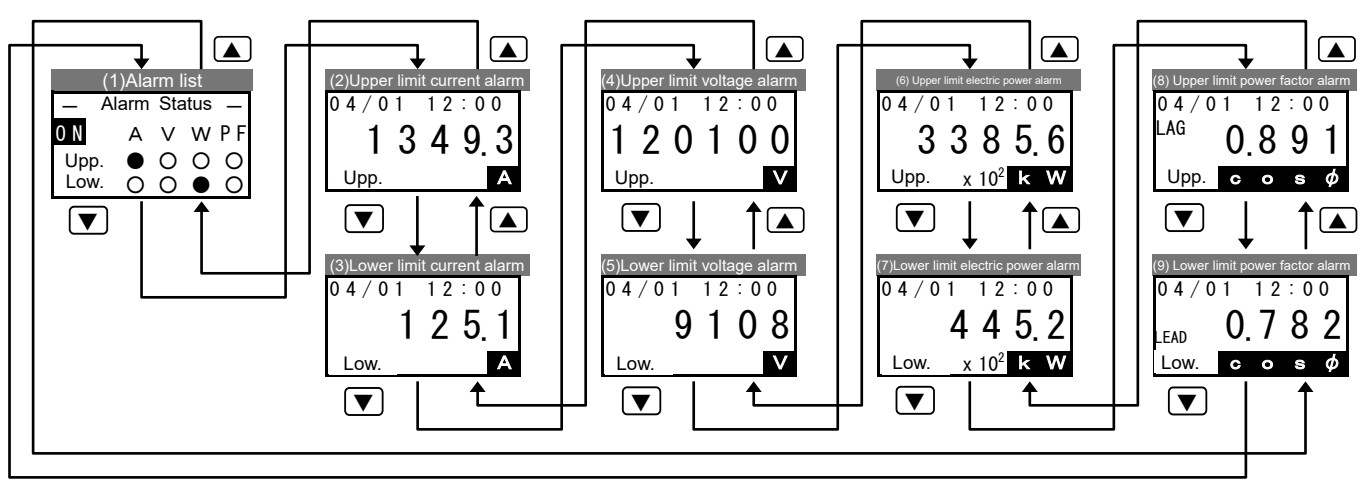

Note 1: EMU2-BM1-B can't use alarm mode.

Note 2: EMU2-PM1-P model can monitoring upper/lower limit of voltage and current alarm. Display of upper /lower alarm of electric energy and power factor Is not displayed.

Note 3: Display of monitoring elements is not displayed in "alarm monitoring unexecuted" setting.

Note 4: Push the [CIRCUIT] key, and switch measure circuit and display when using more than 2 energy measure units in any display

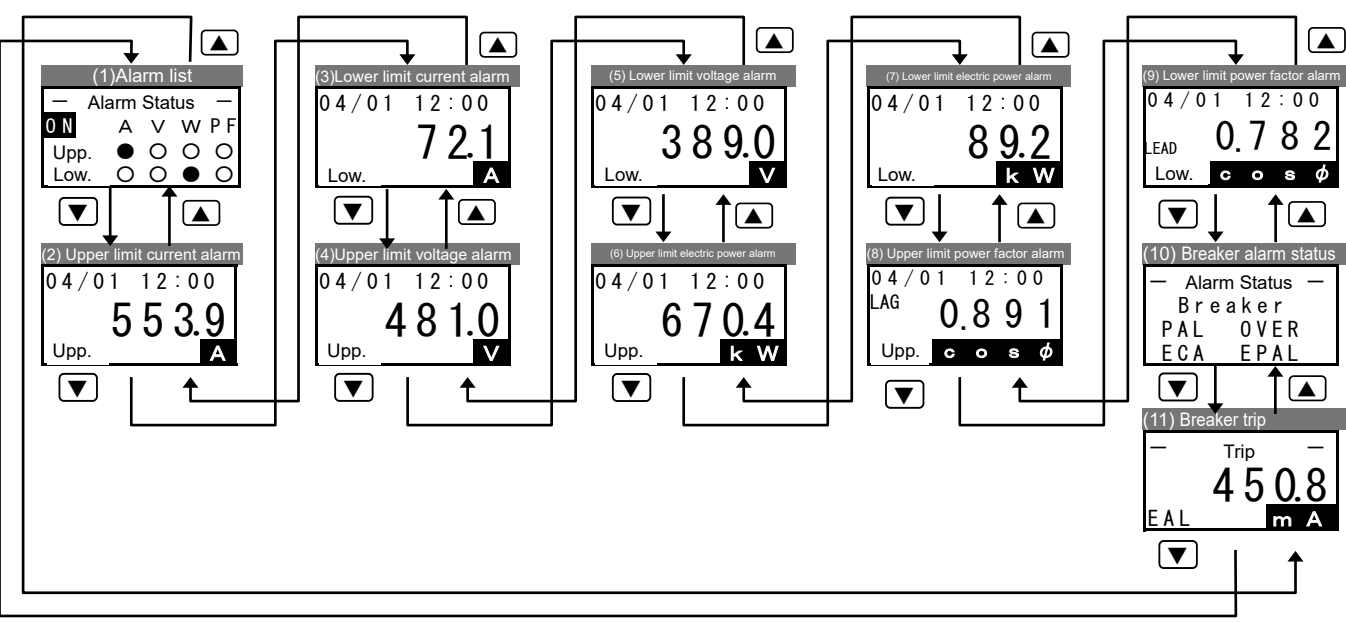

Note 1: Display of monitoring elements is not displayed in "alarm monitoring unexecuted" setting.

Note 2: Screen of upper/lower limit alarm is not displayed when operation mode is harmonics detail mode.

Note 3: Push the CIRCUIT key, and switch measure circuit and display when using more than 2 energy measure units in any display.

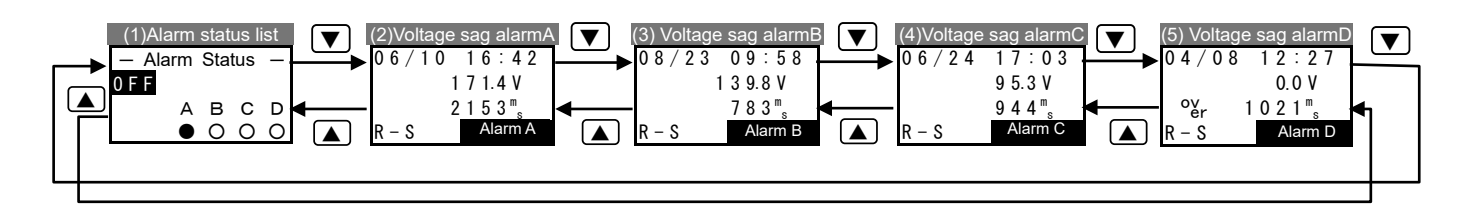

Note 1: Voltage sag alarm is only worked in the EMU2-VS1-P models.

- Note 2: Alarm monitoring is not worked if voltage decrease rate is 0%. Items setup that voltage decrease rate is 0% In voltage sag alarm screen (upper figures (2)-(5)) is not displayed.
- Note 3: In voltage sag alarm screen A to D, phase can be switched and displayed like  $ightarrow 
  m R-S \Rightarrow S-T \Rightarrow T-R \neg$  in 1P3W, 3P3W.

| Screen           | Saraan                                     | Key operation    | ิท                                                         | Nete                                         |
|------------------|--------------------------------------------|------------------|------------------------------------------------------------|----------------------------------------------|
| Name             | Screen                                     | Key              | Operation                                                  | Note                                         |
| (1)              | Alarm contact                              |                  | Alarm display in the previous is                           | All upper/lower limit alarm conditions are   |
| List of          |                                            |                  | displayed                                                  | confirmed in this screen.                    |
| alarm            | conditions                                 |                  | Key operation is invalid                                   | Condition of output of alarm is displayed at |
| conditions       | Conditions                                 |                  | Key operation is invalid                                   | upper left in EMU2-PM1-P models.             |
|                  | 🚽 Alarm Status 🛛 –                         | /PHASE           | Key operation is invalid                                   |                                              |
|                  | ON A V W P F                               |                  | Change measured circuit                                    | Signs mean below.                            |
|                  |                                            | (SETUP)          | Transition to the alarm setting mode                       | "—"Not alarm monitoring(impossible)          |
|                  | Low. $\bigcirc \bigcirc \bigcirc \bigcirc$ |                  | Output of alarm contact point is turned                    | "o"…Alarm non-occurrence                     |
|                  |                                            | RESET/SET        | to "OFF" when alarm is occurred                            | "•"Alarming or during latch                  |
|                  | Alarm occurred                             |                  | (connected to EMU2-PM1-P)                                  |                                              |
|                  | condition                                  | ▲+▼              | Iransition to the operate mode (displayed electric energy) |                                              |
| (2)              |                                            |                  | Measured value in previous is                              | Latest date and value when upper limit       |
| ( <del>/</del> ) | , Date of alarm                            |                  | displayed                                                  | current alarm occurred of displayed          |
| opper minit      | occured                                    | ▼                | Measured value in next is displayed                        |                                              |
| 01               |                                            | +                | Key operation is invalid                                   | *Value is displayed in below when alarm      |
| current          | 04/01 12:00                                | <u> </u>         | Key operation is invalid                                   | does not work once                           |
| alarm            |                                            | (PHASE)          | Key operation is invalid                                   | <date></date>                                |
|                  | 13493                                      |                  | Change measured circuit                                    |                                              |
|                  |                                            | (SETUP)          | Output of alarm contact point is transit                   | <value></value>                              |
|                  |                                            |                  | to "OEE" when elerm is ecourted                            | 0A                                           |
|                  | Value when                                 | RESET/SET        | (connected to FMU2-PM1-P)                                  | Date is displayed/ because                   |
|                  | alarm worked                               |                  | Transition to the operate mode                             | EMU2-PM1-P does not have clock               |
|                  |                                            | ▲+▼              | (displayed electric energy)                                | function.                                    |
| (3)              |                                            |                  | Measured value in previous is                              | Latest date and value when lower limit       |
| Lower limit      | Date of alarm                              |                  | displayed                                                  | current alarm occurred of displayed.         |
| of               | occured                                    |                  | Measured value in next is displayed.                       |                                              |
| current          |                                            | <u>+</u>         | Key operation is invalid                                   | *Value is displayed in below when alarm      |
| olorm            | 04/0112:00                                 |                  | Key operation is invalid                                   | does not work once.                          |
| alaitti          |                                            |                  | Change measured circuit                                    | <date></date>                                |
|                  |                                            | SETUP            | Transition to the alarm setting mode                       | /:                                           |
|                  | Low A                                      |                  | Output of alarm contact point is turned                    | <value></value>                              |
|                  |                                            | RESET/SET        | to "OFF" when alarm is occurred                            | 0A                                           |
|                  | Value when                                 |                  | (connected to EMU2-PM1-P)                                  | Date is displayed/:, because                 |
|                  | alarm worked                               | ▲+▼              | Transition to the operate mode                             | EMU2-PM1-P does not have clock               |
|                  |                                            |                  | (displayed electric energy)                                | function.                                    |
| (4)              | Date of alarm                              |                  | Measured value in previous is displayed                    | Latest date and value when upper limit       |
| Upper limit      |                                            | ▼                | Measured value in next is displayed                        | voltage alarm occurred of displayed.         |
| of               |                                            | ( <del>+</del> ) | Key operation is invalid                                   | *Value is displayed in below when clarm      |
| voltage          |                                            | Ξ                | Key operation is invalid                                   | doop not work onco                           |
| alarm            | 04/0112:00                                 | (₽/PHASE)        | Key operation is invalid                                   |                                              |
|                  | 120100                                     |                  | Change measured circuit                                    |                                              |
|                  |                                            |                  | Transition to the alarm setting mode                       |                                              |
|                  | Upp.                                       |                  | Output of alarm contact point is turned                    |                                              |
|                  |                                            | (RESET/SET)      | (connected to EMI I2-PM1-P)                                | Date is displayed/ because                   |
|                  | Value when _                               |                  | Transition to the operate mode                             | FMU2-PM1-P does not have clock               |
|                  | alarm worked                               | ▲+▼              | (displayed electric energy)                                | function.                                    |
| (5)              | Date of alarm                              |                  | Measured value in previous is                              | Latest date and value when lower limit       |
| Lower limit      | occured                                    |                  | Uispidyeu<br>Measured value in novt is displayed           | voltage alarm occurred of displayed.         |
| of               |                                            | <br>∓            | Key operation is invalid                                   |                                              |
| voltage          |                                            | <u> </u>         | Key operation is invalid                                   | *Value is displayed in below when alarm      |
| alarm            | 04/01 12:00                                | ✓                | Key operation is invalid                                   | does not work once.                          |
| alam             | 0100                                       |                  | Change measured circuit                                    | <date></date>                                |
|                  | 9100                                       | SETUP            | Transition to the alarm setting mode                       | /                                            |
|                  | Low. 🖊 🗸                                   |                  | Output of alarm contact point is turned                    | <value></value>                              |
|                  |                                            | RESET/SET        | to "OFF" when alarm is occurred                            |                                              |
|                  | Value when                                 |                  | (connected to EMU2-PM1-P)                                  | Date is displayed/ , because                 |
|                  | alarm worked                               |                  | Iransition to the operate mode                             | EMU2-PM1-P does not have clock               |
|                  |                                            | [▲]+[▼]          | (aispiayea electric energy)                                | function.                                    |

| Screen       | Screen                         | Key operatio | n                                          | Note                                                                                  |
|--------------|--------------------------------|--------------|--------------------------------------------|---------------------------------------------------------------------------------------|
| name         | blicen                         | Key          | Operation                                  |                                                                                       |
| (6)<br>Upper | When max                       |              | Measured value in previous is<br>displayed | Latest date and value when upper limit<br>Electric power alarm occurred of displayed. |
| limit        | measured                       |              | Measured value in next is                  |                                                                                       |
| alarm        | Value when                     | +            | Key operation is invalid                   | <ul> <li>Measured value is multiplied by the displayed</li> </ul>                     |
| of electric  |                                |              | Key operation is invalid                   | value and multiplying factor if multiplying factor                                    |
| power        | 04/01 12:00                    | (✔/PHASE)    | Key operation is invalid                   | is displayed.                                                                         |
|              | 33856                          |              | Change measured circuit                    | *Value is displayed in below when alarm                                               |
|              | $U_{\rm DD}$ $\times 10^2$ k W | SETUP        | mode                                       | does not work once.                                                                   |
|              |                                | RESET/SET    | Key operation is invalid                   | <date></date>                                                                         |
|              | Multiplying                    |              | Transition to the operate mode             | / <u>:</u>                                                                            |
|              | factor                         |              | (displayed electric energy)                | <value></value>                                                                       |
|              |                                |              |                                            |                                                                                       |
| (7)          |                                |              | Measured value in previous is              | Latest date and value when lower limit                                                |
| Lower        |                                |              | displayed<br>Measured value in port is     | Electric power alarm occurred of                                                      |
| limit        | Date of alarm                  |              | displayed                                  | displayed.                                                                            |
| alarm        |                                | +            | Key operation is invalid                   | Macoured value is multiplied by the displayed                                         |
| of           | 04/0112:00                     |              | Key operation is invalid                   | value and multiplying factor if multiplying factor                                    |
| electric     | 4452                           |              | Key operation is invalid                   | is displayed.                                                                         |
| power        |                                |              | Transition to the alarm setting            | ·Value is displayed in below when alarm                                               |
|              | Low. X IU- K W                 | SETUP        | mode                                       | does not work once.                                                                   |
|              | Multiplying factor             | RESET/SET    | Key operation is invalid                   | <date></date>                                                                         |
|              |                                | ▲+▼          | I ransition to the operate mode            | / <u>-</u>                                                                            |
|              | alarm is worked                |              | (displayed electric energy)                |                                                                                       |
|              |                                |              |                                            |                                                                                       |
| (8)          |                                |              | Measured value in previous is              | Latest date and value when upper limit                                                |
| Upper        |                                |              | displayed<br>Measured value in next is     | power factor alarm occurred of displayed.                                             |
| limit        | Date of alarm                  |              | displayed                                  | Time when measured may and min is diaplayed                                           |
| alarm        |                                | +            | Key operation is invalid                   | MM/DD hh:mm.                                                                          |
| of           |                                |              | Key operation is invalid                   | ·Value is displayed in below when alarm                                               |
| power        |                                |              | Change measured circuit                    | does not work once.                                                                   |
| factor       | <sup>LAU</sup> 0.8 9 1         |              | Transition to the alarm setting            | <date></date>                                                                         |
|              |                                | (SETUP)      | mode                                       | / <u>-</u>                                                                            |
|              | Value when                     | RESET/SET    | Key operation is invalid                   | <value></value>                                                                       |
|              | alarm is worked                | ▲+▼          | (displayed electric energy)                | 1.000                                                                                 |
|              | Display delay                  |              |                                            |                                                                                       |
|              | and progress                   |              |                                            |                                                                                       |
|              |                                |              |                                            |                                                                                       |
| (0)          |                                |              | Measured value in previous is              | Latest data and value when lower limit                                                |
| (9)          |                                |              | displayed                                  | power factor alarm occurred of displayed                                              |
| limit        |                                |              | Measured value in next is                  |                                                                                       |
| alarm        | Data of alarm occurred         |              | displayed                                  |                                                                                       |
| of           |                                |              | Key operation is invalid                   | •Time when measured max and min is displayed                                          |
| power        | 04/01 12:00                    | ✓/PHASE      | Key operation is invalid                   | MM/DD hh:mm.                                                                          |
| factor       | $\overline{0792}$              | CIRCUIT      | Change measured circuit                    | measured value                                                                        |
|              |                                | SETUP        | i ransition to the alarm setting           | *Value is displayed in below when alarm                                               |
|              | Low. c o s ¢                   | RESET/SET    | Key operation is invalid                   | does not work once.                                                                   |
|              | Display delay and              |              | Transition to the operate mode             | <date></date>                                                                         |
|              | progress                       | (▲)+(▼)      | (displayed electric energy)                | /:                                                                                    |
|              |                                |              |                                            | <value></value>                                                                       |
|              |                                |              |                                            | 1.000                                                                                 |
|              |                                |              |                                            |                                                                                       |

| Screen                                           | Screen                                                                     | Key operation |                                                                                                    | Noto                                                                                                    |  |
|--------------------------------------------------|----------------------------------------------------------------------------|---------------|----------------------------------------------------------------------------------------------------|----------------------------------------------------------------------------------------------------|--|
| name                                             |                                                                            | Key           | Operation                                                                                                    | NOLE                                                                                                    |  |
| (10)<br>Breaker<br>alarm<br>status               | — <sup>‡</sup> Alarm Status –<br>Breaker<br>PAL OVER<br>ECA EPAL           |               | Alarm display in the previous is<br>displayed<br>Alarm display in the next is displayed<br>Key operation is invalid<br>Key operation is invalid<br>Change measured circuit<br>Transition to the alarm setting mode<br>Key operation is invalid<br>Transition to the operate mode<br>(displayed electric energy) | All breakers alarm conditions are confirmed in<br>this screen.<br>•Alarm name is displayed when alarm occurred.<br>•Nothing is displayed when not occurring.                                                                                                    |  |
| (11)<br>Accident<br>information<br>of<br>breaker | Fault current<br>Trip -<br>4 5 0.8<br>EAL m A<br>unit<br>Cause of accident |               | Measured value in previous is<br>displayed<br>Measured value in next is displayed<br>Key operation is invalid<br>Key operation is invalid<br>Change measured circuit<br>Transition to the alarm setting mode<br>Key operation is invalid<br>Transition to the operate mode<br>(displayed electric energy)       | Latest breaker accident is displayed.<br>Meaning of cause of accident is below.<br>"LTD"Overload<br>"S/I"Short circuit<br>"AL"Overload or short circuit<br>"EAL"Leakage<br>Below is displayed when accident is not<br>occurred.<br>Cause of accident: not displayed<br>Accident current: 0A |  |

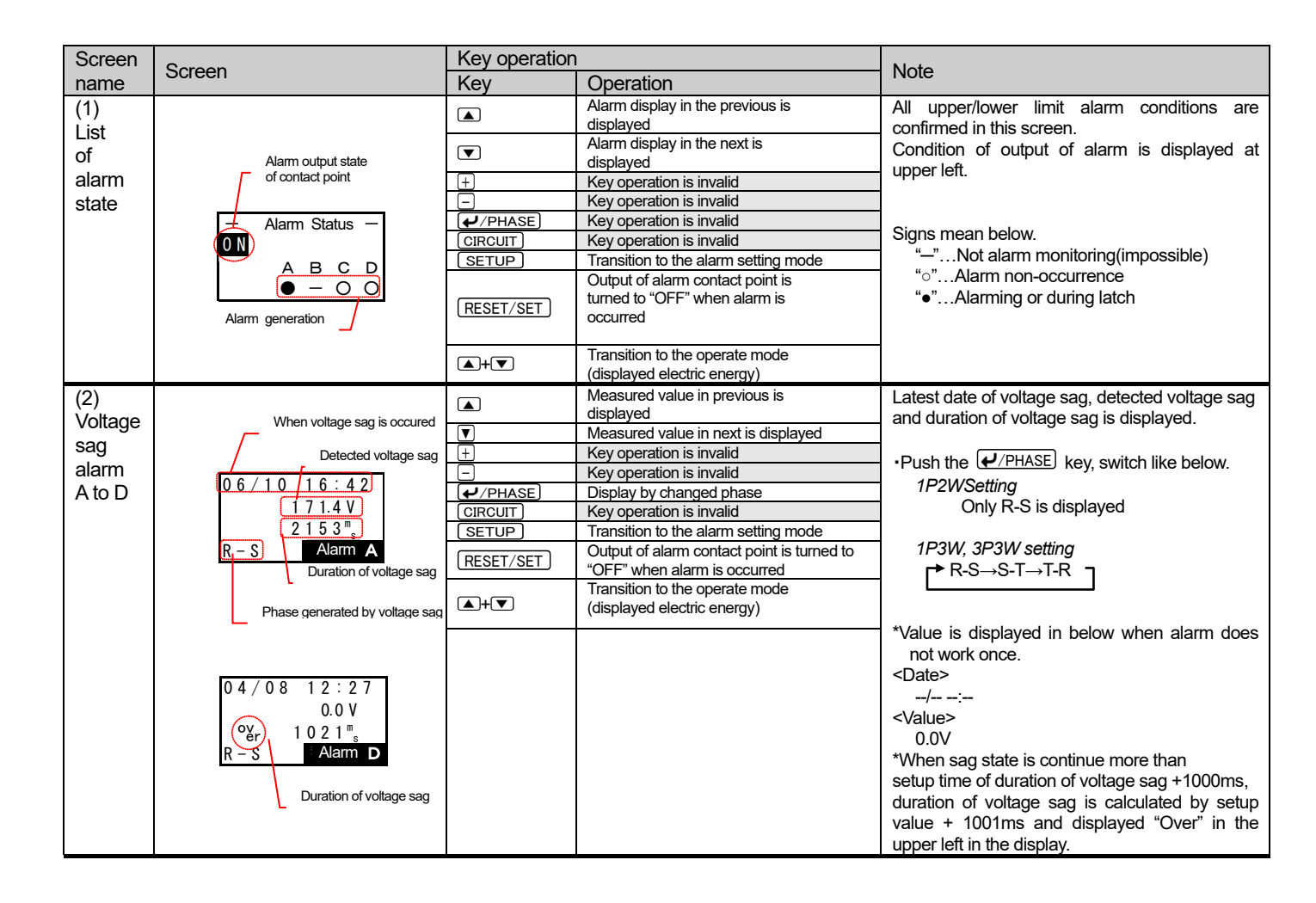

## 7.6 Reset/Preset mode

#### 7.6.1 Reset the measured data.

| 1 Transition to the Reset/Preset mode |                                                                                                    |                                                                                                    |  |  |
|---------------------------------------|----------------------------------------------------------------------------------------------------|----------------------------------------------------------------------------------------------------|--|--|
| Screen                                | Operation                                                                                                    | Note                                                                                                    |  |  |
| [Reset/Set]<br>Reset<br>2 Set         | <ol> <li>Push the RESET/SET key in the Operation Mode.</li> <li>Rest / Preset menu will be displayed.</li> <li>In Reset / Preset menu screen, push the  or  key, and move the cursor to the "1 Data Reset".</li> <li>Push the  //PHASE key.</li> <li>Data Reset will be displayed.</li> </ol> | *If you want to cancel reset / preset, push the<br><u>RESET/SET</u> key, return to operation mode.<br>(screen of electric energy) |  |  |

| 2 Select the items you want to reset                                                                  |                                                                                                    |                                                                                                    |  |  |
|----------------------------------------------------------------------------------------------------|----------------------------------------------------------------------------------------------------|----------------------------------------------------------------------------------------------------|--|--|
| Screen                                                                                                | Operation                                                                                                    | Note                                                                                                    |  |  |
| [Data Reset]<br>□Max·Min<br>□AL (Limit)<br>□AL (Vsag)<br>□Wh, varh<br>□Logging<br>□Braker AL<br>□Trip | <ol> <li>Push the <u>CIRCUIT</u> key, and select the target circuit to reset.<br/>(LED of selected circuit is lighted.)</li> <li>Push the ▲ or ▼ key, and move the cursor to the target item to reset.<br/>(3 items are only displayed.)</li> <li>Push the ⊕ or ► key, and move the cursor to the checkbox.<br/>(if you push the ⊕ or ► key again, Non-checked item turned to checked)</li> <li>Repeat (2) and (3) operation and check in all check box want to reset.</li> <li>Repeat (1)-(4) operation when reset other circuits.</li> </ol> | *If you want to cancel reset / preset, push the<br><u>RESET/SET</u> key, return to operation mode<br>(screen of electric energy)<br>*Logging is conduct only EMU2-D65-Mmodel. |  |  |

| 3 Conduct reset                           |                                                                                                    |                                                                                                    |  |  |
|-------------------------------------------|----------------------------------------------------------------------------------------------------|----------------------------------------------------------------------------------------------------|--|--|
| Screen                                    | Operation                                                                                                    | Note                                                                                                    |  |  |
| Do you<br>really<br>execute?<br>OK Cancel | <ul> <li>(1) Push the  \u03c8/PHASE key after select all items you want to reset.</li> <li>(2) Confirmation reset screen will be displayed.</li> <li>(3) Push the  key, and move the cursor to the "OK" push  \u03c8/PHASE key.(Return to Data reset screen after push "Cancel" key.)</li> <li>(4) Reset is conducted after push the confirmation key.</li> </ul> | *If you want to cancel reset / preset, push the<br><u>RESET/SET</u> key, return to operation mode<br>(screen of electric energy) |  |  |
|                                           | <ul> <li>(5) Confirmation screen will be displayed. Push the <i>PHASE</i> key.</li> <li>(6) Return to the operation mode. (Screen of electric energy).</li> </ul>                                                                                                    |                                                                                                    |  |  |

| 1 Transition to the Rese        | t/Preset mode.                                                                                                    |                                                                                                    |
|---------------------------------|----------------------------------------------------------------------------------------------------|----------------------------------------------------------------------------------------------------|
| Screen                          | Operation                                                                                                    | Note                                                                                                    |
| [Reset/Set]<br>1 Reset<br>☑ Set | <ul> <li>(1) Push the <u>RESET/SET</u> key in operation mode.</li> <li>(2) Reset /Preset menu will be displayed.</li> <li>(1) In Reset/Preset setting menu screen, push the ▲ or ▼ key, and move the cursor to the "2 DataPreset".</li> <li>(2) Push the <i>I</i>/PHASE key.</li> <li>(3) Data preset menu will be displayed.</li> </ul> | *If you want to cancel reset / preset, push the<br>RESET/SET key, return to operation mode.<br>(screen of electric energy) |

|--|

п

| Screen                                           | Operation                                                                                                    | Note                                                                                                    |
|--------------------------------------------------|----------------------------------------------------------------------------------------------------|----------------------------------------------------------------------------------------------------|
| [Set]<br>1 Wh<br>2 varh                          | <ul> <li>(1) In Data preset menu, push the <u>CIRCUIT</u> key, select the target circuit to reset.<br/>(LED of selected circuit is lighted.)</li> <li>(2) In data preset screen, push the  a or  key, and select the "1 Integral Wh value".</li> <li>(3) Push the <u>√PHASE</u> key.</li> <li>(4) Setup screen of integral Wh value will be displayed.<br/>(Present integral electric energy is displayed)</li> </ul> | *If you want to cancel reset / preset, push the<br><u>RESET/SET</u> key, return to operation mode.<br>(screen of electric energy) |
| [Wh]<br><b>1</b> 3541.8<br>× 10 <sup>3</sup> kWh | <ol> <li>Push the  or  key, and move the cursor to change the value of digit.</li> <li>Push the  or  key, and change the value.</li> <li>In similar way, setup all digits.</li> <li>After change the value, push the  or  key.</li> <li>Confirmation of preset will be displayed.</li> </ol>                                                                                                    | *If you want to cancel reset / preset, push the<br><u>RESET/SET</u> key, return to operation mode.<br>(screen of electric energy) |
| Do you<br>really<br>execute?                     | <ol> <li>Push the key, and move the cursor to the "OK" and push the <i>PPASE</i> key.(Return to operation mode (electric energy screen), after select "Cancel".)</li> <li>Push the <i>PPASE</i> key, preset is conducted.</li> <li>Confirmation screen will be displayed. Push the <i>PPASE</i> key.</li> <li>Return to the operation mode.</li> </ol>                                                                |                                                                                                    |

| 3 Preset the reactive en                             | ergy value.                                                                                                    |                                                                                                    |
|------------------------------------------------------|----------------------------------------------------------------------------------------------------|----------------------------------------------------------------------------------------------------|
| Screen                                               | Operation                                                                                                    | Note                                                                                                    |
| [Set]<br>1 Wh<br>⊉ varh                              | <ol> <li>Push the <u>CIRCUIT</u> key, and select the target circuit to reset.<br/>(LED of selected circuit is lighted.)</li> <li>In data preset screen, push the ▲ or ▼ key, and select the "2 integral varh value".</li> <li>Push the <u>P/PHASE</u> key.</li> <li>Setup screen integral varh will be displayed.(Present value of integral reactive electric power<br/>is displayed.</li> </ol> | *If you want to cancel reset / preset, push the<br><u>RESET/SET</u> key, return to operation mode (screen of<br>electric energy) |
| [varh]<br><b>5</b> 2371.9<br>× 10 <sup>3</sup> kvarh | <ol> <li>Push the ▲ or ▼ key, and move the cursor to the digit want to change.</li> <li>Push the ⊕ or</li></ol>                                                                                                    | *If you want to cancel reset / preset, push the<br><u>RESET/SET</u> key, return to operation mode (screen of<br>electric energy) |
| Do you<br>really<br>execute?                         | <ol> <li>Push the  key, and move the cursor to the "OK" and push the  <u>/PHASE</u> key.<br/>(Return to <u>operation</u> mode (electric energy screen), after select "Cancel".)</li> <li>Push the <u>/PHASE</u>, and preset is conducted.</li> <li>Confirmation screen will be displayed. Push the <u>/PHASE</u> key.</li> <li>Return to the operation mode.</li> </ol>                          |                                                                                                    |

# 8. Common items

In this section common item is showed regardless the connected models.

## 8.1 How to switch the language

| 1 Setting language |                                                                                                    |      |  |
|--------------------|----------------------------------------------------------------------------------------------------|------|--|
| Screen             | Operation                                                                                                    | Note |  |
| 1-1.               | (1)Push the <u>CIRCUIT</u> key, and turn on in the key pushing,<br>(2) 1-1 will be displayed.                                                                                                    |      |  |
| English            | <ol> <li>Push the ▲ or ▼ key, and move the cursor to the language.</li> <li>Push the <i> PHASE</i> key.</li> <li>Version screen is displayed after a while, and transition to the operating mode.</li> </ol> |      |  |

## 9.1 In case you think the unit is in failure

If an abnormal sound, bad-smelling smoke, fever break out from this unit, switch it off promptly and don't use it. If you think the unit is in failure, check the following before sending for repair.

| Symptom                                                            | Check point                                                                                                    | Connect | ed models |
|--------------------------------------------------------------------|----------------------------------------------------------------------------------------------------|---------|-----------|
|                                                                    |                                                                                                    | EMU4-** | EMU2-**   |
|                                                                    |                                                                                                    |         | MDU2-**   |
| Nothing is displayed.                                              | <ul> <li>Connector to energy measure unit is connected right?</li> <li>Power supply of energy measure unit is turned on?</li> <li>Power supply of display unit is turned on when display unit is prepared to the provide the provided to the provided to the p</li></ul> | 0       | 0         |
|                                                                    | •Connection is right?                                                                                                    |         |           |
| "" is displayed as a measu                                         | red •Master / Slave setting is wright?                                                                                                    |         |           |
| value.                                                             | Connected cable is disconnection?     Connection is right?     Power supply of energy measure unit is turned off?                                                                                                    | 0       | 0         |
| The screen is                                                      | •Connector of energy measure unit right connected.                                                                                                    |         |           |
| displayed when<br>turn on.                                         | Connection is right?     Connected cable is disconnection?                                                                                                    | 0       | 0         |
| Lingupported                                                       | •Not corresponding to display unit machine is connected.                                                                                                    |         |           |
| terminal                                                           | Confirm the version of display unit and machine that corresponding.                                                                                                    | 0       | 0         |
| Below error is displayed when transit                              | to •Energy measure unit is in Busy. Push the <i>•/PHASE</i> key, and escape the error                                                                                                    |         |           |
| mode.                                                              | display. Same operation is conduct after push the                                                                                                    |         |           |
| * Error *                                                          |                                                                                                    | 0       | 0         |
| Error No:01                                                        |                                                                                                    | Ŭ       | Ŭ         |
| OK                                                                 |                                                                                                    |         |           |
| Error number "00261" is displayed in                               | Communication instrument is short circuit or not connected right.                                                                                                    |         |           |
| operation mode.                                                    | tightening screw and terminal screw is loose.                                                                                                    | 0       | 0         |
| Error number "00262" is displayed in                               | Communication is crowded. Return from abnormal automatically after                                                                                                    | 0       | 0         |
| operation mode.                                                    | a while. Please contact to sales outlet when many times.                                                                                                    | 0       | 0         |
| operation mode.                                                    | MITSUBISHI electric service or sales outlet. (Tell the error number when contact)                                                                                                    | 0       | 0         |
| Error number "00264" or "00265" is                                 | <b net="" transmission=""></b>                                                                                                    |         |           |
| displayed in operation mode.                                       | <ul> <li>Confirm below 3 points.</li> <li>Power supply of B/NET transmission is turned OFF?</li> <li>B/NET transmission line is disconnection?</li> <li>Transmission line is connected right?<br/>(Confirm signal mark D, N, S and B/NET transmission connector<br/>and screw is loose.)</li> <li><cc-i communication="" ink=""></cc-i></li> </ul>                                                                                                    | 0       | 0         |
|                                                                    | <ul> <li>Confirm below 2 points</li> <li>CC-Link communication line is disconnection</li> <li>Transmission line is connected right?<br/>(Confirm signal mark DA, DB, DG, SLD and CC-Link<br/>Communication connector and tightening screw and terminal screw are<br/>loose.)</li> </ul>                                                                                                    |         |           |
| Error number "00266" or "00912" is<br>displayed in operation mode. | Communication between Energy measuring unit and Option unit is failed.<br>Please reset Energy measuring unit.                                                                                                    | 0       | _         |
| Error number "00281" is displayed in<br>operation mode.            | Address duplicate with other devices. Confirm all address of energy measure unit<br>and connected device.                                                                                                    | 0       | 0         |
| Error number "00901" is displayed in operation mode.               | Light protect switch of SD memory card in logging unit is ON.<br>Turn the light protect switch to OFF.                                                                                                    | 0       | _         |
| Error number "00902" is displayed in<br>operation mode.            | Logging element that energy measure unit can't measure is set.<br>Setup logging conditions again.                                                                                                    | 0       | _         |
| Error number "00903" or "00904" is displayed in operation mode.    | Turn on the auxiliary power again.                                                                                                    | 0       |           |
| Error number "00905" is displayed in operation mode.               | Setup the present time again.                                                                                                    | 0       | _         |
| Error number "00907" is displayed in operation mode.               | There is a possibility that setup data file for logging is wrong or out<br>of range of the data. Confirm the contents of setup data file again.                                                                                                    | 0       | _         |
| Turn off f the back light.                                         | If back light is setup automatic turning-off, light is automatically turned off in 5 minutes.                                                                                                    | 0       | 0         |

#### 9.2 After-sales service

If you have any questions or the product is broken down, contact our sales representative near you. (For details, refer to the end of this manual.)

- Gratis warranty is effective until the earlier of 1 year after the date of your purchase or 18 months after manufacturing.
- The gratis warranty shall apply if the product fails even though it is being used properly in the conditions, with the methods and under the environments in accordance with the terms and precautions described in the catalogs, the instruction manual, caution label on the product, etc.
  - Repair shall be charged for the following cases even during the gratis warranty period.
    - Failures occurring due to your improper storage or handling, carelessness or fault.
    - Failures due to faulty workmanship
    - Failures due to faults in use and undue modification
    - Failures due to accidental force such as a fire, abnormal voltage, etc. and force majeure such as an earthquake, wind, flood, etc.
    - Failures due to matters unpredictable based on the level of science technology at the time of product.
- Our company shall not be liable to compensate for any loss arising from events not attributable to our company, opportunity
  loss and lost earning of the customer due to failure of the product, and loss, secondary loss, accident compensation,
  damage to other products besides our products and other operations caused by a special reason regardless of our
  company's predictability

### 10. Requirement for the compliance with EMC Directives

EMC Directives prescribe both "Emission (electromagnetic interference): Do not radiate strong electromagnetic waves outside" and "Immunity (electromagnetic susceptibility): Do not be influenced by electromagnetic waves from outside".

This section compiles the precautions for the compliance of the system incorporating the energy measuring unit (target model: EMU4-D65) with the EMC Directives. The manufacturer of the system finally needs to evaluate the way of the compliance with EMC Directives and whether the system complies with them or not.

#### (1)Harmonized standard for EMC Directives: EN61326-1:2013

(a)Compatibility condition for harmonized standard

The energy measuring unit is the open type device (i.e. the device incorporated in other device), and needs to be installed in the conductive control panel. The unit is tested with installed in the control panel for the emission and the immunity out of the test items for the standard.

(2)Recommended condition for installation in the control panel

(a)Control panel

- Control panel needs to have conducting property.
- When bolting the top panel, bottom panel etc. of the control panel, mask the grounding part of the panel so as not to be painted.
- In inner panel, keep the conductivity in as large area as possible by masking the bolting part to the main panel to keep the electric contact to main panel.
- Ground the main panel by the thick wire so as to keep high impedance even for high-frequency wave.

(b)Installation of power line and ground line

• Set up the ground point to the control panel near the energy measuring unit, and ground the frame GND terminal of the unit to the ground terminal of the control panel (PE) by as thick and short wires as possible. (wire length is 300mm or shorter)

#### (3)Cable

(a)Auxiliary power, Input voltage, CC-Link cable, MODBUS cable, Small display unit cable

When it is necessary to comply with the EMC Directive (EN-61326-1), attach ferrite cores to each cable. Ferrite cores used in our testing is below.

- Auxiliary power
  - KITAGAWA INDUSTRIES CO., LTD., RFC series KITAGAWA INDUSTRIES CO., LTD., TRM series
- Input voltage KITAGAWA INDUSTRIES CO., LTD., RFC series
- CC-Link cable, MODBUS cable
- KITAGAWA INDUSTRIES CO., LTD., RFC series
- Small display unit cable

KITAGAWA INDUSTRIES CO., LTD., RFC series

(b)External input signal line, External output signal line

Wiring of each connection wire should satisfy the following conditions.

- For wiring inside buildings, the wiring length should not exceed 30 m.
- Do not route wiring from the inside of the building to the outside of the building.

## 11.1 Specifications

| Item                                |          |             | Specification                                                                        |  |
|-------------------------------------|----------|-------------|--------------------------------------------------------------------------------------|--|
| Product name                        |          |             | Display unit                                                                         |  |
| Model name                          |          |             | EMU4-D65                                                                             |  |
| Display part                        |          |             | Dot matrix Liquid Crystal Display (with backlight)                                   |  |
| Rating                              |          |             | 9V DC                                                                                |  |
| Math                                |          |             | 0.1kg                                                                                |  |
| Display update cycle                |          |             | 500ms                                                                                |  |
| Compensation (1)Position of display |          |             | (1) Record in nonvolatile memory. (Memory cycle is every 10 minutes (EcoMonitorPro,  |  |
| for power                           | (Opera   | ation mode) | MDU2), every screen transition (EcoMonitorPlus))                                     |  |
| failure                             | (2)Setup | for display | (2) Record in nonvolatile memory. (It is memorized when the setting is changed.)     |  |
|                                     | (LCD     | contrast,   | *Data in left table and setup value is not deleted in power outage.                  |  |
|                                     | back     | c light)    | *If power outage is occurred while saving setting, display setup value may return to |  |
|                                     |          |             | initial when power is recovered.                                                     |  |
|                                     |          |             | (LCD contrast is "4", Back light is "continuous lighting")                           |  |
| Applicable model                    |          |             | Energy Measuring Unit (EcoMonitorPlus)                                               |  |
|                                     |          |             | Energy Measuring Unit (EcoMonitorPro)                                                |  |
|                                     |          |             | Mitsubishi Measuring Units for MDU Breakers (MDU2)                                   |  |
| Connecting method                   |          |             | Connecting by dedicated cable (Bundled in this product. Length: 1m)                  |  |
| Number of connected                 |          |             | For a single Energy Measuring Unit until seven*                                      |  |
|                                     |          |             | *If the connection is two or more, you must have a power supply from                 |  |
|                                     |          |             | commercial DC power supply (Model: PBA15F-9-N1, made in COSEL CO.,                   |  |
|                                     |          |             | LTD.), the power supply cable (optional: EMU4-CB-DPS) and display unit               |  |
|                                     |          |             | connection cable (for between the display unit connection)                           |  |
|                                     |          |             | Model: EMU2-CB1-DP.                                                                  |  |
| Maximum extension distance          |          |             | 10m (However, the sum of the length of the extension cable that was connected to a   |  |
|                                     |          | 1           | single unit)                                                                         |  |
| Usage environm                      | nent     | Operating   | -5°C to +55°C (Daily average temperature is +35°C or lower)                          |  |
|                                     |          | temperature |                                                                                      |  |
|                                     |          | Operating   | 30% to 85%Rh (No condensation)                                                       |  |
|                                     |          | humidity    |                                                                                      |  |
|                                     |          | Storage     | -10°C to +60°C                                                                       |  |
|                                     |          | temperature |                                                                                      |  |
| How to installation                 |          |             | IEC rail installation (You can install 2 directions)                                 |  |
|                                     |          |             | Plate mounting                                                                       |  |

# 12. Option devices

### 12.1 Option devices

Following devices can be available for this product.

| Product name                                                                             | Model        |      | Note                                                                                     |
|------------------------------------------------------------------------------------------|--------------|------|------------------------------------------------------------------------------------------|
| Supply cable                                                                             | EMU4-CB-DPS  |      | It is required to connect DC power supply on the market and small display unit.          |
| Cable of small display<br>between the units<br>(Connecting for between<br>display units) | EMU2-CB1-DP  | 0.3m | It is required to connect the energy measure unit to more<br>than 2 small display units. |
| Extension cable                                                                          | EMU2-CB-T1M  | 1m   | 10m (However, the sum of the length of the extension cable                               |
|                                                                                          | EMU2-CB-T5M  | 5m   | that was connected to a single unit)                                                     |
|                                                                                          | EMU2-CB-T10M | 10m  |                                                                                          |

### 12.2 External dimensions of option devices

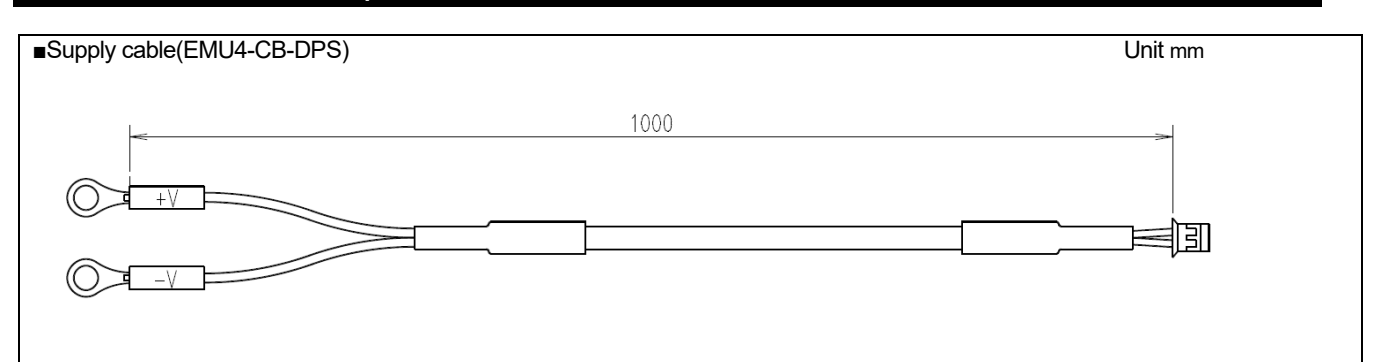

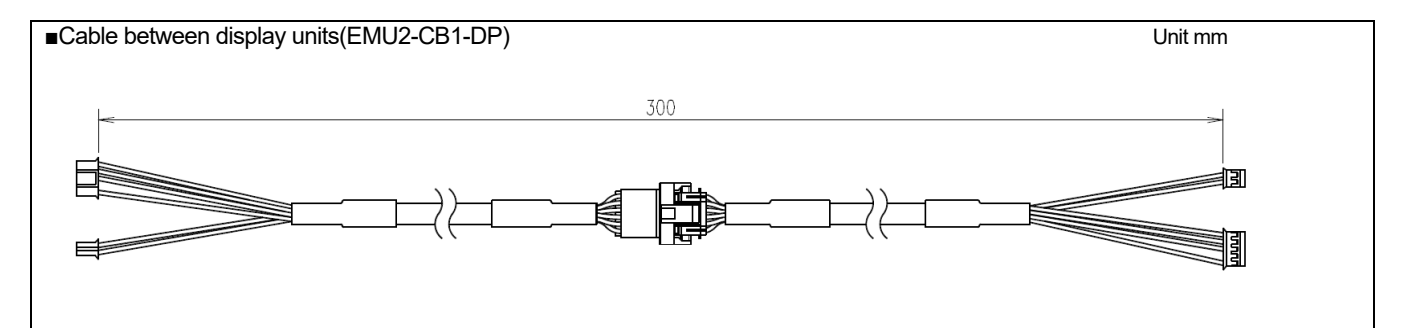

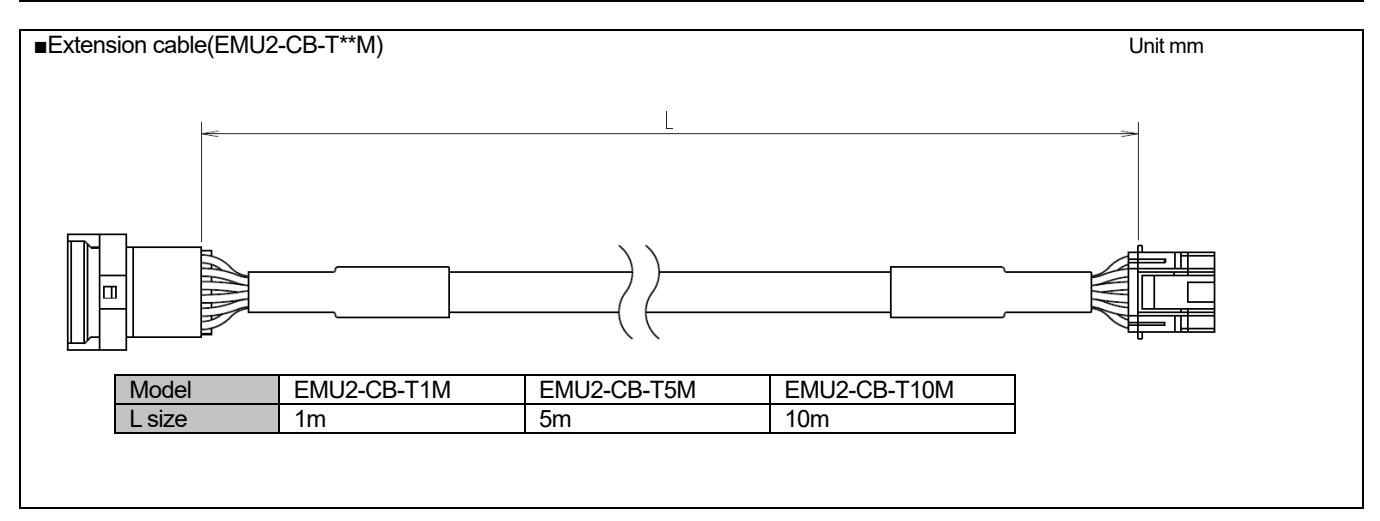

119

# 13. External dimensions

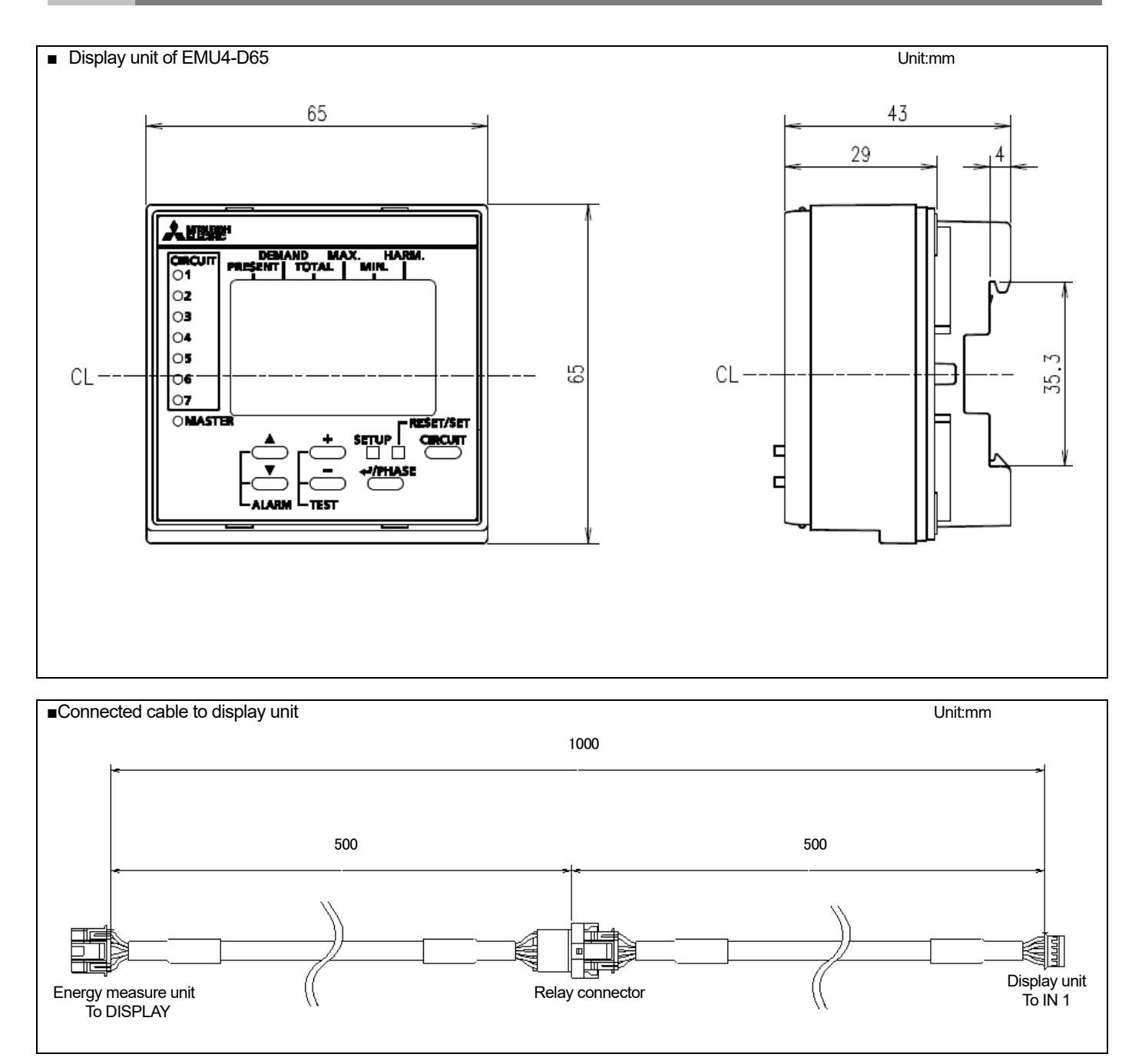

# 14. Index

#### Mark + key... - key.... 5 5

### Alphabet

| Alphabet                                 |             |
|------------------------------------------|-------------|
|                                          |             |
| AD converted setting                     |             |
| Auto off                                 | 24,91       |
| Backlight                                | 2/ 01       |
| Breaker alarm Reset Mode                 | 24,91       |
| Breaker alarm status                     | 108         |
| Breaker trip                             |             |
| 1                                        |             |
| Cable of small display between the units | 119         |
| Circuit LED                              | 5           |
| Clock setting                            | 23,90       |
| Compensation for power failure           |             |
| Connectable devices                      |             |
| Continue lighting                        | 07,00,72    |
| Current demand                           | 24,91<br>64 |
|                                          |             |
| Decreasing rate of voltage               | 95          |
| Delay time                               | 94          |
| Demand (Simple demand)                   | 103         |
| Demand electric energy                   | 65,100      |
| Demand leak current                      | 69,103      |
| Demand leak harmonics current            | 104         |
| Demand time                              |             |
| Detail of harmonics                      |             |
| Direct sensor                            |             |
| Display F/W Version                      |             |
| Display Indue                            |             |
| Distortion                               |             |
| Duration                                 |             |
|                                          |             |
| Effective value                          | 66,101      |
| Electric energy                          | 15          |
| Error number                             | 116         |
| Extension cable                          | 119         |
| Fraguenov                                | 14 66 100   |
|                                          | 14,00,100   |
| How to installation                      | 6           |
|                                          |             |
| IEC rail instration                      | 6           |
| IN1                                      | 5           |
| IN2                                      | 5           |
| Installation to boad                     | 5           |
| L C Decentract                           | 24.04       |
| Lobolitiast                              | 24,91       |
| Logging elements                         |             |
|                                          |             |
| Master LED                               | 43          |
| Master setting                           |             |
| Maximum extendable distance              | 6,118       |
| Measure mode                             | 13,87       |
|                                          |             |
| N th content rate of harmonics current   |             |
| N th content rate of harmonics voltage   |             |
| Number of times exceeding the Limit      | 07,101      |
|                                          |             |
| Operating humidity                       |             |
| Operating tempurature                    |             |
| OUT1                                     | 5           |
| OUT2                                     | 5           |
|                                          |             |
| PAL/EPAL settting                        |             |
| Phase wire system settting               |             |
| Power Tactor                             | 65,100      |

| Present current value                       |        |
|---------------------------------------------|--------|
| Present leak current                        |        |
| Present leak harmonics current value        | 104    |
| Present time                                | 70     |
| Present voltage value                       | 64 99  |
| Pulse unit                                  |        |
|                                             |        |
| Rated current                               | 16     |
| Rated voltage                               | 13 87  |
| Reactive electric energy                    | 103    |
| Posot/Sot kov                               |        |
|                                             |        |
| Scaling value                               | 69     |
| Setting                                     | 11 86  |
| Setun kev                                   |        |
| Selup Rey<br>Split type 5A current sensor   |        |
| Spili type SA current sensor                |        |
| Storage temperature                         | 110    |
| Tighted torque                              | 6      |
| Total distortion of harmonics current       | 66 101 |
| Total distortion of harmonics voltage       | 66 101 |
| Total effective value of harominics current | 66 101 |
| Total effective value of haromics voltage   |        |
| Total ellective value of harofflics voltage |        |
| Upper and Lower alarm                       | 110    |
| Voltage sag alarm                           | 05     |
| Voltage sag alarm diaplay                   |        |
| Voltage sag alarin uisplay                  |        |
| vollaye say value                           |        |
| Wh+A+4 elements                             |        |
| Wiring                                      | 13.87  |
| ······································      |        |

# Small type Display Unit for Energy Measuring Unit

Please refer to our website for service network. Our website address: https://www.mitsubishielectric.com/fa/

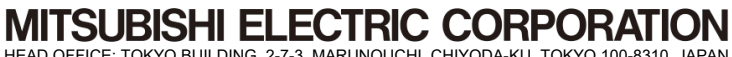

HEAD OFFICE: TOKYO BUILDING, 2-7-3, MARUNOUCHI, CHIYODA-KU, TOKYO 100-8310, JAPAN